# HC900 Process & Safety Controller User and Installation Manual

| Doc. No.:        | 51-52-25-154 |
|------------------|--------------|
| <b>Revision:</b> | 4.0          |
| Date:            | June 2015    |

## **Notices and Trademarks**

#### Copyright 2015 by Honeywell Revision 4.0, July 2015

### Warranty/Remedy

Honeywell warrants goods of its manufacture as being free of defective materials and faulty workmanship. Contact your local sales office for warranty information. If warranted goods are returned to Honeywell during the period of coverage, Honeywell will repair or replace without charge those items it finds defective. The foregoing is Buyer's sole remedy and is **in lieu of all other warranties**, **expressed or implied**, **including those of merchantability and fitness for a particular purpose**. Specifications may change without notice. The information we supply is believed to be accurate and reliable as of this printing. However, we assume no responsibility for its use.

While we provide application assistance personally, through our literature and the Honeywell web site, it is up to the customer to determine the suitability of the product in the application.

#### **Honeywell Process Solutions**

1250 W Sam Houston Pkwy S Houston, TX 77042

Honeywell is a U.S. registered trademark of Honeywell

Other brand or product names are trademarks of their respective owners.

# **About This Document**

### Abstract

This document provides descriptions and procedures for the installation, operation and maintenance of the HC900 Process Controller hardware.

### References

The following list identifies all documents that may be sources of reference for material discussed in this publication.

| Document Title                                              | ID #         |
|-------------------------------------------------------------|--------------|
| HC900 Process Controller Technical Overview Specification   | 51-52-03-31  |
| HC900 Module Specification                                  | 51-52-03-41  |
| HC900 Controlware Specification                             | 51-52-03-42  |
| Designer Software Specification                             | 51-52-03-43  |
| Legacy HC900 Process Controller Installation and User Guide | 51-52-25-107 |
| HC900 Process Controller Operator Interface User Guide      | 51-52-25-108 |
| HC900 Designer Software User Guide                          | 51-52-25-110 |
| HC900 Process Control Utilities User Guide                  | 51-52-25-126 |
| HC900 Process Controller Function Block Reference Guide     | 51-52-25-109 |
| HC900 Process Controller Communications User Guide          | 51-52-25-111 |
| HC900 Controller Redundancy Overview & System Operation     | 51-52-25-133 |
| 900 Control Station For use with HC900 Process Controller   | 51-52-25-148 |
| Station Designer Software manual                            | 51-52-25-149 |
| HC900 Process & Safety Controller Safety Manual             | 51-52-25-153 |

### **Revision Information**

| Document Name                                                                | Revision Number | Publication Date |
|------------------------------------------------------------------------------|-----------------|------------------|
| 51-52-25-154 HC900 Process & Safety Controller User &<br>Installation Manual |                 |                  |
| First release                                                                | 2.1             | January 2014     |
| Redundancy updates                                                           | 2.2             | June 2014        |
| Cyber Security updates                                                       | 3.0             | July 2014        |
| SafetyWrite updates                                                          | 4.0             | June 2015        |

## **Support and Contact Information**

For Europe, Asia Pacific, North and South America contact details, refer to the back page of this manual or the appropriate Honeywell Solution Support web site:

| Honeywell Organization      | WWW Address (URL)                                                                                                    |
|-----------------------------|----------------------------------------------------------------------------------------------------|
| Corporate                   | http://www.honeywell.com                                                                                                    |
| Honeywell Process Solutions | www.honeywellprocess.com                                                                                                    |
| HPS Technical tips          | https://www.honeywellprocess.com/en-<br><u>US/explore/products/control-monitoring-and-safety-</u><br>systems/scalable-control-solutions/hc900-control-<br>system/Pages/hc900-controller.aspx |

### **Telephone and Email Contacts**

| Area                   | Organization                | Phone Number                            |  |
|------------------------|-----------------------------|-----------------------------------------|--|
| United States and      | Hanayayall Inc              | 1-800-343-0228 Customer Service         |  |
| Canada Honeyweii Inc.  |                             | 1-800-423-9883 Global Technical Support |  |
|                        |                             | Email: (Sales)                          |  |
| Olehel Fredil Organist |                             | FP-Sales-Apps@Honeywell.com             |  |
|                        | Honeyweir Process Solutions | or (TAC)                                |  |
|                        |                             | hfs-tac-support@honeywell.com           |  |

# **Symbol Definitions**

The following table lists those symbols that may be used in this document and on the product to denote certain conditions.

| Symbol        | Definition                                                                                                    |
|---------------|----------------------------------------------------------------------------------------------------|
| A DANGER      | This <b>DANGER</b> symbol indicates an imminently hazardous situation, which, if not avoided, will result in death or serious injury.                                                                                                    |
| A WARNING     | This <b>WARNING</b> symbol indicates a potentially hazardous situation, which, if not avoided, <b>could result in death or serious injury</b> .                                                                                                    |
| A CAUTION     | This <b>CAUTION</b> symbol may be present on Control Product instrumentation<br>and literature. If present on a product, the user must consult the<br>appropriate part of the accompanying product literature for more<br>information.                                                                |
| CAUTION       | This <b>CAUTION</b> symbol indicates a potentially hazardous situation, which, if not avoided, <b>may result in property damage</b> .                                                                                                    |
| 4             | WARNING<br>PERSONAL INJURY: Risk of electrical shock. This symbol warns the user of a<br>potential shock hazard where HAZARDOUS LIVE voltages greater than 30 Vrms,<br>42.4 Vpeak, or 60 Vdc may be accessible. Failure to comply with these<br>instructions could result in death or serious injury. |
| à             | ATTENTION, Electrostatic Discharge (ESD) hazards. Observe precautions for handling electrostatic sensitive devices                                                                                                    |
|               | CAUTION, HOT SURFACE: This symbol warns the user of potential hot surfaces which should be handled with appropriate caution.                                                                                                    |
|               | Protective Earth (PE) terminal. Provided for connection of the protective earth (green or green/yellow) supply system conductor.                                                                                                    |
| =             | Functional earth terminal. Used for non-safety purposes such as noise immunity improvement. NOTE: This connection shall be bonded to protective earth at the source of supply in accordance with national and local electrical code requirements.                                                     |
| <u> </u>      | Earth Ground. Functional earth connection. NOTE: This connection shall be bonded to Protective earth at the source of supply in accordance with national and local electrical code requirements.                                                                                                    |
| $\rightarrow$ | Chassis Ground. Identifies a connection to the chassis or frame of the equipment shall be bonded to Protective Earth at the source of supply in accordance with national and local electrical code requirements.                                                                                      |

This page is intentionally left blank.

# Contents

| Introduction                                              | 1  |
|-----------------------------------------------------------|----|
| Purpose                                                   | 1  |
| Model Selection Guide                                     | 2  |
| Functional Description                                    | 9  |
| Feature Summary                                           | 12 |
| Components and Architecture                               |    |
| Overview                                                  | 15 |
| Components                                                | 15 |
| Redundant components                                      |    |
| Hardware Components                                       | 20 |
| Ethernet Devices/Considerations                           |    |
| I/O Network                                               |    |
| I/O implementation requirements include:                  | 35 |
| Ethernet Open Connectivity Network                        | 35 |
| Serial Ports                                              |    |
| Pre-Installation Planning                                 |    |
| Overview                                                  |    |
| AC Power Supply Selection for racks with I/O              | 45 |
| DC Power Supply                                           | 47 |
| Rack Orientation and Mounting                             | 47 |
| Remote Termination Panels                                 | 50 |
| Environment                                               | 50 |
| Heat Rise De-rating                                       | 51 |
| Cable/Wiring Distance Planning                            | 53 |
| Electrical Considerations                                 | 55 |
| Hardware and wiring requirements for safety configuration | 61 |
| System Monitor Function Blocks                            | 63 |
| Rack Installation                                         | 64 |
| Overview                                                  | 64 |
| Mount Racks                                               | 67 |
| Assemble Controller Rack                                  | 69 |
| Assemble I/O Expansion Racks                              | 73 |

| I/O Module Installation and Wiring                                 | 76  |
|--------------------------------------------------------------------|-----|
| Overview                                                           | 76  |
| Module Placement in Racks                                          | 76  |
| Remote Termination Panel (RTP)                                     | 78  |
| Terminal Block-to-Field (Signal) Wiring                            | 78  |
| Removal and Insertion Under Power (RIUP)                           | 81  |
| I/O Module Installation Procedures                                 |     |
| I/O Terminal Block Wiring Diagrams                                 |     |
| Communications Installation                                        | 125 |
| Overview                                                           | 125 |
| Wiring and cabling                                                 | 125 |
| Connecting the Operator Interface to the Controller                | 129 |
| Connecting the HC900 Controller to a PC with the Designer Software | 130 |
| Connecting the HC900 Controller to Modbus device(s)                | 150 |
| Operating Characteristics                                          | 153 |
| Introduction                                                       | 153 |
| Overview                                                           | 153 |
| Power Down / Power Up                                              | 153 |
| Controller Modes                                                   | 156 |
| File Download/Upload Functions                                     | 161 |
| Redundant Operating Characteristics                                |     |
| Overview                                                           | 163 |
| Start-Up                                                           | 163 |
| Modes of operation (Figure 87)                                     |     |
| Steady State Operations                                            |     |
| Failover                                                           | 166 |
| File Download/Upload Functions                                     | 167 |
| Diagnostics and Troubleshooting                                    | 169 |
| Overview                                                           | 169 |
| External Indications of Diagnostic Information                     |     |
| Controller CPU indicators                                          | 170 |
| Scanner indicators                                                 | 178 |
| I/O Module Indicators                                              | 183 |
| Overview                                                           |     |

| Removal and Replacement Procedures                          |  |
|-------------------------------------------------------------|--|
| Overview                                                    |  |
| Safety Considerations - PLAN AHEAD!                         |  |
| Specifications                                              |  |
| General Specifications                                      |  |
| System Sizing and Availability Summary                      |  |
| Fiber Optics Recommendations                                |  |
| Appendix - Installation of Remote Termination Panels (RTPs) |  |
| Overview                                                    |  |
| Analog Input                                                |  |
| Relay Output                                                |  |
| Analog Input/Digital Input/Digital Output/Analog Output     |  |
| Declaration of Conformity                                   |  |
| ATEX Certification                                          |  |
| INDEX                                                       |  |

| Table | S |
|-------|---|
|-------|---|

| Table 1 – Descriptions of Major Components (Figure 4)                             | 17    |
|-----------------------------------------------------------------------------------|-------|
| Table 2 – Descriptions of Major Redundancy Components                             | 19    |
| Table 3 – Serial port DIP switch settings                                         | 43    |
| Table 4 – Power Applied, by Module Type                                           | 51    |
| Table 5 – Guidelines for Grouping Wires                                           | 58    |
| Table 6 – Installation Tools                                                      | 64    |
| Table 7 – Site and Equipment Preparation                                          | 65    |
| Table 8 – Mount Racks                                                             | 67    |
| Table 9 – Assemble C30/C50/C70 Controller Rack                                    | 69    |
| Table 10 – Assemble C75 Controller Rack                                           | 72    |
| Table 11 – Assemble I/O Expansion Racks                                           | 73    |
| Table 12 - Minimum Recommended Wire Sizes                                         | 78    |
| Table 13 - RIUP: Potential Hazards and Recommended Actions                        | 81    |
| Table 14 - Connect Input/Output Wiring                                            | 82    |
| Table 15 - Typical Thermocouple resistance in Ohms per Double Foot @ 68 degrees F | 89    |
| Table 16 - Connect Communications Wiring and Cabling                              | . 125 |
| Table 17 - Links to Controller Communication Ports                                | . 126 |
| Table 18 - Parts needed to make RS-485 Cable                                      | . 129 |
| Table 19 - Null Modem Cable Connections                                           | . 132 |
| Table 20 - Redundant Network connections in Figure 80                             | . 144 |
| Table 21 - Redundant network connections                                          | . 145 |
| Table 22 – Controller Operating Modes                                             | . 158 |
| Table 23 – Mode Switch Functions                                                  | . 159 |
| Table 24 - Controller Behavior in Mode Transition                                 | . 160 |
| Table 25 – Configuration file downloading                                         | . 162 |
| Table 26 – LED Indications on Controller CPUs                                     | . 171 |
| Table 27 - Controller Status LED Diagnostics                                      | . 172 |
| Table 28 – LED Indications on Scanner Module                                      | . 179 |
| Table 29 – Scanner LED Diagnostics                                                | . 179 |
| Table 30 – LED Indications on I/O Module                                          | . 183 |
| Table 31 – I/O Module LED Diagnostics                                             | . 184 |
| Table 32 – Bad I/O Channel Diagnostics                                            | . 185 |
| Table 33 – LED Indications on Ethernet Switch                                     | . 186 |
| Table 34 – Power Supply Replacement (all except C75)                              | . 193 |
| Table 35 – Controller Module Replacement                                          | . 195 |
| Table 36 – Scanner Module Replacement                                             | . 196 |
| Table 37 - RIUP: Potential Hazards and Recommended Actions                        | . 197 |
| Table 38 – I/O Module Replacement                                                 | . 198 |
| Table 39 – Installing Backup Battery (CPU not initialized)                        | . 200 |
| Table 40 – Replacing a Backup Battery (CPU Powered))                              | . 201 |
| Table 41 - HC900 PV Input Types and Ranges                                        | . 208 |
| Table 42 – System Size and Availability Summary                                   | . 211 |
| Table 43 – Fiber Optics Equipment Recommendations                                 | . 212 |

# Figures

| Figure 1 – Small HC900 Controller Configuration                         | 9  |
|-------------------------------------------------------------------------|----|
| Figure 2 – Expanded HC900 Controller Configuration (C50/C70 CPU only)   | 10 |
| Figure 3 – Single process with redundancies                             | 11 |
| Figure 4 – Configuration with Multiple Controllers                      |    |
| Figure 5 – Redundant Configuration with multiple I/O racks              |    |
| Figure 6 – Controller Rack Components                                   |    |
| Figure 7 – Redundant Controller Rack Components                         |    |
| Figure 8 – I/O Expansion Rack Components                                |    |
| Figure 9 – Rack Options                                                 |    |
| Figure 10 – Power Supply                                                |    |
| Figure 11 – Power Status Module (PSM)                                   |    |
| Figure 12 – Controller Module                                           | 26 |
| Figure 12 – Redundancy Switch Module                                    | 27 |
| Figure 14 – Scanner 1 Module                                            | 27 |
| Figure 15 – Scanner 2 Module                                            | 28 |
| Figure 16 - I/O Module Terminal Block                                   |    |
| Figure 18 – RS-732 Modem Devices                                        | 30 |
| Figure 10 - RS 252 Modelli Devices                                      |    |
| Figure 20 Firewall / Pouter                                             |    |
| Figure 21 HC000 Controller Configurations                               |    |
| Figure 22 – Modular Nature Structure                                    |    |
| Figure 22 – Modulai Network Structure                                   |    |
| Figure 25 - Modolds/TCF Framing                                         |    |
| Figure 24 – Typical Installation using a Cable Modelli                  |    |
| Figure 25 – Controller Serial Ports                                     |    |
| Figure 26 – Serial Ports DIP Switch default settings                    |    |
| Figure 20 – Rack Dimensions with accurate accurate                      |    |
| Figure 27 – Rack Dimensions with reserve power supply                   |    |
| Figure 26 – Verucal Spacing of Racks (an models)                        |    |
| Figure 29 – AC Input Module de-Kaung                                    |    |
| Figure $30 - Power Supply de-Rating$                                    |    |
| Figure 31 – Cabinet Wiring, Single Chassis                              |    |
| Figure 32 – Cabinet Wiring, Multiple Chassis                            |    |
| Figure 33 – Redundant power supplies each with external fuse and switch |    |
| Figure 34 – Master Control Relay wiring Example                         |    |
| Figure 35 - IO-V function block connections                             |    |
| Figure 36 – Individual Series DO connections                            |    |
| Figure 37 – Common Series DO connections                                |    |
| Figure 38 – Series Relay for Analog Outputs                             |    |
| Figure 39 – I/O Module Installation                                     |    |
| Figure 40 – Terminal Block Styles                                       |    |
| Figure 41 – Signal-Wire Grounding                                       |    |
| Figure 42 – Wire-Shield Grounding                                       |    |
| Figure 43 – Terminal Block Jumper Installation                          |    |
| Figure 44 – RTD Inputs                                                  |    |
| Figure 45 – Universal Analog Input Wiring Diagram                       |    |
| Figure 46 – Examples of RTD Input Wiring                                |    |
| Figure 47 – Analog Input Wiring - Eight TCs                             | 93 |
| Figure 48 – Analog Input Wiring - Eight Resistance Inputs               |    |
| Figure 49 – Analog Input Wiring - Eight RTDs                            | 95 |
| Figure 50 – Analog Input Wiring – Slidewire (Position Proportion Block) | 96 |
| Figure 51 – 16 point High Level Analog Input Wiring                     | 97 |
| Figure 52 – 4 channel Analog Output Wiring Diagram                      |    |
| Figure 53 – 8 channel Analog Output Wiring Diagram                      |    |

| Figure 55 – DC Input Module Wiring Diagram101Figure 56 – DC Input Module Jumper102Figure 57 – 32 point DC Input Module Wiring103Figure 58 – AC Input Module Wiring Diagram104Figure 59 – AC Input Module Jumper105Figure 60 – AC/DC Isolated Input Module Wiring107Figure 61 – Contact Input Wiring Diagram109Figure 62 – DC Output Module Wiring Diagram111Figure 63 – DC Output Module Wiring Diagram112Figure 64 – 32 point DC Output Module Wiring113Figure 65 – AC Output Module Wiring Diagram115Figure 66 – AC Output Module Wiring Diagram115Figure 67 – Schematic Example: Relay Output and External Wiring117 |
|----------------------------------------------------------------------------------------------------|
| Figure 56 – DC Input Module Jumper.102Figure 57 – 32 point DC Input Module Wiring103Figure 58 – AC Input Module Wiring Diagram104Figure 59 – AC Input Module Jumper.105Figure 60 – AC/DC Isolated Input Module Wiring107Figure 61 – Contact Input Wiring Diagram109Figure 62 – DC Output Module Wiring Diagram111Figure 63 – DC Output Module Wiring Diagram112Figure 64 – 32 point DC Output Module Wiring113Figure 65 – AC Output Module Wiring Diagram115Figure 66 – AC Output Module Wiring Diagram115Figure 67 – Schematic Example: Relay Output and External Wiring117                                            |
| Figure 57 – 32 point DC Input Module Wiring103Figure 58 – AC Input Module Wiring Diagram104Figure 59 – AC Input Module Jumper105Figure 60 – AC/DC Isolated Input Module Wiring107Figure 61 – Contact Input Wiring Diagram109Figure 62 – DC Output Module Wiring Diagram111Figure 63 – DC Output Jumpers112Figure 64 – 32 point DC Output Module Wiring113Figure 65 – AC Output Module Wiring Diagram115Figure 67 – Schematic Example: Relay Output and External Wiring117                                                                                                    |
| Figure 58 – AC Input Module Wiring Diagram104Figure 59 – AC Input Module Jumper105Figure 60 – AC/DC Isolated Input Module Wiring107Figure 61 – Contact Input Wiring Diagram109Figure 62 – DC Output Module Wiring Diagram111Figure 63 – DC Output Jumpers112Figure 64 – 32 point DC Output Module Wiring113Figure 65 – AC Output Module Wiring Diagram115Figure 66 – AC Output Module Wiring Diagram116Figure 67 – Schematic Example: Relay Output and External Wiring117                                                                                                    |
| Figure 59 – AC Input Module Jumper105Figure 60 – AC/DC Isolated Input Module Wiring107Figure 61 – Contact Input Wiring Diagram109Figure 62 – DC Output Module Wiring Diagram111Figure 63 – DC Output Jumpers112Figure 64 – 32 point DC Output Module Wiring113Figure 65 – AC Output Module Wiring Diagram115Figure 66 – AC Output Module Wiring Diagram116Figure 67 – Schematic Example: Relay Output and External Wiring117                                                                                                    |
| Figure 60 – AC/DC Isolated Input Module Wiring107Figure 61 – Contact Input Wiring Diagram109Figure 62 – DC Output Module Wiring Diagram111Figure 63 – DC Output Jumpers112Figure 64 – 32 point DC Output Module Wiring113Figure 65 – AC Output Module Wiring Diagram115Figure 66 – AC Output Module Jumper116Figure 67 – Schematic Example: Relay Output and External Wiring117                                                                                                    |
| Figure 61 – Contact Input Wiring Diagram109Figure 62 – DC Output Module Wiring Diagram111Figure 63 – DC Output Jumpers112Figure 64 – 32 point DC Output Module Wiring113Figure 65 – AC Output Module Wiring Diagram115Figure 66 – AC Output Module Jumper116Figure 67 – Schematic Example: Relay Output and External Wiring117                                                                                                    |
| Figure 62 – DC Output Module Wiring Diagram.111Figure 63 – DC Output Jumpers112Figure 64 – 32 point DC Output Module Wiring113Figure 65 – AC Output Module Wiring Diagram.115Figure 66 – AC Output Module Jumper116Figure 67 – Schematic Example: Relay Output and External Wiring117                                                                                                    |
| Figure 63 – DC Output Jumpers       112         Figure 64 – 32 point DC Output Module Wiring       113         Figure 65 – AC Output Module Wiring Diagram       115         Figure 66 – AC Output Module Jumper       116         Figure 67 – Schematic Example: Relay Output and External Wiring       117                                                                                                    |
| Figure 64 – 32 point DC Output Module Wiring       113         Figure 65 – AC Output Module Wiring Diagram       115         Figure 66 – AC Output Module Jumper       116         Figure 67 – Schematic Example: Relay Output and External Wiring       117                                                                                                    |
| Figure 65 – AC Output Module Wiring Diagram.       115         Figure 66 – AC Output Module Jumper       116         Figure 67 – Schematic Example: Relay Output and External Wiring       117                                                                                                    |
| Figure 66 – AC Output Module Jumper                                                                                                    |
| Figure 67 – Schematic Example: Relay Output and External Wiring                                                                                                    |
| The of Science Example. Ready output and External Winnig                                                                                                    |
| Figure 68 – Relay Output Module Wiring Diagram                                                                                                    |
| Figure 69 – Relay Output Module Tumpers                                                                                                    |
| Figure 70 – Relay Output Module Jumpers                                                                                                    |
| Figure 71 – Pulse Output Wiring                                                                                                    |
| Figure 72 Frequency Wiring                                                                                                    |
| Figure 72 — Diefferential External Dewer Wiring                                                                                                    |
| Figure 75 – Quadrature, Differential, External Power Wiring.                                                                                                    |
| Figure 74 – Quadrature, Shigle Endeu, External Fower Winng                                                                                                    |
| Figure 75 – Quadrature, Differential, HC900 Power winnig                                                                                                    |
| Figure 70 – Quadrature, Single Ended, HC900 Power winng                                                                                                    |
| Figure 77 – A Direct Serial RS-252 Connection                                                                                                    |
| Figure 78 – RS-232 Remote Access via Modems                                                                                                    |
| Figure 79 - Modem Connection                                                                                                    |
| Figure 80 – Redundant Networks (see Table 20)                                                                                                    |
| Figure 81 – Two redundant systems with PC supervision                                                                                                    |
| Figure 82 - RS-485 Modbus slave wiring                                                                                                    |
| Figure 83 - RS-485 Modbus slave wiring with isolation                                                                                                    |
| Figure 84 - XYR 5000 RS-485 Modbus connections with isolator                                                                                                    |
| Figure 85 – Warm Start Operation                                                                                                    |
| Figure 86 – Cold Start Operation                                                                                                    |
| Figure 87 – Mode Switches: Controller (left), RSM (right)                                                                                                    |
| Figure 88 – Pathways for Upload/Download Transactions                                                                                                    |
| Figure 89 – Modes of operation on RSM 164                                                                                                    |
| Figure 90 – Lead/Controller synchronization                                                                                                    |
| Figure 91 – LED Indicators on Controller CPUs (See Table 26)                                                                                                    |
| Figure 92 – LED Indicators on Scanners—1 port (left), 2 port (right) (See Table 28)                                                                                                    |
| Figure 93 – I/O Module LED indicators                                                                                                    |
| Figure 94 – Terminal Board Connections for AI Calibration                                                                                                    |
| Figure 95 – Terminal board Connections for AO Calibration 191                                                                                                    |
| Figure 96 – Extended Distance Example #1                                                                                                    |
| Figure 97 – Extended Distance Example #2                                                                                                    |
| Figure 98 – Example installation (not shown: 2 <sup>nd</sup> RTP & cable for high capacity AI/DI/DO)                                                                                                    |
| Figure 99 – Analog input terminals                                                                                                    |
| Figure 100 - Two-wire transmitter connections with common 24 VDC supply                                                                                                    |
| Figure 101 - Milliamp input connections with 250 ohm shunt resistance                                                                                                    |
| Figure 102 – Volt, millivolt input connections                                                                                                    |
| Figure 103 – Three-wire RTD input connections                                                                                                    |
| Figure 104 – Two-wire RTD or ohm input connections                                                                                                    |
| Figure 105 – Slidewire feedback connections for actuators                                                                                                    |
| Figure 106 - Voltage input connections                                                                                                    |
| Figure 107 - Current connections with 2-wire transmitter                                                                                                    |

# Introduction

# Purpose

This publication describes the installation, operation, and maintenance of the Honeywell HC900 Process Controller. This publication includes the following sections.

| Chapter Title                                                           | Page | Content                                                                                                    |
|-------------------------------------------------------------------------|------|----------------------------------------------------------------------------------------------------|
| Introduction                                                            | 1    | Model numbers, how to verify component compatibility, function description of components, feature summary.                                                                                                    |
| Components and<br>Architecture                                          | 15   | Functional features and physical characteristics of the system and of each major component of the HC900 Process Controller. Networking components and methods of interconnection.                                                                                                    |
| Pre-Installation<br>Planning                                            | 44   | Pre-planning considerations and procedural guidelines for planning an installation.                                                                                                    |
| Rack Installation                                                       | 64   | Procedures for installing the major components of the system: controller rack, I/O expansion racks, and communication interconnections.                                                                                                    |
| I/O Module<br>Installation and<br>Wiring                                | 76   | Procedures for installing I/O modules in the controller rack and I/O expansion racks, and for wiring field devices to the terminal block associated with each I/O module.                                                                                                    |
| Communications<br>Installation                                          | 125  | Guidelines for installing RS-232, RS-485 to USB cable, RS-485, and Ethernet cabling and associated components.                                                                                                    |
| Operating<br>Characteristics                                            | 153  | Characteristics of the HC900 Process Controller as they relate to configuration of a control strategy, and to operation of an installed and running system.                                                                                                    |
| Redundant<br>Operating<br>Characteristics                               | 163  | Characteristics of redundant operation.                                                                                                    |
| Diagnostics and<br>Troubleshooting                                      | 169  | Mechanisms that detect and react to faults in the operation of HC900 Process Controller hardware and/or software components.                                                                                                    |
| Analog Calibration                                                      | 187  | Hardware configuration required for calibrating AI and AO modules from the configuration software.                                                                                                    |
| Removal and<br>Replacement<br>Procedures                                | 192  | Guidelines for replacing system components; includes Cautions and Warnings as applicable.                                                                                                    |
| Specifications                                                          | 202  | Details of HC900 Process Controller design and functioning.                                                                                                    |
| Appendix -<br>Installation of<br>Remote<br>Termination Panels<br>(RTPs) | 215  | The Remote Termination Panel (RTP) provides an easy way to connect the HC900 controller to the field wiring. The RTP integrates some of the typical externally connected components, reducing wiring and setup time. It also minimizes the need for multiple wires under a single screw connection by expanding the connectivity of the shared terminals of the I/O modules. |

# **Model Selection Guide**

Legacy System

| Description                                  | Model number      | SIL Compatible* |
|----------------------------------------------|-------------------|-----------------|
| Racks                                        |                   |                 |
| 4 I/O Slot Rack                              | 900R04 - 0001     | No              |
| 8 I/O Slot Rack                              | 900R08 - 0101     | No              |
| 12 I/O Slot Rack                             | 900R12-0101       | No              |
| 8 Slot Rack -Red. Power                      | 900R08R - 0101    | No              |
| 12 Slot Rack - Red. Power                    | 900R12R - 0101    | No              |
| Redundant CPU Rack                           | 900RR0 – 0001     | No              |
| Controllers                                  |                   |                 |
| Controller C50 CPU                           | 900C52 - 02XX-00  | No              |
| Controller C30 CPU                           | 900C32 - 02XX-00  | No              |
| Controller C70 CPU                           | 900C72 - 01XX-00  | No              |
| Controller C70R CPU                          | 900C72R - 01XX-44 | No              |
| Redundancy switch module                     | 900RSM - 0001     | No              |
| I/O Scanner - 2 Port (1 per I/O rack)        | 900C73R - 01XX-44 | No              |
| I/O Scanner (for remote rack)                | 900C53 - 02XX-00  | No              |
| Redundant Power Status Module                | 900PSM - 0001     | No              |
| Power Supplies                               |                   |                 |
| 120/240VAC, 60W                              | 900P01 - 0001     | No              |
| 120/240VAC, 28W                              | 900P02 - 0001     | No              |
| +24VDC                                       | 900P24 - 0001     | NA              |
| I/O Modules                                  |                   |                 |
| Analog Input (8 channel)                     | 900A01 - 0102     | No              |
| High Level Analog Input (16 channel)         | 900A16 - 0001     | No              |
| Analog Output, 0 to 20mA, (4 channel)        | 900B01 – 0201     | No              |
| Analog Output, 0 to 20mA, (8 channel)        | 900B08 - 0001     | No              |
| Analog Output, 0 to 20mA, (16 channel)       | 900B16 - 0001     | No              |
| Digital Input, Contact type, (16 channel)    | 900G01 - 0102     | No              |
| Digital Input, 24VDC (16 channel)            | 900G02 - 0102     | No              |
| Digital Input, 24VDC (32 channel)            | 900G32 - 0001     | No              |
| Digital Input, 120/240 VAC, (16 channel)     | 900G03 - 0102     | No              |
| Digital Input, 120/240VAC, 125VDC (16ch-Iso) | 900G04 - 0001     | No              |
| Digital Output, Relays (8 channel)           | 900H01 – 0102     | No              |
| Digital Output, 24VDC (16 channel)           | 900H02 - 0102     | No              |
| Digital Output, 24VDC (32 channel)           | 900H32 - 0001     | No              |
| Digital Output, 120/240 VAC (8 channel)      | 900H03 - 0102     | No              |
| Pulse/Frequency/Quadrature                   | 900K01 – 0101     | NA              |

\*Reference only – For the latest Hardware and firmware revision numbers can be found at: <u>https://www.honeywellprocess.com/library/support/Public/Downloads/HC900-</u> <u>SafetyControllerModulesRevisions.zip</u>

| Description                                  | Model number     | SIL Compatible* |
|----------------------------------------------|------------------|-----------------|
| I/O Components                               |                  |                 |
| Low VoltageTerminal Block (Euro style)       | 900TEK – 0001    | No              |
| Low VoltageTerminal Block (Barrier Style)    | 900TBK – 0001    | No              |
| High VoltageTerminal Block (Euro style)      | 900TER – 0001    | No              |
| High Voltage Terminal Block (Barrier Style)  | 900TBR – 0001    | No              |
| High Density Terminal Block                  | 900TCK – 0001    | No              |
| I/O Components                               |                  |                 |
| Analog Input Remote Terminal Panel (RTP)     | 900RTA – L001    | NA              |
| Relay Output Remote Terminal Panel (RTP)     | 900RTR – H001    | NA              |
| DI, DO, AO Remote Terminal Panel (RTP)       | 900RTS - 0001    | NA              |
| Low Voltage RTP Cable (1.0M, 3.28ft.)        | 900RTC – L010    | NA              |
| Low Voltage RTP Cable (2.5M, 8.2ft.)         | 900RTC – L025    | NA              |
| Low Voltage RTP Cable (5.0M, 16.4ft.)        | 900RTC – L050    | NA              |
| High Voltage RTP Cable (1.0M, 3.28ft.)       | 900RTC – H010    | NA              |
| High Voltage RTP Cable (2.5M, 8.2ft.)        | 900RTC – H025    | NA              |
| High Voltage RTP Cable (5.0M, 16.4ft.)       | 900RTC – H050    | NA              |
| High Density RTP Cable (1.0M, 3.28ft.)       | 900RTC - 3210    | NA              |
| High Density RTP Cable (2.5M, 8.2ft.)        | 900RTC - 3225    | NA              |
| High Density RTP Cable (5M, 16.4ft.)         | 900RTC-3250      | NA              |
| Filler Block Terminal Cover                  | 900TNF - 0001    | NA              |
| Shield Terminal Strip (package of 2)         | 900TSS - 0001    | NA              |
| Terminal board jumpers (10, two pos jumpers) | 900J02 - 0001    | No              |
| Terminal board jumpers (10, ten pos.jumpers) | 900J10 – 0001    | No              |
| Manuals                                      |                  |                 |
| Full Document set on CD                      | 900ME1 – 00XX-XX | NA              |
| Software                                     |                  |                 |
| HC Designer Config. Software CD              | 900W01 – 00XX-XX | NA              |
| HC Utilities Software/Documentation CD       | 900W02 – 00XX-XX | NA              |
| Kits & Accessories                           |                  |                 |
| Redundant Power, Rack Extension Kit          | 900RPE – 0001    | NA              |
| Spare I/O Label Kit                          | 51452262 – 501   | NA              |
| Replacement Battery Kit                      | 51500638 – 501   | NA              |
| Ethernet Cable (10 feet)                     | 51451432 – 010   | NA              |
| Ethernet Cable (20 feet)                     | 51451432 – 020   | NA              |
| Ethernet Cross-over Cable (20 feet)          | 51451996 – 020   | NA              |
| Null Modem Cable                             | 51404755 – 501   | NA              |
| Null Modem Cable used with 900C70R           | 50004820 – 501   | NA              |
| 250 ohm Shunt Resistor Kit ( (8/pkg.)        | 51205995 – 501   | NA              |
| Ethernet Switching Hub (8 Ports)             | 50008930 - 001   | NA              |
| 24 VDC Power Supply                          | 51452041 – 501   | NA              |

\*Reference only – For the latest Hardware and firmware revision numbers can be found at: <u>https://www.honeywellprocess.com/library/support/Public/Downloads/HC900-</u><u>SafetyControllerModulesRevisions.zip</u>

| Operator Interface                              |                   |
|-------------------------------------------------|-------------------|
| Description                                     | Model number      |
| 900 Control Station 10" Screen                  | 900CS10 – xx      |
| 900 Control Station 15" screen                  | 900CS15 – xx      |
| Station Designer Software                       | 900SDS – 12-44-00 |
| OI Accessories & Kits                           |                   |
| CompactFlash Memory Module                      | 50040636 – 002    |
| USB Programming Cable                           | 50038817 – 001    |
| 10" Screen Protective Films (10)                | 50038816 – 501    |
| 10" Replacement Backlight                       | 50038818 – 501    |
| 10" Replacement Touch Screen Assy.              | 50038820 – 501    |
| 10" Mounting plate adapter for 1042 replacement | 50039118 – 501    |
| 24 VDC Power Supply for 10"                     | 51452041 – 501    |
| 900 Control Station User Manual (paper)         | 51-52-25-148      |
| 15" Screen Protective Films (10)                | 50038816 – 502    |
| 24VDC Power Supply for 15"                      | 50047098 – 001    |
| GSM/GPRS Cellular Modem Kit                     | 50047099 – 501    |

#### New Non-SIL System

| Description                           | Model number     | SIL Compatible* |
|---------------------------------------|------------------|-----------------|
| Controllers                           |                  |                 |
| Controller C30 CPU                    | 900C30 - 0360-00 | No              |
| Controller C50 CPU                    | 900C50 - 0360-00 | No              |
| Controller C70 CPU                    | 900C70 - 0360-00 | No              |
| Controller C75 CPU                    | 900C75 - 0360-00 | No              |
| I/O Scanner – 2 Port (1 per I/O rack) | 900S75 - 0360-00 | No              |
| I/O Scanner – 1 Port (1 per I/O rack) | 900S50 - 0360-00 | No              |
| Power Supplies                        |                  |                 |
| 120/240 VAC. 60W                      | 900P01-0101      | No              |
| 120/240 VAC, 28 W                     | 900P02-0101      | No              |
| 24 VDC, 60 W                          | 900P24-0101      | No              |

\*Reference only – For the latest Hardware and firmware revision numbers can be found at: <u>https://www.honeywellprocess.com/library/support/Public/Downloads/HC900-</u> <u>SafetyControllerModulesRevisions.zip</u>

#### SIL System

| Description                                              | Model Number      | SIL Compatible*                                              |
|----------------------------------------------------------|-------------------|--------------------------------------------------------------|
| Racks                                                    |                   |                                                              |
| 4 I/O Slot Rack                                          | 900R04 - 0200     | Yes                                                          |
| 8 I/O Slot Rack                                          | 900R08 - 0200     | Yes                                                          |
| 12 I/O Slot Rack                                         | 900R12 - 0200     | Yes                                                          |
| 8 Slot Rack -Red. Power                                  | 900R08R – 0200    | Yes                                                          |
| 12 Slot Rack - Red. Power                                | 900R12R – 0200    | Yes                                                          |
| Redundant CPU Rack                                       | 900RR0 – 0101     | Yes                                                          |
| Controllers                                              | 1                 |                                                              |
| Controller C30 CPU – SIL                                 | 900C30S - 0360-00 | Yes                                                          |
| Controller C50 CPU – SIL                                 | 900C50S - 0360-00 | Yes                                                          |
| Controller C70 CPU – SIL                                 | 900C70S - 0360-00 | Yes                                                          |
| Controller C75 CPU – SIL                                 | 900C75S - 0360-00 | Yes                                                          |
| I/O Scanner – 1 Port (1 per I/O rack) - SIL              | 900S50S - 0360-00 | Yes                                                          |
| I/O Scanner – 2 Port (1 per I/O rack) - SIL              | 900S75S - 0360-00 | Yes                                                          |
| Documentation                                            | 1                 |                                                              |
| Full Document set on CD – SIL                            | 900ME1S - 0060-00 | Yes                                                          |
| Full document set, SIL hard copy –<br>English            | 900ME2S - 0060-00 | Yes                                                          |
| I/O Modules                                              |                   |                                                              |
| Analog Input<br>(8 channel)                              | 900A01-0202       | Yes                                                          |
| Analog Input Hi level (16channel)                        | 900A16-0101       | Yes                                                          |
| Analog Output, 0 to 20mA, (4 channel)                    | 900B01-0301       | Yes                                                          |
| Analog Output, 0 to 20mA, (8 channel)                    | 900B08-0202       | Yes                                                          |
| Analog Output, 0 to 20mA, (16 channel)                   | 900B16-0202       | Yes                                                          |
| Digital Input, Contact type, (16 channel)                | 900G01-0202       | Yes                                                          |
| Digital Input, 24VDC<br>(16 channel)                     | 900G02-0202       | Yes                                                          |
| Digital Input, 120/240 VAC, (16 channel)                 | 900G03-0202       | Yes                                                          |
| Digital In, 120/240 VAC, 125VDC<br>(16 channel-Isolated) | 900G04-0101       | Yes                                                          |
| Digital Input, 24VDC<br>(32 channel)                     | 900G32-0101       | Yes                                                          |
| Digital Output, Relays<br>(8 channel)                    | 900H01-0202       | Yes                                                          |
| Digital Output, 24VDC<br>(16 channel)                    | 900H02-0202       | Yes                                                          |
| Digital Output, 120/240 VAC (8 channel)                  | 900H03-0202       | Yes                                                          |
| Digital Output, 24VDC (32 channel)                       | 900H32-0102       | Yes                                                          |
| Pulse/Freq/Quad (4chan, 1Quad)                           | 900K01-0201       | May be used in Safety systems on the Process Worksheet ONLY. |

| Low VoltageTerminal Block (Euro style)      | 900TEK-0101 | Yes |
|---------------------------------------------|-------------|-----|
| Low VoltageTerminal Block (Barrier style)   | 900TBK-0101 | Yes |
| High VoltageTerminal Block (Euro style)     | 900TER-0101 | Yes |
| High VoltageTerminal Block (Barrier style)  | 900TBR-0101 | Yes |
| High Density Terminal Block (Euro style)    | 900TCK-0101 | Yes |
| Filler Block Terminal Cover                 | 900TNF-0101 | Yes |
| Analog Input Remote Terminal Panel<br>(RTP) | 900RTA-L001 | No  |
| Relay Output Remote Terminal Panel<br>(RTP) | 900RTR-H001 | No  |
| DI, DO, AO Remote Terminal Panel (RTP)      | 900RTS-0001 | No  |
| Power Supplies                              |             |     |
| 120/240 VAC. 60W                            | 900P01-0201 | Yes |
| 120/240 VAC, 28 W                           | 900P02-0201 | Yes |
| Redundant Power status module               | 900PSM-0101 | Yes |
| Redundant Switch module                     | 900RSM-0101 | Yes |

\*Reference only – For the latest Hardware and firmware revision numbers can be found at: <u>https://www.honeywellprocess.com/library/support/Public/Downloads/HC900-</u> <u>SafetyControllerModulesRevisions.zip</u>

#### Conventions

Throughout this guide, where the text "Legacy systems" is used, the following model numbers are applicable.

- Legacy systems Model Numbers
  - 900C51 00XX-00
  - 900C52 00XX-00
  - 900C31 00XX-00
  - 900C32 00XX-00
  - 900C71 00XX-00
  - 900C72 00XX-00
  - 900C71R 0000-XX
  - 900C72R 0000-XX
  - 900RSM 0001
  - 900C73R 0000-XX
  - 900C53 00XX-00

Throughout this guide, where the text "New systems" is used, the following model numbers are applicable.

**Note**: Model number change: 900\*xx where if \*= C designates Controller module and \*=S designates Scanner module.

- New System (SIL and Non SIL Model Numbers)\*
  - 900C30-0360-00
  - 900C50-0360-00
  - 900C70-0360-00
  - 900C75-0360-00
  - 900\$75-0360-00
  - 900\$50-0360-00
  - 900C30S 0360-00
  - 900C50S 0360-00
  - 900C70S 0360-00
  - 900C75S-0360-00
  - 900S50S 0360-00
  - 900S75S-0360-00

\*Reference only – For the latest Hardware and firmware revision numbers can be found at: <u>https://www.honeywellprocess.com/library/support/Public/Downloads/HC900-</u>SafetyControllerModulesRevisions.zip

# ATTENTION

For the Legacy systems, it is specifically mentioned in the guide wherever applicable. The other text is applicable to the new HC900 system. Modems are not qualified with the new HC900 system.

#### **Checking HC900 Model Numbers for Compatibility**

# ATTENTION

Be sure to check your model numbers for compatibility before installation. For a HC900 system to be fully compatible, all components must have matching model numbers.

Each component's model number format is XXXXXX–XXYY-ZZ. For example, HC900 CPU is 900C71R-0000-40. For redundant CPU systems, component model numbers ZZ numbers must match. For non-redundant CPU systems, component model numbers YY numbers must match. See examples below.

Example of a compatible redundant system

| Component            | Model Number XXXXXXX-XXYY-ZZ |
|----------------------|------------------------------|
| HC900 CPU            | 900C71R-0000-40              |
| Scanner 2            | 900C73R-0000-40              |
| HC Designer Software | 900W01-0040-40               |
| Manuals CD           | 900ME1-0040-40               |

Example of a compatible non-redundant system

| Component            | Model Number XXXXXX-XXYY-ZZ |
|----------------------|-----------------------------|
| HC900 CPU            | 900C51-00 <b>40</b> -00     |
| Scanner 1            | 900C53-00 <b>40</b> -00     |
| HC Designer Software | 900W01-00 <b>40</b> -40     |
| Manuals CD           | 900ME1-00 <b>40</b> -40     |

### **Functional Description**

#### **All Controllers**

The Honeywell HC900 Process Controller is an integrated loop and logic controller that is designed specifically for small-and medium-scale unit operations

It comprises a set of hardware and software modules that can be assembled to satisfy any of a broad range of process control applications. The HC900 Process Controller can consist of a single rack, as indicated in Figure 1, or can be can be networked with other controllers via Ethernet links to expand the dimensions of control over a wider range of unit processes, as indicated in Figure 2.

Although the HC900 E1/E2 ports provide protection against Cyber-security/DOS type attacks, additional protection is required for safety applications using a firewall device configured to prevent uncontrolled messages into the controller. Please refer to Ethernet Devices/Considerations Section in this manual for further information. The figures in this manual assume the firewall is installed properly above the controller's Ethernet connection(s) E1 and E2.

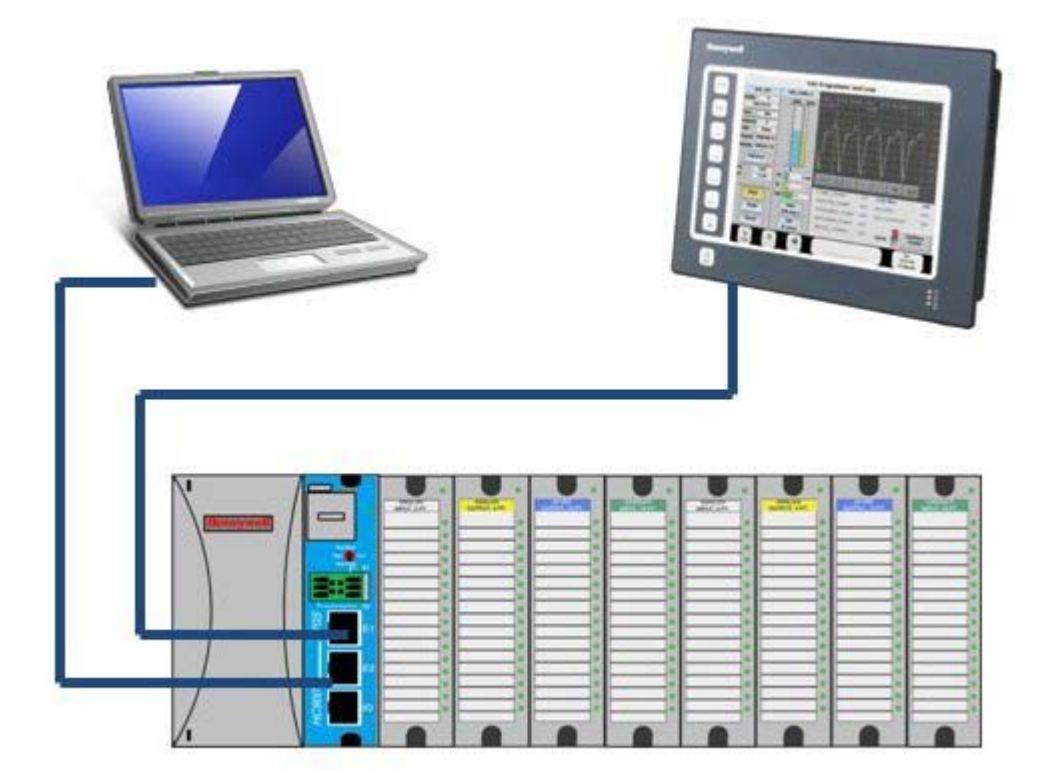

Figure 1 – Small HC900 Controller Configuration

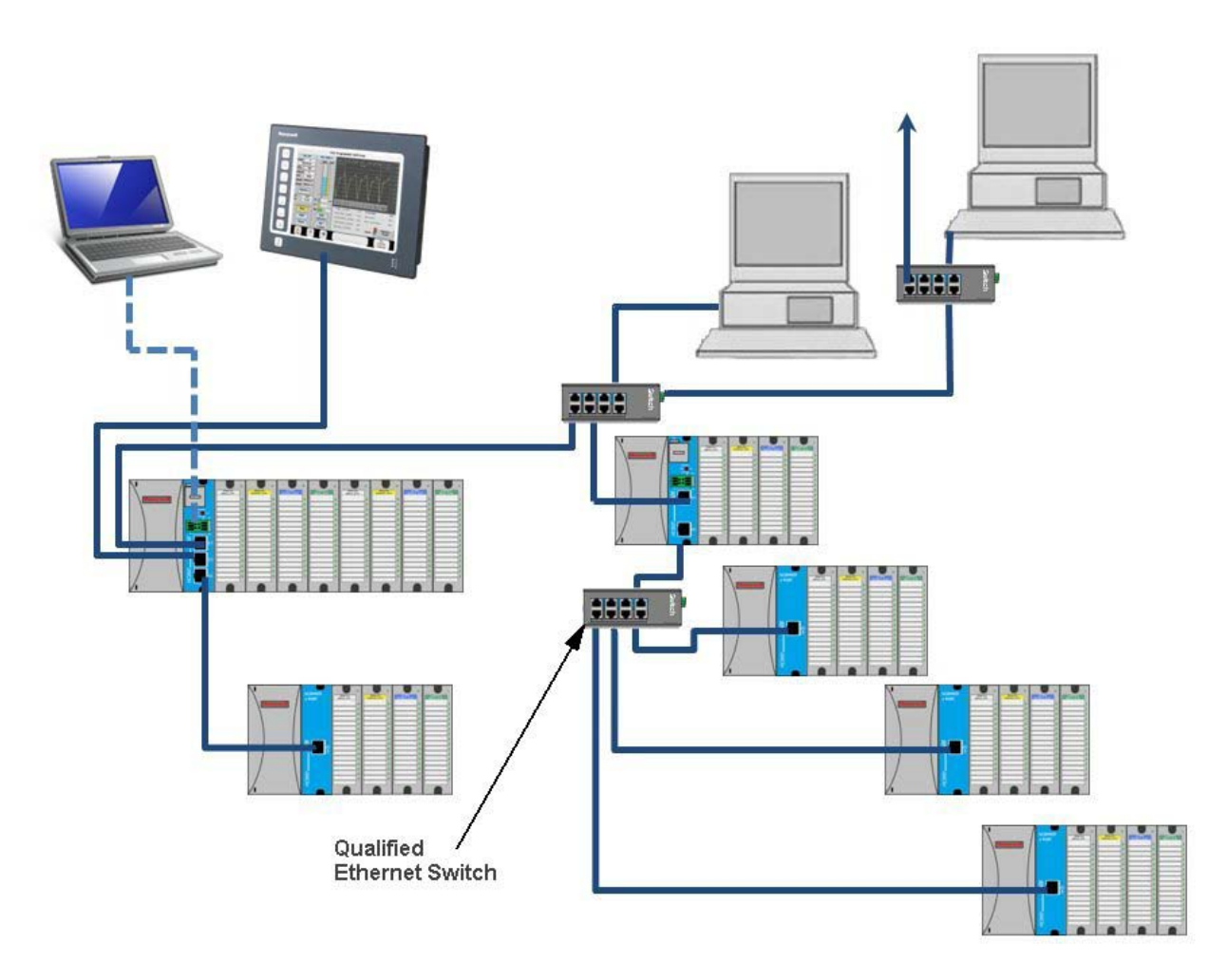

Figure 2 – Expanded HC900 Controller Configuration (C50/C70 CPU only)

The HC900 Controller design enables users and OEMs who are adept in system integration to assemble a system that fits a broad range of requirements. Any configuration can be readily modified or expanded as requirements dictate. In initial configuration and in subsequent modifications, the HC900 Controller affords an optimum balance of performance and economy.

Configurations such as those shown in Figure 1 and in Figure 2, as well as many variations, can be assembled from modular components. Many of the components are available from Honeywell, and some are available from third-party suppliers. These modular components are available in any quantity and mix that make the most sense for a given application.

As indicated in Figure 3, the HC900 Controller includes provisions for communication via Ethernet with host systems such as the Honeywell Experion HMI and other HMI software that supports Ethernet Modbus/TCP protocol. Also, the communication structure of the HC900 Controller enables remote placement of input/output components, allowing significant economies in cabling and wiring.

#### Redundancy

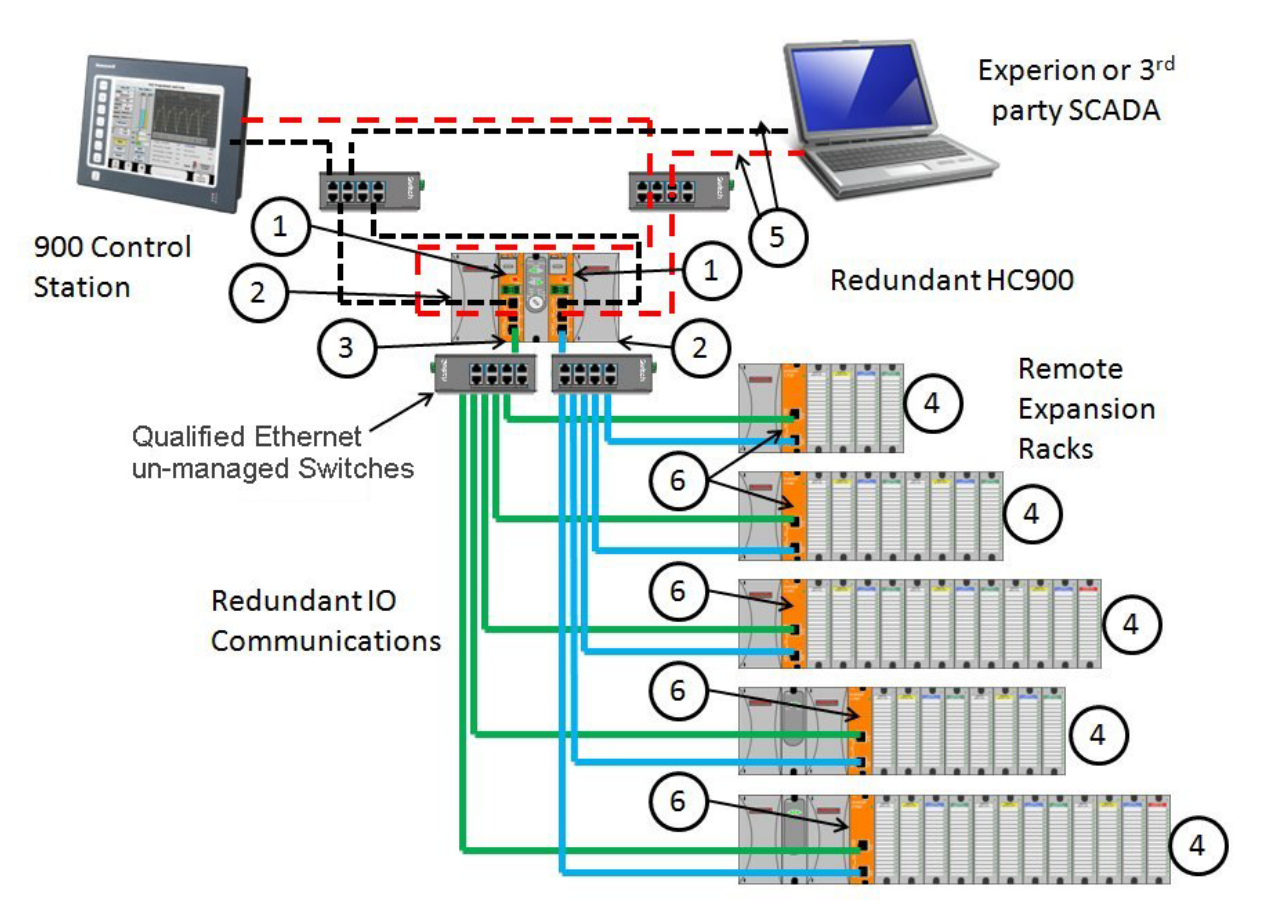

Figure 3 – Single process with redundancies

① Redundant CPUs - Redundancy is provided by two C75 CPUs operating in a controller rack; this rack has no I/O. A Redundancy switch module (RSM) sits between the CPUs.

<sup>2</sup> Redundant CPU Power - Two power supplies, P01 and P02 one for each C75 CPU. Model numbers are 900P01-0101, 900P01-0201, 900P02-0101, 900P02-0201

③ Redundant CPU-I/O connection – Each CPU has its own 100 base-T Ethernet physical communication link with one or more racks of I/O. Multiple I/O racks require Ethernet switches.

(4) I/O racks – 5 racks shown, top to bottom: 4-slot w/1 power supply, 8-slot w/1 power supply, 12-slot w/1 power supply, 8-slot w/redundant power supplies, 12-slot w/redundant power supplies. A Power Status Module (PSM) is required with redundant power supplies. High and low capacity power supplies are available.

(5) Dual Networks for Host communications - Dual Networks for Host communications are provided on the C75 CPU. Both network ports are continuously active on the Lead controller. The network ports on the Reserve CPU are not available for external communications. Experion HS and the 900 Control Station (15 inch model) support Dual Ethernet communications and automatically transfer communications to the opposite E1/E2 port during a network failure. Connections to these ports are to be considered part of the control network layer and as such care must be taken to reduce exposure to uncontrolled/ unknown network communications. A properly configured firewall such as the MOXA EDR-810 is recommended to help mitigate the exposure.

(6) Scanner 2 module – has 2 ports, one for each CPU connection to I/O. This IO network between the controllers and scanners is considered proprietary with no other Ethernet traffic.

### **Feature Summary**

#### Hardware

- Modular rack structure; components are ordered individually as needed
- CPU with Ethernet and isolated RS485 communications
- Easy to assemble, modify, and expand
- C30 and C30S controllers provide local I/O connections while C50/C70 and C50S/C70S Controllers provide for remote input/output rack connections over a private Ethernet-linked network
- Parallel processing a microprocessor in each I/O module performs signal processing, to preserve update rates
- Power supplies provide power to CPU rack and Scanner I/O racks

#### Redundancy

- Redundant C75 CPU
- Redundancy Switch Module (RSM) required between redundant CPUs
- Redundant Power Supply provides redundant power to any CPU rack or Scanner2 I/O rack
- Power Status Module (PSM) required when using a second power supply in Scanner2 I/O rack

#### Communications

#### All CPUs (except where noted):

- Serial Ports:
  - Legacy
    - Two serial ports, configurable for RS-232 or galvanically isolated RS-485 communications.
    - RS232 port can be used for link to PC for 900 Designer configuration tool (up to 50ft/12.7 Meters) or via modem. Also can be configured for Modbus RTU, master or slave.
    - RS 485 port used for 2 wire link to legacy operator interface (ELN protocol) or can be configured for Modbus RTU, master or slave communications (up to 2000 Ft /600 Meters).
- New Controllers
  - Two isolated RS 485 communications ports
  - USB to RS485 cable must be obtained to support link to PC for 900 Designer configuration tool
  - Can be configured for Modbus RTU, master or slave communications (up to 2000 Ft /600 Meters)

Ethernet 10/100 Base-T connection:

- Port(s) configured to Auto Negotiate default to half duplex
- C30/C30S controller up to 5 PC hosts via Modbus/TCP protocol. C50/C50S, C70/C70S and C70R Legacy and C75/C75S (new model) support up to 10 PC hosts via Modbus/TCP protocol.
- Peer-to Peer (UDP) communication with up to 32 other HC900 Controllers.
- C70/C70S and C70R Legacy and C75/C75S (new model) have 2 Ethernet ports for connection to up to 10 PC hosts. They also support Modbus/TCP Initiator function over both ports and automatically switch between ports to maintain Peer to Peer communications with other C70/C70S or C70R/C75/C75S redundant CPUs.
- Private Ethernet 100 base T connection to I/O expansion racks: (except C30 and C30S CPU)
  - Direct connection to each C70R Legacy and C75/C75S (new model) CPU.

#### For more information

For complete feature summary and specifications see Specifications on page 202.

This page is intentionally left blank.

# **Components and Architecture**

### Overview

This section provides a description of each of the major components that can be included in an HC900 Controller physical configuration, and indicates some of the methods by which they can be combined.

# Components

The Honeywell HC900 Process Controller includes a set of hardware modules that can be combined and configured as required for a wide range of small to medium process control applications.

Some of the modules are required in all configurations. Others are optional; they are selected as appropriate to provide optional functions and/or to "size" the system, either in initial planning, or in modifying and/or expanding the system to meet changing requirements.

An HC900 Controller configuration with multiple controllers is illustrated in Figure 4.

This illustration includes key-numbers that identify components that are described in Table 2

# CAUTION

Communications lockout is possible in high network traffic conditions.

Extraneous traffic is possible when sharing bandwidth with other devices. We recommend putting the controller on a private network segment. Failure to do so could, in high traffic cases, result in communications lockout requiring the controller to be power-cycled.

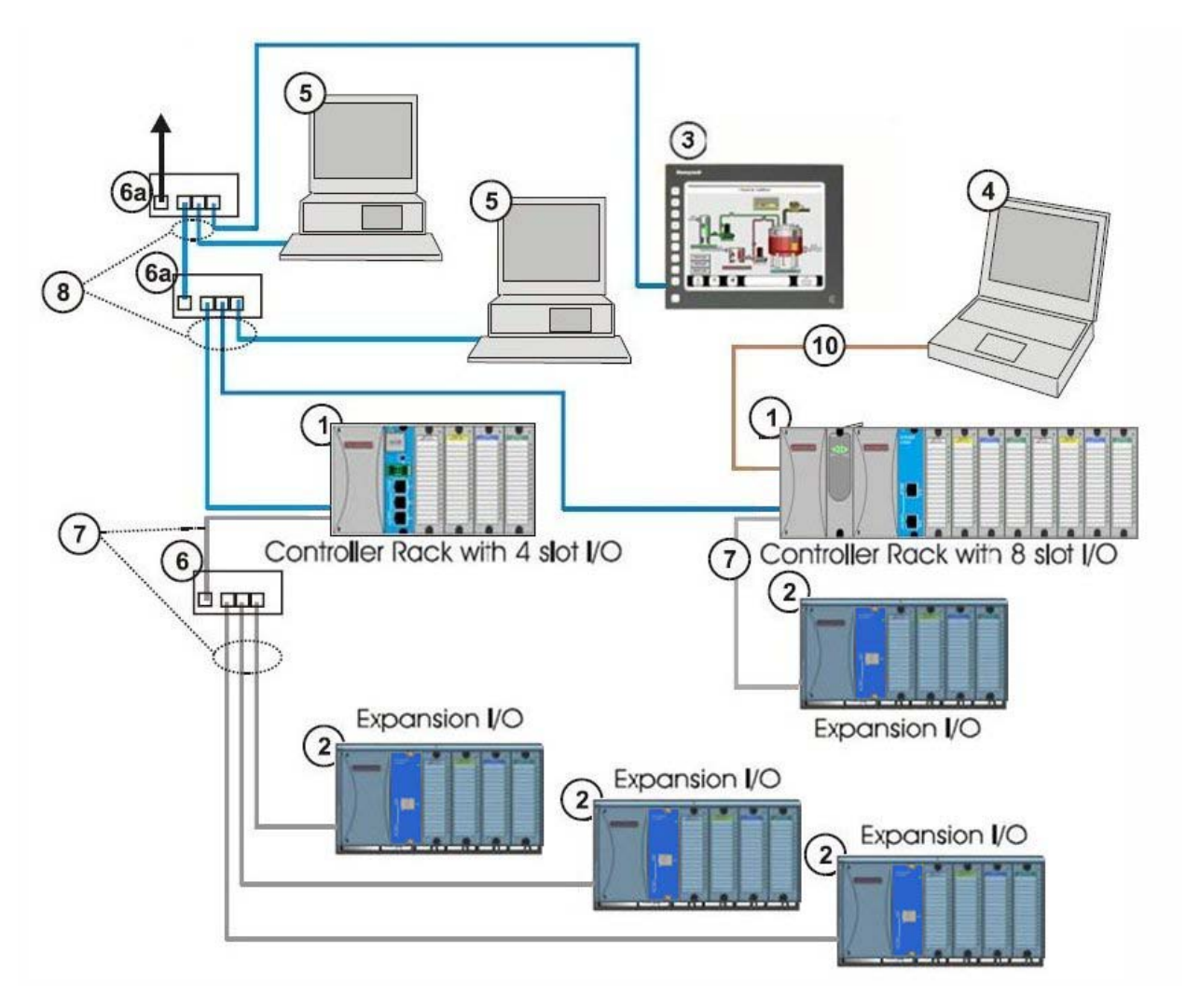

Figure 4 – Configuration with Multiple Controllers

# CAUTION

The HC900-expansion I/O link is a private network and the switch used for the interconnection of the HC900 Processor and Scanners must not be connected to any other LAN or WAN. Likewise, no devices other than the HC900 components should be connected to the I/O link Switch. Failure to comply will cause communication failures on the I/O link causing I/O modules to go in and out of their failsafe settings.

| Key No. | Component<br>Name                                            | Description                                                                                                    | Source                                                                                                    |
|---------|--------------------------------------------------------------|----------------------------------------------------------------------------------------------------|----------------------------------------------------------------------------------------------------|
| 1       | Controller<br>(Local) Rack                                   | Includes: Rack, Power Supply, Controller Module, and I/O modules                                                                                                    | Honeywell                                                                                                    |
| 2       | I/O Expansion<br>Rack<br>(C50/C70 CPU<br>only)               | (Optional) Includes: Rack, Power Supply, Scanner<br>Module, and I/O modules                                                                                                    | Honeywell                                                                                                    |
| 3       | Control Station                                              | 900 Control Station operator interface communicates via Ethernet or galvanically isolated RS-485 serial link                                                                                                    | Honeywell                                                                                                    |
| 4       | PC<br>Configuration<br>Tool (Serial<br>connection<br>option) | <ul> <li>For legacy system- The PC configuration tool connects from the RS-232 serial port of the Controller Module to a serial port on the PC</li> <li>For new system – The PC Configuration tool connects from the galvanically isolated RS-485 port of the Controller Module using an external Honeywell qualified RS-485 to USB converter.</li> </ul> | PC is from third-party<br>supplier. Configuration<br>software is from<br>Honeywell. RS-485 to<br>USB converter is a third<br>party device available<br>from Honeywell. |
| 5       | HMI (Human-<br>Machine<br>Interface)                         | <ul> <li>(Optional) PC link to Ethernet network, which may<br/>include other HMIs, other HC900 Controllers, and<br/>other networks (including Internet).</li> <li>Typically includes HMI operating software.</li> <li>May also include Designer Software (configuration tool<br/>and utility software).</li> </ul>                                        | PC is from third-party<br>supplier. HMI software is<br>available from Honeywell<br>(Experion HS or<br>SpecView32) or from<br>third-party supplier.                     |
| 6       | Qualified un-<br>managed<br>Ethernet<br>100Base-T<br>Switch  | Enables connection of the private Ethernet 100Base-T<br>port on a Controller Module to the Scanner modules<br>on 2, 3, or 4 I/O Expansion racks. (C50/C70 CPU<br>only) (If a single I/O expansion rack is connected<br>directly to a Controller Module, the Switch is not<br>required.)                                                                   | Qualified third party<br>devices available from<br>Honeywell                                                                                                    |
| 6a      | Ethernet<br>10/100Base-T<br>Switch or<br>Router/Firewall     | Enables inter-connection of several 10/100Base-T<br>Ethernet devices in an Ethernet network. Devices<br>include other HC900 Controllers, HMIs, and can also<br>include routers, servers, and other devices in wider<br>networks.                                                                                                    | Third-party suppliers.                                                                                                    |
| 7       | Ethernet CAT5<br>shielded cable                              | Connects I/O expansion racks (C50/C70 CPU only) to controllers and/or to 10/100baseT Ethernet switches. 10'or 20' (3.04 or 6.08m)                                                                                                    | Third-party suppliers or<br>Honeywell                                                                                                    |
|         | Fiber Optics<br>Cable                                        | Controller to remote rack distance up to 750m (2460 ft.) with one fiber cable. Distances up to 1500m (4920 ft.) are possible with a fiber switch used as a repeater at the midpoint.                                                                                                    |                                                                                                    |
| 8       | Ethernet CAT5<br>shielded cable                              | Connects devices in Ethernet Open Connectivity<br>network to 900 Control Stations and PC SCADA<br>applications.                                                                                                    | Third-party suppliers or<br>Honeywell                                                                                                    |
| 10      | Serial Interface<br>Cable                                    | For legacy system, Null modem cable, up to 50' (15.24m) (PC modem cable if used with Modems.)                                                                                                    | Third-party suppliers or<br>Honeywell                                                                                                    |
|         |                                                              | For new system, RS-485 to USB converter connects galvanically isolated RS-485 port to USB port.                                                                                                    |                                                                                                    |

Table 1 – Descriptions of Major Components (Figure 4)

### **Redundant components**

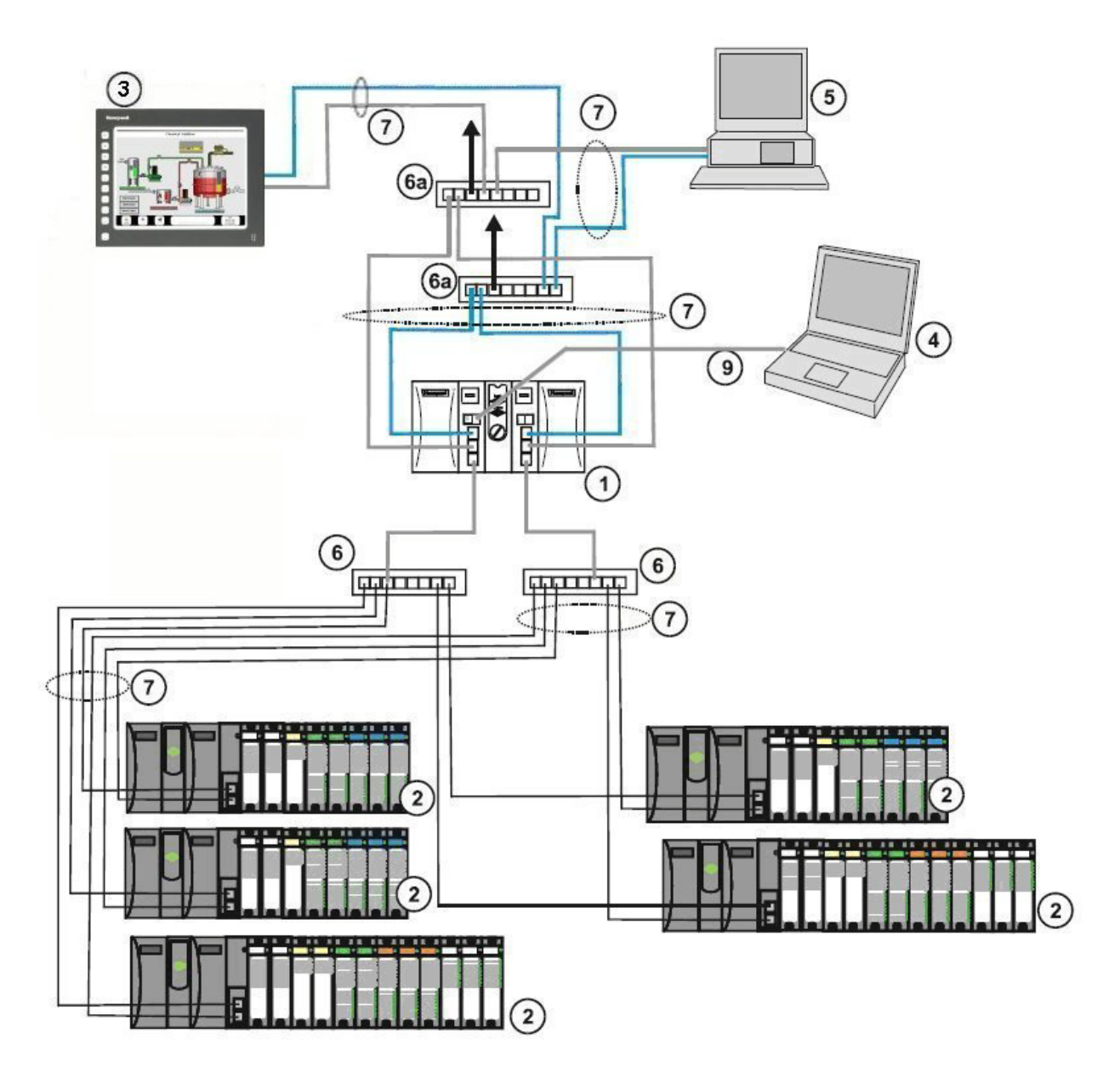

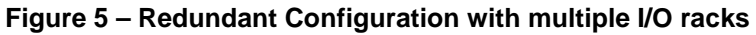

# CAUTION

The HC900-expansion I/O link is a private network and the switch used for the interconnection of the HC900 Processor and Scanners must not be connected to any other LAN or WAN. Likewise, no devices other than the HC900 components should be connected to the I/O link Switch. Failure to comply will cause communication failures on the I/O link causing I/O modules to go in and out of their failsafe settings.

| Key No. | Component<br>Name                                           | Description                                                                                                    | Source                                                                                                    |
|---------|-------------------------------------------------------------|----------------------------------------------------------------------------------------------------|----------------------------------------------------------------------------------------------------|
| 1       | Controller<br>(Local) Rack                                  | Includes: Rack, 2 Power Supplies, 2 C75<br>Controllers, 1 Redundancy Switch Module (RSM)                                                                                                    | Honeywell                                                                                                    |
| 2       | I/O Expansion<br>Rack                                       | Includes: 1 Scanner 2 module, 1 Power Supply, and<br>up to 4, 8, or 12 I/O modules. Optional second<br>Power Supply and Power Status Module (PSM) on<br>8- and 12-slot I/O racks.                                                                                                    | Honeywell                                                                                                    |
| 3       | Control Station                                             | 900 Control Station operator interface<br>communicates via Ethernet or RS-485 serial link                                                                                                    | Honeywell                                                                                                    |
| 4       | PC<br>Configuration<br>Tool (Serial<br>Interface<br>option) | <ul> <li>For legacy system- The PC configuration tool connects from the RS-232 serial port of the Controller Module to a serial port on the PC</li> <li>For new system – The PC Configuration tool connects from the galvanically isolated RS-485 port of the Controller Module using an external Honeywell qualified RS-485 to USB converter.</li> </ul>      | PC is from third-party<br>supplier. Configuration<br>software is from<br>Honeywell. RS-485 to<br>USB converter is a third<br>party device available<br>from Honeywell. |
| 5       | HMI (Human-<br>Machine<br>Interface)                        | <ul> <li>(Optional) PC link to Ethernet network, which may<br/>include other HMIs, other HC900 Controllers, and<br/>other networks (including Internet).</li> <li>Typically includes HMI operating software.</li> <li>May also include Designer Software (configuration<br/>tool and utility software).</li> </ul>                                             | PC is from third-party<br>supplier.<br>HMI software is<br>available from<br>Honeywell (Experion<br>HS or SpecView32) or<br>from third-party<br>supplier.               |
| 6       | Qualifies un-<br>managed<br>Ethernet<br>100Base-T<br>Switch | Required if using 2 or more I/O Expansion racks.<br>Provides connection of the I/O Ethernet 100Base-T<br>port on a Controller Module to the Scanner<br>modules. Switch not required for connection to a<br>single I/O rack.                                                                                                    | Qualified third party<br>devices available from<br>Honeywell                                                                                                    |
| 6a      | Ethernet<br>10/100Base-T<br>Switch or<br>Router/Firewall    | Enables inter-connection of several 10/100Base-T<br>Ethernet devices in an Ethernet network. Devices<br>include other HC900 Controllers, HMIs, and can<br>also include routers, servers, and other devices in<br>wider networks. Use of a properly configured firewall<br>provides a more robust network limiting exposure to<br>uncontrolled network traffic. | Honeywell or third-party suppliers.                                                                                                    |
| 7       | Ethernet CAT5<br>shielded cable                             | Connects I/O expansion racks to controllers and/or<br>to 10/100baseT Ethernet switches. It also connects<br>to 900 Control Stations and PC SCADA software<br>applications.                                                                                                    | Third-party suppliers or<br>Honeywell                                                                                                    |
| 9       | RS-232                                                      | For legacy system, Null modem cable, up to 50'<br>(15.24m) (PC modem cable if used with Modems.)<br>For new systems, RS-485 to USB converter,<br>connects galvanically isolated RS-485 port to USB<br>port.                                                                                                    | Third-party suppliers or<br>Honeywell                                                                                                    |

Table 2 – Descriptions of Major Redundancy Components

### **Hardware Components**

This section contains general descriptions of each of the major components of the HC900 system. For environmental specifications, refer to the section on Pre-Installation Planning.

#### **HC900 Controller Rack**

An HC900 Controller ("local rack") is shown in the following figure. As indicated in this figure, the Controller Rack includes:

- 1. Rack, available in 4- 8-, or 12-slot versions
- 2. Power Supply
- 3. Controller Module
- 4. Grounding bars (for I/O wiring; optional)
- 5. Input/Output modules.
- 6. I/O Terminal Blocks

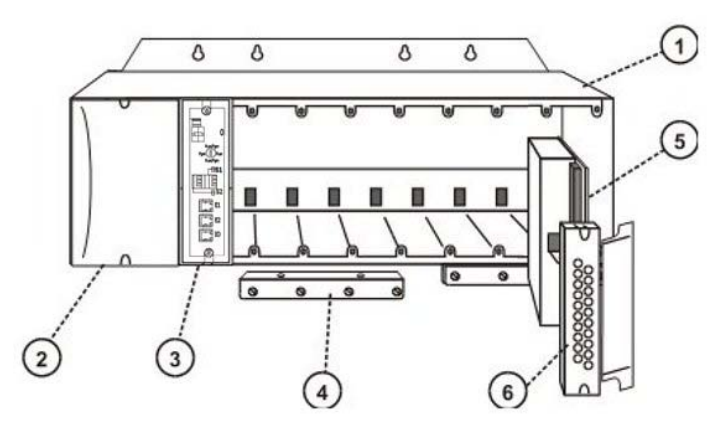

Figure 6 – Controller Rack Components

#### HC900 Redundant Controller Rack

A HC900 Redundant Controller is shown in the following figure.

- 1. Rack
- 2. Redundancy Switch Module (RSM) . Interface between Lead/Reserve controllers.
- 3. Lead/Reserve controllers. Two C75 CPUs, designated "CPU-A" (left), "CPU-B" (right).
- 4. Two 900P01-xxxx or 900P02-xxxx Power Supplies.

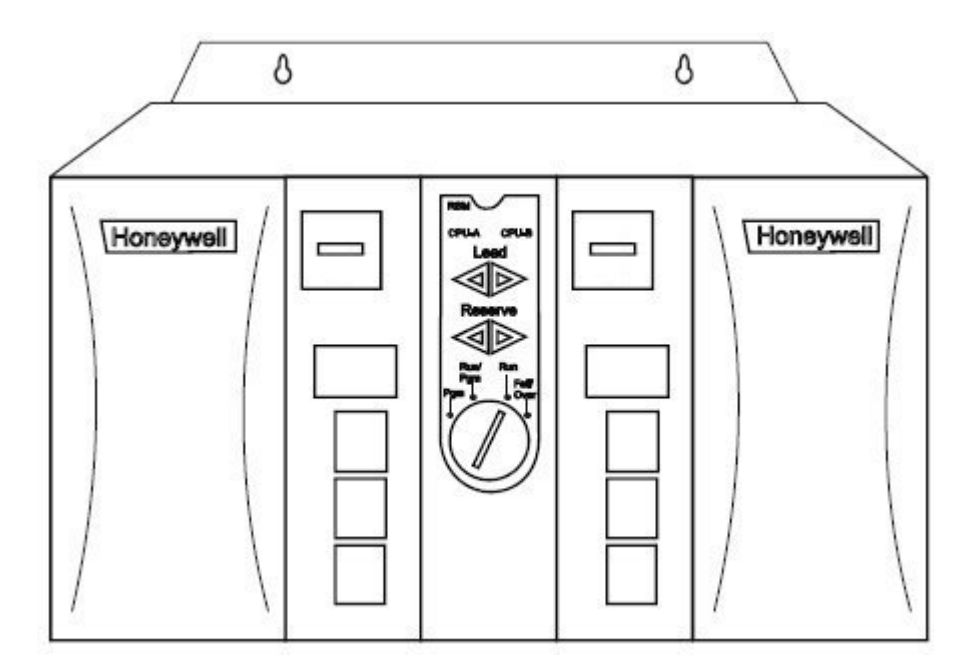

Figure 7 – Redundant Controller Rack Components

#### I/O Expansion Rack

I/O expansion ("remote") racks, shown in Figure 8, are available to accommodate additional input/output modules, and/or to enable location of I/O modules close to the process and remote from the controller. For C75/C75S, all I/O is in a rack or racks separate from the controller rack.

Scanner type must match controller type. i.e. example S50S may only be used with C50S, or C70S. S50S cannot be used with a C50 or C70.

An I/O expansion rack includes:

- 1. Rack, available in 4-8-, or 12-slot versions
- 2. Power Supply
- 3. Scanner 1 Module (S50/S50S) (shown) or Scanner 2 Module (S75/S75S)
- 4. Grounding bars (for I/O wiring; optional; required for safety applications)
- 5. Input/Output modules
- 6. I/O Terminal Blocks
- 7. Power Status Module (PSM) (req'd if using Reserve Power Supply)
- 8. Reserve Power Supply (optional). Available in 8- or 12slot racks.

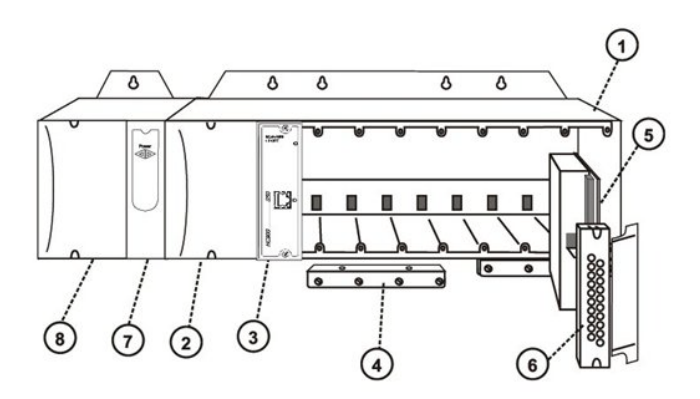

Figure 8 – I/O Expansion Rack Components

#### **Rack Options**

Racks are available in 4-slot, 8-slot, and 12-Slot versions. Racks are interchangeable between the Controller rack and an I/O expansion rack, and all three versions shown in the following figure are available for either purpose.

8 and 12 slot I/O racks can be modified with additional slots for optional Reserve Power Supply and Power Status Module.

Note: You can install redundant power on any 8 or 12 slot I/O rack.

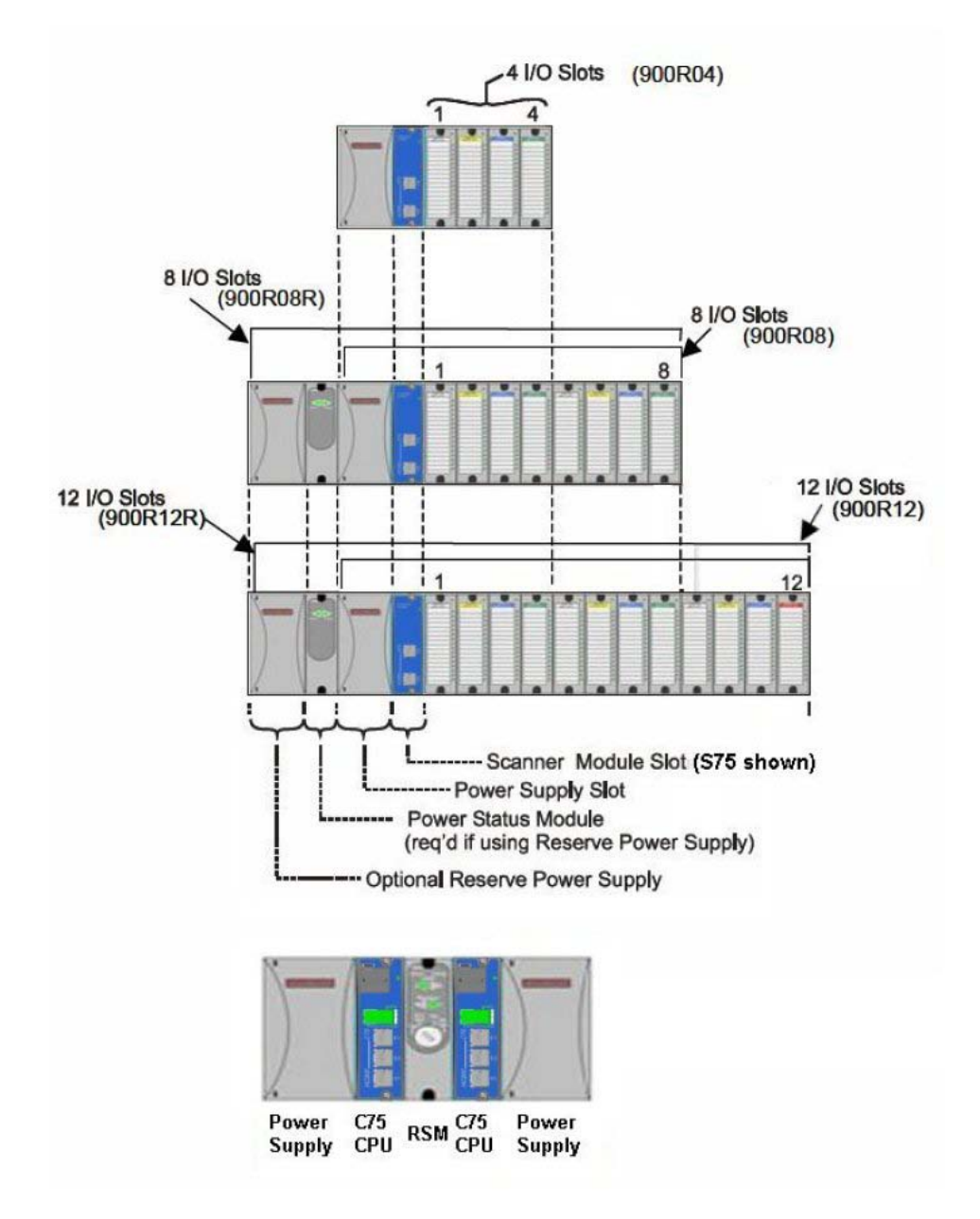

Figure 9 – Rack Options

#### **Power Supply**

The P01 Power Supply, shown in Figure 10, provides 5 Vdc and 24 Vdc to the backplane connectors in the local and remote racks. Power Supply is used in each Controller Rack, I/O expansion racks and for all rack versions (4-slot, 8-slot, and 12-Slot).

The lower capacity P02 power supply is available for reduced I/O applications and for Redundant Controller rack power.

P24 power supply provides 5VDC and 24VDC to satisfy the power requirements of a single controller with I/O, a Remote I/O rack or a Redundant C75 CPU. The 60 watt capacity requires minimal de-rating of the available HC900 I/O modules.

A tool-secured door covers the voltage connections. An internal non-replaceable fuse limits supply current under certain fault conditions.

Each power supply includes an internal 5.0-amp fuse that is not field-replaceable. (An external fuse may be added by the user. See page 22)

Items shown with key numbers:

- 1. Voltage test points (P01model only)
- 2. AC/DC Input terminal block
- 3. Wiring label
- 4. Grounding lug (Reference; lug is not part of Power Supply; it is staked to bottom of Rack.)

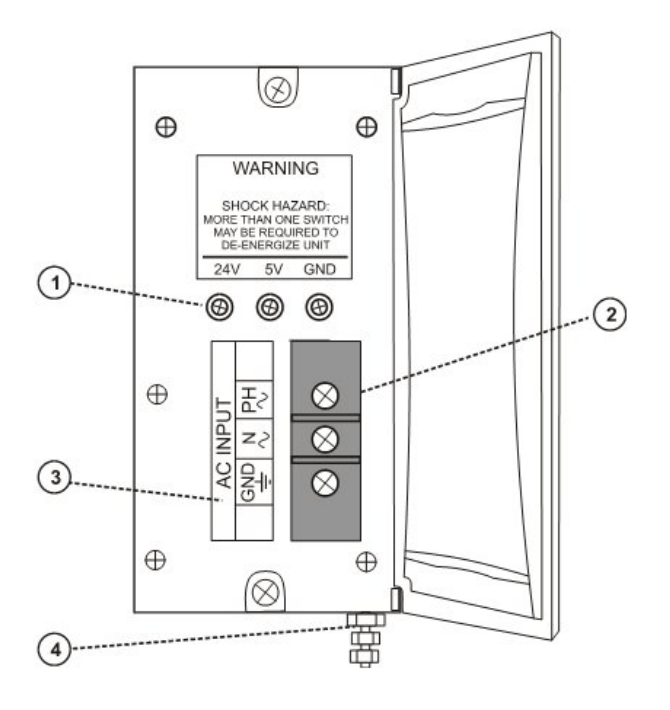

Figure 10 – Power Supply
### **Power Status Module (PSM)**

The Power Status Module (PSM) (Figure 11) sits between redundant power supplies on the I/O rack (see page23). It is a status module for both power supplies and indicates which are in use, PS-1 (left) or PS-2 (right) or both (typical).

When the status indicator for either or both of the power supplies is lit, it is reporting that the status of the associated power supply is good and that the outputs are within specified limits. When the status is off, either the power supply is off or the voltages are out of tolerance.

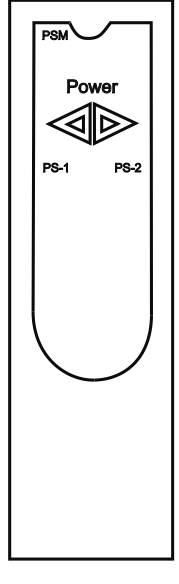

Figure 11 – Power Status Module (PSM)

## **Controller Module**

C30 and C30S, C50 and C50S, C70 and C70S, C75 and C75S Controllers share the same features, with exceptions noted.

| 1  | CPU model number (C30 and C3                                                                                                    | 0S, C50 and C50S, C70 and C70S, C75 and C75S).                                                                                                    |  |  |
|----|----------------------------------------------------------------------------------------------------|----------------------------------------------------------------------------------------------------|--|--|
| 2  | Lithium battery (battery tray), wh<br>Controllers C30/C30S, C50/C50S                                                                                                    | hich is readily accessible for field replacement. Battery tray on S, C70/C70S, and C75/C75S.                                                                                           |  |  |
| 3  | Serial Interface Ports                                                                                                    |                                                                                                    |  |  |
|    | For legacy systems, two serial ports, S1 and S2, each configurable as RS-232 or RS-485 provides interfaces to a PC, external modem, Modbus devices or Operator Interfaces. |                                                                                                    |  |  |
|    | For new systems, two galvanicall<br>using RS-485 to usb cable. Exter<br>RS-232 converter. RS-485 interfa                                                                   | y isolated RS-485 serial ports, S1 and S2 provide interfaces to PC rnal modem or Modbus devices may be interfaced using RS-485 to aces to PC, Control Stations or Modbus devices/host. |  |  |
| 4  | Ethernet LED status indicators for communications functions                                                                                                    |                                                                                                    |  |  |
| 5  | Connection to I/O port of<br>Scanner Module.<br>C50/C50S/C70/C70S,<br>C75/C75S only                                                                                        |                                                                                                    |  |  |
| 6  | Second Ethernet (E2) Host<br>Connection to PC applications<br>or peer HC900 controllers.<br>C70/C70S/C75/C75S only                                                         | 3                                                                                                    |  |  |
| 7  | First Ethernet (E1) Host<br>Connection to PC applications<br>or peer HC900 controllers                                                                                     |                                                                                                    |  |  |
| 8  | LED status/diagnostic indicator<br>for serial port S2 (left)                                                                                                    |                                                                                                    |  |  |
| 9  | LED status/diagnostic indicator<br>for serial port S1 (right)                                                                                                    | E2 4                                                                                                    |  |  |
| 10 | LED status/diagnostic indicator for controller module                                                                                                    |                                                                                                    |  |  |
| 11 | Mode switch (Pgm, Run/Pgm,<br>Run). Not present on<br>C75/C75S; see RSM                                                                                                    |                                                                                                    |  |  |
|    |                                                                                                    | Figure 12 – Controller Module                                                                                                    |  |  |

Redundant controller rack contains two C75s or C75Ss. Left CPU is designated CPU-A, right CPU is CPU-B; either CPU can be Lead.

### Redundancy Switch Module (C75/C75S only)

The Redundancy Switch Module (RSM) is shown in Figure 13. It sits between C75/C75S controllers in the redundant controller rack. Left Controller is designated "CPU-A"; right Controller is "CPU-B." Features include:

- 1. Lead/Reserve controller status indicators.
- 2. Keyed switch for manual changes to controller modes or to facilitate a Manual Fail Over.

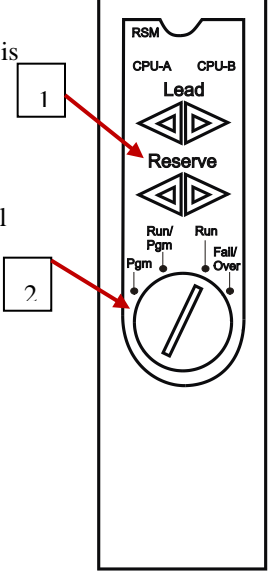

### Figure 13 – Redundancy Switch Module

#### Scanner 1 Module (S50/S50S only)

900S50, Scanner1 module is shown in Figure 14.

It sits in the I/O rack and provides the link between the controller and remote I/O. Features at the front of the module include:

- 1. LED status/diagnostics indicator for scanner functions.
- 2. One private Ethernet 10/100 Base-T Port; connects to the I/O expansion port on Controller Module (or to a port on a Switch that connects to the Controller Module)
- 3. LED status/diagnostic indicators for communications functions.

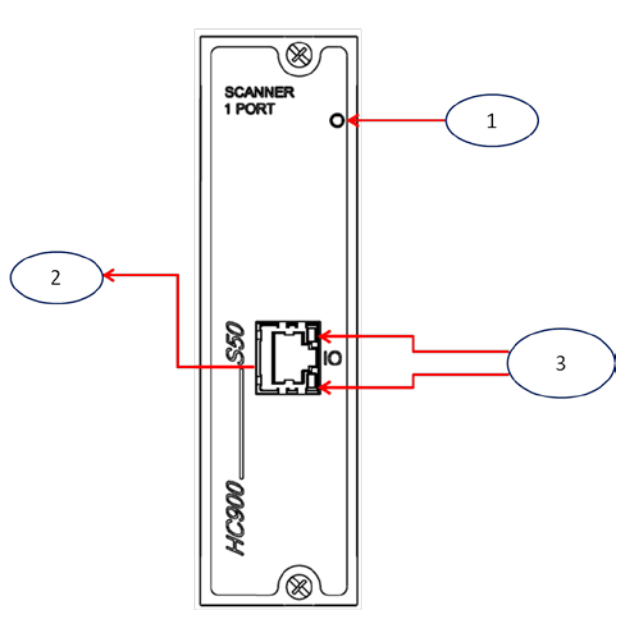

Figure 14 – Scanner 1 Module

### Scanner 2 Module (S75/S75S only)

900S75, Scanner 2 Module is shown in Figure 15.

The dual ports provide redundancy through the 2 CPUs. Features at the front of the module include:

- 1. LED status/diagnostic indicator for scanner functions.
- 2. I/O port A. Private Ethernet 10/100 Base-T Port. Connects directly to I/O port on CPU-A (or indirectly through a switch).
- 3. I/O port B. Private Ethernet 10/100 Base-T Port. Connects directly to I/O port on CPU-B (or indirectly through a switch).
- 4. LED status/diagnostic indicators for communications functions

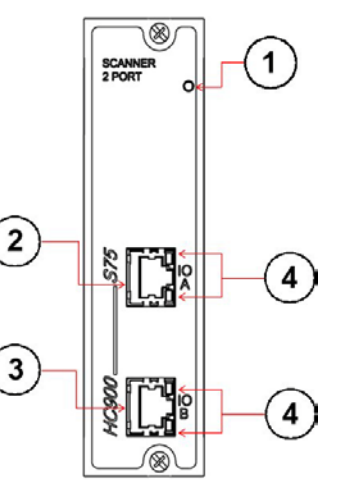

## Figure 15 – Scanner 2 Module

### Input/Output Modules

I/O module types:

- 16 point high level analog input module: each point is configurable for V or mA. Point-to-point galvanic isolation, chassis to input galvanic isolation.
- 4 point galvanic isolated analog output module: Supports from 0 to 20mA each, chassis to output galvanic isolation.
- 8 or 16 point analog output module: Supports from 0 to 20mA each. Galvanically isolated in groups of 4 channels, galvanically isolated chassis to output channels.
- 16 point digital input modules: Contact closure type, DC voltage and AC voltage types. Galvanically isolated chassis to input.
- 32 point digital input module: DC voltage. Galvanically isolated in two groups 1-16, 17-32. Galvanically isolated chassis to input channels.
- 8 point AC (sourcing type) or 16 point DC digital output modules (sinking type). Galvanically isolated output channels to chassis and channel to channel in two groups.
- 32 point digital output: DC voltage (sourcing type). Galvanically isolated output channel to chassis and output to output in two groups.

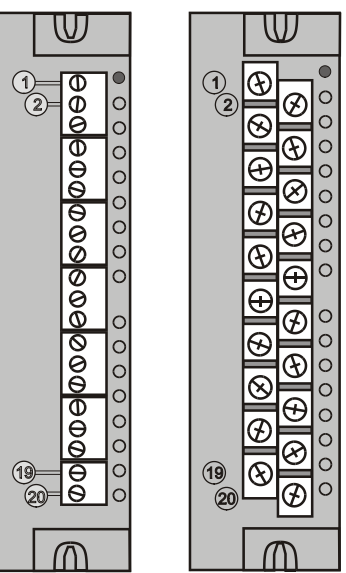

Figure 16 - I/O Module Terminal Block

- 8 point relay output module: four form C type and four form A type relays. Galvanically isolated output to chassis and output to output.
- 8 point Universal Analog Input module. Galvanically isolated input to chassis and input to input. With the exception of RTD types which has four groups of isolation 1-2,3-4,5-6,7-8.
- 4 channel Pulse/Frequency/Quadrature I/O module. Galvanically isolated channel to chassis.

Each I/O module includes a status indicator for the module. Digital Input and Digital Output modules also include a status indicator for each channel. Terminal blocks available include the Euro style (Figure 16 left) and the Barrier style (Figure 16 right).

For more information on I/O modules and associated terminal blocks, refer to the section in this manual on Input/Output Installation and Wiring.

#### **Personal Computer**

A Personal Computer is required to create the control and data acquisition strategy (configuration file) that runs in the controller, using the Designer configuration software. The PC can also be used to download/upload configuration files to/from the controller, and can be used to download program updates to firmware in the Controller Module and/or Scanner Modules.

- A PC can be connected to the controller via the RS-232 port for legacy system.
- For the new system, a PC can be connected to the controller via the RS-485 to USB cable connected to RS485 Port, which can be connected to external Honeywell qualified RS485 to USB converter, and can also be networked to the controller via the Ethernet 10/100Base-T Open Connectivity Network port.

Redundant controllers: PC communicates with Lead Controller only.

NOTE: For specific PC requirements and for specific software requirements, refer to the Designer Software Users Manual.

### **RS-232 Modem Devices**

In Legacy systems the PC configuration tool can connect from the RS-232 serial port of the Controller Module to a serial port on the PC.

For new system, the PC Configuration tool connects to the galvanically isolated RS-485 port on the Controller Module using an external Honeywell qualified RS-485 to USB converter.

The PC can be located remote from the Controller by using Modems and telephone links. Modems and suitable cabling are available from third-party vendors.

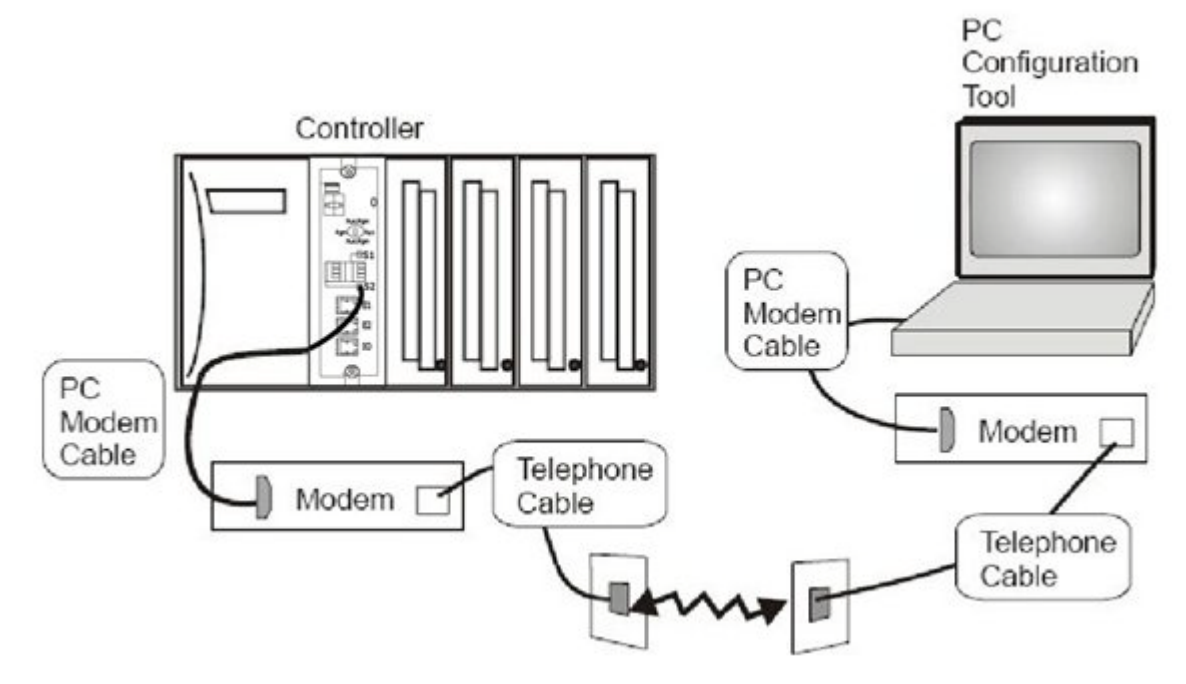

Figure 17 – RS-232 Modem Devices

# **Ethernet Devices/Considerations**

Ethernet device requirements vary with specific applications. Regarding intended use, they fall into two categories:

- **CAUTION** The HC900-expansion I/O link is a private network and the switch used for the interconnection of the HC900 Processor and Scanners must not be connected to any other LAN or WAN. Likewise, no devices or communication traffic other than the HC900 components should be connected to the I/O link Switch. Failure to comply will cause communication failures on the I/O link causing I/O modules to go in and out of their failsafe settings; as well as failover in redundant systems.
- Components of the Ethernet Open Connectivity Network, are those which link an HC900 Process Controller to Peers, to HMI Supervisory Stations, and to other Ethernet 10/100Base-T devices that support TCP/IP. The Ethernet Open connectivity Network is potentially more complex than the I/O expansion network, and in some cases, may require the services of an IT networking professional.
- Although the HC900 E1/E2 ports provide protection against Cyber-security/DOS type attacks, additional protection is required for safety applications using a firewall device configured to prevent uncontrolled messages into the controller.
- Firewall settings to include
  - Close all Ethernet ports into controller except
    - TCP / UDP port 502

SMTP port 25 (ONLY if email is used)

SNTP port 123 (ONLY if NTP server is enabled)

- Disable unused Ethernet ports
- ➢ Rate Limiting

In general, one host should not be allowed to occupy unlimited bandwidth. For example, "broadcast storms" could be caused by an incorrectly configured topology, or a malfunctioning device. Firewalls can prevent storms seen by the H900 E1/E2 ports. Limit rate of all traffic (Ingress/egress) to E1/E2 <= 3 MB/s.

- Denial-Of-Service, DOS, settings should also be enable in the Firewall device if possible. These settings may include the following scan types Null, XMAS, NMAP-XMAS, SYN/FIN, FIN, NMAP-ID, SYN/RST, SYN, Flood and others.
- Firewall device(s) should be introduced above the network at the control network level prior to the supervisory control network level. See Figure 19 and Figure 20 provides protection to the control system layer, HMI and servers maybe placed above or below firewall per application requirements.

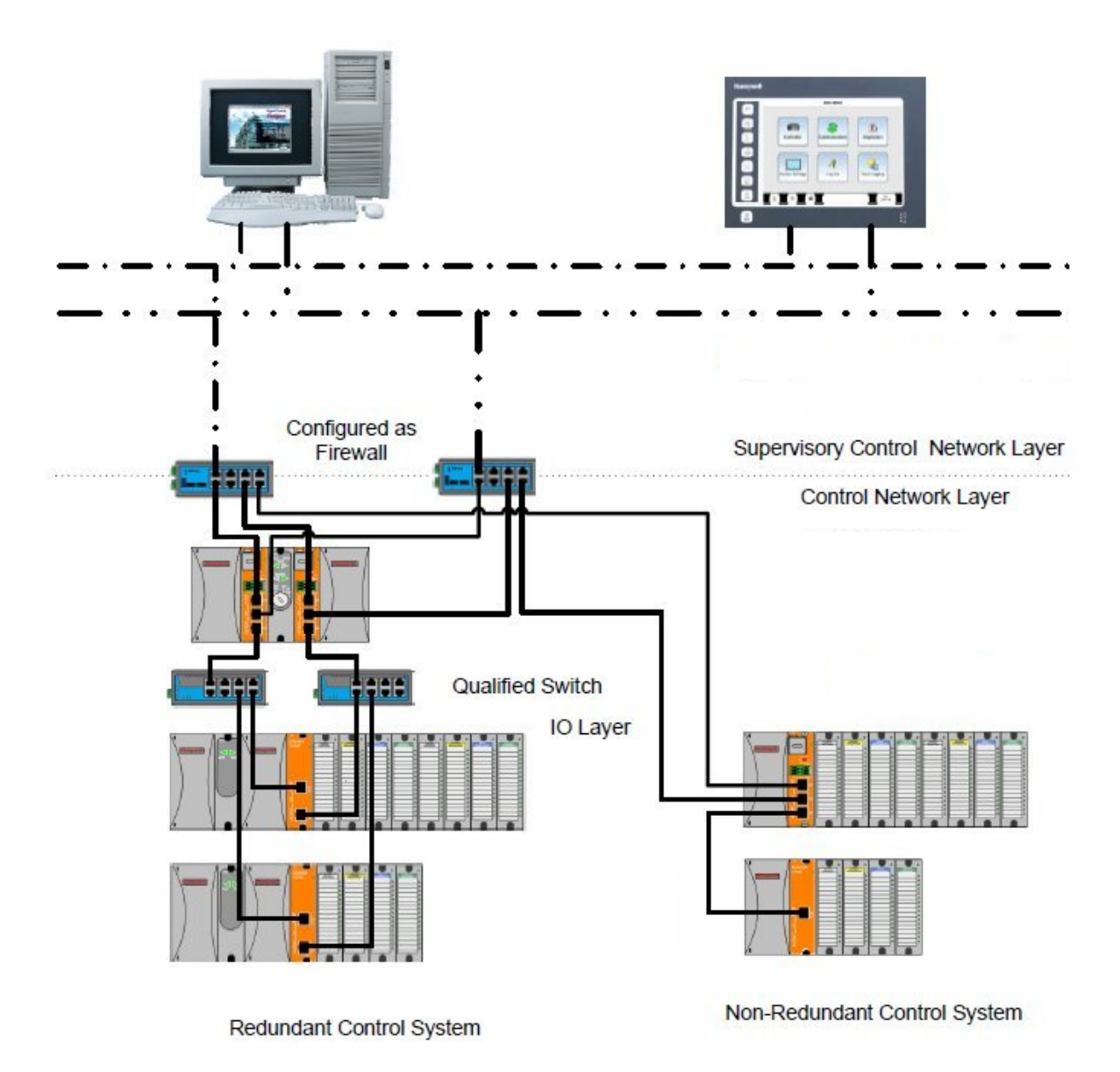

Figure 18 - Firewall

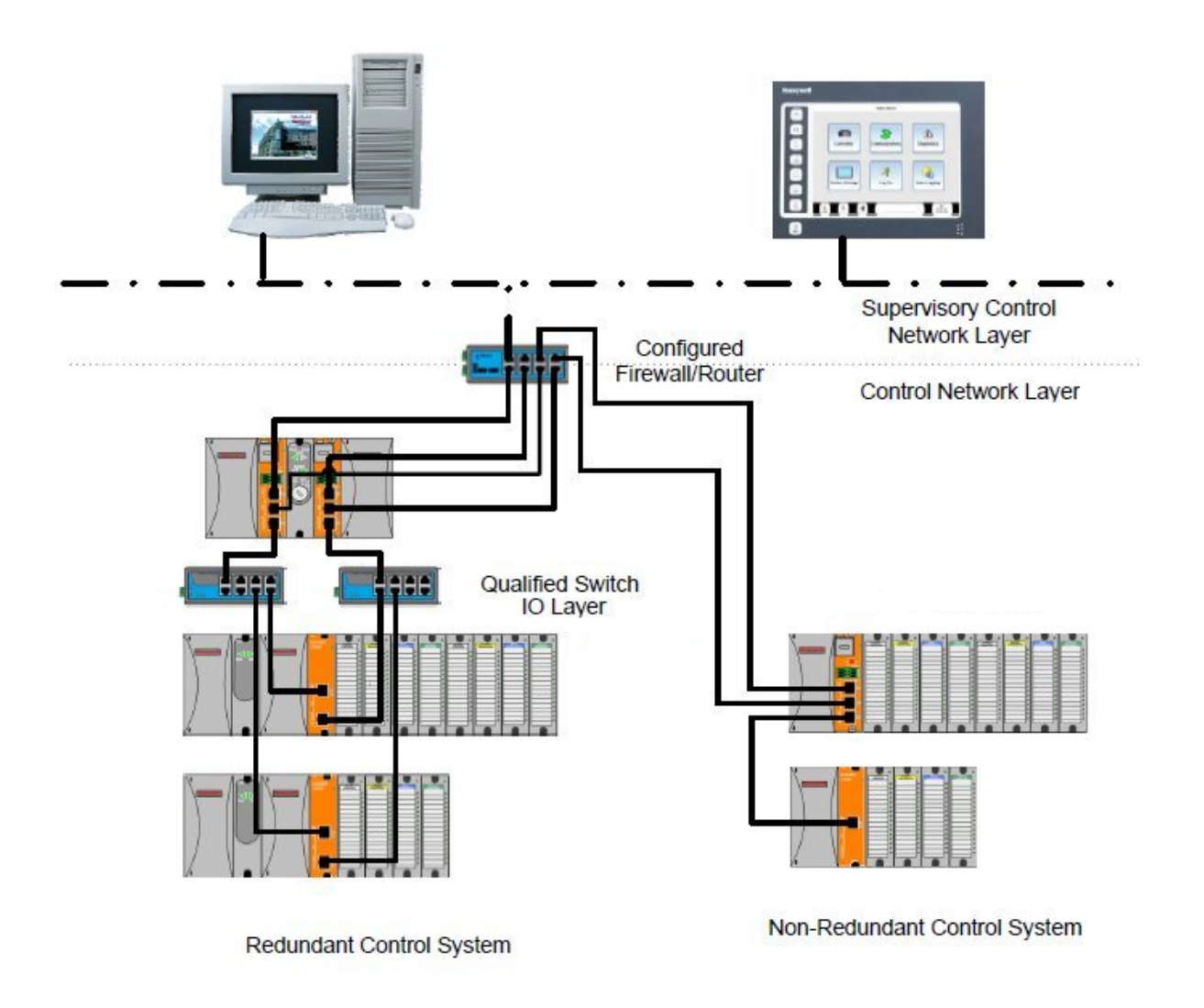

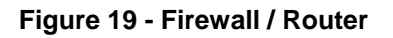

# I/O Network

## I/O Expansion Network (C50 and C50S/C70 and C70S CPU only)

Examples of HC900 Controller I/O expansion configurations are shown in Figure 21.

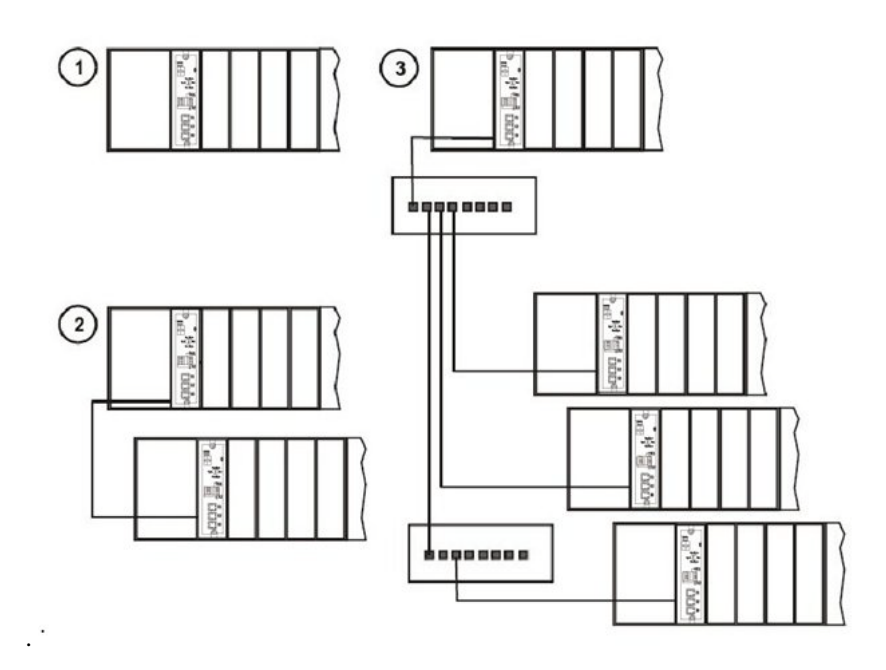

Figure 20 – HC900 Controller Configurations

In any of the racks shown in each controller configuration can be 4-, 8-, or 12-slot versions.

The Ethernet cables for the I/O expansion links are standard shielded Cat 5 cables, with standard RJ45 connectors. Each cable segment can be up to 100 meters (328 feet) long.

You can also use fiber optic cable for connections between the controller and a remote rack. Distances up to 750m (2460 ft.) are possible with one fiber cable. Distances up to 1500m (4920 ft.) are possible with a fiber switch used as a repeater at the midpoint. (See page 212 and page 213)

Configuration 1 is the C30/C30S/C50/C50S/C70/C70S CPU with I/O but no I/O expansion racks.

Configuration **2** shows the C50/C50S/C70/C70S CPU with 1 I/O expansion rack. The Ethernet cable connects directly between the 10/100 Base-T connectors on the C50/C70 CPU Controller Module and the Scanner Module.

# ATTENTION:

For 2 or more I/O expansion racks a switch is required. Use only Honeywell recommended switches (part no. 50008930-001, 50089785-001). The total number of switches is limited to 2 in series between a CPU and its scanners.

Configuration **3** shows the C50/C50S/C70/C70S CPU with 3 I/O expansion racks. Since there are at least 2 I/O expansion racks a switch is required. When an Ethernet switch is used to connect to expansion I/O, a cable goes between the I/O port on the controller to the switch. Two cables go from the switch to 2 scanners. A third cable goes from the switch to a second switch, which connects to a third remote scanner.

# I/O implementation requirements include:

- Constructing a configuration file, and loading it into the Controller Module. This file includes I/O numbering assignments for each I/O Function Block regarding Rack Number, Module Number ("slot" number, or position in the rack, starting from the left), and Channel Number.
- Physically assigning Rack Numbers, by positioning DIP switch settings in the Scanner Module for each rack.
- Placing the appropriate module type in each slot in each rack.

The I/O expansion network uses Honeywell private protocol that optimizes I/O performance and security.

The configuration and operation of the I/O expansion network is automatic, it is entirely under control of built-in private software that resides in the Controller Module and in each Scanner Module included in the HC900 system. The controller examines the control strategy stored in its memory, verifies that the physical configuration (Rack Numbers and I/O Module type- by Module Number) matches the stored control strategy, and establishes communication with each of the I/O modules in each of the I/O racks.

## I/O Expansion Network (C75 /C75S)

I/O for redundant controllers is the same as I/O Expansion Network page 33, with the following exceptions/notes.

- In Figure 21, any of the racks shown in each controller configuration can be 4-, 8- or 12-slot versions. Redundant I/O power not available with 4-slot.
- Double the amount of Switches and Ethernet cables are required to configure the redundant I/O Link.
- Maximum of 2 switches between each CPU (CPU A and CPU B) and the I/O racks.

# **Ethernet Open Connectivity Network**

The configuration of the Ethernet Open Connectivity Network varies with specific applications in purpose and in complexity. In some applications, configuration is straightforward and within the capabilities of experienced installation technicians. In other applications (for example, those that include inter-connection to other networks such as Intranet and Internet), a working knowledge of networking is required.

The Ethernet Open Connectivity Network for a given HC900 Controller enables:

- Redundant Networks.
- Peer-to-peer communication
- Connection to other PC hosts
- Inter-connection to other networks (such as for sending Alarm/Event messages via e-mail.)
- These ports are to be considered part of the control network layer and as such care must be taken to reduce exposure to uncontrolled network influences. A properly configured firewall such as the MOXA EDR-810 is recommended to help mitigate.

# CAUTION

### Communications lockout is possible in high network traffic conditions.

Extraneous traffic is possible when sharing bandwidth with other devices. We recommend putting the controller on a private network segment. Failure to do so could, in high traffic cases, result in communications lockout requiring the controller to be power-cycled.

Use of properly configured managed switch is recommended to mitigate potential cyber-security/DOS problems. Safety applications must include a properly configured Firewall. See Ethernet Devices/ Considerations on page 30 for suggested settings.

#### **Redundant Networks**

Honeywell Matrikon OPC Server supports redundant networks. Up to 10 connections may be distributed in any combination across the controller's 2 network ports (E1 and E2). PC hosts may include, for example, HMI supervisory software and/or Designer Software configuration software. Redundant ports may be used in a simplex mode (non-redundant).

#### **Peer-to-Peer Communication**

Peer-to-peer communication enables any given HC900 Controller to request a peer relationship with up to 32 other HC900 Controllers on the same subnet; other controllers can request a peer relationship with the controller. The total number of peers that a controller can have a relationship with is 32. Peer-to-peer communication uses the Ethernet Open Connectivity network and employs standard User Datagram Protocol (UDP) for fast and efficient transfer of information. Peer-to-peer communication is based on fail-safe and data expiration mechanisms that provide for fault and loading considerations without requiring reserved network bandwidth allocation. Peer-to-peer is designed to be easy to configure as part of a device's standard configuration and does not require the distribution of a global database.

With redundant controllers, peer-to-peer communication always stays with the Lead controller.

Implementing peer-to-peer communications involves:

- Interconnecting controllers with Ethernet media and networking devices (cables, switches, etc)
- Configuration (via Designer Software):
  - Controller configuration, which includes entry of an IP address and a Subnet Mask, and a Controller Name for each controller. (The Controller Name is used only by the Honeywell proprietary software for network access between controllers; it should not be confused with a Network Domain Name or Workgroup Name.)
  - Peer Data Exchange (PDE) function blocks, which are included in the control strategy (configuration file). PDE function blocks include PDE Control, PDE Write, and PDE Read. (Refer to the HC900 Process Controller Function Block User Guide for additional information.)

An illustration of HC900 Controller Peer-to-Peer on a Local Area Network (LAN) is given in Figure 22. Typically, a Router is used for interconnection to another network (LAN, WAN, or other). However, Peer controllers must all be on the same subnet.

For additional details, refer to the HC900 Process & Safety Controller Safety Manual.

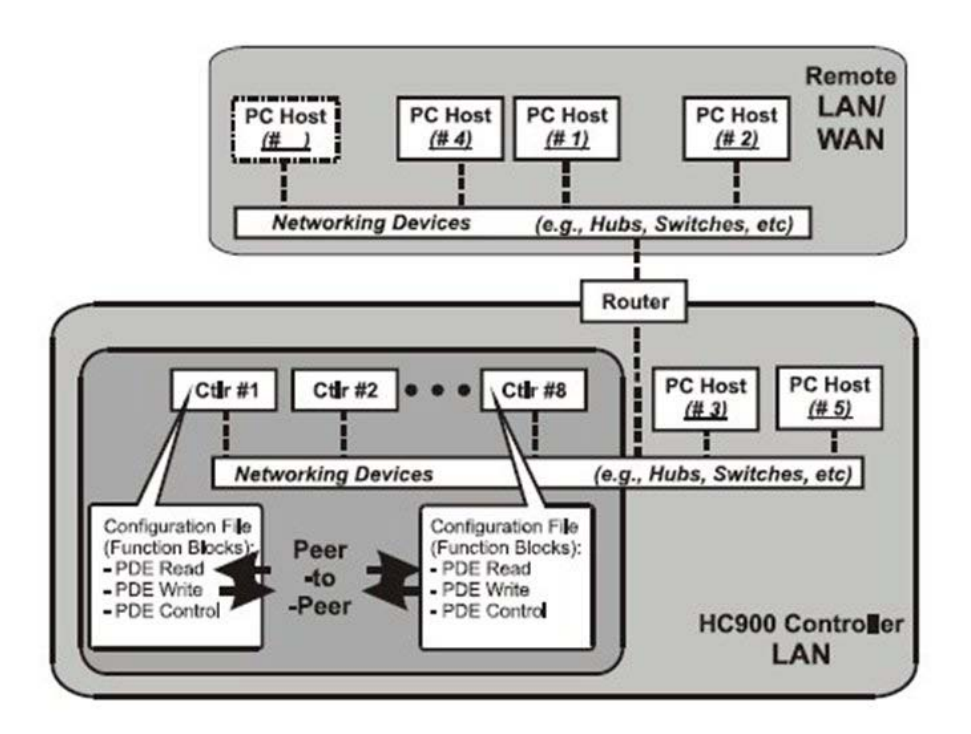

Figure 21 – Modular Network Structure

### **Connection to PC Hosts**

For legacy systems, connection to PC hosts (for example, PCs that include HMI supervisory software and/or Designer Software configuration software) can be via Modbus/TCP as well as serial Modbus RTU over either the RS-485 or RS-232 communications ports. Both ports support Modbus RTU and are configurable as master or slave.

For new systems, connection to PC hosts can be via Modbus/TCP as well as serial Modbus RTU over the galvanically isolated RS-485 communication ports.

The TCP hosts can be concurrent with Modbus hosts on one or both of the other ports. Any given controller is capable of concurrent communication with up to 5 TCP hosts on C30/C30S controllers or up to 10 TCP hosts on C50/C50S, C70/C70S or C75/C75S controllers. (The meaning of the term "host" varies, but for this definition, a PC host is any PC that is on the same LAN as the controller, or on any LAN or WAN (Wide Area Network) that is network-connected to the controller.

Each HC900 Controller has 5 or 10 "sockets" (software and memory resources), each of which can service data requests from any networked PC on a client (host)/server (controller) basis. The sockets are available on a first-come, first-served basis. Typically, when the data service for any PC Host request is completed or times out, it allows the socket to become available to any other PC Host in the hierarchy of networks.

Note: PDE communications, discussed previously, do not use the PC host connection sockets. PDE communications are separate from (and are transmitted concurrent with) PC host-to-controller communications.

The PC host can include software that closely relates to and supports controller functioning and can also include other software that is related remotely or not at all. Closely related software can include:

Either

Designer Software - for generating and managing configuration files,

Or

HMI (Supervisory/Data Acquisition Software) or Operator Panel with Modbus/TCP driver

Or

Both configuration and HMI software (and or panel)

All communications between a controller and a PC host use Open Modbus/TCP protocol, whose widespread use is making it an industry standard. Modbus/TCP is basically an adaptation of the Modbus messaging structure that uses TCP/IP for a message carrier. In general, Modbus messaging is available in two versions: ASCII, in which each eight-bit byte is sent as 2 ASCII characters, and RTU, in which each byte is sent as two four-bit hexadecimal characters. Each Modbus message frame is embedded into a TCP/IP datagram as indicated in Figure 23.

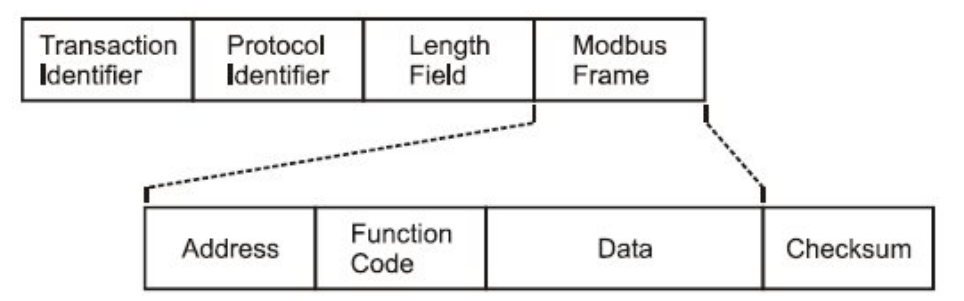

Figure 22 – Modbus/TCP Framing

The HC900 Controller uses either Modbus/TCP or Modbus RTU, not ASCII. The "fixed" Modbus mapping structure for the HC900 Controller is based on the mapping structure employed in Honeywell's UMC800 Controller, and the function codes and methods for parameter access are also virtually identical. **Modbus Maps** 

In your controller's configuration certain parameters are each automatically assigned a Modbus address. These include certain types of function blocks (such as loops and set point programmers), signals and variables, among other items. Through their addresses these parameters can be accessed or displayed remotely, such as by a third-party operator interface. Collectively, these Modbus addresses and parameters are known as the Modbus map.

Two Modbus Mapping options exist: Fixed map and Custom map

Using HC Designer, you can use a pre-defined **fixed map** where common parameters are mapped out automatically at fixed addresses, or you can configure a **custom map** for configurations rev. 4.0 or higher.

Function blocks added to the controller in release 4.0 and higher are not automatically included in the Fixed Modbus Map. To access the registers of these function blocks, the Custom Modbus Map must be used and the block data manually inserted into the custom Modbus map.

HMI Supervisory/SCADA software is available from various suppliers, and functionality and setup requirements vary with suppliers and with specific products. In all cases, the software selected must be compatible with Open Modbus/TCP protocol.

The user can use the standard Modbus command set to generate a custom set of drivers for his specific application, or may purchase additional software (for example, OPC with Modbus /TCP protocol) to reduce or virtually eliminate development tasks.

#### HMI software

HMI software available for use with the HC900 Controller includes, but is not necessarily limited to the following packages.

#### • available from Honeywell

- Experion HS Software, which operates under Windows 7 operating software, provides PC-based supervisory control and data acquisition. This package includes a large selection of standard operating display templates, which can reduce development time significantly. Experion HS includes a full graphic display development environment, enabling development of custom graphics that include animated responses to changing process conditions.
  A batch reporting option is available, which includes a standard template for creating batch reports.
- SpecView32 (SpecView Corporation)
- Matrikon OPC Server (works with redundant and non-redundant networks)

#### • Other software (available from third-party sources)

The following software, which incorporates Modbus/TCP connectivity, is available from third-party sources:

- -The Fix Family (Intellution Incorporated)
- -Wonderware (Wonderware Corporation)
- -Citect (CI Technologies)
- -OPC server/client software (various; available from Kepware and others)

**Note:** The items in this list are not sold by Honeywell. They have not all been tested and certified by Honeywell, and are not necessarily recommended or endorsed by Honeywell for any specific use.

#### **Inter-Connection to Other Networks**

In many cases, an HC900 Controller application will include a single, free-standing controller that involves no connections via the Ethernet Open Connectivity network. In other cases, the HC900 Controller will be a member of a Local Area Network (LAN) as indicated in Figure 22. The HC900 controller LAN may be very simple, or it may include many devices in a complex and very sophisticated structure. In any case, it must always be regarded as a single, modular entity that can be protected from intrusion by any other networking device to which this LAN is connected.

Various types of networking devices that enable selective connection to other networks are available. A "Router" is commonly used for this purpose.

Routers can examine and "filter" message packets, permitting passage of wanted messages and denying passage of all others.

The feature that gives the Router its name is it enables translation of IP addresses, which enables networks with dissimilar network IP addresses to communicate as though they were members of the same network. This feature is particularly useful when an HC900 Controller LAN is installed under "local addressing rules". That is, IP addressing can be assigned without approval of or conflict with world Internet governing bodies. A default IP address is provided in each HC900 Controller: 192.168.1.254. Later, when connecting to networks with more stringent addressing requirements, it is necessary only to configure the Router with address mapping and connect it between the existing LAN and the other existing network.

Connections to other networks vary in purposes and methods; some of these are described below.

#### E-Mail Communications

The HC900 Controller includes e-mail software that enables communication of Alarms and Events to up to three Internet addresses. Implementing this feature consists of:

- Using the Designer Software to configure:
  - Alarm Groups and Event Groups
  - Assignment of specific alarms to priority and e-mail enabling
  - E-Mail address lists
  - SMTP mail server IP address
  - Default gateway must be configured in order to send e-mail. With redundant controllers, two default gateways need to be configured; one for each of the redundant networks (assuming both are being used). This will typically be the LAN side IP address of the routers used to connect the controller to the external network.
- Installing and configuring hardware Note: This data is included for reference. The following items should be implemented by qualified IT/MIS personnel.
  - Install and configure a Router to provide isolation and security. (Figure 24) (This should be part of standard network installation.)
  - Install and configure internet access to Simple Mail Transport Protocol (SMTP) server. This may include the location of an existing server on an existing network.

Note: Consult your service provider for availability of access to network, local cable, or DSL in your area.

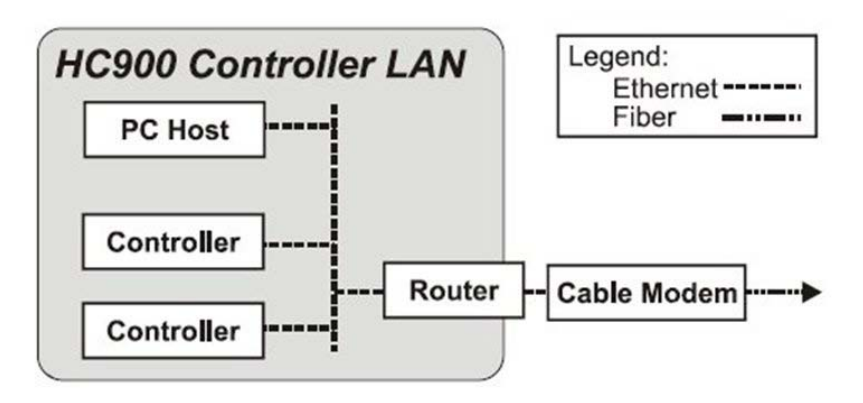

Figure 23 – Typical installation using a Cable Modem

# **Serial Ports**

(RS-232 and RS-485 for legacy systems and two galvanically isolated RS-485 ports for new systems)

Overview

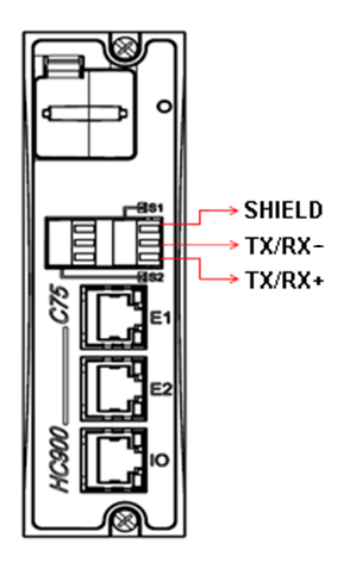

Figure 24 – Controller Serial Ports

- For Legacy systems, the S1 default setting is RS-232; S2 default setting is RS-485. Each port can be set to RS-232 or RS-485 (see page 43). For RS-232 cable connections see page 132. For RS-485 connections see page 150.
- For new systems, either of two ports S1 and S2 can be configured as RS-485. For SIL applications communication cable shield connection must be made to IO grounding bar instead of the connector shield connector.
- Ports configurable as ELN (default) or Modbus RTU.
- Controller can act as Modbus master or slave through either port.
- Controller can be slave to masters such as
  - On Legacy systems- Operator Interface (1040, 559). Must be on galvanically isolated RS-485 port S2.
  - Honeywell HC Designer PC software
  - Third party PC HMI software
  - Third party Operator Interface
- Controller can be master to slaves such as
  - Any Honeywell Modbus device (e.g., recorders, controllers, flame safety)
  - Any non-Honeywell Modbus device.
- Only one master port at a time; can't have both serial ports as master ports.
- Modbus master ports default to slave ports, ELN protocol when CPUs are in Program mode.
- Baud rates to 115,200

### Setting serial ports S1 and S2 to RS-232 or galvanically isolated RS-485

For legacy systems, S1serial port default setting is RS-232; S2 serial port default setting is RS-485. Each port can be set to RS-232 or RS-485 (not shown).

For new systems, the serial ports S1 and S2 are galvanically isolated RS-485 unterminated (See Table 3 below).

Functionality is determined by DIP switch setting on, see the following figure. To change either port's setting, use the switch settings in Table 3. Use a small slotted screwdriver or paperclip to gently move the DIP switches. If you push too hard you could damage the switches or nearby circuitry. Avoid using pencils because the point could break and cause damage.

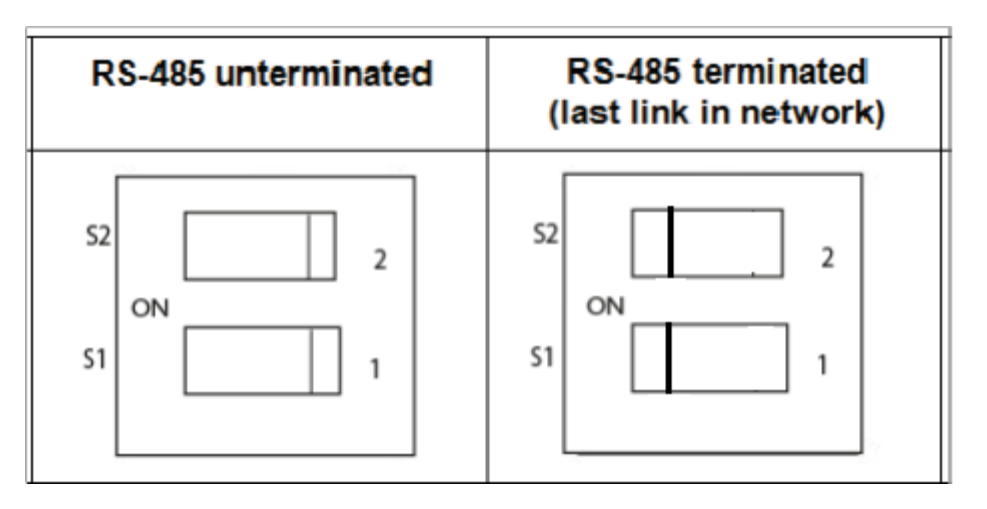

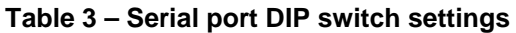

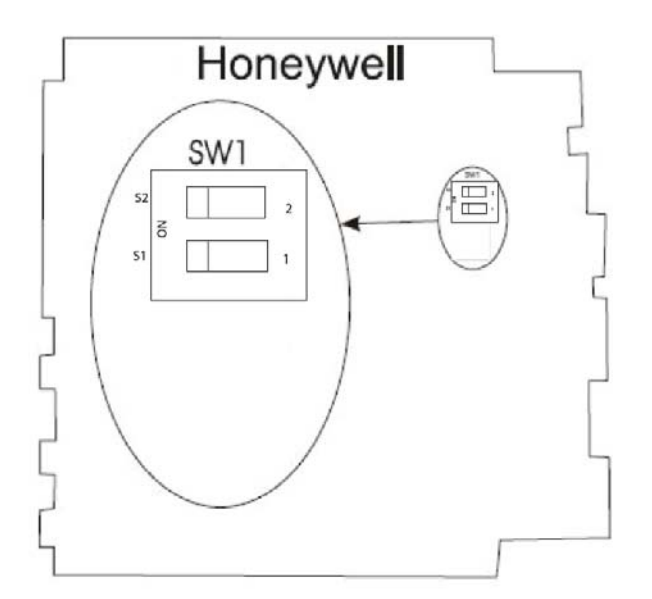

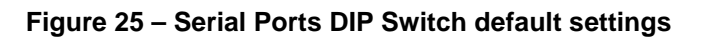

# **Pre-Installation Planning**

# **Overview**

Methodical pre-planning of an installation will preclude false starts and errors that can cause costly hardware re-configuration and/or poor system performance. Factors to consider in your pre-installation planning include:

- C75 CPUs require two Power Supply Modules -900P01 or 900P02 power supplies. C70R CPU requires 900P02 power supplies.
- I/O Rack can use AC Power Supply 900P01, 900P02 (see page 45) or +24DC Power Supply 900P24 (see page 47).
- Limit of ten 4 channel, (five 8 channel or two 16 channel if powered from backplane) Analog Output modules can be installed per rack. Limit of 4 PFQ modules.
- Power Supply rack space (if using redundant I/O power) (see page 48)
- Rack orientation and mounting (see page 47)
- Remote Terminal Panels (see page 50)
- Environmental conditions (see page 50)
- Heat rise de-rating (see page 51)
- Cabling/wiring distance planning (see page 53)
- Electrical considerations: controller grounding, CE conformity, grouping wires, master control relay for emergency shutdown (see page 55)
- System monitor function blocks (see page 61)

# AC Power Supply Selection for racks with I/O

To determine which I/O rack AC power supply to use (P01 or P02), calculate power requirements below.

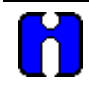

# ATTENTION

Using inadequate power supply will cause the controller to cycle power on and off.

|                              | Α                 |   | В                                     | С                        | D                                     | Е            |                                |        |
|------------------------------|-------------------|---|---------------------------------------|--------------------------|---------------------------------------|--------------|--------------------------------|--------|
| Module type                  | Enter<br>Quantity |   | Max<br>Current @<br>5 V               | Max<br>Current @<br>24 V | Calculate 5V current<br>( D = A * B ) | Calcu<br>(E= | llate 24V cl<br>A <b>* C</b> ) | urrent |
| Controller (C30 and C30S)    | (                 | ) | 820 mA<br>legacy.<br>1100 mA<br>New.  | 0 mA                     | ( )                                   | (            | 0                              | )      |
| Controller (C50 and C50S)    | (                 | ) | 930 mA<br>legacy.<br>1100 mA<br>New.  | 0 mA                     | ( )                                   | (            | 0                              | )      |
| Controller (C70 and C70S)    | (                 | ) | 1150mA<br>legacy.<br>1350 mA<br>New.  | 0 mA                     | ( )                                   | (            | 0                              | )      |
| Controller (C75/ C75S)       | (                 | ) | 1500 mA<br>legacy.<br>1500 mA<br>New. | 0 mA                     | ( )                                   | (            | 0                              | )      |
| Scanner 1 Port (S50/S50S)    | (                 | ) | 670 mA<br>legacy.<br>750 mA<br>New.   | 0 mA                     | ( )                                   | (            | 0                              | )      |
| Scanner 2 Port (S75/S75S)    | (                 | ) | 770 mA ,<br>legacy.<br>950 mA<br>New. | 0 mA                     | ( )                                   | (            | 0                              | )      |
| Power Status Module (PSM)    | (                 | ) | 22 mA                                 | 0 mA                     | ()                                    | (            | 0                              | )      |
| Analog Input (8 pts)         | (                 | ) | 40 mA                                 | 25 mA                    | ( )                                   | (            |                                | )      |
| Analog Input (16 pts)        | (                 | ) | 75 mA                                 | 50 mA                    | ( )                                   | (            |                                | )      |
| Analog Output (4 pts)*       | (                 | ) | 40 mA                                 | 200 mA                   | ( )                                   | (            |                                | )      |
| Analog Output (8 pts)        | (                 | ) | 225 mA                                | 350 mA                   | ( )                                   | (            |                                | )      |
| Analog Output (16 pts)       | (                 | ) | 350 mA                                | 700 mA                   | ( )                                   | (            |                                | )      |
| AC Digital Input (16 pts)    | (                 | ) | 130 mA                                | 0 mA                     | ( )                                   | (            | 0                              | )      |
| DC Digital Input (16 pts)    | (                 | ) | 130 mA                                | 0 mA                     | ( )                                   | (            | 0                              | )      |
| AC/DC Digital Input (16 pts) | (                 | ) | 130 mA                                | 0 mA                     | ( )                                   | (            | 0                              | )      |
| Contact Input (16 pts)       | (                 | ) | 130 mA                                | 40 mA                    | ( )                                   | (            |                                | )      |
| DC Digital Input (32 pts)    | (                 | ) | 215 mA                                | 0 mA                     | ( )                                   | (            | 0                              | )      |
| AC Digital Output (8 pts)    | (                 | ) | 220 mA                                | 0 mA                     | ( )                                   | (            | 0                              | )      |
| DC Digital Output (16 pts)   | (                 | ) | 340 mA                                | 0 mA                     | ( )                                   | (            | 0                              | )      |
| DC Digital Output (32 pts)   | (                 | ) | 235 mA                                | 0 mA                     | ( )                                   | (            | 0                              | )      |
| Relay Output (8 pts)         | (                 | ) | 110 mA                                | 100 mA                   | ( )                                   | (            |                                | )      |
| Pulse/Frequency/Quadrature** | (                 | ) | 110 mA                                | 250 mA                   | ( )                                   | (            |                                | )      |

| *Limit 10, 4 channel Analog Output modules per I/O rack.        |                                                                                                    | Total mA @ 5V = |  | Total mA @ 24V | _ |
|-----------------------------------------------------------------|----------------------------------------------------------------------------------------------------|-----------------|--|----------------|---|
| ** Limit 4 PFQ modules per I/O rack.                            |                                                                                                    | ( )             |  | (              | ) |
| Complete columns A, D and E above.                              |                                                                                                    |                 |  |                |   |
| 1. Is column D total mA @ 5V less than 2000mA?                  | Yes/No                                                                                                    |                 |  |                |   |
| 2. Is column E total mA @ 24V less than 900mA?                  | Yes/No                                                                                                    |                 |  |                |   |
| 3. If the answers to 1 and 2 are YES, go to 4. If the answer to | 3. If the answers to 1 and 2 are YES, go to 4. If the answer to 1 or 2 is NO, use power supply 900P01-0001. |                 |  |                |   |
| 4. Multiple column D total by 5.1                               |                                                                                                    |                 |  |                |   |
| 5. Multiple column E total by 24.5                              |                                                                                                    |                 |  |                |   |
| 6. Sum results of 4 and 5.                                      | (                                                                                                    | )               |  |                |   |
| 7. Divide results of 6 by 1000                                  | (                                                                                                    | )               |  |                |   |
| 8. Is the result of 7 less than 28?                             | Yes/No                                                                                                    |                 |  |                |   |
| If the answer to 8 is Yes, use power supply 900P02-0001         |                                                                                                    |                 |  |                |   |
| If the answer to 8 is No, use power supply 900P01-0001          |                                                                                                    |                 |  |                |   |

# **DC Power Supply**

The P24 DC power supply is for use with +24V input power applications. The wattage rating is the same as the P01, 60W.

# **Rack Orientation and Mounting**

Racks must be mounted as indicated in illustrations throughout this manual, so as to provide for vertical airflow through the racks. That is, racks must never be mounted vertically, and must never be mounted with the backplane horizontal (for example, flat on a horizontal panel or tabletop). Environmental specifications apply only to the normal mounting configuration.

Rack dimensions, including overall dimensions and patterns for drilling holes for mounting, are given in Figure 26 and Figure 27. Vertical spacing of racks, which is required for rack ventilation and for routing wires, is shown in Figure 28.

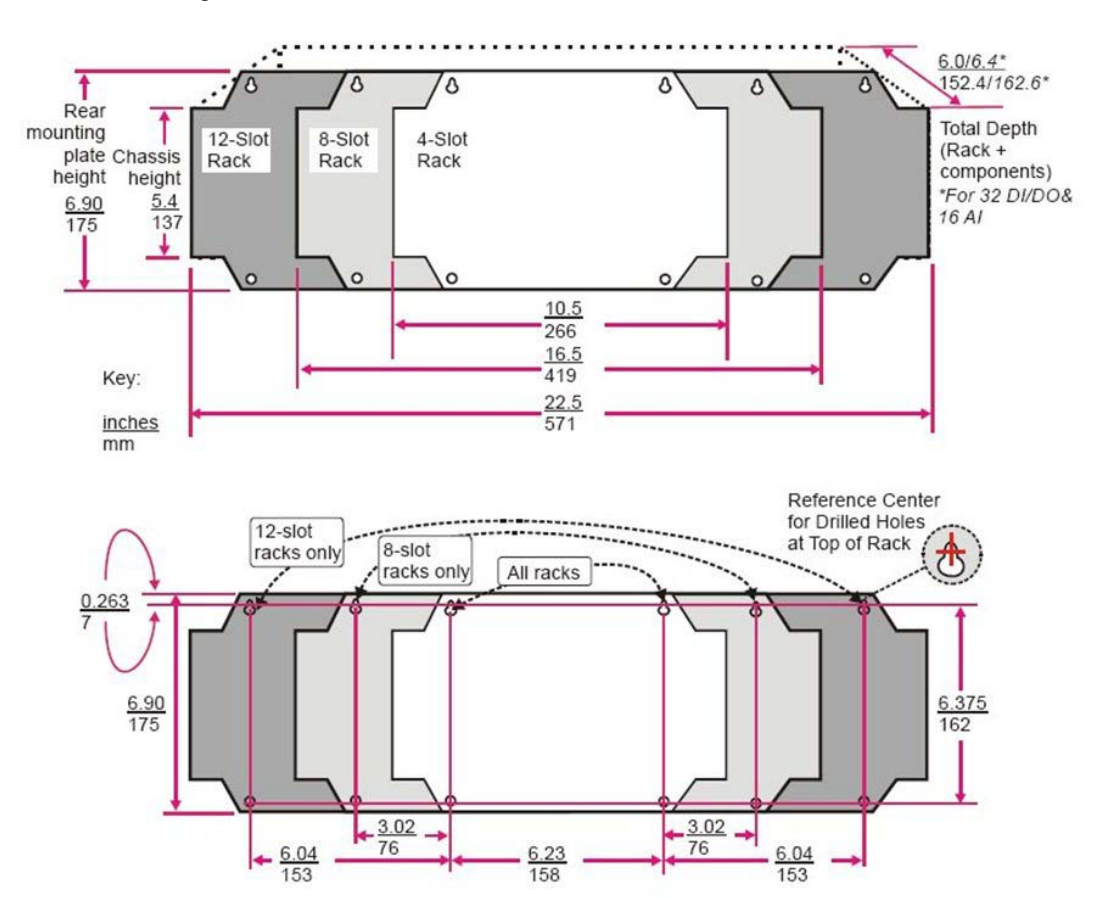

Figure 26 – Rack Dimensions

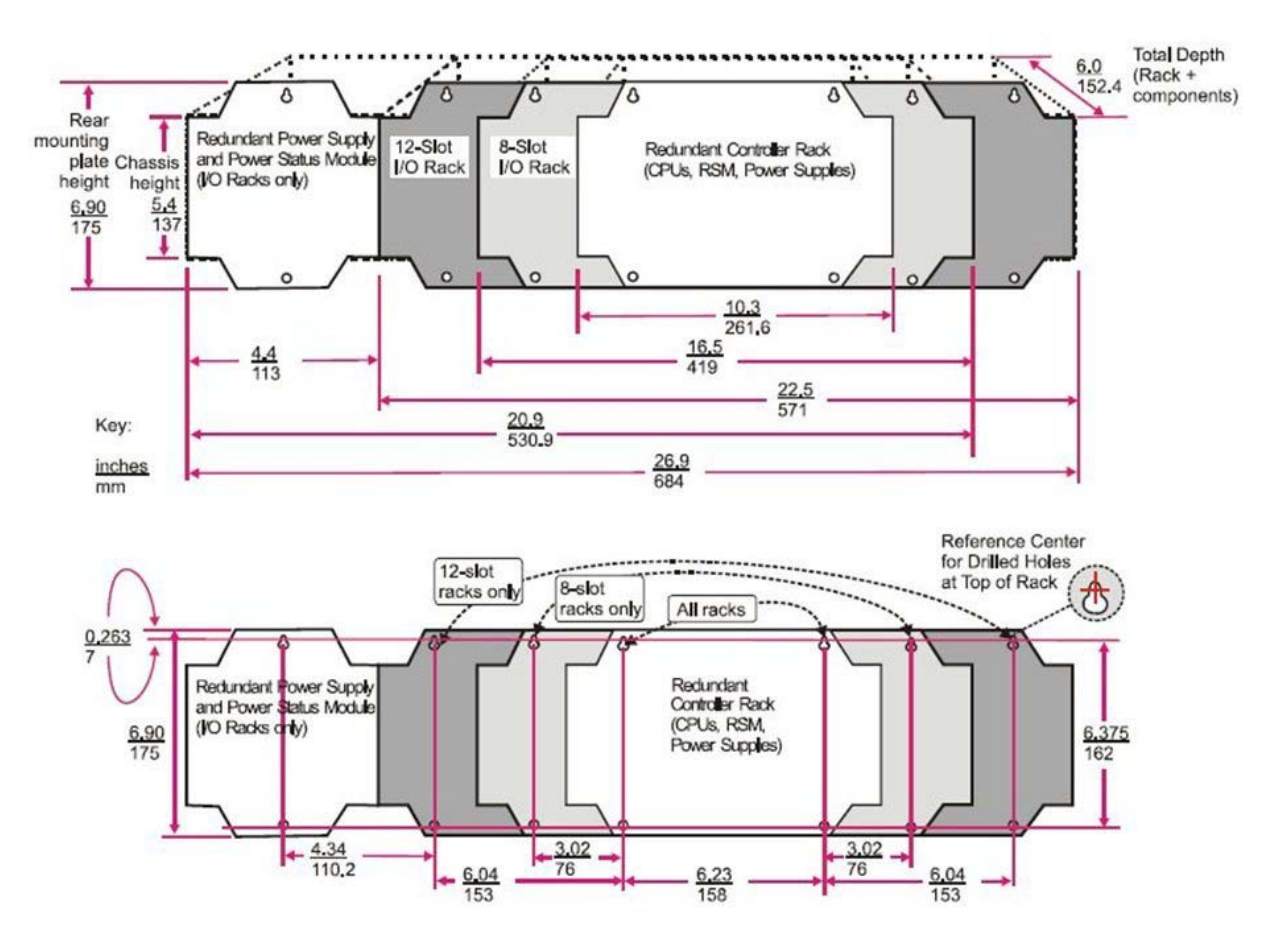

Figure 27 – Rack Dimensions with reserve power supply

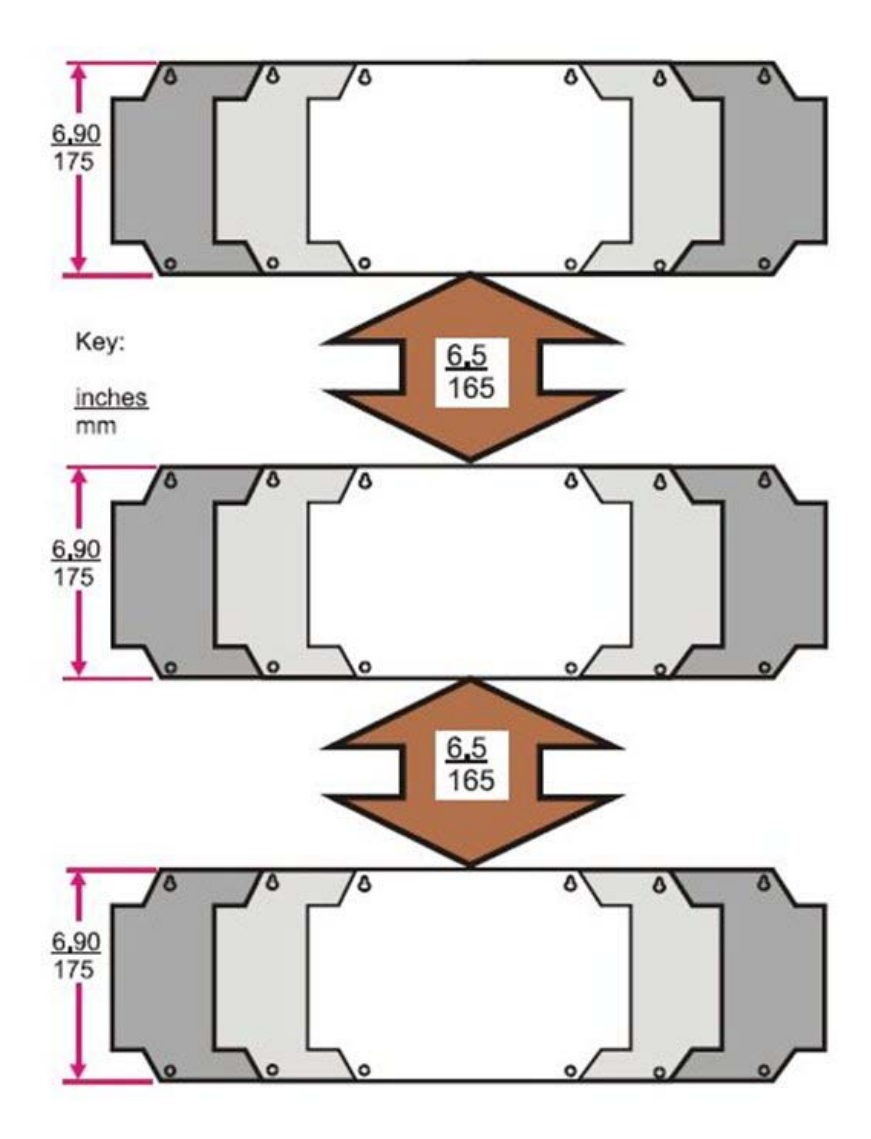

Figure 28 – Vertical Spacing of Racks (all models)

# **Remote Termination Panels**

If your controller will be mounted in a separate panel with intermediate terminations between field wiring and controller wiring, consider using RTPs to replace the intermediate terminations. Pre-wired cable assemblies for the RTPs eliminate the need for separate wiring terminations between the controller and the intermediate terminal boards. For details see page 215.

# Environment

The HC900 Controller must be mounted in suitable equipment enclosures. That is, all components such as the Controller rack, I/O Racks, and the 900CS Control Station manufactured by Honeywell must be mounted in approved furniture designed for industrial applications.

Consideration should be given to the installation so that the potential for the build-up of static electricity is minimized or eliminated.

See Environmental Conditions and Approvals on page 207.

# Heat Rise De-rating

The HC900 is rated to operate at  $60^{\circ}$  C. However, for maximum reliability, the following guidelines should be observed for applications above  $52^{\circ}$  C.

- 1. Locate lower-power modules (Analog Input, Contact Input, etc) beside the Controller/Scanner Module, and keep higher-power modules (AC Output, AC Input, etc) away from it. For power consumption of each module, see Table 4.
- 2. For 240 Vac applications and temperatures above 56° C, or 264 Vac, 52° C, de-rate the number of ON inputs per AC input module. (See AC Input de-rating data, see Figure 29.)
- 3. Limit the number of Analog Output modules to a maximum of 10 per rack. (see Figure 30)

| Module                               | HC900 Hardware<br>Power (Watts) | Field Power<br>(Watts) | Total Power<br>(Watts) |
|--------------------------------------|---------------------------------|------------------------|------------------------|
| Controller C30 and C30S              | 6.0                             | 0.0                    | 6.0                    |
| Controller C50 and C50S              | 6.0                             | 0.0                    | 6.0                    |
| Controller C70 and C70S              | 7.1                             | 0.0                    | 7.1                    |
| Controller C75 and C75S              | 7.8                             | 0.0                    | 7.8                    |
| Redundancy switch module (RSM)       | 0.1                             | 0.0                    | 0.1                    |
| Power Status Module (PSM)            | 0.1                             | 0.0                    | 0.1                    |
| Scanner 1 Port (S50/S50S)            | 3.9                             | 0.0                    | 3.9                    |
| Scanner 2 Port (S75/S75S)            | 5.0                             | 0.0                    | 5.0                    |
| Analog Input (Universal)             | 0.8                             | 0.0                    | 0.8                    |
| Analog Input (High level)            | 1.6                             | 0.0                    | 1.6                    |
| Analog Output (4 points)             | 5.1                             | 0.0                    | 5.1                    |
| Analog Output (8 pts. internal 24V)  | 9.4                             | 0.0                    | 9.4                    |
| Analog Output (8 pts. external 24V)  | 1.1                             | 8.3                    | 9.4                    |
| Analog Output (16 pts. internal 24V) | 18.3                            | 0.0                    | 18.3                   |
| Analog Output (16 pts. external 24V) | 1.7                             | 16.6                   | 18.3                   |
| Contact Input                        | 1.6                             | 0.0                    | 1.6                    |
| Relay Output                         | 3.0                             | 0.0                    | 3.0                    |
| 16 pt DC In (@ 24V)                  | 0.7                             | 2.6                    | 3.3                    |
| 16 pt DC In (@ 32V)                  | 0.7                             | 5.1                    | 5.7                    |
| 32 pt DC In (@ 24V)                  | 1.1                             | 3.1                    | 4.2                    |
| 32 pt DC In (@ 32V)                  | 1.1                             | 5.1                    | 6.2                    |
| 16 pt DC Out                         | 1.7                             | 1.2                    | 2.9                    |
| 32 pt DC Out                         | 1.2                             | 1.8                    | 3.0                    |
| AC In (@120V)                        | 0.7                             | 1.9                    | 2.6                    |
| AC In (@240V)                        | 0.7                             | 7.7                    | 8.3                    |
| AC/DC In                             | 0.7                             | 7.7                    | 8.3                    |
| AC Out                               | 1.1                             | 12.0                   | 13.1                   |
| PFQ                                  | 6.7                             | 0.1                    | 6.8                    |

Table 4 – Power Applied, by Module Type

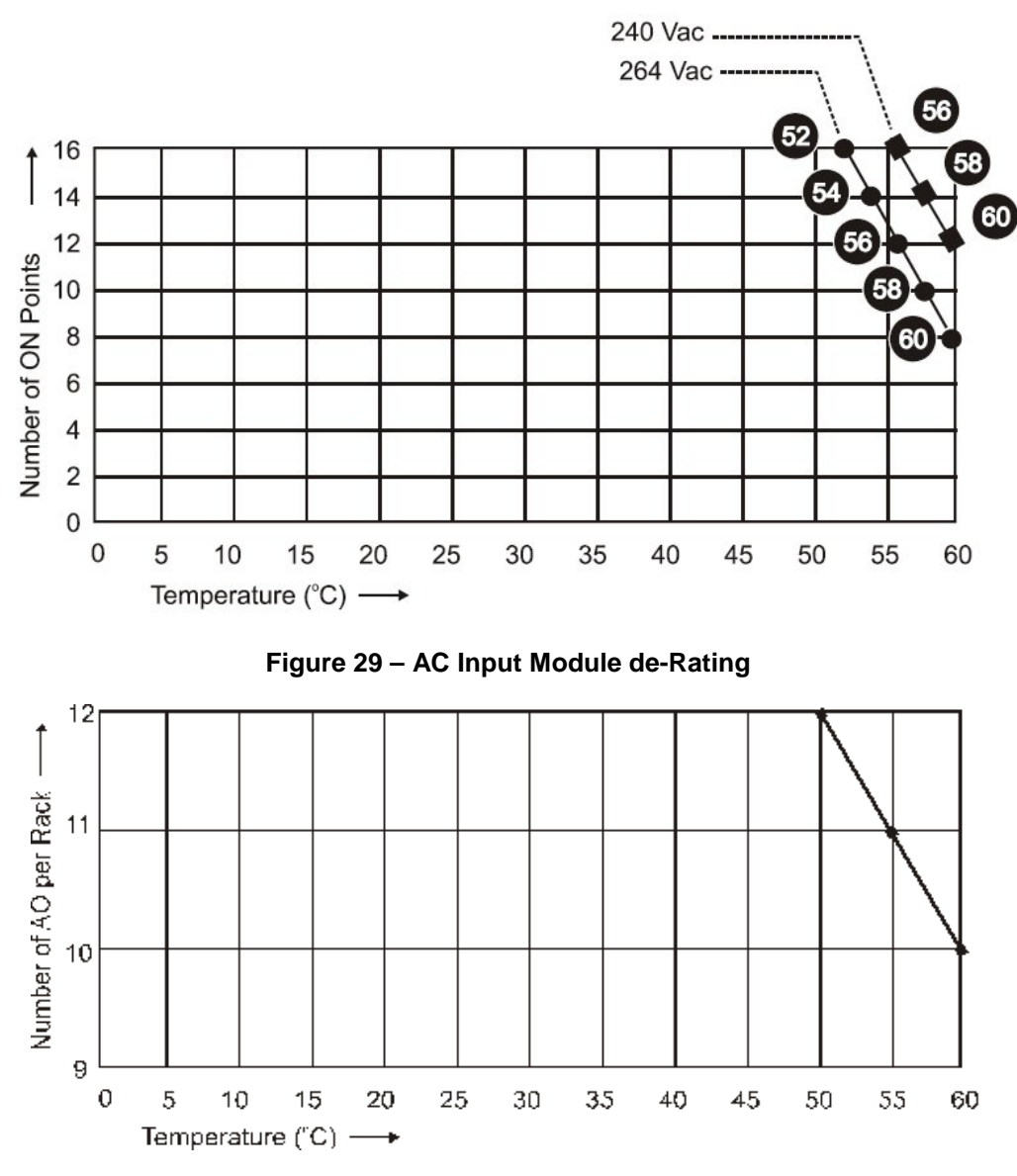

Figure 30 – Power Supply de-Rating

# **Cable/Wiring Distance Planning**

For all installations observe the following guidelines.

- Maximum length of RS-232 cabling (Controller to PC) is 50 feet (15.2 meters).
- Maximum length of RS-485 cabling is 2000 feet (609.6 meters).
- For Ethernet connections, cable length must be less than 100m. For greater than 100m a switch is required. The use of Ethernet cables in excess of 100 meters and/or devices other than recommended Switches will cause transmission delays on the I/O link which could have adverse affects on Controller performance.
- You can also use fiber optic cable for connections between the controller and a remote rack. Distances up to 750m (2460 ft.) can be accomplished with one fiber cable. Distances up to 1500m (4920 ft.) are possible with a fiber switch used as a repeater at the midpoint. (See page 212)
- With redundant CPUs, when using 2 or more I/O racks an Ethernet switch is required between *each* CPU and the I/O racks. Use Honeywell-approved switches only. (see page 212)
- Maximum of 2 switches between each CPU's I/O port and all I/O racks.
- Cable lengths specified in this manual are absolute. When planning for routing of cables and wires, be certain to include vertical and horizontal routing within cabinets, raceways, and conduits.
- It is advantageous to minimize length of I/O wiring. However, it is also a good idea to locate racks (and wiring) away from adverse environmental conditions such as sources of RFI, EMI, and away from areas with high levels of moisture, dust, and corrosive materials.

#### How to make Ethernet cables

Ethernet cable (shielded Cat 5) contains 4 twisted pairs of wires and a drain wire. Each pair consists of a solid color wire and a color wire with a white stripe.

1. Hold the cable ends and RJ45 connectors side by side as shown:

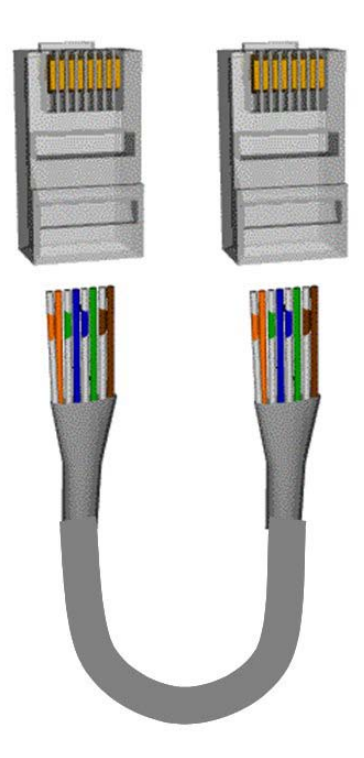

2. For straight through cable, arrange wires as shown in the following table. Wires go "straight through", no crossovers.

| Straight-through cable assembly |                      |                       |  |  |
|---------------------------------|----------------------|-----------------------|--|--|
| Cable left end                  | 10Base-T / 100Base-T | Cable right end       |  |  |
| Left to right                   | Signal Description   | Left to right         |  |  |
| Wire color/pin number           |                      | Wire color/pin number |  |  |
| white/orange/1                  | Tx +                 | white/orange/1        |  |  |
| Orange/2                        | Tx -                 | Orange/2              |  |  |
| white/green/3                   | Rx +                 | white/green/3         |  |  |
| Blue/4                          | Unused               | Blue/4                |  |  |
| white/blue/5                    | Unused               | white/blue/5          |  |  |
| Green/6                         | Rx -                 | Green/6               |  |  |
| white/brown/7                   | Unused               | white/brown/7         |  |  |
| Brown/8                         | Unused               | Brown/8               |  |  |

3. Crimp an RJ45 connector to each cable end. To ensure reliability do not untwist the pairs any more than necessary to complete the crimp connection. Use care to ensure that the cable drain wire is securely connected to the shield of the RJ45 connector when the cable is crimped. Reference the manufacturer's instructions.

# **Electrical Considerations**

All racks should be mounted in an appropriate metal enclosure. A diagram that shows recommended wiring practice for the cabinet enclosure is given in Figure 31 – Cabinet Wiring, Single Chassis, and Figure 32 – Cabinet Wiring, Multiple Chassis. When Redundant power supplies are used in Redundant controller racks or I/O racks, separate line power sources are recommended to provide the highest level of redundancy and system operation.

Deviations from the installation conditions specified in this manual may invalidate this product's conformity with Low Voltage and EMC.

A WARNING

Hazardous voltages exist in the equipment enclosure.

• Identify and avoid contact with voltage sources.

Failure to comply with these instructions could result in death or serious injury.

### **Controller Grounding**

PROTECTIVE BONDING (grounding) of this controller and the enclosure in which it is installed shall be in accordance with National Electrical Code (ANSI/NFPA 70) and with local electrical codes.

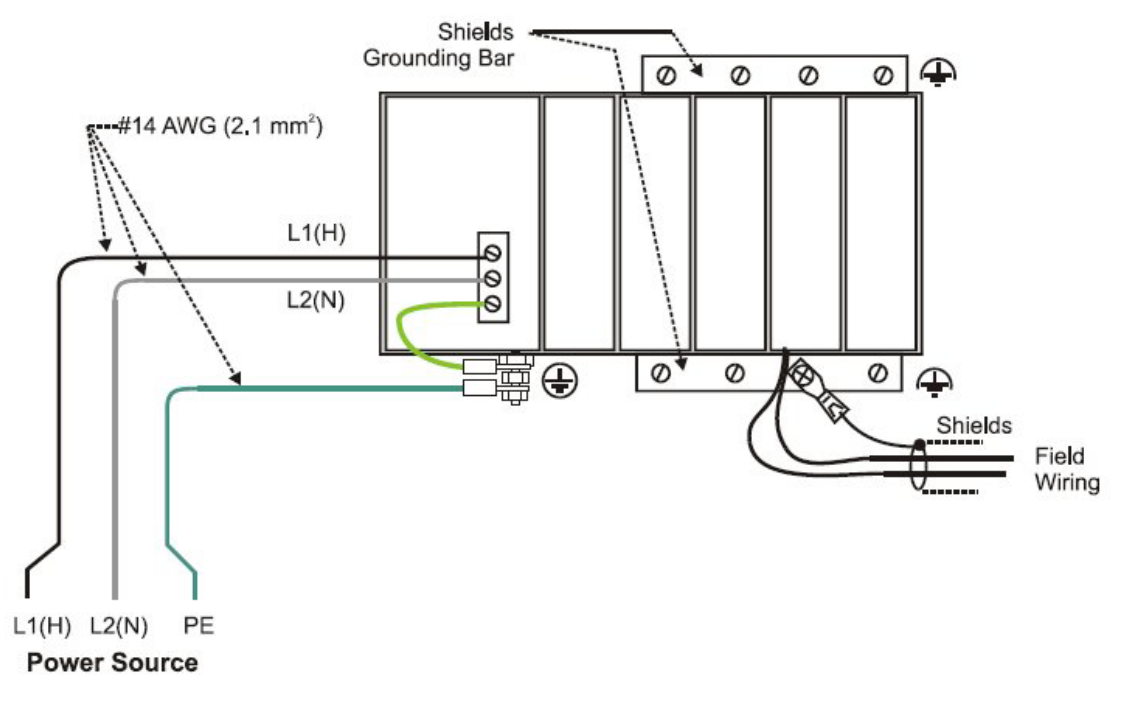

## Figure 31 – Cabinet Wiring, Single Chassis

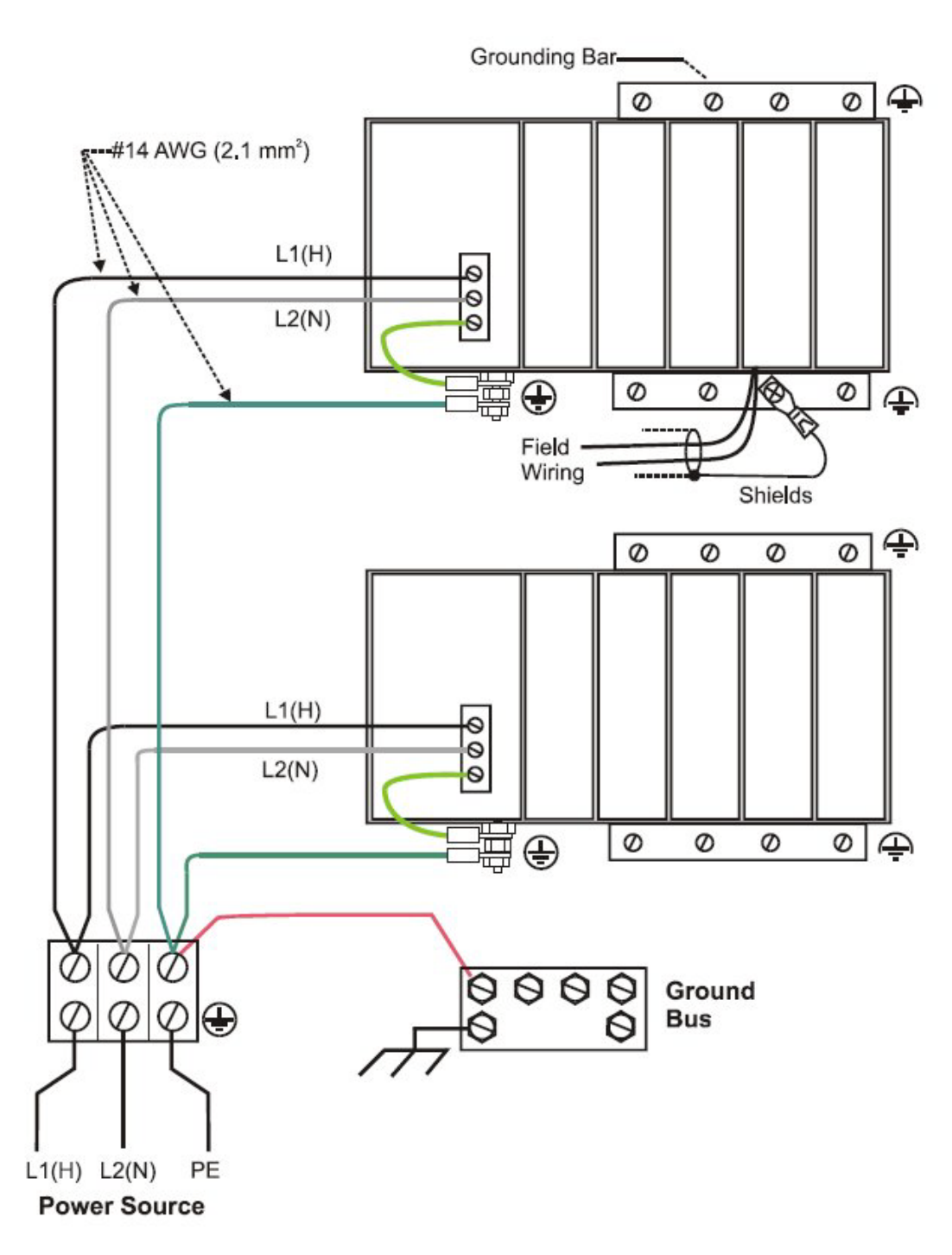

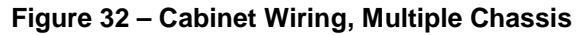

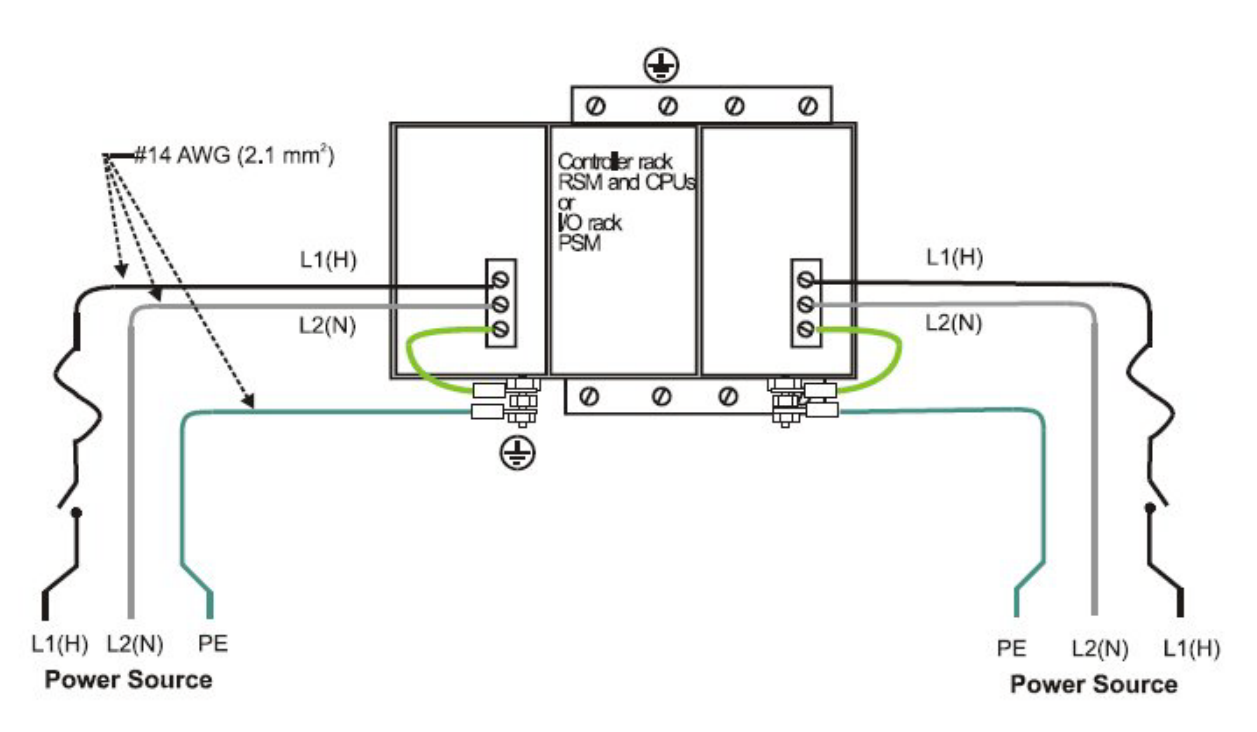

For P01 power supply use 3.0A, slow-blow for 115VAC operation; 2.5A, slow-blow for 230VAC operation. For P02 power supply, use 2.5A, slow-blow for 115VAC operation; 2.0A, slow-blow for 230VAC operation. For P24 power supply use 7.0A slow-blow.

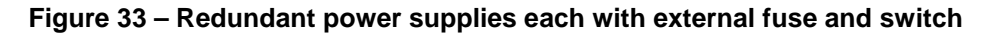

### **CE Conformity**

Electrical noise produces undesirable effects in measurements and control circuits.

Digital equipment is especially sensitive to the effects of electrical noise. You should use the following methods to reduce these effects:

- Supplementary bonding of the controller enclosure to a local ground, using a No. 12 (4 mm<sup>2</sup>) copper conductor, is recommended. This may help minimize electrical noise and transients that may adversely affect the system.
- Separate external wiring group connecting wires into bundles (see Table 5) and route the individual bundles through separate conduits or metal trays.
- Use shielded twisted pair cables for all Analog I/O, Process Variable, RTD, Thermocouple, dc millivolt, low level signal, 4-20 mA, Digital I/O, and computer interface circuits. Ground shields as described in the section I/O Module Installation and Wiring page 75.
- Use suppression devices for additional noise protection. You may want to add suppression devices at the external source. Appropriate suppression devices are commercially available.
- Refer to document 51-52-05-01 *How to Apply Digital Instrumentation in Severe Electrical Noise Environments* for additional installation guidance.

### **Grouping Wires for Routing**

Wires that carry relatively high electrical energy can produce unwanted noise in wires that transmit signals of relatively low energy, particularly when they are placed parallel in long wiring runs. Collect and bundle wires of similar type, and route the bundle separate from bundles of other types. Table 6 provides suggested guidelines for grouping wires.

| Wire Group                                                              | Wire Functions                                          |  |  |  |
|-------------------------------------------------------------------------|---------------------------------------------------------|--|--|--|
| High voltage                                                            | AC Line power wiring                                    |  |  |  |
| (>50 Vdc/Vac)                                                           | Earth ground wiring                                     |  |  |  |
|                                                                         | Control relay output wiring                             |  |  |  |
|                                                                         | Line voltage alarm wiring                               |  |  |  |
| Signal                                                                  | Analog signal wire, such as:                            |  |  |  |
| (<15 Vdc)                                                               | • Input signal wire (thermocouple, 4 mA to 20 mA, etc.) |  |  |  |
|                                                                         | • 4-20 mA output signal wiring                          |  |  |  |
|                                                                         | Slidewire feedback circuit wiring                       |  |  |  |
|                                                                         | Communications                                          |  |  |  |
| Low voltage                                                             | Low voltage alarm relay output wiring                   |  |  |  |
| (<50 Vdc/Vac) • Low voltage wiring to solid state type control circuits |                                                         |  |  |  |

#### Table 5 – Guidelines for Grouping Wires

### **Master Control Relay**

A Master Control Relay (MCR) structure is a safety mechanism for shutting down the process control system in emergency conditions. This mechanism, which is hard-wired (provided and installed by the User) can include several Emergency Stop switches., strategically located near process equipment. An example of an MCR structure is given in Figure 34.

Operating any of the Emergency-Stop switches opens the holding path for the MCR. When the MCR de-energizes, the MCR contact opens, disconnecting all AC power that is supplied to AC Input Modules and to AC Output Modules. Notice that AC power is disconnected only from the AC input/output modules. Power is still available to Power Supplies at the Controller Rack and at each I/O expansion rack. The Controller Module and the Scanner Modules in the racks continue to execute diagnostics and other programs.

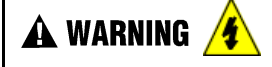

The Master Control Relay does not remove power from the Controller rack or from any of the I/O expansion racks.

- Before performing service tasks such as installation of terminal connections or fuse replacement, use the appropriate switch(s) to disconnect power from the power supply at each module.
- Ensure that wiring design precludes over-riding of the MCR by operator actions.

Failure to comply with these instructions could result in death or serious injury.

**A WARNING** (Class 1, Division 2 Installations

• DO NOT REMOVE OR REPLACE MODULES WHILE CIRCUIT IS LIVE UNLESS THE AREA IS KNOWN NOT TO CONTAIN FLAMMABLE VAPORS.

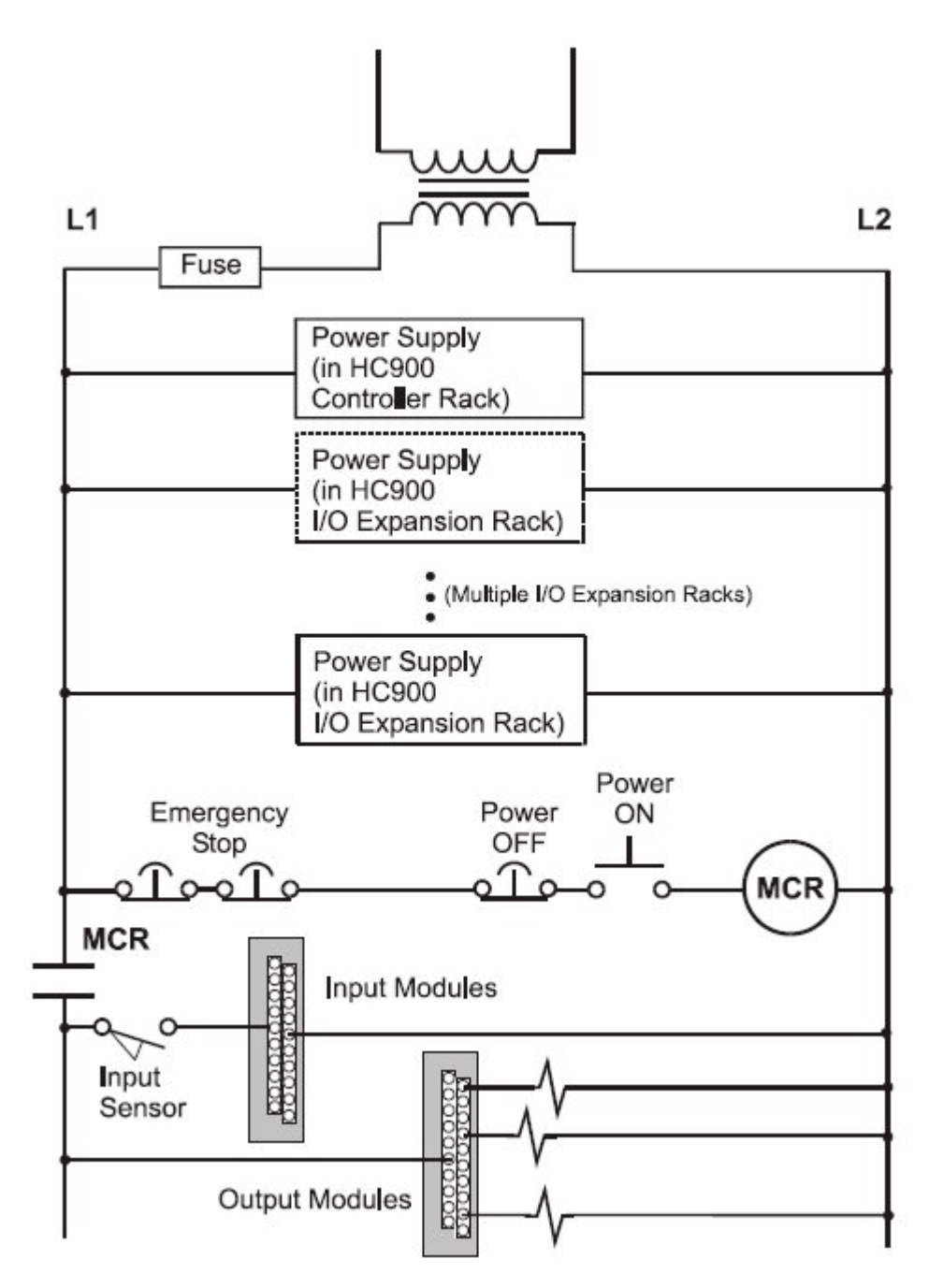

Figure 34 – Master Control Relay Wiring Example
## Hardware and wiring requirements for safety configuration

For the function blocks for safety a special hardware configuration and wiring is required.

Below high level diagram explains the wiring concept for using the validation function blocks.

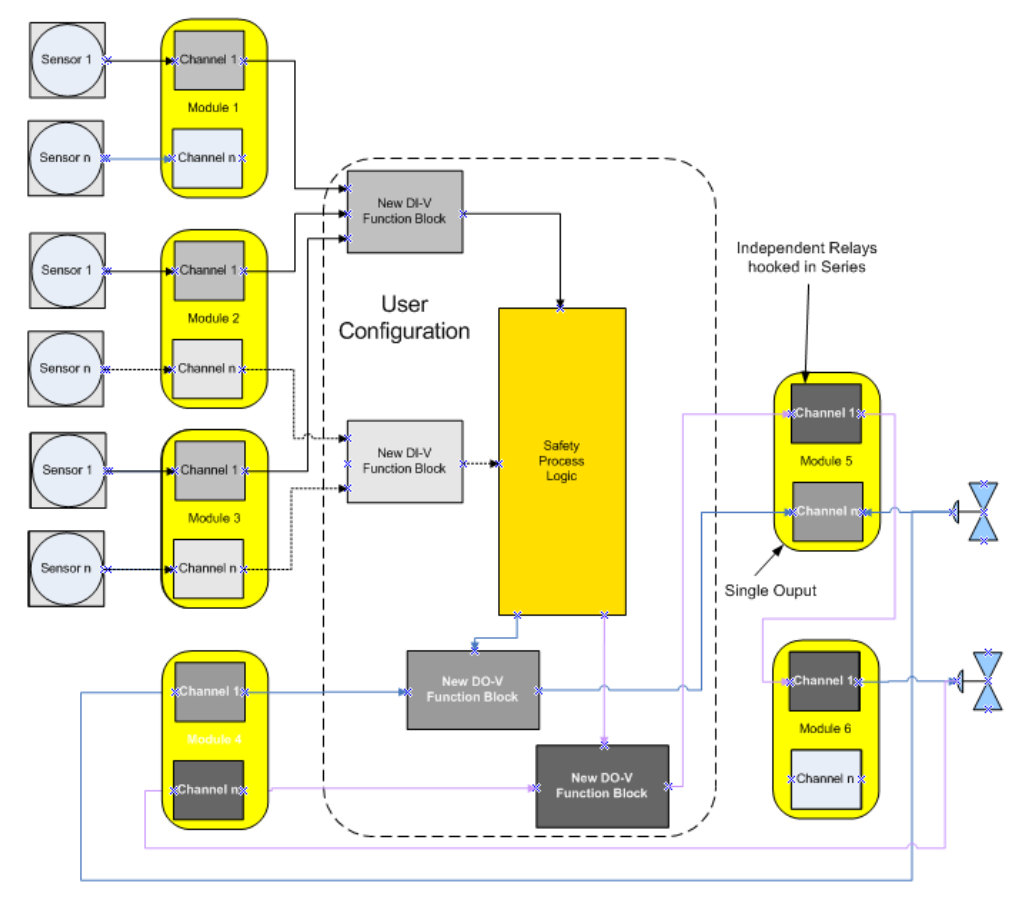

Figure 35 - IO-V function block connections

Figures 34, 35, and 36 demonstrate the connection of a series output relay's normally OPEN contact to protect against outputs that are stuck "ON". This relay may be added individually as shown in Figure 34 and 36 or common for multiple channel outputs as shown in figure 35 and 36. The series output must be configured to operate when the DO-V's or AO-V's Fail pin or VFail pin goes "ON".

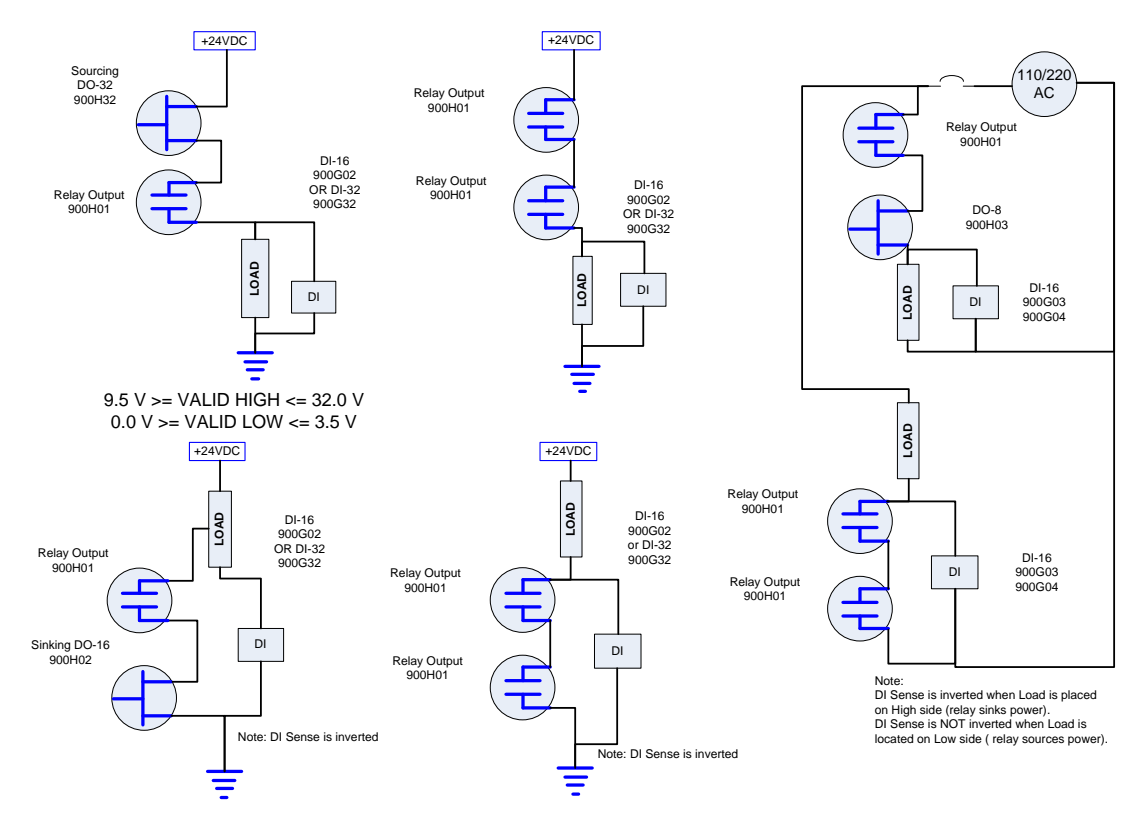

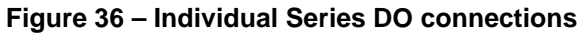

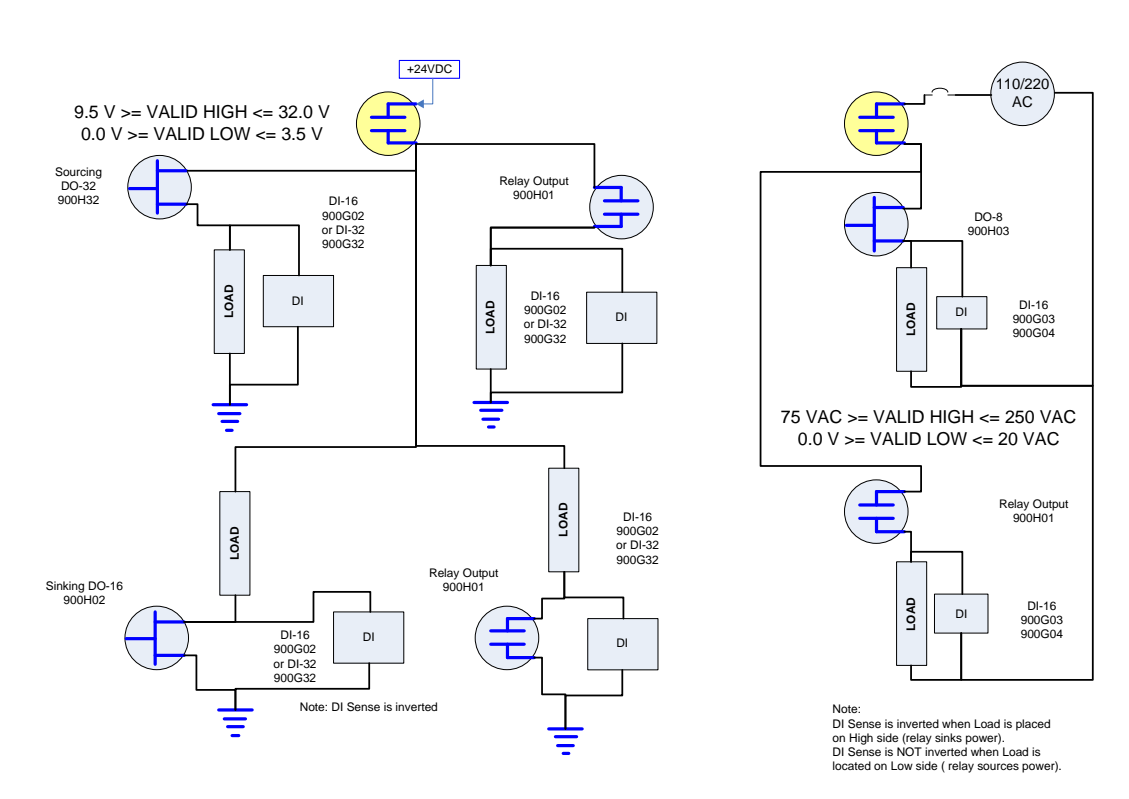

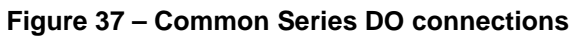

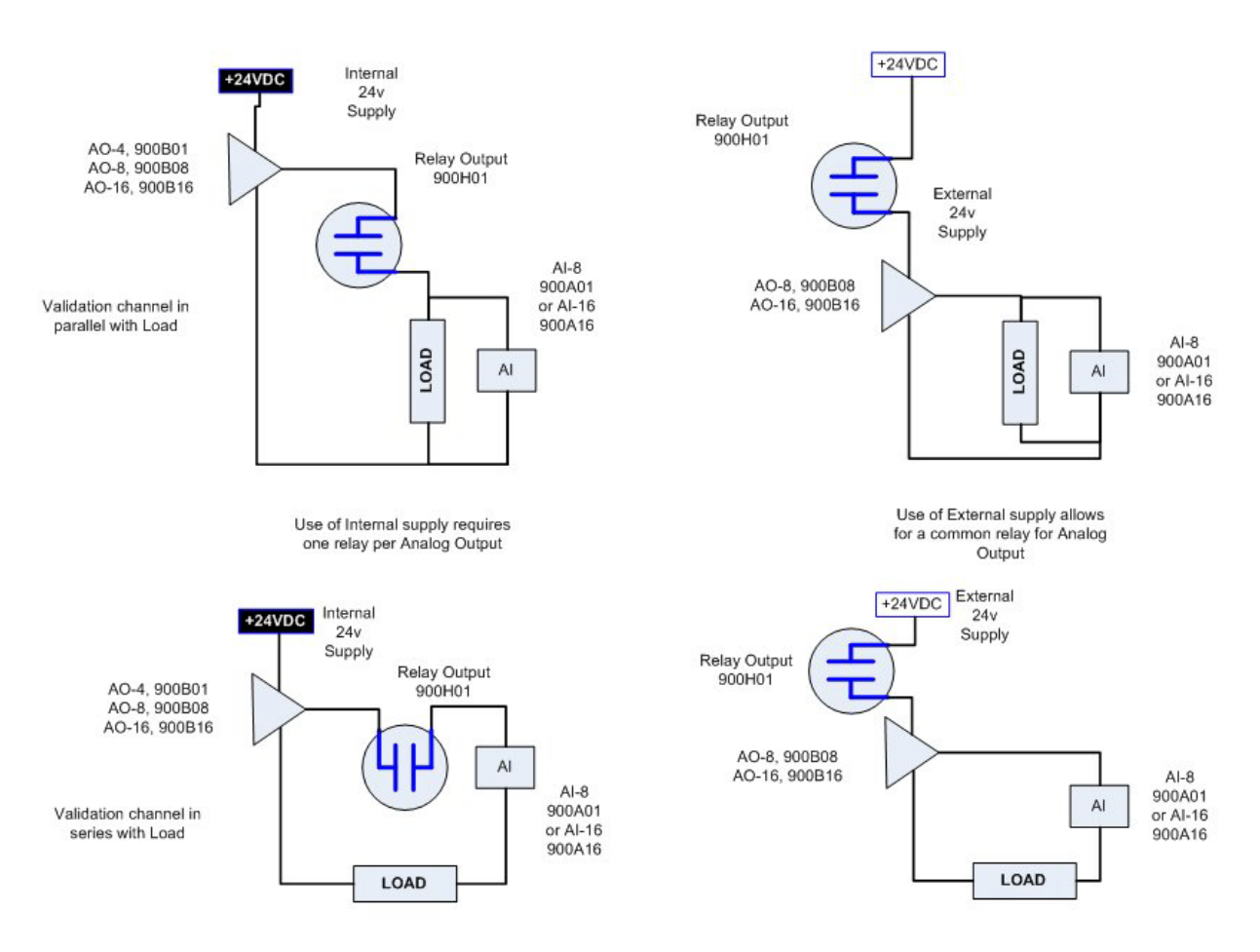

Figure 38 – Series Relay for Analog Outputs-

## **System Monitor Function Blocks**

The HC900 Controller includes function blocks that enable the user to monitor the status of system functions. When constructing a control configuration, consider adding the following monitoring function blocks to the control strategy:

- ASYS System Monitor
- FSYS Fast System Monitor
- RK Rack Monitor
- FMON Fault Monitor

These function blocks are described in the HC900 Function Block Reference Guide #51-52-25-109.

## **Rack Installation**

### **Overview**

This section contains procedures for installing one or more HC900 Controllers. It is recommended that the information in this section be reviewed before beginning the installation. Familiarity with the overall procedure will help to prevent errors and will promote efficiency in general. ABS installations require additional protection from the environment and must be installed in a grounded metal enclosure.

#### **Tools Required**

The primary tools required during installation are listed in Table 6.

| Item | Description                                                                                               | Comments                                                                                  |
|------|----------------------------------------------------------------------------------------------------|-------------------------------------------------------------------------------------------|
|      | Common tools                                                                                              |                                                                                           |
| 1    | Wire strippers                                                                                            | For Power Supply and for I/O Wiring                                                       |
| 2    | Crimper                                                                                                   | For Terminal Lugs on Power Supply wiring<br>and on I/O wiring shields                     |
|      | Screwdrivers                                                                                              |                                                                                           |
| 3    | Small flat-tip                                                                                            | For Euro-style Terminal Blocks                                                            |
| 4    | Small/medium flat-tip or Phillips                                                                         | For Barrier style Terminal blocks); also for<br>captured screws in Terminal Blocks        |
| 5    | Large (long blade)                                                                                        | For use as I/O Module extractor                                                           |
|      | Other                                                                                                    |                                                                                           |
| 6    | <ul> <li>Electric drill, with drill bits for #10 or M4<br/>screws, and with drill-bit extender</li> </ul> | For rack mounting                                                                         |
| 7    | Vacuum cleaner, brush                                                                                     | For use during and after drilling operations                                              |
| 8    | <ul> <li>Pen, ball-point or felt-tip, for entering data on<br/>labels for I/O modules)</li> </ul>         | For entering data on labels for I/O modules                                               |
| 9    | Multi-Meter (Volt/Ohms/Amps)                                                                              | For safety checks and for equipment test                                                  |
| 10   | <ul> <li>Soldering pencil or gun (for attaching filter<br/>capacitors to I/O wiring shields)</li> </ul>   | For attaching filter capacitors on I/O wiring shields                                     |
|      | Special tools                                                                                             |                                                                                           |
| 11   | Precision meters                                                                                          | (If required) for testing Analog calibration; refer to Analog Calibration in this manual. |

#### Table 6 – Installation Tools

#### **Equipment Preparation**

A checklist for site preparation is given in Table 7.

| Step | Procedure                                                                                                    | Reference                                                     |
|------|----------------------------------------------------------------------------------------------------|---------------------------------------------------------------|
| 1    | Verify that sufficient numbers of the following items are on hand:                                                                                              | <ul> <li>Section on Pre-Installation<br/>Planning.</li> </ul> |
|      | • Racks (4-, 8- and 12-slot)                                                                                                    | <ul> <li>Sections on installation</li> </ul>                  |
|      | <ul> <li>Power Supplies: 1 per rack or 2 per rack if redundant<br/>powered rack.</li> </ul>                                                                     |                                                               |
|      | <ul> <li>C30/C50/C70 Controller Module or Scanner 1 port (1 per rack)</li> </ul>                                                                                |                                                               |
|      | Redundancy:                                                                                                    |                                                               |
|      | <ul> <li>Each Controller Rack: 2 Power Supplies, 2 C75 CPUs,<br/>1 Redundancy Switch Module.</li> </ul>                                                         |                                                               |
|      | <ul> <li>Each I/O Rack: 1 Scanner dual-port module, 1 Power<br/>Supply, 1 reserve Power Supply (optional), 1 Power<br/>Status Module (optional)</li> </ul>      |                                                               |
|      | <ul> <li>I/O Modules (correct type for each configured slot)</li> </ul>                                                                                         |                                                               |
|      | <ul> <li>Terminal Blocks, Barrier or Euro style, (1 for each I/O<br/>Module)</li> </ul>                                                                         |                                                               |
|      | <ul> <li>Jumpers 2-position or 10-position, (for designated<br/>Terminal Blocks)</li> </ul>                                                                     |                                                               |
|      | Tie Wraps (1 or 2 for each Terminal Block)                                                                                                    |                                                               |
|      | I/O Label (one per terminal block, by module type)                                                                                                    |                                                               |
|      | <ul> <li>Filler Block Cover (1 for each slot not occupied by an<br/>I/O Module)</li> </ul>                                                                      |                                                               |
|      | Blank label (1 for each Filler Block Cover)                                                                                                    |                                                               |
|      | <ul> <li>Grounding Bars for I/O wiring shields (1 or 2 for each 4-<br/>slots in each rack)</li> </ul>                                                           |                                                               |
|      | <ul> <li>Wiring terminal lugs (for connecting I/O shields to<br/>grounding bars)</li> </ul>                                                                     |                                                               |
|      | <ul> <li>Sheet metal screws, steel #10 or M4, for mounting racks<br/>in enclosures (4 screws for 4-slot racks, 8 screws for 8- or<br/>12-slot racks)</li> </ul> |                                                               |

| Step | Procedure                                                                                                | Reference                                                                                         |
|------|----------------------------------------------------------------------------------------------------|---------------------------------------------------------------------------------------------------|
| 2    | Install (or verify correct installation of) enclosures for HC900<br>Controllers and ancillary equipment: | Mount Racks                                                                                       |
|      | Mounting rails or flat-panels                                                                            |                                                                                                   |
|      | (for cabinet with multiple HC900 Chassis):                                                               |                                                                                                   |
|      | <ul> <li>grounding bus</li> </ul>                                                                        |                                                                                                   |
|      | <ul> <li>barrier strip for AC power</li> </ul>                                                           |                                                                                                   |
|      | Master control Relay                                                                                     |                                                                                                   |
| 3    | Install (or verify correct installation of) enclosures ("closets") for networking devices:               | See Pre-installation planning sections.                                                           |
|      |                                                                                                    | <b>Note</b> :Some networking devices<br>may share enclosures with<br>HC900 Controller components. |
| 4    | Install (or verify correct installation of):                                                             | See I/O Module Installation                                                                       |
|      | External disconnect switches                                                                             | and wiring on page 75.                                                                            |
|      | • Fuses                                                                                                  |                                                                                                   |
|      | at the power source associated with input sensor or output devices for I/O modules.                      |                                                                                                   |
| 5    | Arrange and organize items to be installed at or near enclosures.                                        |                                                                                                   |

## **Mount Racks**

Rack assembly information is given in Table 8.

| Step                                    | Procedure                                                                                                    | Comments/References                                                                                     |
|-----------------------------------------|----------------------------------------------------------------------------------------------------|----------------------------------------------------------------------------------------------------|
| 1                                       | Mount the Rack in the enclosure as follows.                                                                                                | For dimensions of the pattern for drilling holes, refer to the diagram below.                           |
|                                         | • Using the diagrams<br>below as a guide, mark<br>the locations for rack<br>mounting in the<br>enclosure for the top<br>holes in the rack. |                                                                                                    |
|                                         | (See CAUTION and Note at right.)                                                                                                    |                                                                                                    |
|                                         | <ul> <li>Drill and tap for # 10 (or M4) screws.</li> </ul>                                                                                 |                                                                                                    |
|                                         | <ul> <li>Start the mounting<br/>screws (supplied by the<br/>user) in the drilled<br/>holes.</li> </ul>                                     |                                                                                                    |
| Hang the Rack on the screws at the top. |                                                                                                    |                                                                                                    |
|                                         | Mark the locations for the bottom screws.                                                                                                  |                                                                                                    |
|                                         | (See CAUTION at right.)                                                                                                    | <b>CAUTION</b> When drilling holes, prevent metal                                                       |
|                                         | <ul> <li>Drill and tap for # 10 (or M4) screws.</li> </ul>                                                                                 | the electrical cabinet.                                                                                 |
|                                         | Remove the rack from<br>the enclosure.                                                                                                    | Note: Always mount racks as shown above. That is, never mount vertically, or with backplane horizontal. |
|                                         |                                                                                                    |                                                                                                    |

Table 8 – Mount Racks

| Step | Procedure                                                                                                    | Comments/References                                    |
|------|----------------------------------------------------------------------------------------------------|--------------------------------------------------------|
|      | 0.263<br>7<br>Redundant Power Supply<br>and Power Status Module<br>(I/O Racks only)<br>+ 4.34<br>110.2                                                                                                    | Reference Center<br>for Driled Holes<br>at Top of Rack |
| 2    | Aluminum grounding bars<br>for I/O module wiring are<br>optional. They can be<br>mounted at top, at bottom,<br>or at top and bottom of the<br>rack, as indicated at right.<br>If grounding bars are<br>included, attach them with<br>two M3 screws (supplied<br>with grounding bars in<br>plastic bag).<br><b>Note</b> : The plastic bag also<br>includes four M4 screws<br>for attaching the grounding<br>wire lugs, which are<br>attached later.<br>Attach the M4 screws<br>loosely to the grounding<br>bars for safe keeping. |                                                        |
| 3    | Hang the rack in the<br>enclosure on the top<br>screws.<br>Start all screws in the<br>bottom of the rack, then<br>tighten all screws.<br>Note: You may find it<br>easier to postpone this<br>step until after all<br>components have been<br>installed in the rack.                                                                                                    |                                                        |
| 4    | Repeat for each rack in your system.                                                                                                    |                                                        |

## Assemble Controller Rack

C30/C50/C70 Controller Rack assembly information is given in Table 9.

C75 Controller Rack assembly information is given in Table 10.

| Step | Procedure                                                                                                    | Comments/References                                                                                                    |
|------|----------------------------------------------------------------------------------------------------|----------------------------------------------------------------------------------------------------|
| 1    | Carefully place the Power<br>Supply in the leftmost slot in<br>the Rack, ensuring that the<br>connector at the back seats<br>properly.<br>Insert a slot screwdriver in<br>the slots at the top and<br>bottom of the power supply<br>cover while pulling backward<br>to open the cover.<br>Fasten the screws (captured<br>in the face of the power<br>supply) into the tabs at top<br>and bottom of the rack.<br>Torque to 0,4-0,5 N.m<br>(3.5 – 4.4 Lb-In). |                                                                                                    |
| 2    | WARNING     Hazardous Voltage     Ensure that wiring to the P installing wiring.     Do not remove Yellow/Gre     Failure to comply with the                                                                                                    | ower Supply is disconnected from the site AC source before<br>en wire from grounding stud on the power supply.<br>se instructions could result in death or serious injury. |

Table 9 – Assemble C30/C50/C70 Controller Rack

| Step | Procedure                                                                                                    | Comments/References                                                                          |
|------|----------------------------------------------------------------------------------------------------|----------------------------------------------------------------------------------------------|
| 2    | Ensure that wiring to the<br>Power Supply is<br>disconnected from the site<br>source, and then connect AC<br>wiring to the power supply as<br>shown at right.                                                                                                    | ATTENTION!<br>Do not connect PE Ground (Green) Wire<br>directly to terminal on Power Supply. |
|      | <b>Note</b> : The Yellow/Green wire<br>is supplied with the power<br>supply. The nuts (w/star<br>washers) for the grounding<br>stud are on the stud. The<br>power supply has an internal<br>fuse that is not replaceable.<br>A second external fuse may<br>be added if desired. For P01<br>power supply use 3.0A,<br>slow-blow for 115VAC<br>operation; 2.5A, slow-blow<br>for 230VAC operation. For<br>P02 power supply, use 2.5A,<br>slow-blow for 115VAC<br>operation; 2.0A, slow-blow<br>for 230VAC operation. For<br>P24 power supply use 7.0A<br>slow-blow. | #14 AWG<br>(2.1 mm <sup>2</sup> )<br>Copper, 75° C                                           |
|      | CAUTION<br>The P24 is a +24V DC<br>Power supply. Do not<br>apply AC voltages of any<br>kind to this power supply<br>or you will destroy it.<br>Apply power. For P01 only,<br>test voltages at the test<br>points provided on the face<br>of the Power Supply.<br>Note: Test-points are<br>electrically connected to the<br>backplane of the rack. If the<br>power supply is not properly<br>seated in the backplane<br>connectors, no voltage will<br>be measured at the test<br>points. It is measured from<br>the backplane.                                    |                                                                                              |
|      |                                                                                                    | Image shows strain relief                                                                    |
|      |                                                                                                    |                                                                                              |

| Step | Procedure                                                                                                    | Comments/References |
|------|----------------------------------------------------------------------------------------------------|---------------------|
| 3    | <b>A WARNING</b><br>Ensure that AC power to the rack is disconnected.                                                                                                    |                     |
|      | Set controller module's communication ports to desired settings (page 42).                                                                                                    |                     |
|      | Carefully place the Controller<br>Module in the rack,<br>immediately to the right of<br>the Power Supply. Fasten it<br>in place with two captured<br>screws at top and bottom.<br>Torque to $0,4-0,5$ N.m<br>(3.5 - 4.4 Lb-In).         |                     |
|      | ATTENTION:                                                                                                    |                     |
|      | Do not install the battery at<br>this time. Installing the<br>battery(s) before the<br>controller is configured<br>can substantially shorten<br>battery life. Install under<br>power after the controller<br>configuration is complete. | (Barr               |
|      | (For more information, refer<br>to Battery<br>Installation/Replacement,<br>page 199.)                                                                                                    |                     |
| 4    | I/O will be installed later.                                                                                                    | See Page 75.        |

| Step | Procedure                                                                                                    | Comments/References   |
|------|----------------------------------------------------------------------------------------------------|-----------------------|
| 1    | Carefully place the Power<br>Supplies in the slots in the<br>Rack, ensuring that the<br>connector at the back seats<br>properly. See Table 9 steps 1<br>and 2 for power supply wiring<br>details.<br>Note: It is recommended each<br>power supply should be<br>powered from a separate<br>power source and a power<br>switch should be installed to<br>allow for servicing of each<br>Processor/Supply separately.                                                                                                    |                       |
| 2    | Set controller communication ports.                                                                                                    | See page 42.          |
| 3    | <ul> <li>A WARNING Ensure that AC power to the rack is disconnected.</li> <li>Carefully place the Controller Modules in the rack, adjacent to the Power Supplies. Fasten them in place with captured screws at top and bottom.</li> <li>Torque to 0,4 -0,5 N.m (3.5 – 4.4 Lb-ln).</li> <li>ATTENTION:</li> <li>The CPU battery comes installed with a plastic tab protruding from the battery cover. This tab breaks the battery circuit. Do not remove this tab at this time. Removing the tab before the controller is configured can substantially shorten battery life. Remove the tab under power after the controller configuration is complete.</li> <li>(For more information, refer to Battery Installation/Replacement, page 199.)</li> </ul> | See figure in step 1. |
| 4    | Insert the RSM in the middle slot and attach with screws at top and bottom.                                                                                                    | See figure in step 1. |

#### Table 10 – Assemble C75 Controller Rack

## Assemble I/O Expansion Racks

I/O Expansion Rack assembly information is given in Table 11.

| Step | Procedure                                                                                                    | Comments/References                                                                                                    |
|------|----------------------------------------------------------------------------------------------------|----------------------------------------------------------------------------------------------------|
| 1    | Insert power supply into<br>left-most slot in the I/O<br>rack. See Table 9 steps 1<br>and 2 for wiring details.                                                                                                    | If using redundant power, your I/O rack will contain a second smaller compartment, see 1 in the following figure. Insert first power supply in the larger compartment as shown, to the immediate right of the plate dividing the two compartments. |
|      |                                                                                                    |                                                                                                    |
| 2    | Redundant Power<br>(optional):<br>Insert the second power<br>supply in the left side of<br>the smaller compartment,<br>see 1 in figure above. See<br>Table 9 steps 1 and 2 for<br>details.<br>Insert the PSM between<br>the 2 power supplies.<br>Fasten it in place with<br>screws at top and bottom. | See 1 in figure above. See Table 9 steps 1 and 2 for wiring details.                                                                                                    |

Table 11 – Assemble I/O Expansion Racks

| Step | Procedure                                                                                                    | Comments/References |
|------|----------------------------------------------------------------------------------------------------|---------------------|
| 3    | Set scanner address for<br>the I/O rack using the<br>Scanner Module DIP<br>switches on SW3 (shown<br>at right). For C50/C70, use<br>addresses 1-4. For C75,<br>use addresses 1-5.<br><b>DIP switches 6-8 must</b><br><b>be OFF</b> . Only one DIP<br>switch may be ON:<br>DIP switch 1 ON =<br>Scanner 1<br>DIP switch 2 ON =<br>Scanner 2<br>DIP switch 3 ON =<br>Scanner 3<br>DIP switch 4 ON =<br>Scanner 4<br>DIP switch 5 ON =<br>Scanner 5 | Honeywell           |
|      | A small slotted screwdriver<br>or paperclip works well;<br>avoid pencils.                                                                                                    |                     |
| 4    | Repeat steps 1 through 3<br>for each I/O expansion<br>rack.<br>Then, for each I/O<br>expansion rack, insert the<br>Scanner Module<br>immediately to the right of<br>the Power Supply, and<br>secure it in place with the<br>two captured screws in the<br>faceplate.                                                                                                    |                     |
| 5    | I/O will be installed later.                                                                                                    | See Page 76.        |

This page has been intentionally left blank

## I/O Module Installation and Wiring

### **Overview**

This section contains descriptions of and procedures for installing I/O Modules in controller racks (C30/C30S, C50/C50S, C70/C70S, models) and in I/O expansion racks (S50/S50S, S75/S75S only).

## **Module Placement in Racks**

Each input or output module is placed in an I/O slot in a rack as shown in Figure 39.

Each "slot" in a rack includes a set of guides that locate the circuit board in the rack and a 20-pin (4 x 5) socket in the backplane that receives the associated 4 x 5-pin plug at the back of the I/O module.

At the front of each I/O module, a 20 or 36 pin plug receives the associated socket on the back of a terminal block. When the I/O module is inserted into the rack and the terminal block is placed on the circuit board, two captured screws in the terminal block are fastened to metal tabs on the rack.

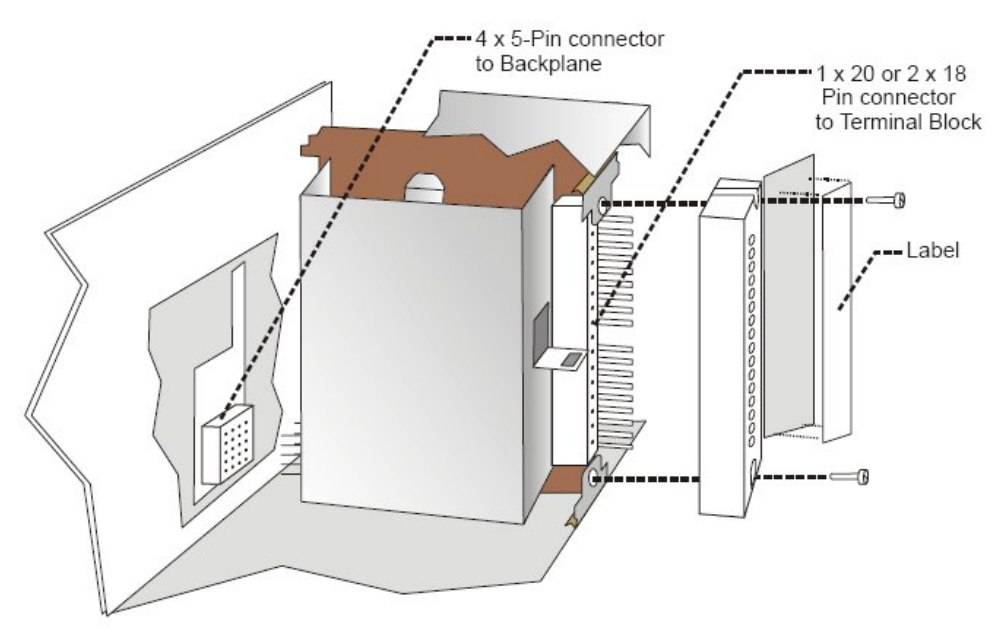

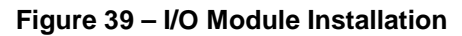

# A WARNING

- Do not use an input/output terminal block if the terminal block is damaged, if the door is missing, or if one or both mounting screws are missing.
- Always tighten both terminal block screws to proper torque settings before applying field power to the module. Torque to 0,4 0,5 Nm (3.5 4.4 Lb-In.)
- Do not apply energized ("live") field wiring to an input/output module that is not installed in one of the racks in the HC900 Controller.
- Do not operate the controller without a Protective Earth connection.

Failure to comply with these instructions could result in death or serious injury.

#### **Terminal Block Styles**

The terminal block is available in the barrier style, shown at left in Figure 40, and the Euro style, shown at right. Not shown: a Euro style with 36 connections is also available for certain high capacity modules.

Terminal blocks have an embossed numbering "key" that shows the numbering pattern of the 20/36 connections.

The frame associated with the terminal block has a transparent hinged door. The hinged door is a tool secured cover. To open the door, insert a flat screwdriver into the slot at the top and bottom of the door while pulling out. The door has molded-in tabs that hold labels, which are uniquely color-coded to identify each module type.

Each label is printed on both sides. On the front (visible when the door is closed) are I/O channel numbers, with spaces in which tag names can be written. On the back (visible when the door is open) are wiring patterns for the type of module located in the slot.

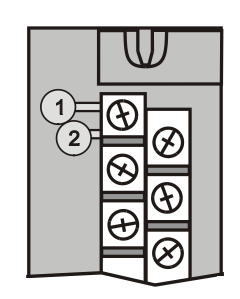

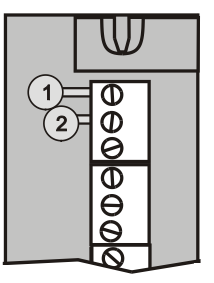

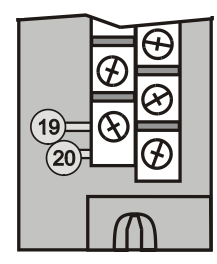

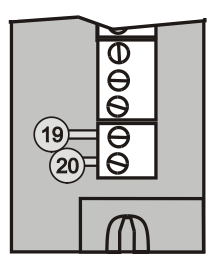

Figure 40 – Terminal Block Styles

The 20-pin, inline connectors at the back of the terminal blocks are universal; that is, any type of I/O module can be used with either the Barrier style or the Euro style terminal block. The 36-pin Euro terminal blocks must be used with High Level AI, High Level AO, 32 DI, and 32 DO modules.

# ATTENTION

Before mounting terminal blocks in the rack, be sure they are properly keyed to the module type they will be used with. See I/O Module Installation Procedures, page 82.

#### **Terminal Block Colors and Keying**

Both the barrier style and the Euro style are available in two colors (red and black). Black terminal blocks, which have gold contacts, are used for low-voltage, low-energy signals such as analog inputs, contact inputs and low DC voltages. Red terminal blocks, which have tin contacts, are used for higher voltages such as 120/240 Vac.

Colors of each Terminal Blocks must correlate to that of the mating header on I/O modules with which they are used; that is:

- Black terminal blocks, which have gold contacts, are for use with I/O modules that have black headers and gold pins in the 20-pin connector; these include: Analog Input, 4-channel Analog Output, DC Input, DC Output, Contact Input, Pulse Input, Pulse Output, Frequency Input, Quadrature Input.
- Red terminal blocks, which have white (tin) contacts, are for use with I/O modules that have red headers and white- (tin-) contacts in the 20-pin connector; these include: AC Input, AC Output, and Relay Output.
- 36-pin black Euro terminal blocks, which have gold contacts, are for use with 8-point AO, 16-point AO, 16-point AI, 32-point DI, and 32-point DO modules.
- Terminal blocks must be keyed by the installer to prevent high voltage terminal blocks from being installed on low voltage modules. See Table 14.
- Any of the color-coded labels will fit into the door of any terminal block. Use care to ensure that all hardware components match each other, and also match the control strategy in the configuration file.

## **Remote Termination Panel (RTP)**

The optional Remote Termination Panel (RTP) provides an easy way to connect the HC900 controller to the field wiring. The RTP integrates some of the typical externally connected components, reducing wiring and setup time. It also minimizes the need for multiple wires under a single screw connection by expanding the connectivity of the shared terminals of the I/O modules.

See Appendix - Installation of Remote Termination Panels (RTPs) page 215 for details.

## Terminal Block-to-Field (Signal) Wiring

Although both of the two available terminal block styles can be used on all I/O module types, wiring methods vary with the module type and with the type of field devices connected to the terminal block. The descriptions that follow provide details.

Wiring can be routed through the terminal block at the top, at the bottom, or both. Wiring should be fixed in place using wire ties at the slotted tabs that are molded in at top and bottom of each terminal block.

#### Wiring Rules and Recommendations

In general, stranded copper wire should be used for non-thermocouple electrical connections. Twisted-pair wiring with shielded cable is recommended and will improve noise immunity if wire routing is suspect.

#### Wire Gage

Observe all local codes when making power connections. Unless local electrical codes dictate otherwise, the recommended minimum wire size for connections is given in Table 12.

| Wire<br>Gauge | Wire Application                              |  |  |  |  |
|---------------|-----------------------------------------------|--|--|--|--|
| 14            | Earth ground to common power supply.          |  |  |  |  |
| 14 to 16      | AC to power supply                            |  |  |  |  |
| 10 to 14      | Earth ground wire                             |  |  |  |  |
| 20            | DC current and voltage field wiring           |  |  |  |  |
| 22            | DC current and voltage wiring in control room |  |  |  |  |

Table 12 – Minimum Recommended Wire Sizes

#### **Routing and Securing Wires**

Typically, field wiring is routed to connections at a terminal panel near the controller and then from the terminal panel to the terminal blocks on the I/O modules.

Whatever method of routing is used, wiring must be mechanically supported along its length, and must be protected from physical damage and electromagnetic (noise) interference. (See Electrical Considerations page 55.)

Also, all wires must be securely terminated, using appropriate wiring practices.

#### Signal Grounding (

#### Figure 41)

The shield for each input should be grounded at the grounding bar (optional) at the top or bottom of each rack as indicated in Figure 42. For low-frequency noise rejection, I/O wiring shields should be grounded only at the controller end.

For high-frequency noise rejection, shields should be grounded at the controller and at the field device. If the ground voltage potential at the field device is different from that at the controller, a DC isolation capacitor should be used between the shield and the grounding bar on the rack.

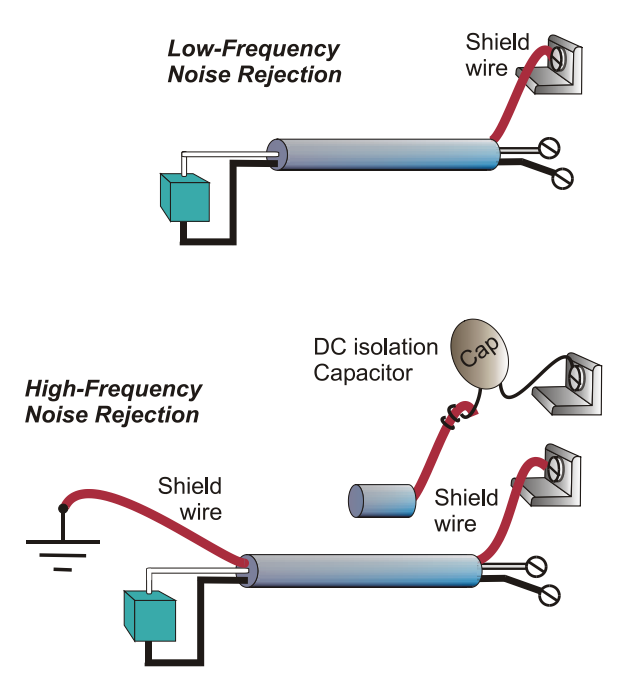

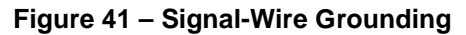

Aluminum grounding bars for I/O wiring are available as options. When selected for use, they are fastened to the top and/or bottom of each rack, as indicated in Figure 42. To enable connection of multiple ground wires with a single screw, the wires can be twisted together and secured with a wire lug.

To facilitate module replacement, it is advisable in most cases to route all wiring through either the top or

the bottom of the terminal block. This allows the terminal block to pivot up or down, allowing ready access to the module, and is the preferred method for a limited number of wires.

For a larger number of wires, or for wires of a heavier gauge, it is advisable to route some wires through the top of the terminal block, and some through the bottom, as indicated in Figure 42. In this case, it is necessary to adjust wire length so as to ensure adequate flexibility of the twisted wires and to provide clearance sufficient to remove the I/O module.

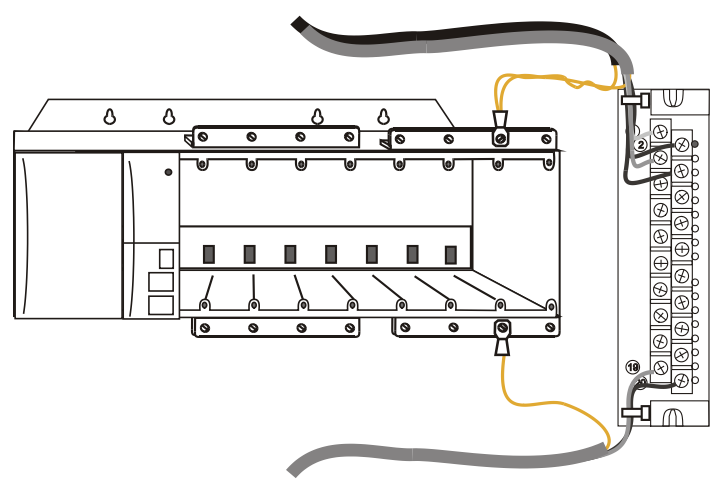

Figure 42 – Wire-Shield Grounding

#### Terminal Block Jumper Combs

Two styles of terminal block jumper combs are available for use with the barrier-style terminal blocks: tenposition and two position. (Figure 43)

The ten-position jumpers are used with AC output modules to inter-connect L1 (AC Hot) of all channels.

The two-position jumpers are used to connect Common (DC negative or AC neutral) for the DC input module, the DC Output Module, and the AC Input Module. Each of these module types has groups of eight channels, with the two groups isolated from each other. The two-position jumper connects (Common) terminals 10 and 12, making one group of sixteen non-isolated channels.

The two-position jumper can also be used to connect the V+ terminals on the DC Output Module.

Refer to the wiring information on each module, given in this section of this manual.

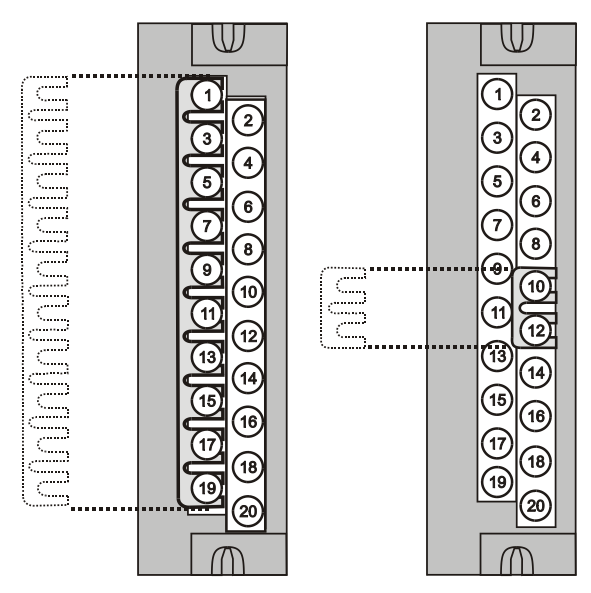

Figure 43 – Terminal Block Jumper Installation

## **Removal and Insertion Under Power (RIUP)**

## A WARNING

Read and understand all of the following information regarding RIUP before attempting to remove and/or replace any I/O module, particularly in a system that is actively controlling a process.

In legacy systems, all of the I/O Module types in the HC900 Controller System include the Removal and Insertion Under Power (RIUP) feature. That is, while the rack is powered, any of the I/O Modules can be removed or inserted:

- With no physical damage to the module, to the rack, or to other modules in the rack
- Without disturbing the functions of *other I/O modules* in the rack or in the system.

Under carefully controlled circumstances, this feature enables the user to remove and insert an I/O module without completely shutting down a running system. However, it must be recognized that removing or inserting an I/O module under power is potentially hazardous to property and to personnel.

In new systems, the CPU and Scanner modules support RIUP.Circumstances that dictate prudent actions depend on conditions and specific process applications at each user facility. It is the responsibility of site personnel to know all potential consequences of RIUP, and to take actions to prevent all adverse consequences before removing or inserting an I/O module under power. Table 13 provides some general guidelines for establishing appropriate procedures at a given installation.

| Hazard                                          | Source                                                                                      | Preventive Action(s)                                                                                                    |  |  |
|-------------------------------------------------|---------------------------------------------------------------------------------------------|----------------------------------------------------------------------------------------------------|--|--|
| A WARNING A                                     | Potentially lethal voltages on<br>Terminal Boards associated with<br>I/O Modules.           | Disconnect all signals at terminal<br>blocks from sources of power before<br>removing the terminal block from<br>the I/O module.                                       |  |  |
| A CAUTION                                       | Each signal at each of the terminals for an I/O module has a                                | Either:                                                                                                    |  |  |
| Loss of control or view of<br>a running process | specific function. Any or all of the signals may be vital for safely controlling a process. | Using trained personnel and<br>appropriate control mechanisms,<br>transfer to manual control for each<br>signal that is necessary to maintain<br>safe process control. |  |  |
|                                                 |                                                                                             | Or:                                                                                                    |  |  |
|                                                 |                                                                                             | Bring the process to a safe stop before initiating the removal or insertion procedure.                                                                                 |  |  |

Table 13 – RIUP: Potential Hazards and Recommended Actions

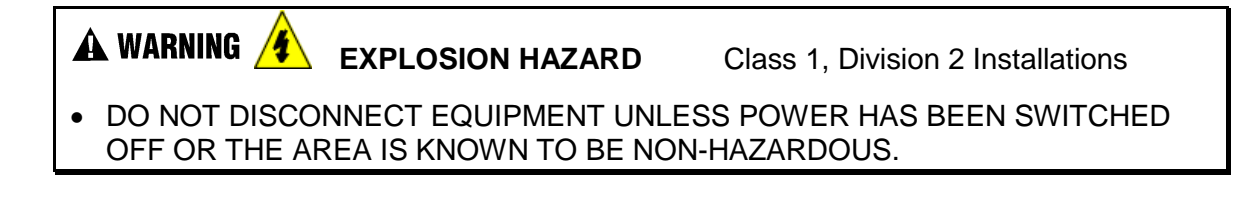

## I/O Module Installation Procedures

| Step | Procedure                                                                                                    | Comments                                                                                                    | Reference                                                                                                    |
|------|----------------------------------------------------------------------------------------------------|----------------------------------------------------------------------------------------------------|----------------------------------------------------------------------------------------------------|
| 1    | Using Rack #, Slot #,<br>Channel # data from a<br>Designer Software report,<br>fill in the tag names on the<br>Label for each configured<br>I/O Module. Module slot<br>position should take heat<br>de-rating into account.<br>See Heat Rise De-rating<br>page 51.<br>Be sure to use the<br>appropriate label for each<br>module type. | 120/240         VAC<br>NPUT, 18 PT.         120/240         VAC<br>INPUT, 18 PT.         (ORANGE<br>INPUT, 18 PT.           with correct<br>Color Bar         -Hr. 100         1         24         VDC<br>INPUT, 16 PT.         (GREEN,<br>INPUT, 16 PT.           Fill in<br>Tagnames         -Hr. 103         2         CONTACT<br>INPUT, 16 PT.         (GREEN,<br>INPUT, 16 PT.           6         120/240         VAC<br>INPUT, 16 PT.         (GREEN,<br>INPUT, 16 PT.         (GREEN,<br>INPUT, 16 PT.           8         PFQ         (GREEN,<br>INPUT, 16 PT.         (DARK B<br>INPUT, 16 PT.         (DARK B<br>INPUT, 16 PT.           10         Dom+ 102         11         RELAY<br>OUTPUT, 8 PT.         (DARK B<br>INPUT, 8 PT.           14         15         ANALOG<br>OUTPUT, 16 PT.         (YELLOW) | E, WHITE TEXT)<br>WHITE TEXT)<br>WHITE TEXT)<br>HITE TEXT)<br>UUE, WHITE TEXT<br>HITE TEXT)<br>DARK GREY TEXT |
| 2    | Place the appropriate label<br>supplied with the module<br>(tagname side out) into the<br>hinged door for each I/O<br>Module.<br>Slotted tabs, molded into<br>the door at top and<br>bottom, hold the label in<br>place.                                                                                                    | CAUT<br>DE-ENE<br>MODULE<br>POWER<br>SERVIN<br>Terr<br>IN1-<br>IN1-<br>IN1-<br>IN1-<br>IN1-<br>IN1-<br>IN1-<br>IN1-                                                                                                    | ION<br>RGIZE<br>FIELD<br>DEFORE<br>CING<br>m. No.<br>1<br>2<br>3<br>4<br>5<br>6                               |

#### Table 14 – Connect Input/Output Wiring

| Step | Procedure                                                                                                    | Comments                              | Reference                                           |
|------|----------------------------------------------------------------------------------------------------|---------------------------------------|-----------------------------------------------------|
| 3    | <ul> <li>(Optional): Install jumper combs into designated Barrier style Terminal Blocks, to reduce the wiring required to supply power:</li> <li>Two-position jumper for the DC Input Module and/or on the DC Output Module.</li> <li>Ten-position jumper for the AC Output Module.</li> <li>Five-position jumper (10-position jumper cut in half) for a Relay Output Module.</li> </ul> | AC linput<br>DC linput<br>DC Output   |                                                     |
| 4    | For each configured and<br>labeled I/O Module, break<br>off the "key-tabs" in the<br>pattern that identifies each<br>module type.<br>(For a diagram of each<br>key-tab pattern, use the<br>I/O Modules and/or the<br>diagram shown next page.                                                                                                    | 120/240 VAC,<br>125 VDC IN<br>520x603 | Example:<br>Tabs Removed<br>for AC Output<br>Module |

| Step        | Procedure                                                                                                    |                |                | Comments           |           |            |                  |                   | Re         | Reference |  |
|-------------|----------------------------------------------------------------------------------------------------|----------------|----------------|--------------------|-----------|------------|------------------|-------------------|------------|-----------|--|
| 4<br>cont'd | <b>NOTE:</b> In the diagram below, the white cut-outs represent the cut-outs on the modules that accommodate tabs on the Terminal Block. That is, all key-tabs that line up with the white cut-outs on the diagram should be retained, and all other tabs should be removed. |                |                |                    |           |            |                  |                   |            |           |  |
|             | The orientation of the diagrams below corresponds to the picture of the terminal block, shown in the previous picture.                                                                                                    |                |                |                    |           |            |                  |                   |            |           |  |
|             | Diagrams for I/O Module Key-Tabs                                                                                                    |                |                |                    |           |            |                  |                   |            |           |  |
|             | 120/240Vac<br>125 VDC IN                                                                                                    | 120/240 Vac IN | 120/240Vac OUT | 24Vdc OUT<br>32 DO | Relay OUT | Contact IN | 24 VdcIN<br>32DI | Analog IN<br>16AI | Analog OUT | PFQ       |  |
|             |                                                                                                    |                |                |                    |           |            |                  |                   |            |           |  |
|             |                                                                                                    |                |                |                    |           |            |                  |                   |            | _         |  |
|             |                                                                                                    | 0200-8         |                |                    |           |            |                  |                   |            |           |  |
|             |                                                                                                    |                |                |                    |           |            |                  |                   |            |           |  |
|             |                                                                                                    |                | U              |                    | U         |            |                  |                   |            | C.        |  |
|             |                                                                                                    |                |                |                    |           |            |                  | $\square$         |            | C         |  |
|             |                                                                                                    |                |                |                    |           |            |                  | $\subset$         |            |           |  |
|             |                                                                                                    |                |                |                    |           |            |                  |                   |            |           |  |

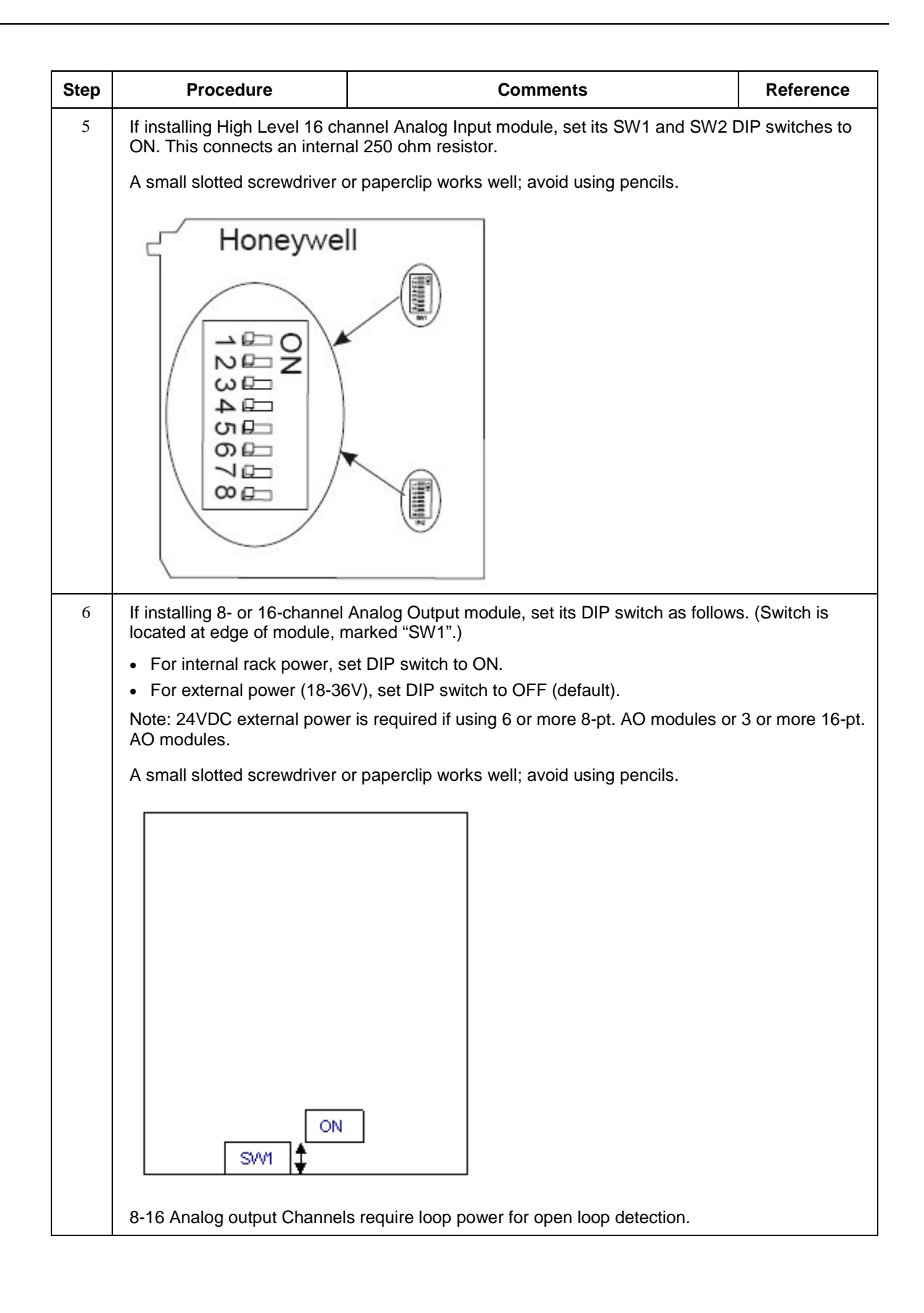

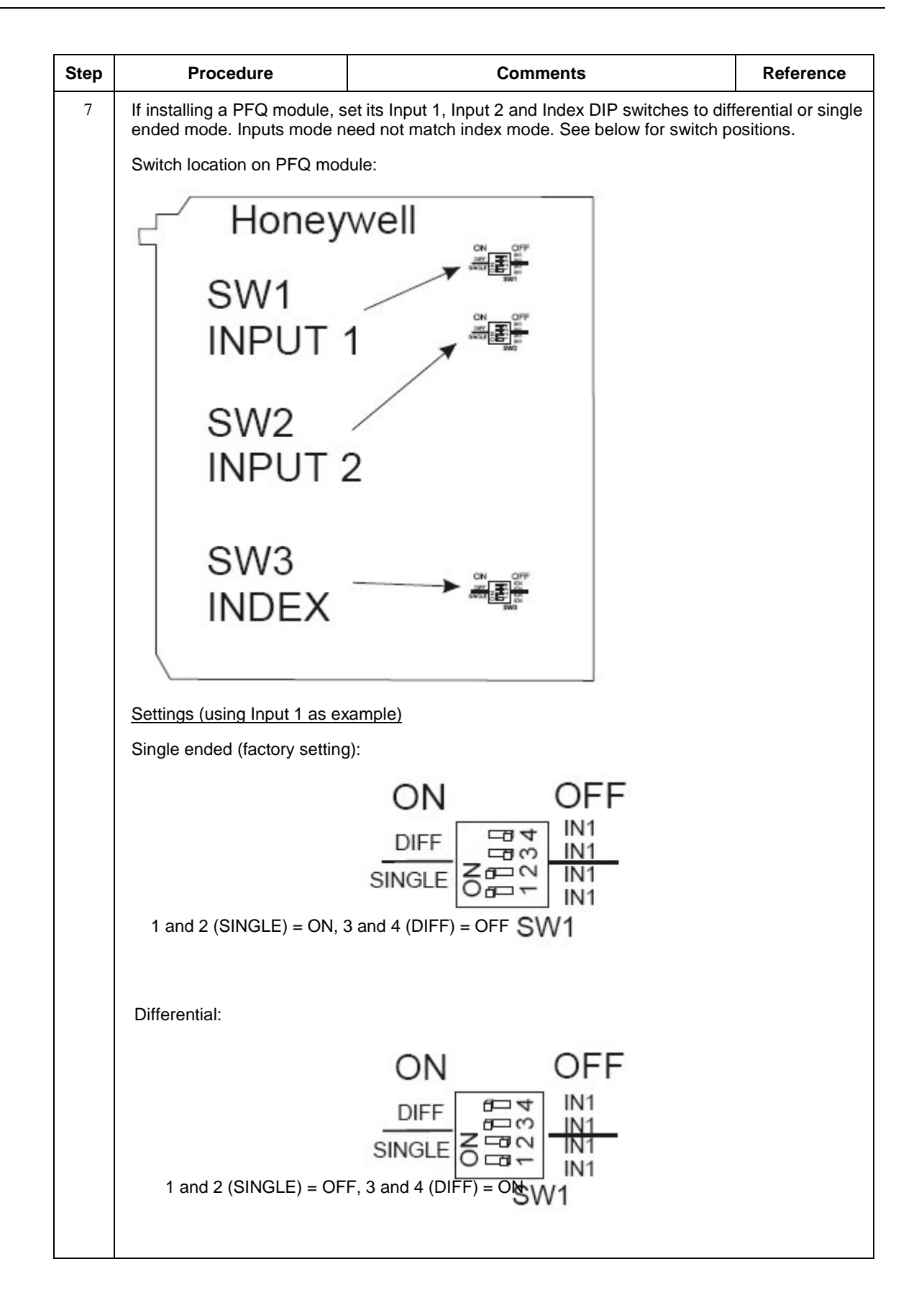

| Step | Procedure                                                                                                    | Comments            | Reference |
|------|----------------------------------------------------------------------------------------------------|---------------------|-----------|
| 8    | Connect wire-tie into the<br>top and/or bottom of the<br>Rack.<br>Form a bend in each wire<br>to provide strain relief, and<br>secure the wire bundle<br>with the tie. |                     |           |
|      |                                                                                                    | Euro Terminal Block |           |
|      |                                                                                                    |                     |           |
|      |                                                                                                    |                     |           |

| Step | Procedure                                                                                                    | Comments                                                                                                    | Reference                                                                      |
|------|----------------------------------------------------------------------------------------------------|----------------------------------------------------------------------------------------------------|--------------------------------------------------------------------------------|
| 9    | Install I/O modules in<br>racks. Be sure to follow<br>placement guidelines<br>under Heat Rise De-rating<br>page 51.     |                                                                                                    |                                                                                |
|      |                                                                                                    |                                                                                                    |                                                                                |
| 10   | Install I/O module, install<br>appropriate terminal block.                                                              |                                                                                                    |                                                                                |
| 11   | In each slot location not<br>occupied by an I/O<br>module, install a Filler<br>Block cover, Part number<br>900TNF-0001. | <b>Note:</b> The Filler Block Cover looks much like an Block assembly, except that it does not include th terminating block (screw terminals). The Filler B the same manner as a Terminal Block (with capt top and bottom). Blank labels are provided for m hinged door. | I/O Terminal<br>he wire<br>lock mounts in<br>ured screws at<br>nounting in the |

## I/O Terminal Block Wiring Diagrams

#### **Universal Analog Input Module Wiring**

The Universal Analog Input Module has eight inputs, which can include any combination of the following input types: RTD, TC, Ohms, Millivolt, Volt, or Milliamp. Figure 45 shows wiring examples of each of the analog input types. An example of wiring for eight TC inputs is given in Figure 47.

Specifications for this module and for other modules are given in the Specifications section of this manual.

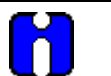

## ATTENTION

To indicate sensor failure the Analog Input software will output a warning if thermocouple resistance > 80 ohms. Use appropriate gauge wiring to prevent inaccurate failure warnings.

| AWG No. | Diameter<br>inches                                                                                       | Туре К | Туре Ј | Туре Т | Туре Е | Type S<br>Pt/ PT110 | Type R<br>Pt/ PT113 | Type W5/<br>W26 | Type W/<br>W26 |
|---------|----------------------------------------------------------------------------------------------------|--------|--------|--------|--------|---------------------|---------------------|-----------------|----------------|
| 10      | 0.102                                                                                                    | 0.058  | 0.034  | 0.029  | 0.069  | 0.018               | 0.018               | 0.023           | 0.020          |
| 12      | 0.081                                                                                                    | 0.091  | 0.054  | 0.046  | 0.109  | 0.028               | 0.029               | 0.037           | 0.031          |
| 14      | 0.064                                                                                                    | 0.146  | 0.087  | 0.074  | 0.175  | 0.045               | 0.047               | 0.058           | 0.049          |
| 16      | 0.051                                                                                                    | 0.230  | 0.137  | 0.117  | 0.276  | 0.071               | 0.073               | 0.092           | 0.078          |
| 18      | 0.040                                                                                                    | 0.374  | 0.222  | 0.190  | 0.448  | 0.116               | 0.119               | 0.148           | 0.126          |
| 20      | 0.032                                                                                                    | 0.586  | 0.357  | 0.298  | 0.707  | 0.185               | 0.190               | 0.235           | 0.200          |
| 24      | 0.0201                                                                                                   | 1.490  | 0.878  | 0.7526 | 1.78   | 0.464               | 0.478               | 0.594           | 0.560          |
| 26      | 0.0159                                                                                                   | 2.381  | 1.405  | 1.204  | 2.836  | 0.740               | 0.760               | 0.945           | 0.803          |
| 30      | 0.0100                                                                                                   | 5.984  | 3.551  | 3.043  | 7.169  | 1.85                | 1.91                | 2.38            | 2.03           |
|         | Table values are shown as a reference only; actual values may vary. Consult manufacturer specifications. |        |        |        |        |                     |                     |                 |                |

#### Table 15 – Typical Thermocouple resistance in Ohms per Double Foot @ 68 degrees F

#### Isolation

This module has eight inputs, which are isolated except for RTD current sources.

#### RTD Inputs

RTD inputs share current sources (two RTD inputs per source), as shown in

Figure 44, Figure 45, and Figure 46.

For example, the current source for the RTD input at channel one (terminals 1 and 2) is terminal 3 ( $I_{RTD}$  1 & 2). This same current source ( $I_{RTD}$  1 & 2) is also used for an RTD input at channel two (terminals 4 and 5).

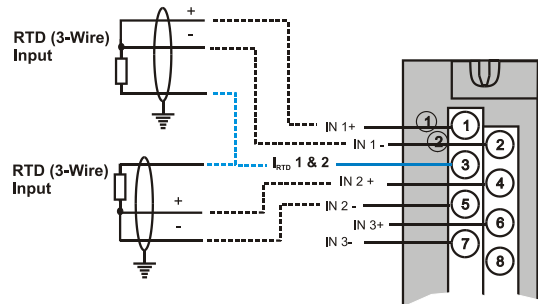

Figure 44 and Figure 48 show examples of RTD input wiring (2-wire and 3-wire RTDs). Four-wire RTD inputs are not available.

Figure 44 – RTD Inputs

#### **OHMs** Inputs

Ohms inputs are wired similar to 2-wire RTD inputs. That is, they require a current source, and thus must use one of the  $I_{RTD}$  current sources. Also, two terminals are jumpered together as they are for two-wire RTD inputs.

Analog channels wired for Ohms inputs differ from RTD inputs in these aspects:

- · Ohms inputs connect to variable resistance devices other than RTDs, and
- Ohms inputs are configured in Designer Software as Ohms inputs, rather than as RTD inputs.

Examples of wiring for resistance inputs are given in Figure 48.

#### Shield Grounding

Shields must be grounded as described under Shield Grounding at the beginning of this section.

# 🛦 WARNING 🥖

Hazardous voltages exist at terminal blocks.

• Using switches at field devices disconnect the field wiring from power sources before servicing.

Failure to comply with these instructions could result in death or serious injury.

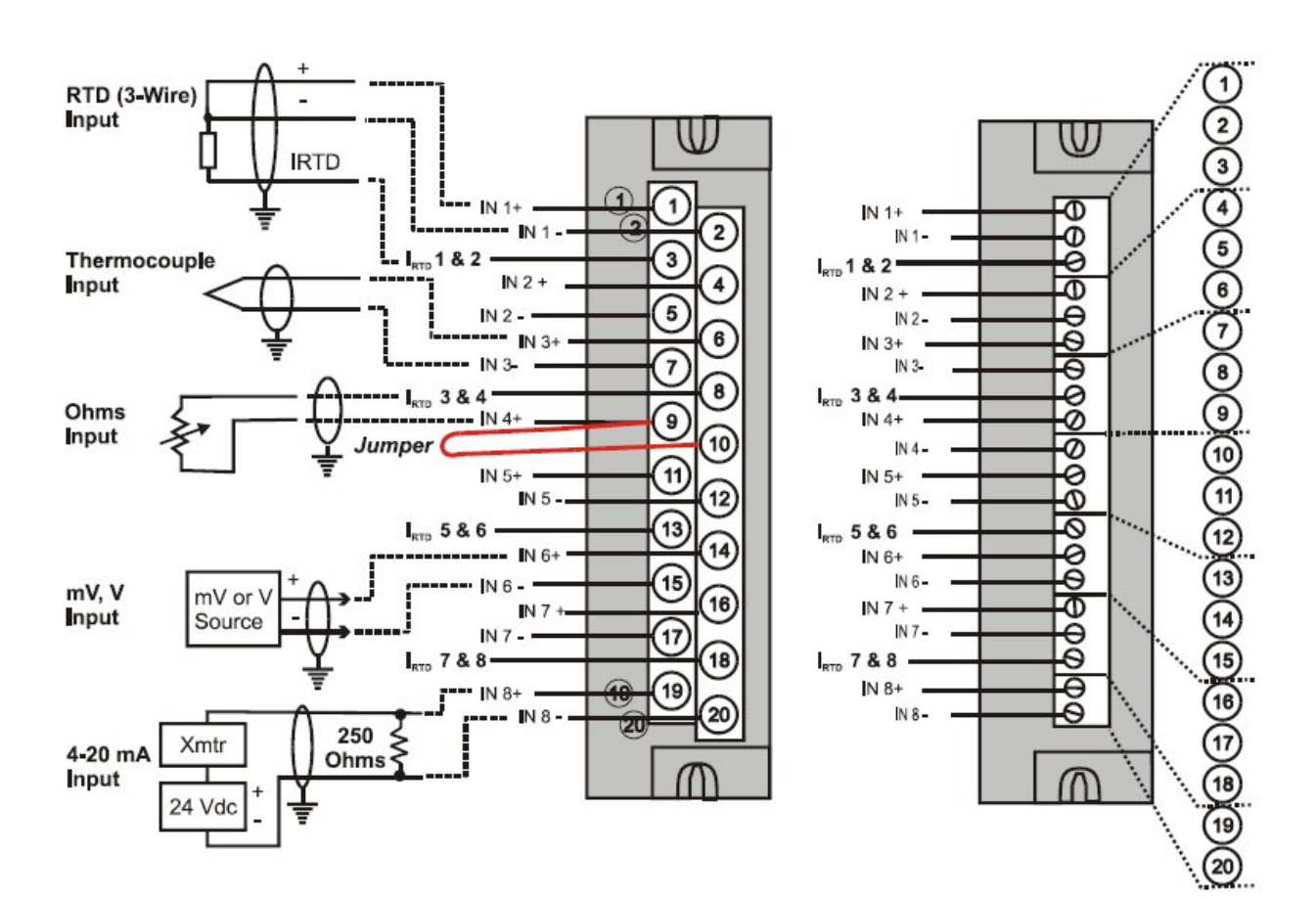

Figure 45 – Universal Analog Input Wiring Diagram

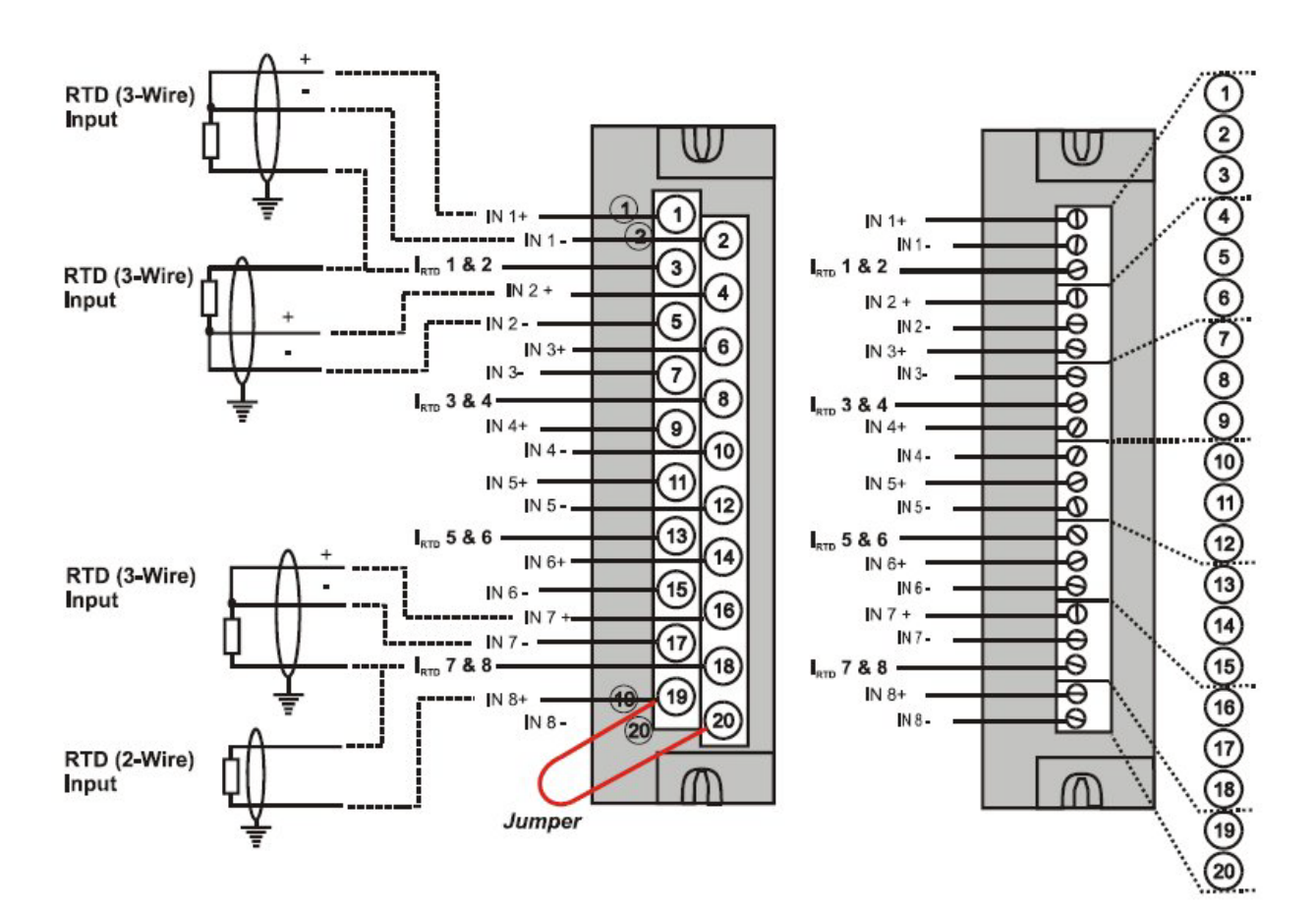

Figure 46 – Examples of RTD Input Wiring

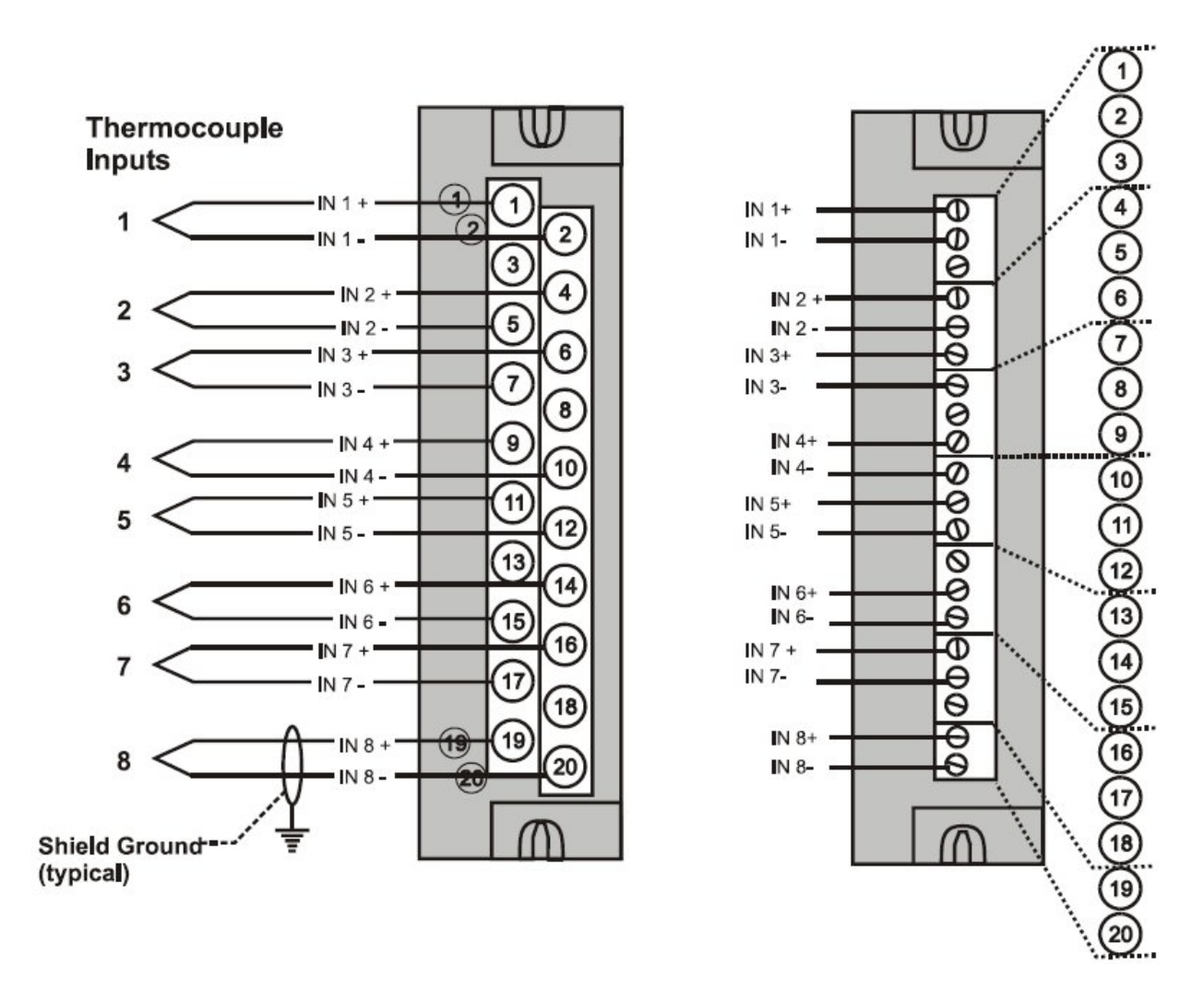

Figure 47 – Analog Input Wiring - Eight TCs

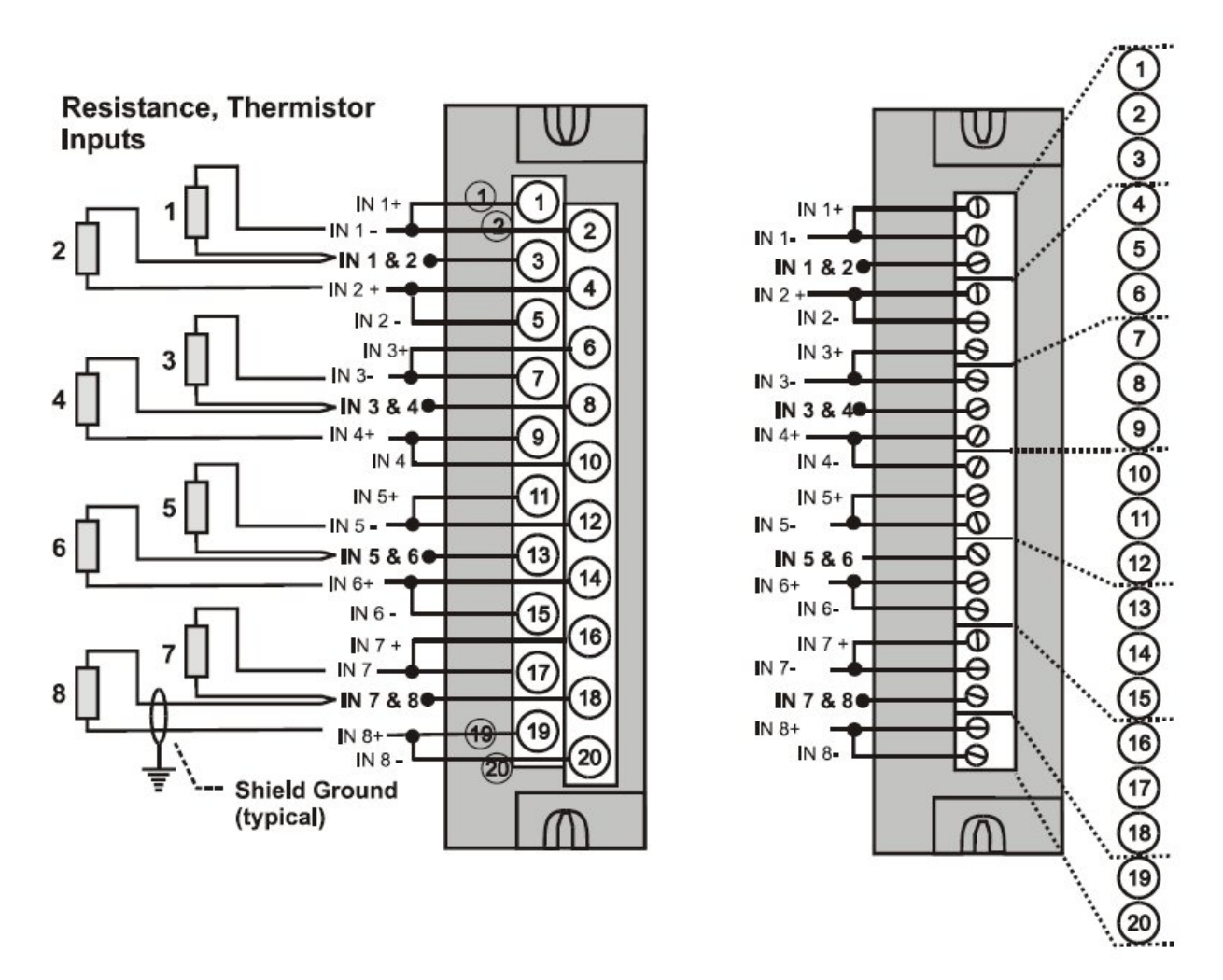

Figure 48 – Analog Input Wiring - Eight Resistance Inputs

#### **Resistance Temperature Device Inputs**

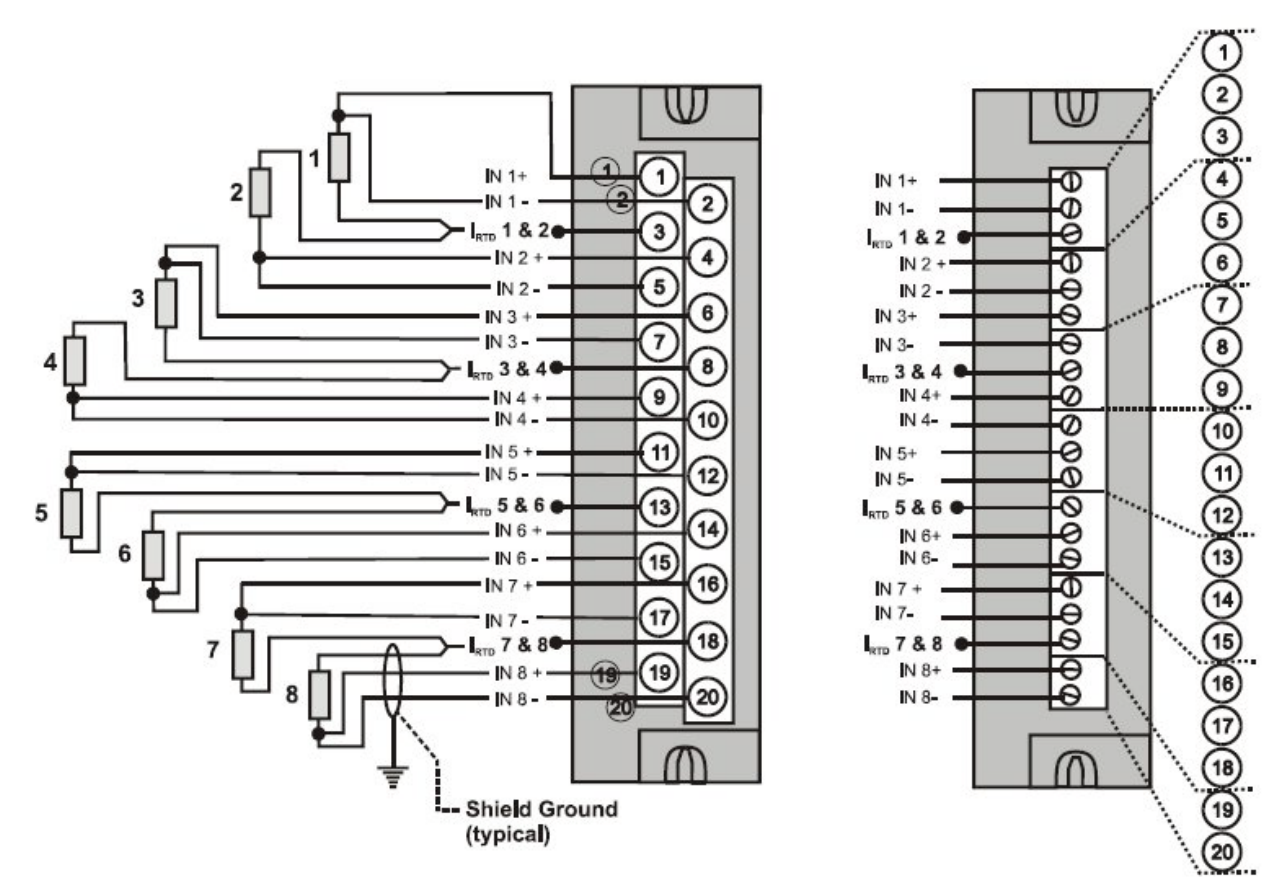

Figure 49 – Analog Input Wiring - Eight RTDs

#### Slidewires

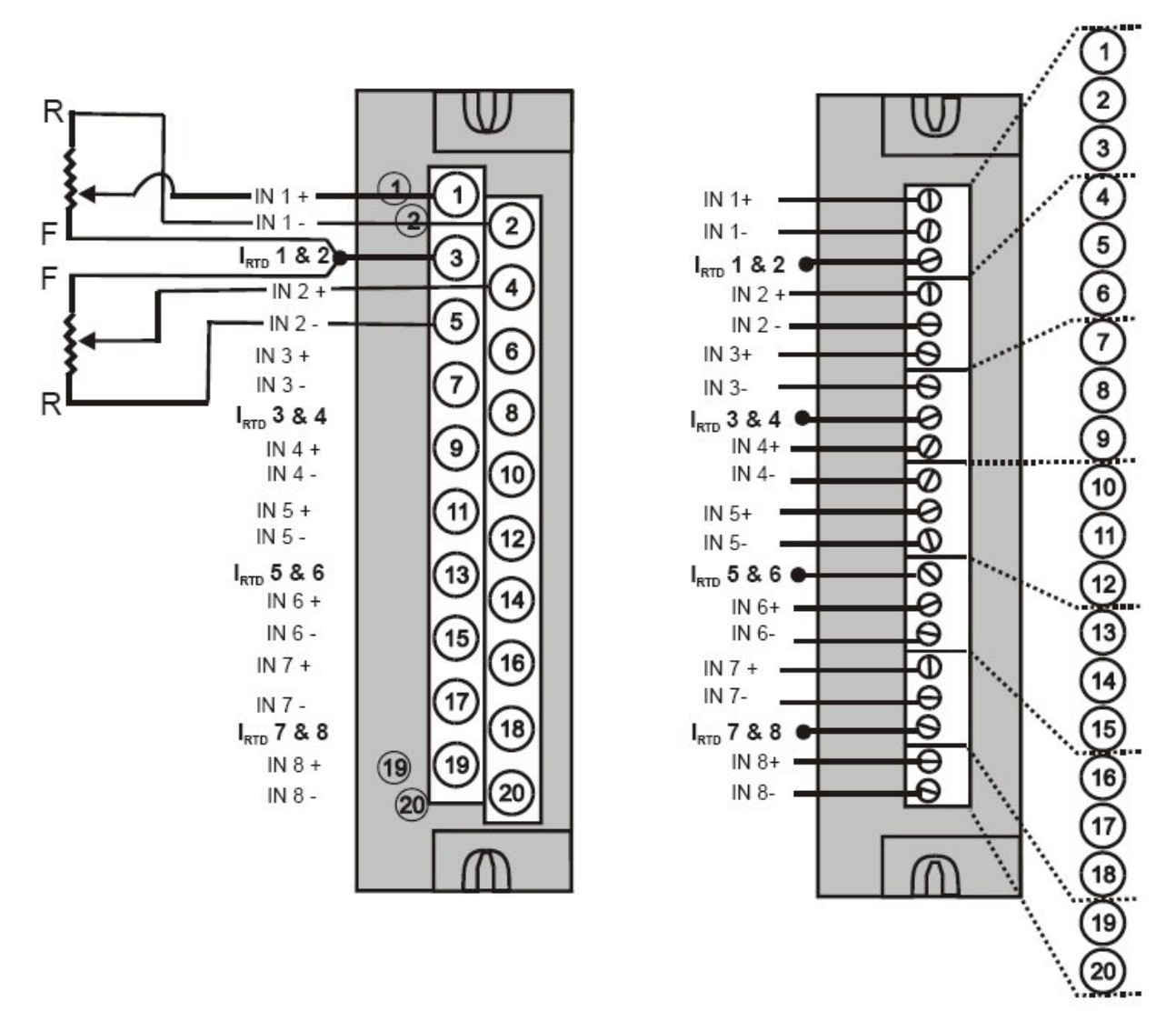

Figure 50 – Analog Input Wiring – Slidewire (Position Proportion Block)
#### 16 point High Level Analog Input Wiring (Figure 51)

Be sure to set the module DIP switches for voltage or current mode. See page 85. This requires Low Voltage Euro style 36-terminal terminal block.

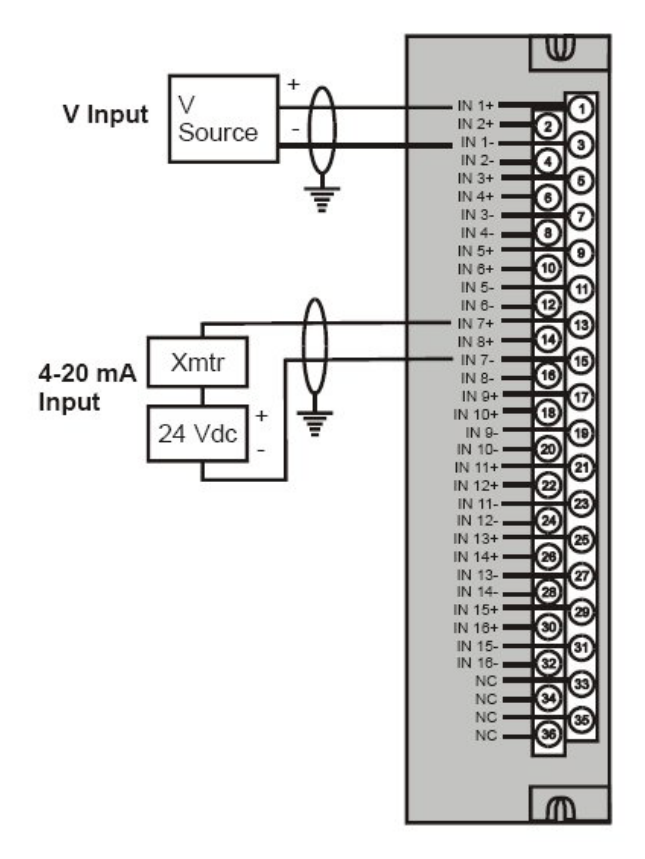

Figure 51 – 16 point High Level Analog Input Wiring

#### 4 channel Analog Output Module Wiring

An example of Analog Output Module wiring is shown in Figure 52. Specifications for this module and for other modules are given in the Specifications manual. SIL applications require an external series relay used to ensure outputs achieve failsafe action. See HC900 Process & Safety Controller Safety Manual for additional details.

#### Isolation

The four outputs are isolated from each other.

#### Shield Grounding

Shields must be grounded as described under Shield Grounding at the beginning of this section.

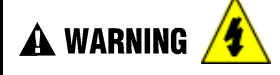

Hazardous voltages exist at terminal blocks.

- Using switches at field devices disconnect the field wiring form power sources before servicing.
- Failure to comply with these instructions could result in death or serious injury.

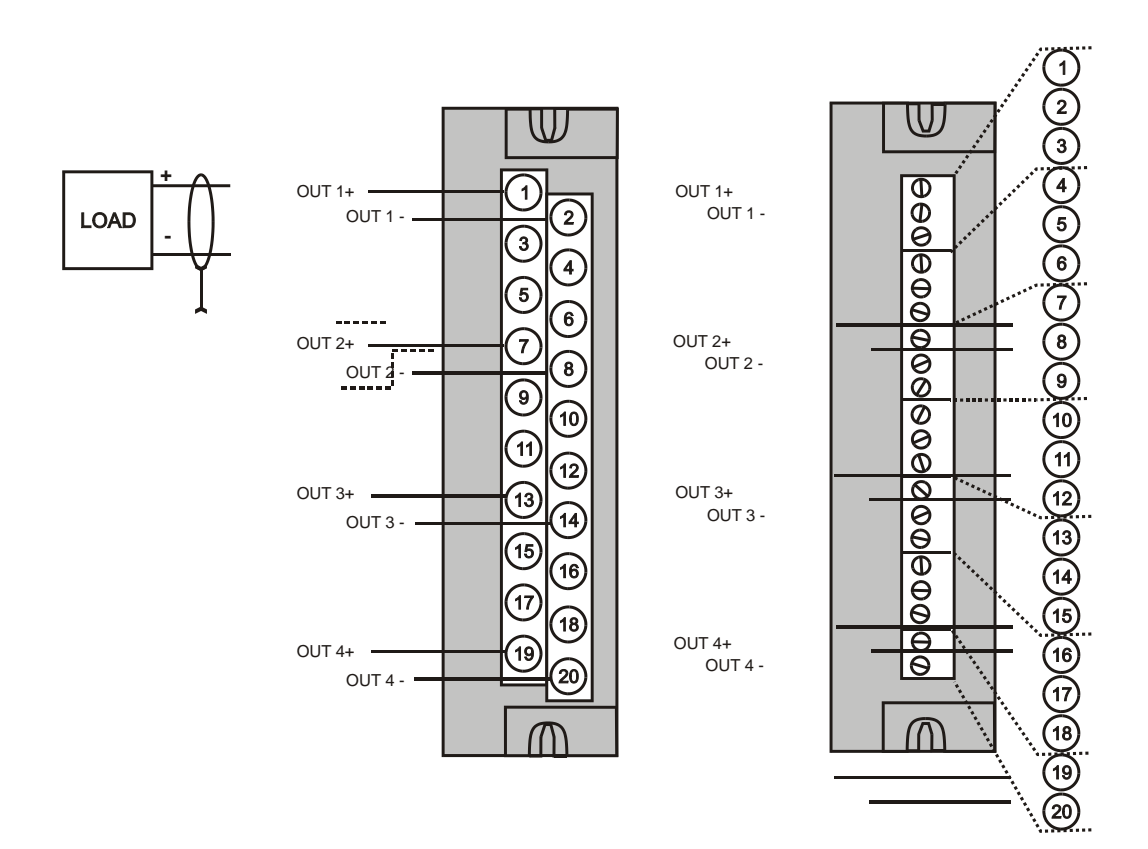

Figure 52 – 4 channel Analog Output Wiring Diagram

#### 8 and 16 channel Analog Output Module Wiring

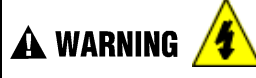

Hazardous voltages exist at terminal blocks.

AO8 and AO16 modules require at least one channel to be configured prior to a cold start for the module to work properly. Subsequent channels then may be added with a hot start.

Failure to comply with these instructions could result in death or serious injury.

Examples of high level Analog Output Module wiring are shown in Figure 53 and Figure 54. Specifications for this module and for other modules are given in the Specifications manual. SIL applications require an external series relay used to ensure outputs achieve failsafe action. See HC900 Process & Safety Controller Safety Manual for additional details.

Before installing, be sure to determine power requirements. See page 45 and 85.

Requires Low Voltage Euro style 36-terminal terminal block.

#### Isolation

The outputs are grouped with 4 outputs per group (outputs 1-4, 5-8, 9-12, 13-16). Groups are isolated from each other; outputs are non-isolated within each group.

#### Shield Grounding

Shields must be grounded as described under Shield Grounding at the beginning of this section.

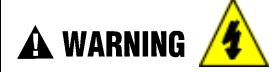

Hazardous voltages exist at terminal blocks.

- Using switches at field devices disconnect the field wiring form power sources before servicing.
- Failure to comply with these instructions could result in death or serious injury.

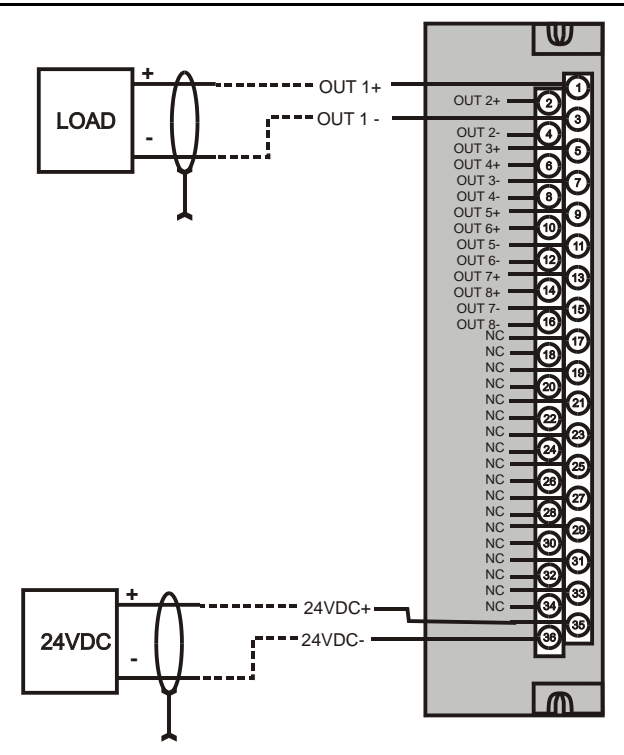

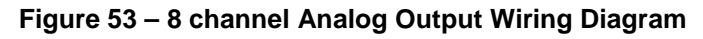

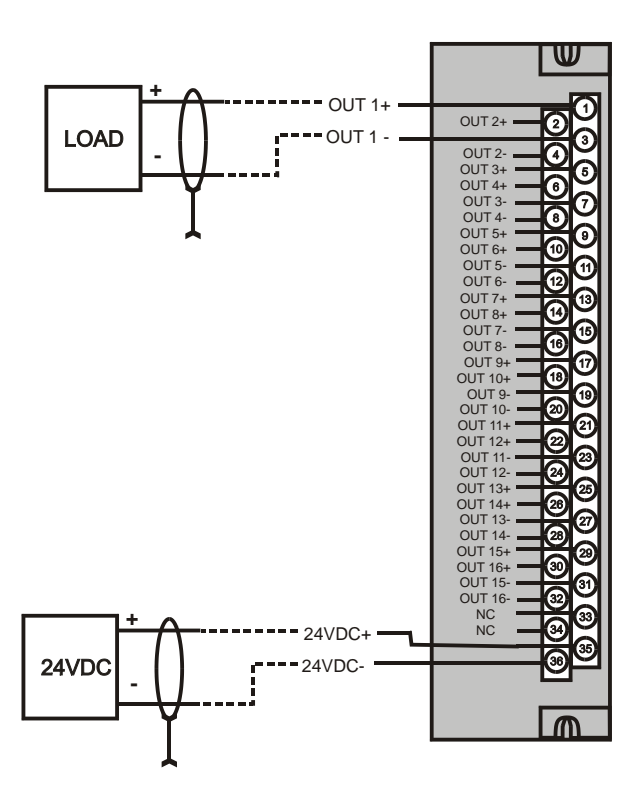

Figure 54 – 16 channel Analog Output Wiring Diagram

#### **DC Input Module Wiring**

The DC Input Module has sixteen inputs, in two groups of eight inputs per group. The groups are isolated from each other; inputs are non-isolated within each group. An example of Digital Input Module wiring is shown in Figure 55. Specifications for this module and for other modules are given in the Specifications manual.

#### Shield Grounding

Shields must be grounded as described under Shield Grounding at the beginning of this section.

#### **Common Terminals**

Two common terminals are provided for each group of eight inputs. Terminals 9 and 10 are connected in the input module, and terminals 11 and 12 are connected in the module.

#### Jumper Comb

A two-position jumper comb is available (as an option, for barrier-style terminal blocks only) for connecting digital common wiring (at terminals 9 and 11 *or* 10 and 12). See Figure 56.

# 🛦 WARNING 🥖

Hazardous voltages exist at terminal blocks.

• Using switches at field devices disconnect the field wiring from power sources before servicing.

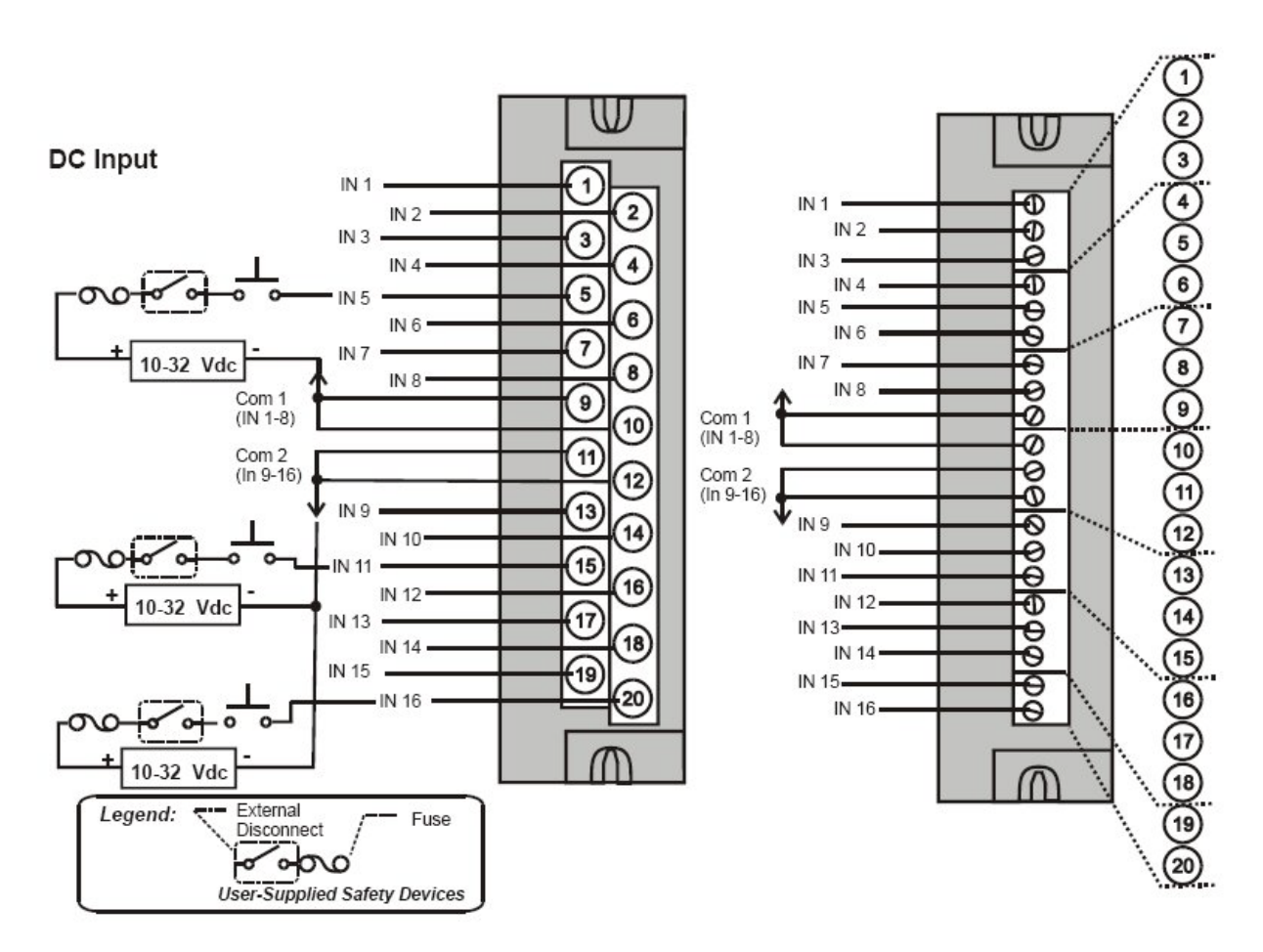

Figure 55 – DC Input Module Wiring Diagram

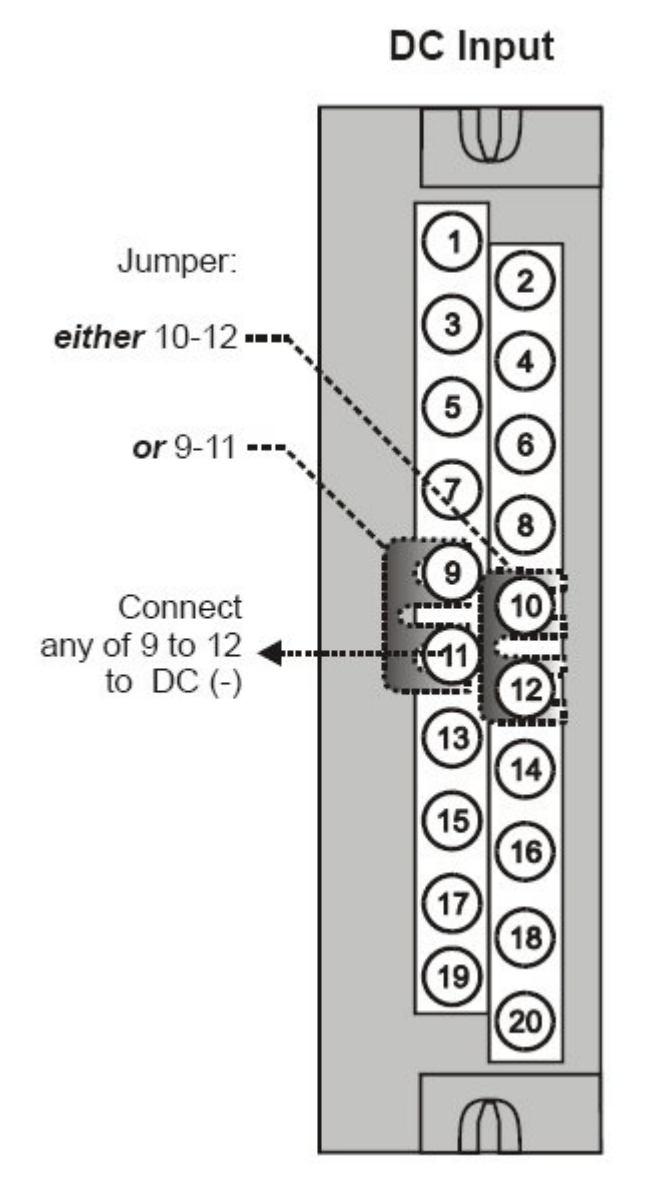

Figure 56 – DC Input Module Jumper

#### 32 point DC Input Module Wiring

The 32-point DC Digital Input module (Figure 57) provides two groups of 16 inputs, each with a pair of terminals for connection to common. DC power applied between the common terminal and an input cause the input to turn ON. A green LED on the module provides indication of an ON state. Logic in the controller allows the state to be inverted when necessary.

Requires Low Voltage Euro style 36-terminal terminal block.

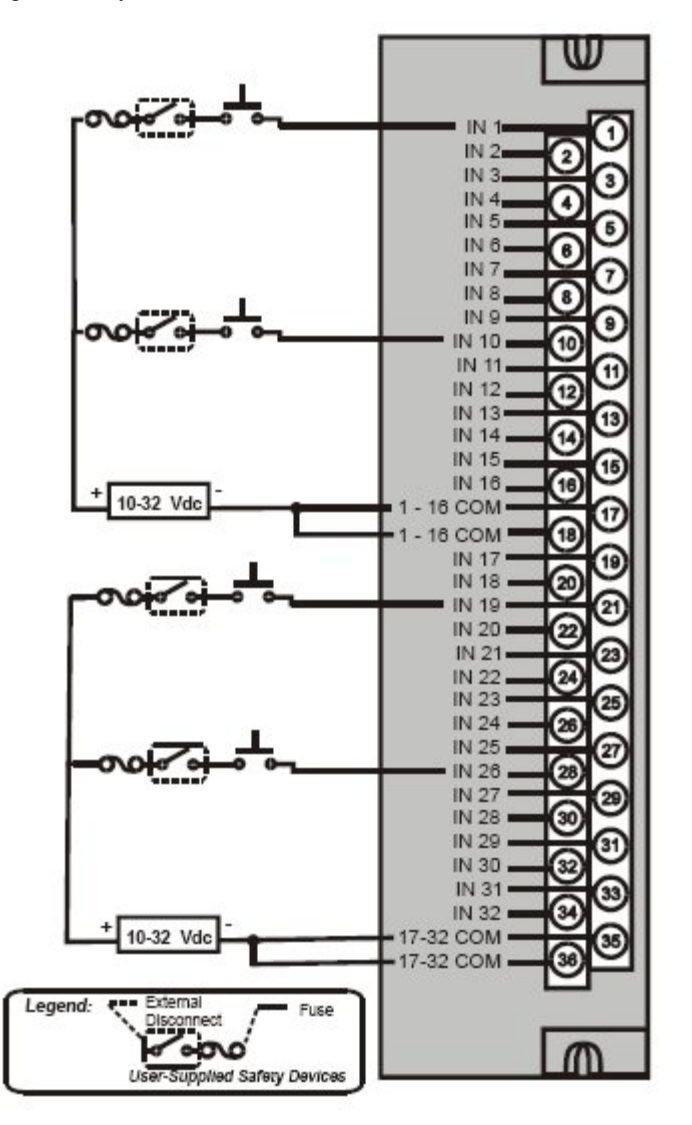

Figure 57 – 32 point DC Input Module Wiring

#### **AC Input Module Wiring**

The AC Input Module has sixteen inputs. An example of AC Input Module wiring is shown in Figure 58. Specifications for this module and for other modules are given in the Specifications section of this manual.

#### **Common Terminals**

Two common terminals are provided for each group of eight inputs. Terminals 9 and 10 are connected in the input module, and terminals 11 and 12 are connected in the module.

#### Jumper Comb

An optional two-position jumper comb is available as an option (for barrier style terminal blocks only) for connecting digital common wiring at terminals 9 and 11 *or* terminals 10 and 12. See Figure 59.

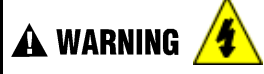

Hazardous voltages exist at terminal blocks.

• Using switches at field devices, disconnect the field wiring from power sources before servicing.

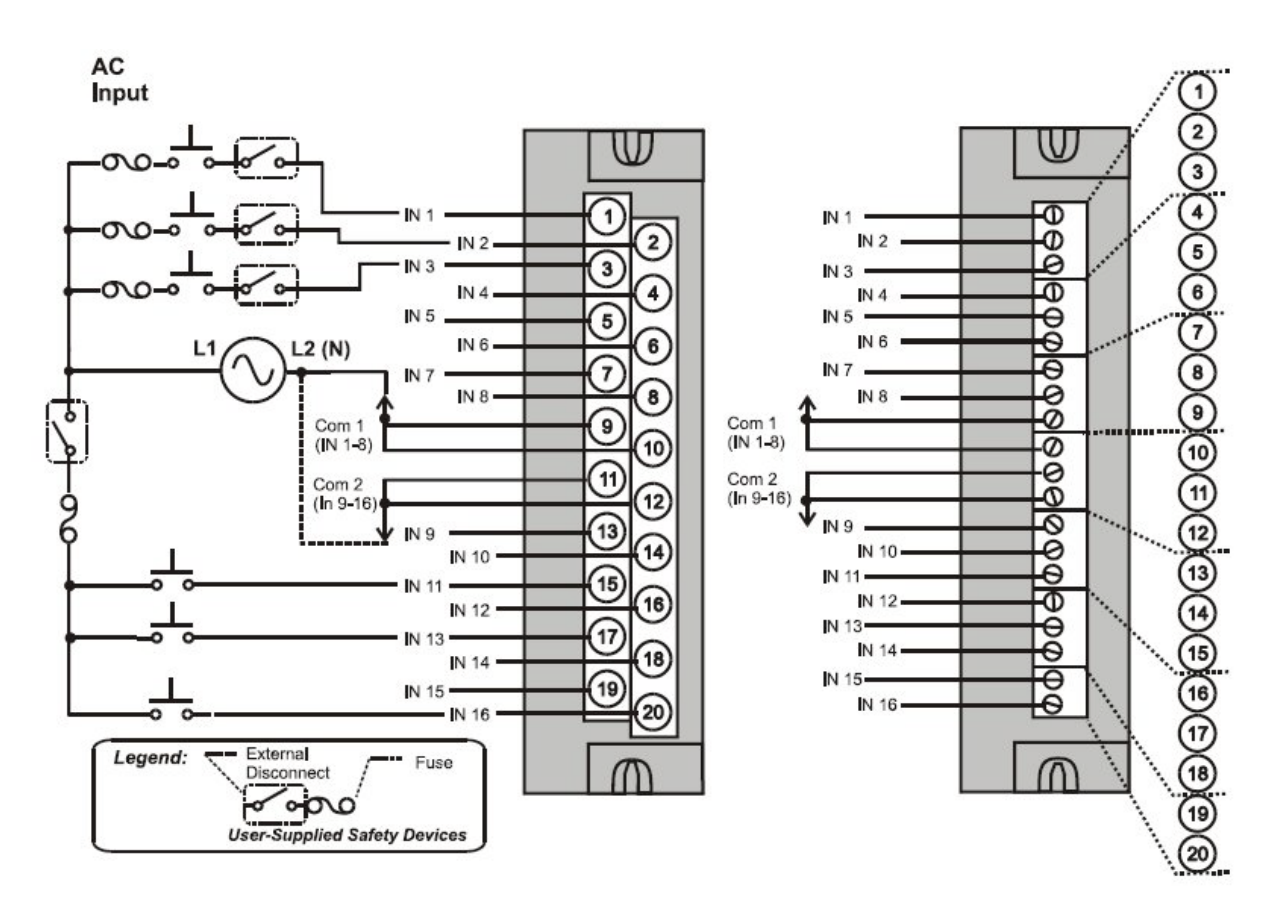

Figure 58 – AC Input Module Wiring Diagram

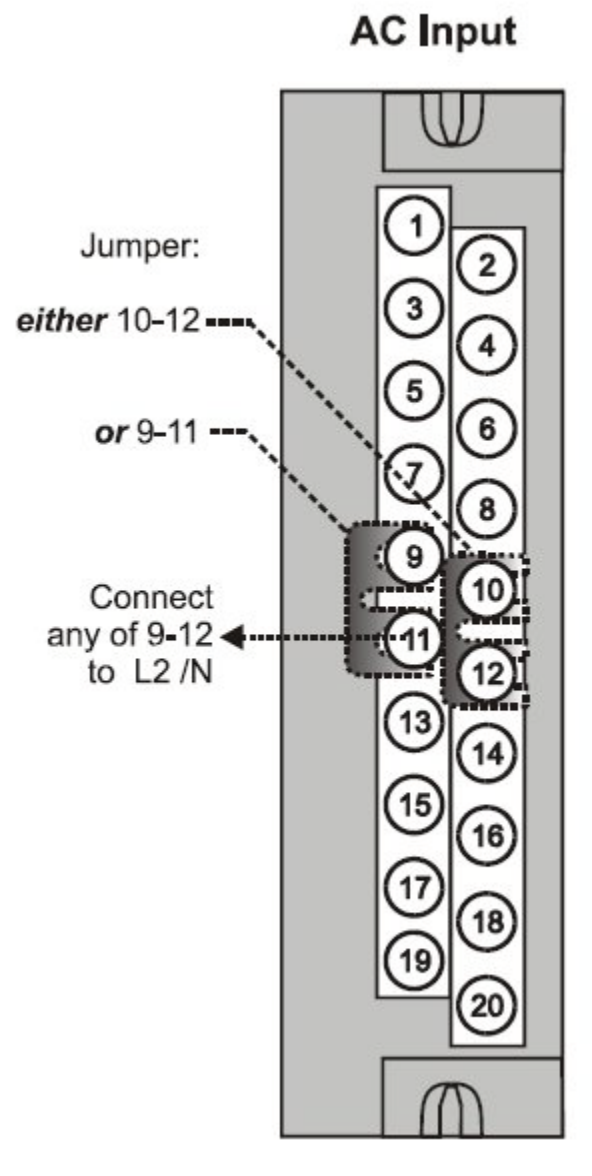

Figure 59 – AC Input Module Jumper

#### AC/DC Isolated Input Module Wiring

The AC/DC Input Module has sixteen isolated inputs. An example of AC Input and DC input Module wiring is shown in Figure 54. Specifications for this module and for other modules are given in the Specifications manual.

Requires Low Voltage Euro style 36-terminal terminal block.

#### Isolation

Inputs must be powered from external voltage sources. Inputs are isolated from each other and from controller power.

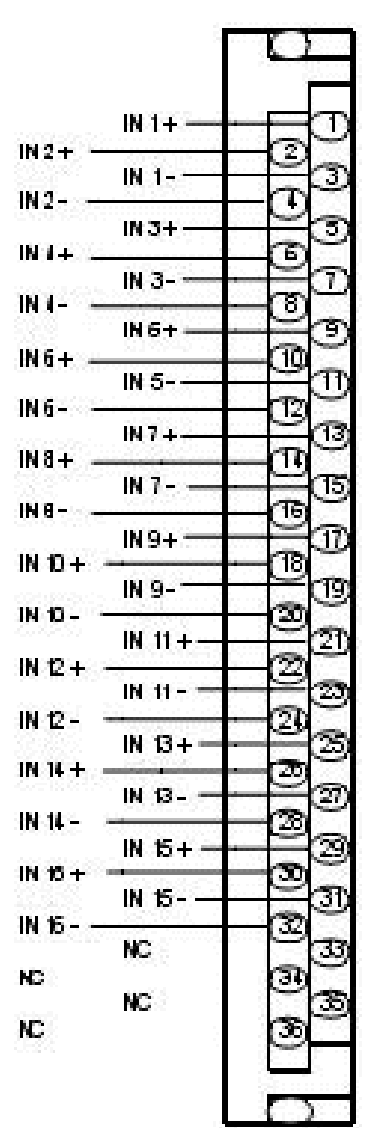

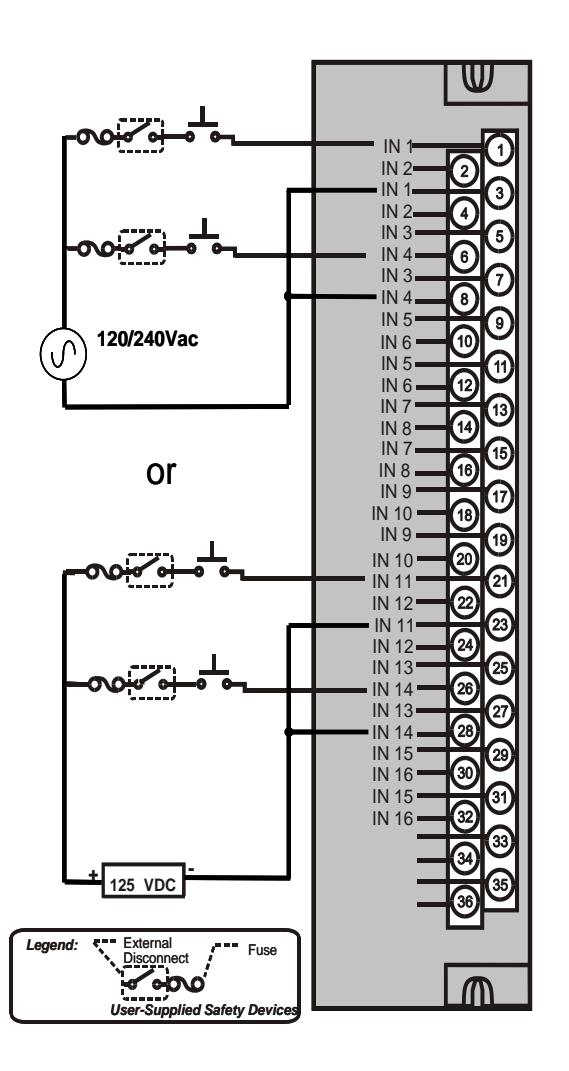

Figure 60 – AC/DC Isolated Input Module Wiring

#### **Contact Input Module Wiring**

The Contact Input Module has sixteen inputs in one group. An example of Contact Input wiring is shown in Figure 61. SIL applications require an external blocking diode used to insure inputs are protected from ground faults. See HC900 Process & Safety Controller Safety Manual for additional details.

Specifications for the Contact Input Module and other modules are given in the Specifications manual.

#### Internally Powered Input Channels

The Contact Input Module provides voltage to the field contacts.

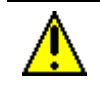

### CAUTION

Do not apply any external power to the field device or to the input terminals. Doing so could damage the module.

#### Common terminals

Four common terminals are provided for the 16 inputs. Terminals 9, 10, 11, and 12 are connected in the Contact Input module.

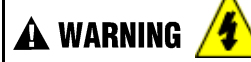

Hazardous voltages exist at terminal blocks.

• Using switches at field devices disconnect the field wiring from power sources before servicing.

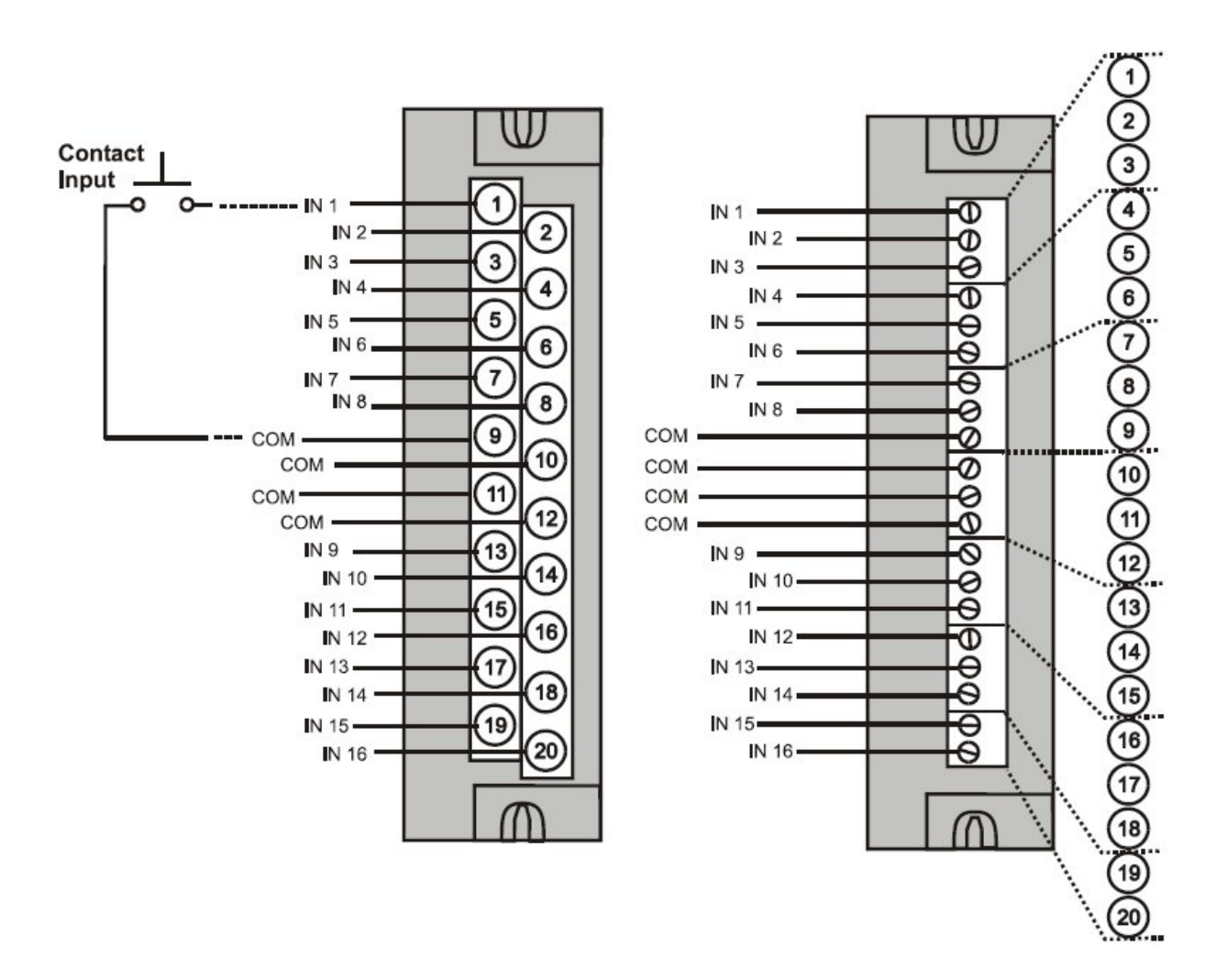

Figure 61 – Contact Input Wiring Diagram

#### **DC Output Module Wiring**

The DC Output Module provides 16 current-sinking outputs in two groups of eight points per group. The two groups are isolated from each other; outputs are non-isolated within each group. Current sinking means that a positive voltage potential is continuously applied to one side of each DC output load, and the negative side of the load is switched internally in the module. SIL applications require an external series relay used to ensure outputs achieve failsafe action. See HC900 Process & Safety Controller Safety Manual for additional details.

Specifications for this module and for other modules are given in the Specifications manual. Examples of DC Output wiring are shown in Figure 62 - DC Output Module Wiring Diagram

#### **Over-Current Protection**

Electronic high-current and high-temperature limiting provides overload protection; resets after cycling power. Conventional external fuses may be used if desired.

#### **Reverse-Polarity Protection**

A potential of  $\pm 34$  Volts will cause no damage to the module; a reverse polarity power supply connection allows continuous current flow to the loads that are not controlled by the On/Off state of the output circuits.

#### Jumper Comb

Two-position jumper combs are available (as an option for barrier style terminal blocks only) for connecting digital common wiring between terminals 10 and 12, and for connecting +24Vdc between terminals 9 and 11. See Figure 63.

#### +V Terminals

The +V1 (terminal 9) and +V2 (terminal 11) are the positive power supply input to power the output circuits for the two groups of eight inputs per group. The +V supply must provide minimum 24 Vdc at 65 mA (min) per group.

🛦 WARNING 🔏

Hazardous voltages exist at terminal blocks.

• Using switches at field devices disconnect the field wiring from power sources before servicing.

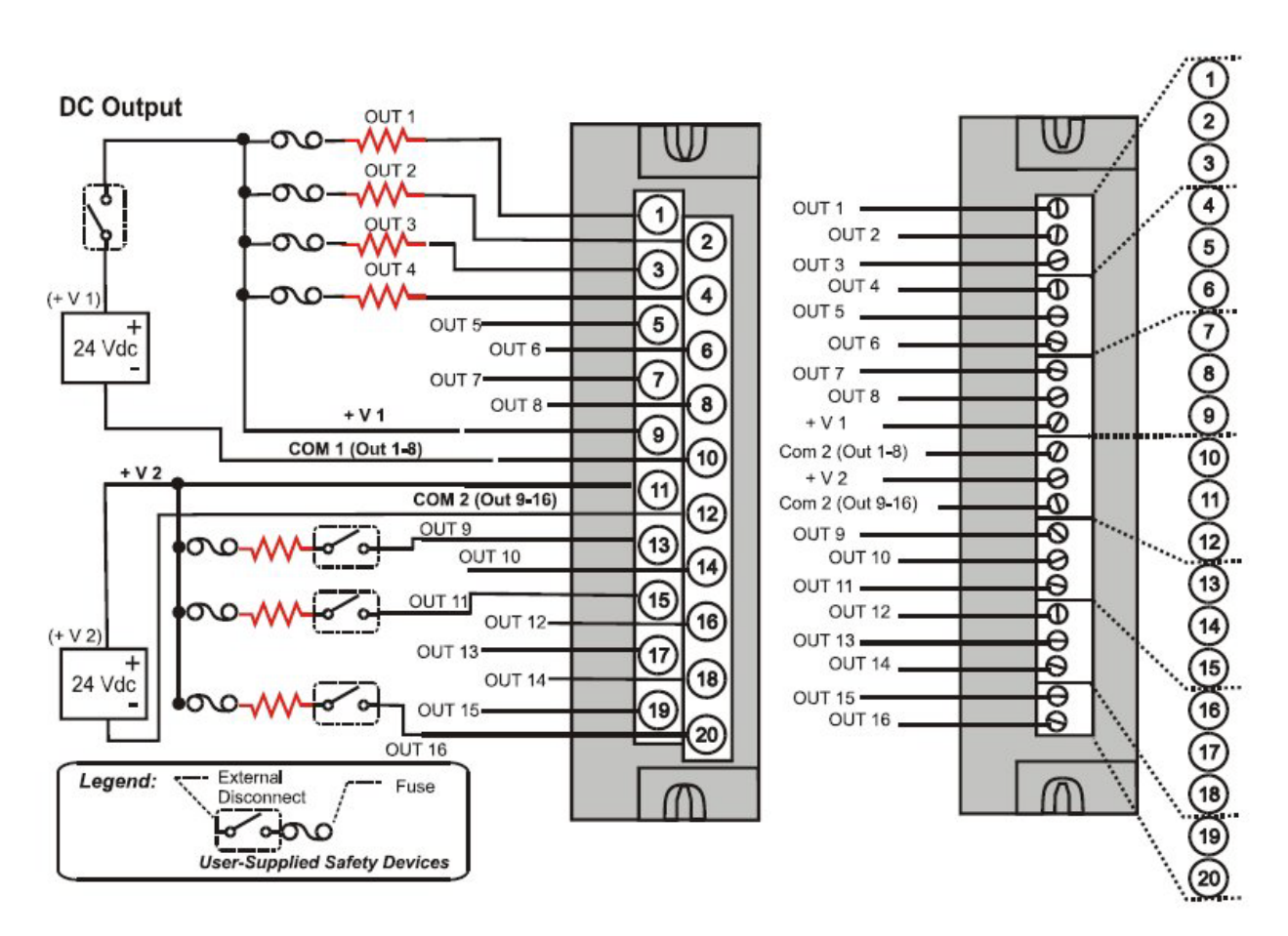

Figure 62 – DC Output Module Wiring Diagram

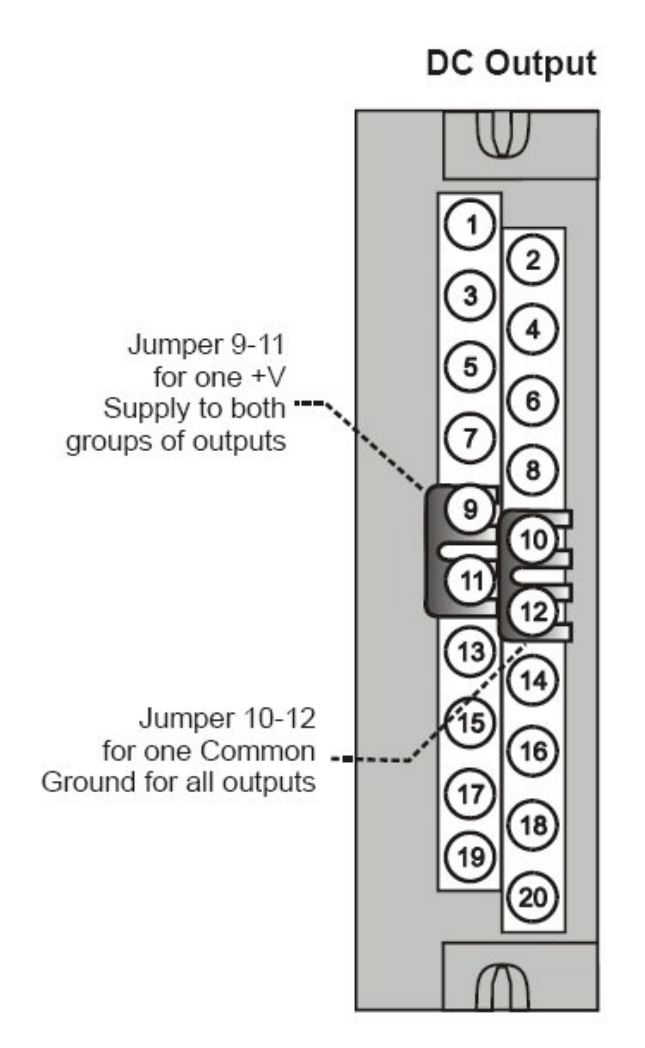

Figure 63 – DC Output Jumpers

#### 32 point DC Output Wiring

The DC digital Output module provides 32 externally powered outputs in 2 groups of 16 (Figure 64). The outputs are high side switching (current sourcing) type. Over-current protection is provided for each channel, in 4 groups of 8 channels. In case of short circuit for any output channel, that whole group of 8 is switched off. Power cycling is not required to reset the module. SIL applications require an external series relay used to ensure outputs achieve failsafe action. See HC900 Process & Safety Controller Safety Manual for additional details.

A green LED on the module provides indication of an ON state for each output.

Requires Low Voltage Euro style 36-terminal terminal block.

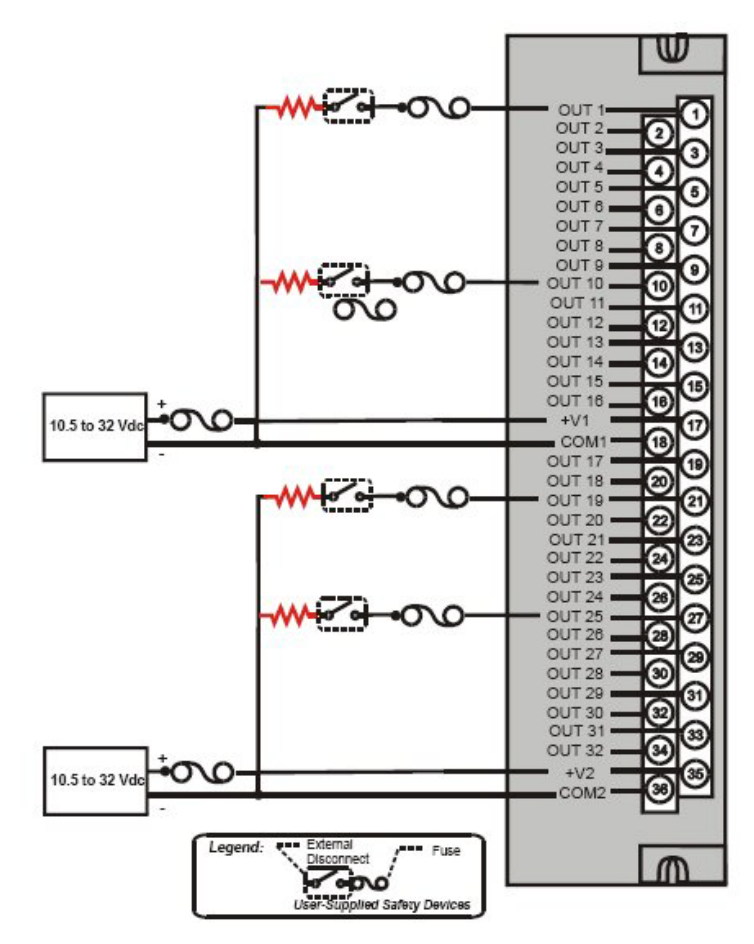

Figure 64 – 32 point DC Output Module Wiring

#### AC Output Module Wiring

The AC Output Module provides eight output circuits. Each output is isolated from the other outputs. An example of AC output wiring is shown in Figure 65. Specifications for this module and for other modules are given in the Specifications manual. SIL applications require an external series relay used to ensure outputs achieve failsafe action. See HC900 Process & Safety Controller Safety Manual for additional details.

#### Output Loading

Voltage: 85 to 240 Vac

Maximum per output: 2.0A resistive load

Maximum per module: 8.0A

#### NOTE

When exceeding 1.0 A per output, it is recommended (but not required) to connect the highcurrent loads to every other output - for example, outputs 1, 3, 5, 7 or 2, 4, 6, 8. This distributes heat more evenly across the heat sink.

#### Jumper Comb

A ten-position jumper comb is available for inter-connecting all L1 (Hot) terminals (1, 3, 5, 7, 9, 11, 13, 15, 17, 19). See Figure 66.

#### **Replaceable Fuses**

Each output circuit on the AC Output Module includes a (plug-in) replaceable fuse.

Replacement fuse is from Wickmann, part #3741315041. This is a 3.15 Amp time lag fuse with UL/CSA approval for 250 VAC.

🛦 WARNING 🥖

Hazardous voltages exist at terminal blocks.

• Using switches at field devices disconnect the field wiring from power sources before servicing.

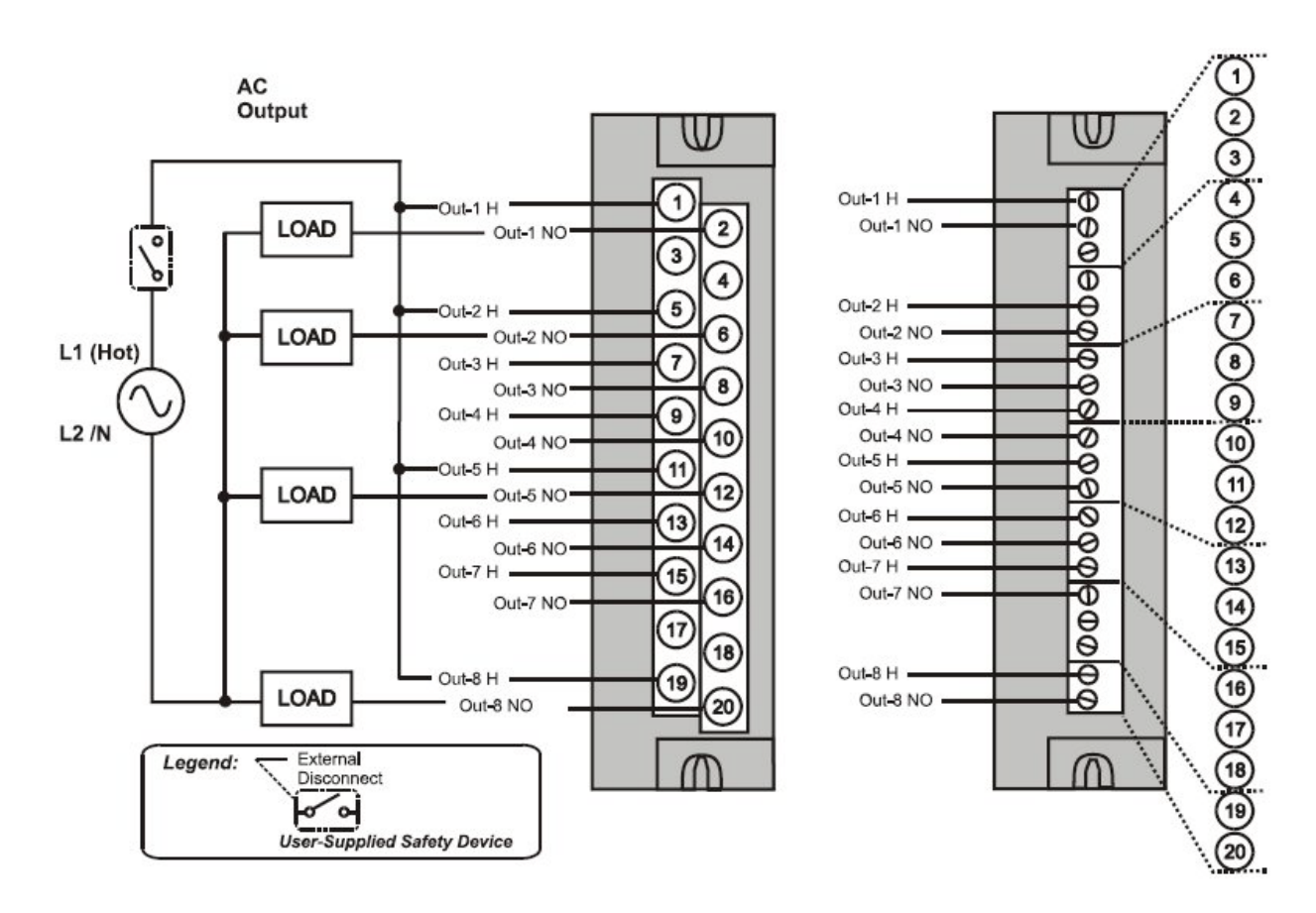

Figure 65 – AC Output Module Wiring Diagram

AC Output

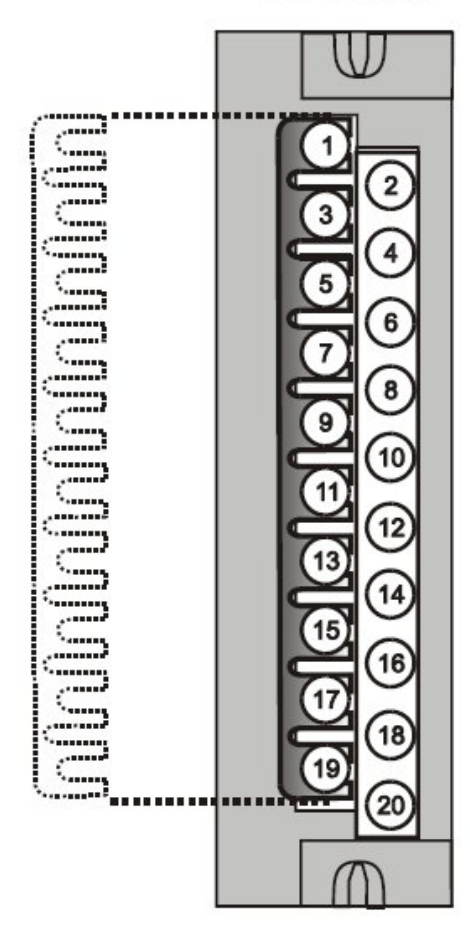

Figure 66 – AC Output Module Jumper

#### **Relay Output Module Wiring**

The Relay Output Module provides eight individually isolated, electromechanical relay outputs. Four of the outputs are Form-C, and the other four are Form-A. A schematic showing the relationship of individual Form-A relays and Form-C relays to external (user) connections is given in Figure 67. SIL applications require an external series relay used to ensure outputs achieve failsafe action. See HC900 Process & Safety Controller Safety Manual for additional details.

Examples of Relay Output wiring as they relate to connections on the Terminal Block are shown in Figure 68.

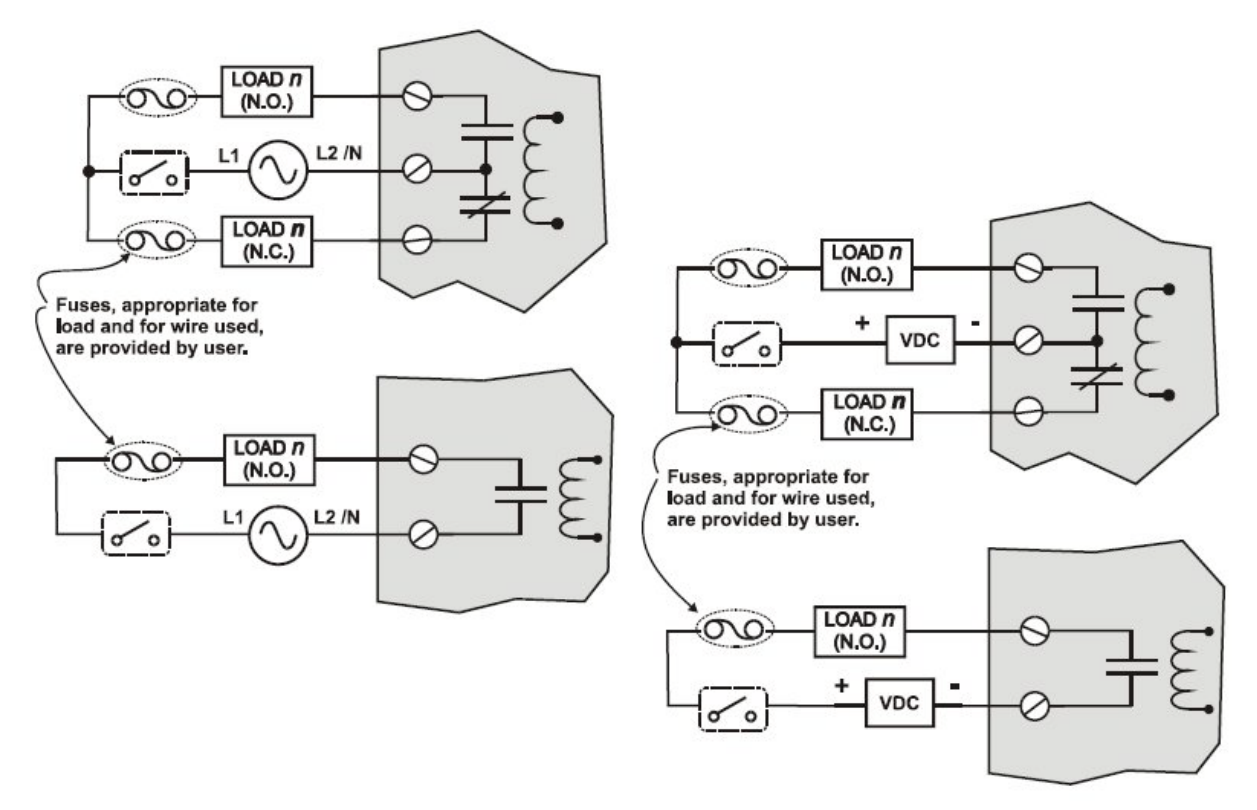

Figure 67 – Schematic Example: Relay Output and External Wiring

#### **Contact Rating**

Maximum current/output: 4A at 250Vac/30Vdc with resistive load

Maximum current per module: No de-rating per module, but ensure compliance with maximum ratings for each output.

**Note**: specified relay life is 1,000,000 cycles. For applications requiring constant cycling of output, Honeywell recommends using a solid state AC or DC output module.

#### **Required Output Fusing**

Outputs are not fused in the Relay module. Install a fuse for each output at the field device that is appropriate for the load and the wire used.

#### Jumper Comb

A ten-position jumper comb, available for the AC Output Module, can be cut in half and used as shown in Figure 69 to reduce the number of wires required to connect the Relay Output Module to AC Neutral or to DC Common.

## 🛦 WARNING 🏄

Hazardous voltages exist at terminal blocks.

• Using switches at field devices disconnect the field wiring from power sources before servicing.

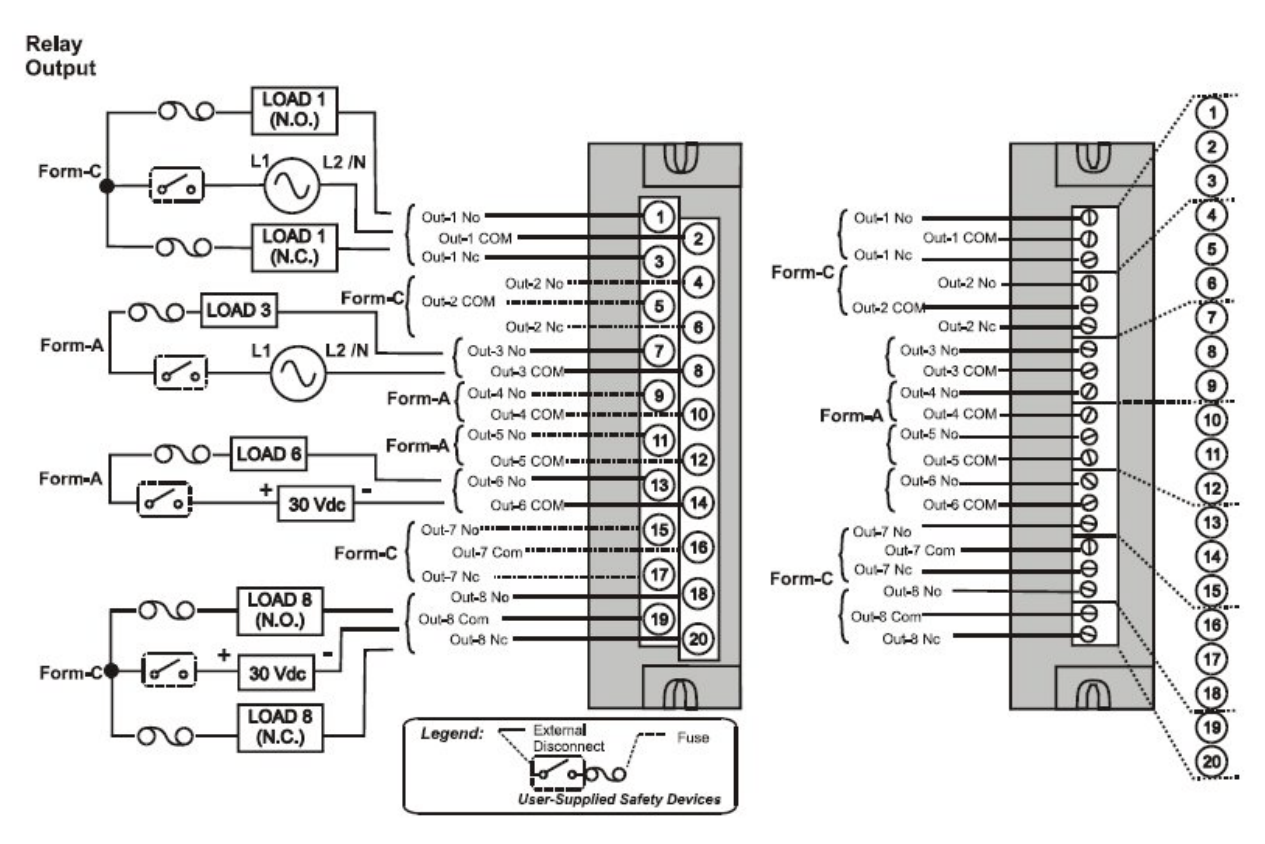

Figure 68 – Relay Output Module Wiring Diagram

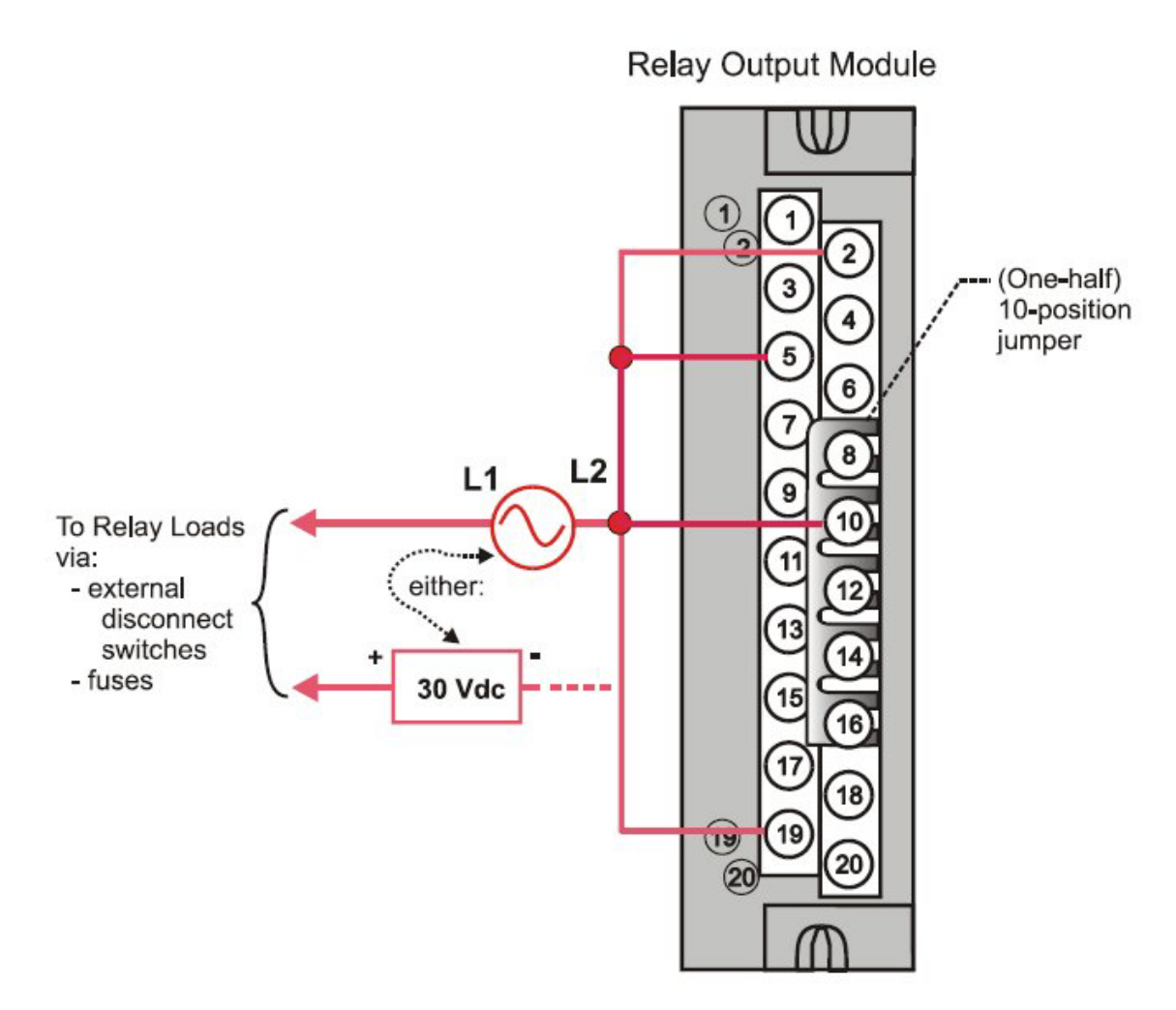

Figure 69 – Relay Output Module Jumpers

#### Pulse/Frequency/Quadrature Module Wiring (Figure 70 through Figure 76)

The 4 Channel Pulse/Frequency/Quadrature Module provides four different functionalities in the form of Pulse Input, Frequency measurement, Quadrature encoder input and Pulse Output. Each of the 4 channels can be configured for any one of these four functionalities; with the exception that quadrature encoder input (A and B pulses) can be applied to only Channels 1 and 2 respectively. When configured for quadrature, Channels 3 and 4 will still be available for use.

The Pulse Output functionality uses the digital output available on the module for outputting pulses.

Before installing be sure to set the module DIP switches for differential or single ended. See page 86.

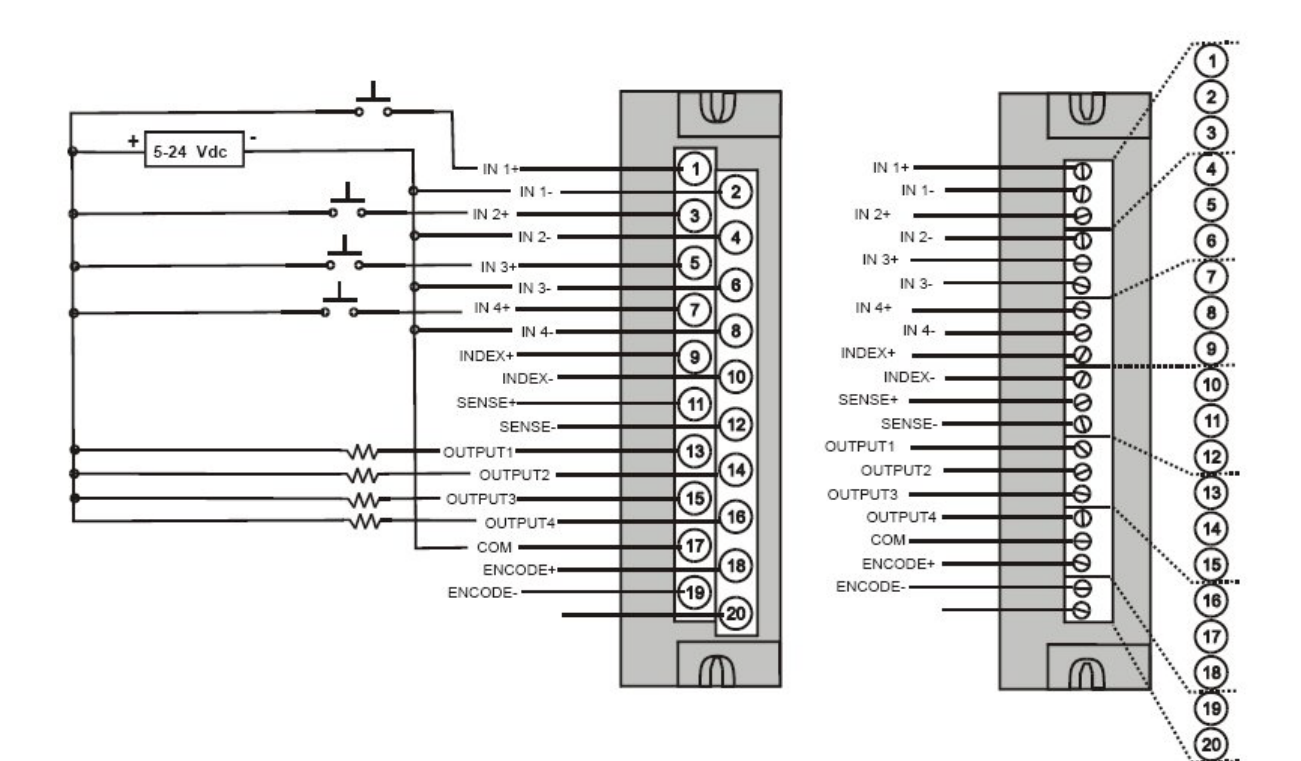

Figure 70 – Pulse Counting Wiring

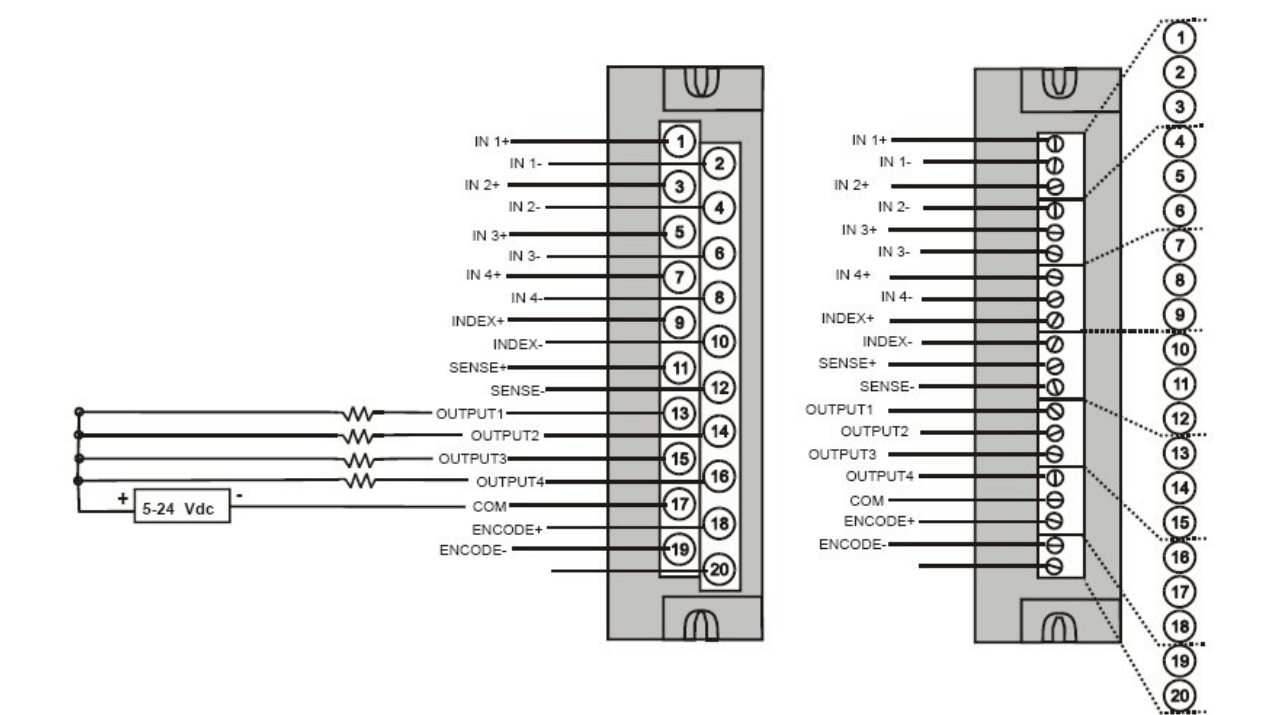

Figure 71 – Pulse Output Wiring

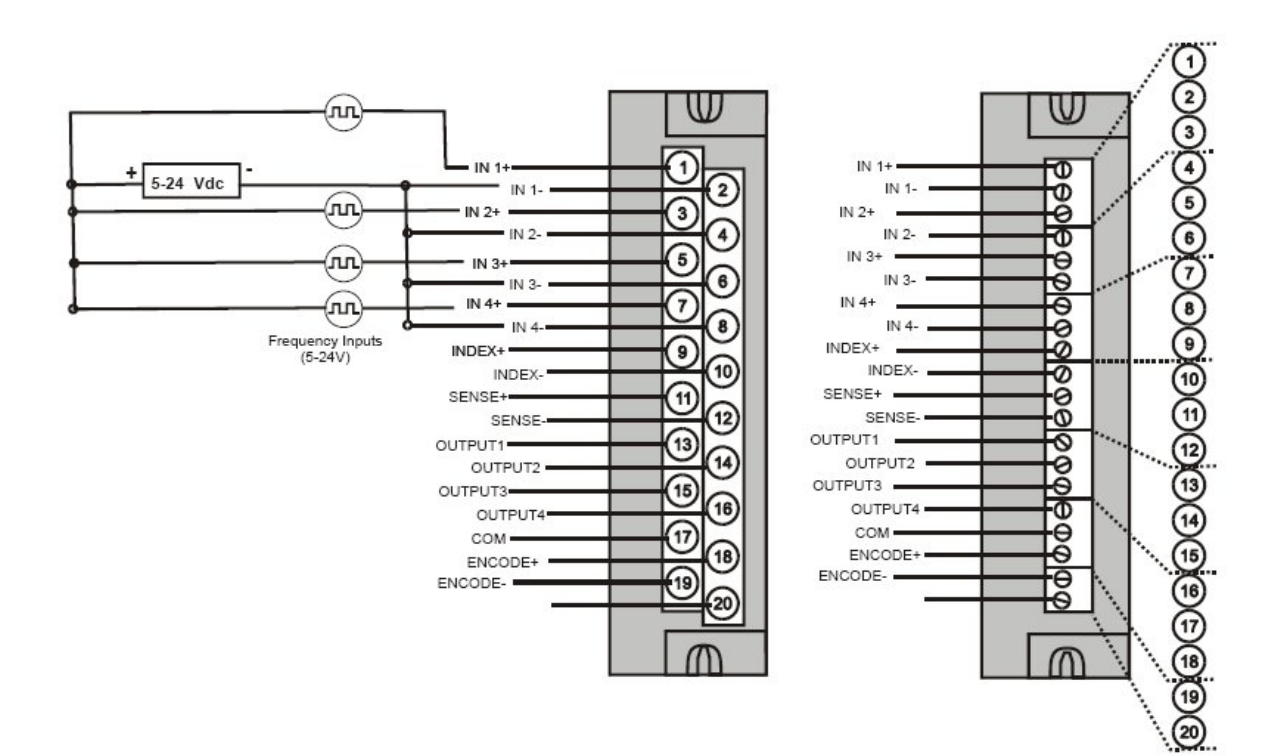

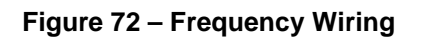

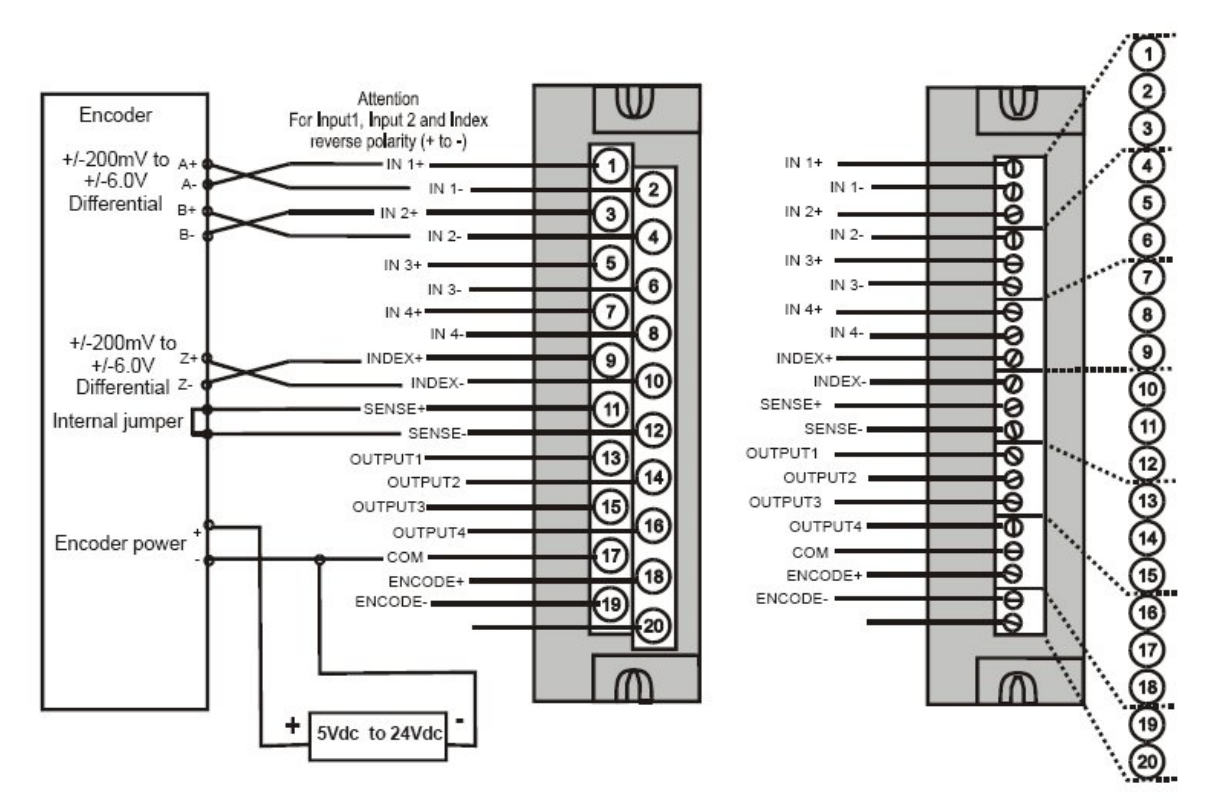

Figure 73 – Quadrature, Differential, External Power Wiring

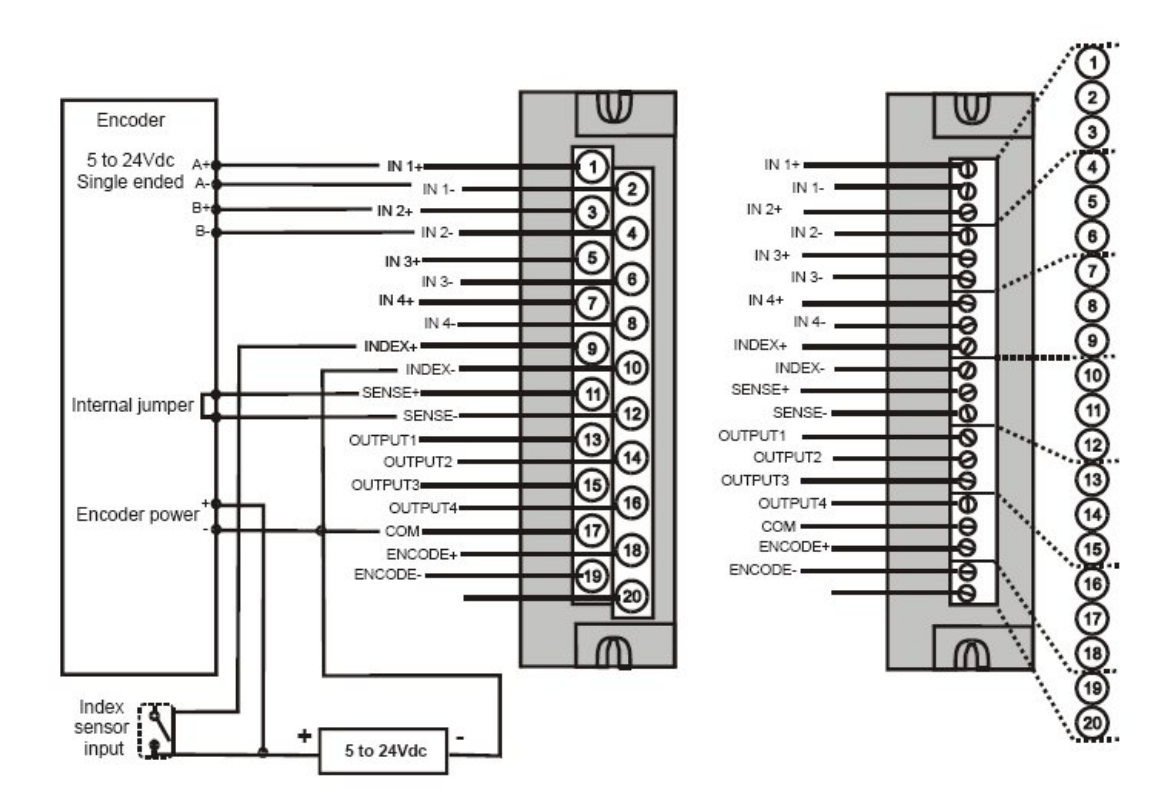

Figure 74 – Quadrature, Single Ended, External Power Wiring

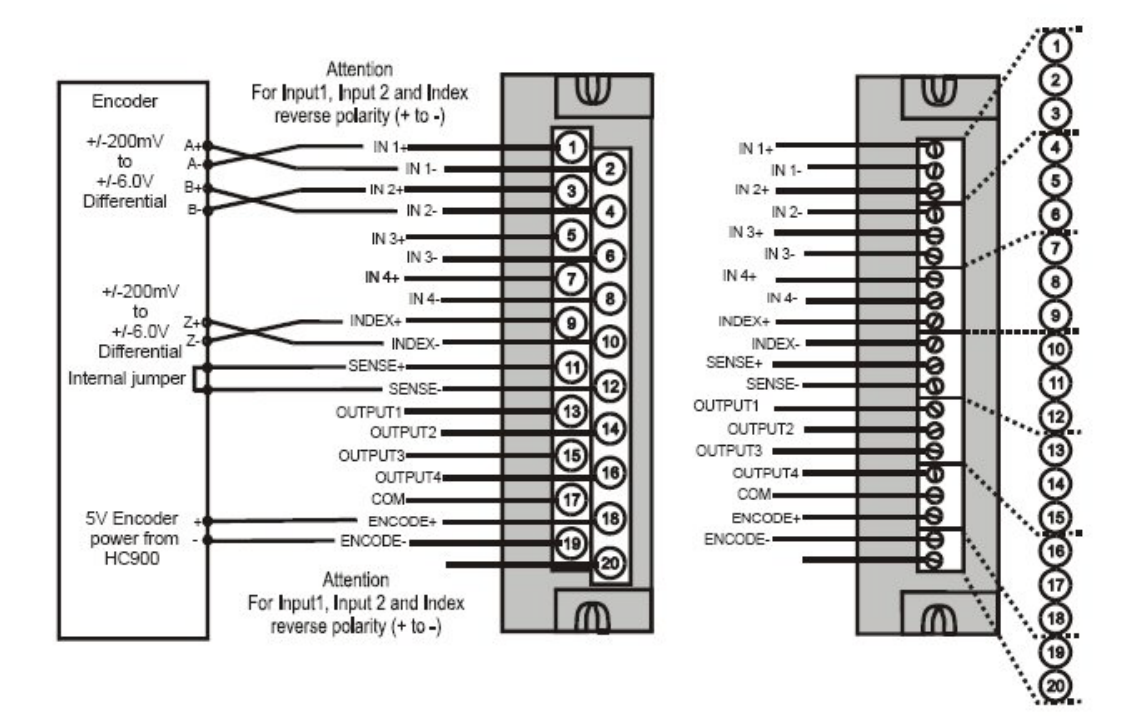

Figure 75 – Quadrature, Differential, HC900 Power Wiring

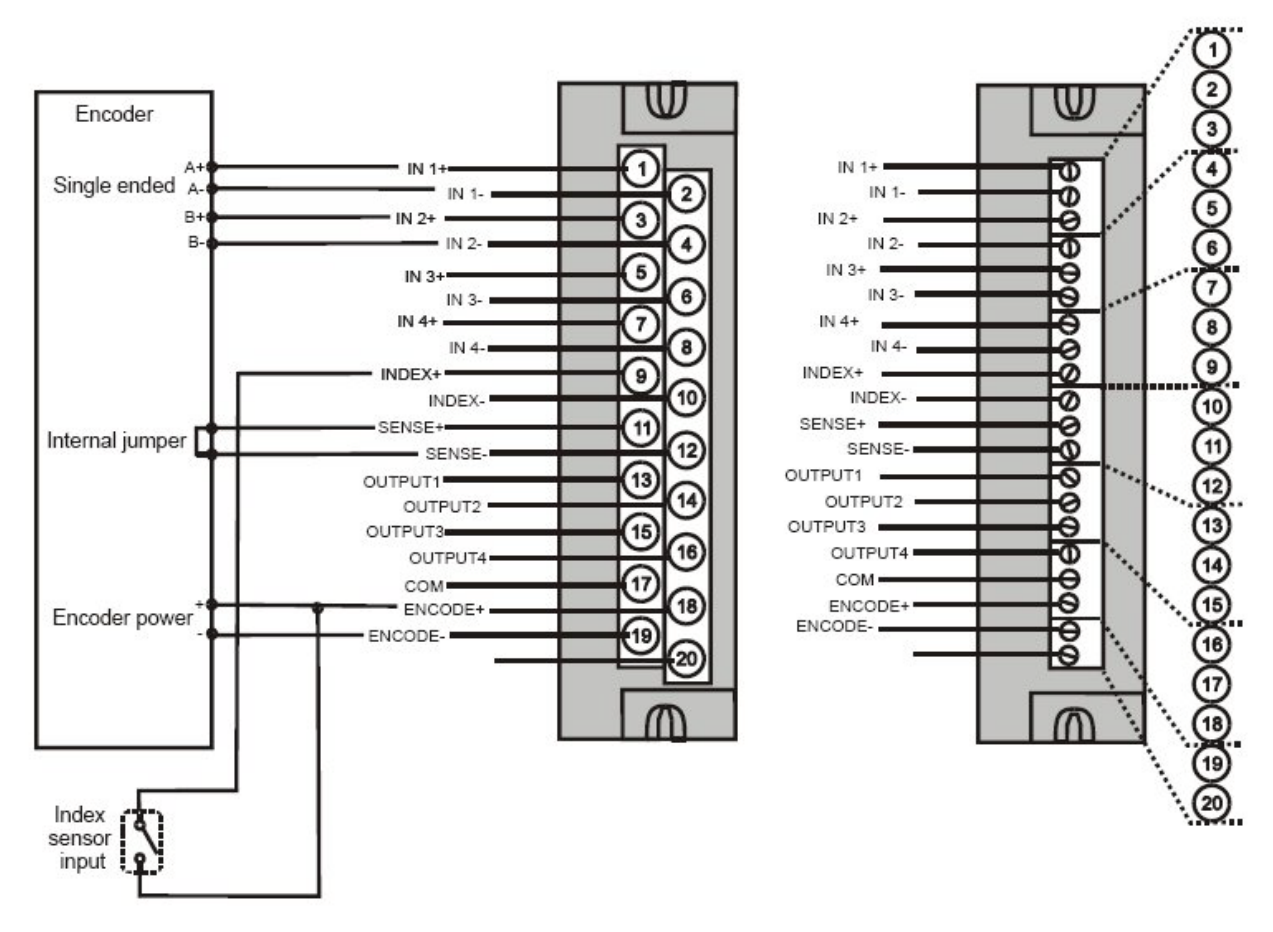

Figure 76 – Quadrature, Single Ended, HC900 Power Wiring

# **Communications Installation**

### Overview

This section contains descriptions, procedures and recommendations for installing communications systems and components.

### Wiring and cabling

| Step | Procedure                                                                                                    | Comments/Reference                                                                                                    |  |  |
|------|----------------------------------------------------------------------------------------------------|----------------------------------------------------------------------------------------------------|--|--|
| 1    | <ul> <li>Determine requirements<br/>for communications links.<br/>See:</li> <li>Ethernet<br/>Devices/Considerations<br/>on page 30</li> <li>For legacy system,<br/>serial Ports (RS-232<br/>and RS-485) on page<br/>42. For new system,<br/>two RS-485 serial ports<br/>on page 42</li> <li>Cabling/Wiring Distance<br/>Planning on page 53.</li> </ul> |                                                                                                    |  |  |
| 2    | Refer to the diagram at<br>right, and to Table 17<br>Links to Controller<br>Communication Ports for<br>connection details.<br>All ports are shown.<br>(Availability depends on<br>controller model, see<br>Figure 12 page 26.)<br>Connect communications<br>cabling.<br>For Modbus connections,<br>see page 150.                                        | S2: RS-485 port<br>To Operator Interface<br>E2: To PC applications<br>or peer HC900 controllers<br>to Single I/O Rack or hub<br>Communication Ports (all ports shown) |  |  |

Table 16 – Connect Communications Wiring and Cabling

| Step | Procedure            | Comments/Reference                                                           |
|------|----------------------|------------------------------------------------------------------------------|
|      | Set IP addresses and | Default IP addresses:                                                        |
|      | SUDNET MASKS.        | C30/C50: 192.168.1.254 and Subnet Mask of 255.255.255.0.                     |
|      |                      | C70/C75: E1: 192.168.1.254, E2: 192.168.2.254. Must be on different subnets. |

#### Links to controller communication ports

Refer to Table 17 and the figure in Step 2 above. Port availability depends on Controller model.

| Controller<br>Port<br>/Connector Type                | Link Type:<br>Controller to                                | Cable Type                                                                                                    | To Device/Port                                                                                                    | Details                                                                               |
|------------------------------------------------------|------------------------------------------------------------|----------------------------------------------------------------------------------------------------|----------------------------------------------------------------------------------------------------|---------------------------------------------------------------------------------------|
| Legacy controller<br>only RS-232<br>3-plug connector | Desktop or Laptop<br>PC                                    | RS-232 Null Modem<br>cable, up to 50'<br>Or<br>RS-232 PC modem<br>cable, up to 50'                                  | Serial port of PC (w/ Null<br>Modem cable)<br>or<br>Modem. Refer to RS-<br>232 Remote Connection<br>to PC Configuration Tool<br>on page 133. | For Wiring details of<br>Null Modem cable see<br>Table 19.                            |
| Legacy controller<br>only RS-232<br>3-plug connector | Modbus master<br>(controller is single<br>slave)           | RS-232 Null Modem<br>cable, up to 50'<br>Or<br>RS-232 PC modem<br>cable, up to 50'<br>RS-232 to RS-485<br>converter | Refer to device's port instructions                                                                                                    |                                                                                       |
| Legacy controller<br>only RS-232<br>3-plug connector | Modbus master<br>(controller is one of<br>multiple slaves) | RS-232 to RS-485 converter                                                                                          | Refer to device's port instructions                                                                                                    |                                                                                       |
| Legacy controller<br>only RS-232<br>3-plug connector | Modbus slave<br>network (controller<br>is master)          | RS-232 to RS-485 converter                                                                                          | Refer to device's port instructions                                                                                                    |                                                                                       |
| RS-485<br>3-Plug connector                           | Operator interface                                         | Belden #9271 (or<br>equivalent)                                                                                     | Terminal connector of<br>operator interface. (Refer<br>to Table 18.)<br>Connect from each CPU<br>(A and B) to the OI.                        | SIL applications require<br>shield drain wire to be<br>connected to grounding<br>bar. |
| RS-485<br>3-Plug connector                           | Modbus master<br>(controller is slave)                     | Belden #9271 (or<br>equivalent)                                                                                     | Refer to device's port<br>instructions                                                                                                    | SIL applications require<br>shield drain wire to be<br>connected to grounding<br>bar. |
| RS-485<br>3-Plug connector                           | Modbus slave<br>network (controller<br>is master)          | Belden #9271 (or<br>equivalent)                                                                                     | Refer to device's port<br>instructions                                                                                                    | SIL applications require<br>shield drain wire to be<br>connected to grounding<br>bar. |

Table 17 – Links to Controller Communication Ports

| E110/100 Base-T<br>RJ45     | Host, Peer, and<br>Internet Devices                                                                                                    | Shielded CAT5 cable, up to 100 meters.                    | RJ45 connector on Host,<br>Peer, or Internet Device                                                      | Default IP address is 192.168.1.254    |
|-----------------------------|----------------------------------------------------------------------------------------------------|-----------------------------------------------------------|----------------------------------------------------------------------------------------------------|----------------------------------------|
| E210/100 Base-T<br>RJ45     | Host, Peer, and<br>Internet Devices                                                                                                    | Shielded CAT5 cable, up to 100 meters.                    | RJ45 connector on Host,<br>Peer, or Internet Device                                                      | Default IP address is 192.168.2.254    |
| E110/100Base-T<br>RJ45      | Lead CPU supports<br>redundant<br>Modbus/TCP<br>Protocol to OPC<br>server, PC<br>supervisory and<br>data acquisition<br>software packages<br>and Designer<br>configuration<br>software.             |                                                           |                                                                                                    | Default IP address is 192.168.1.254    |
| E2<br>10/100Base-T<br>RJ-45 | Lead CPU supports<br>redundant<br>Modbus/TCP<br>Protocol to OPC<br>server, PC<br>supervisory and<br>data acquisition<br>software packages<br>and Designer<br>Software<br>configuration<br>software. |                                                           |                                                                                                    | Default IP address is<br>192.168.2.254 |
| I/O<br>100Base-T            | Single I/O rack                                                                                                    | Shielded Ethernet<br>CAT5 cable with RJ-<br>45 connectors | C50/C70 Controller's I/O<br>port to Scanner 1's I/O<br>port.                                             | No foreign messaging<br>permitted      |
| I/O<br>100Base-T            | Single I/O rack                                                                                                    | Shielded Ethernet<br>CAT5 cable with RJ-<br>45 connectors | C75 CPU A's I/O port to<br>Scanner 2's I/O A port.<br>C75 CPU B's I/O port to<br>Scanner 2's I/O B port. | No foreign messaging permitted         |

| I/O<br>100Base-T | 2 or more I/O racks | Shielded Ethernet<br>CAT5 cable with RJ-<br>45 connectors | C75 CPU A's I/O port to<br>approved unmanaged<br>switch. From this<br>unmanaged switch to<br>each Scanner 2's I/O A<br>port. One (1) additional<br>unmanaged switch may<br>be used, for a total of 2<br>unmanaged switches<br>between CPU A and the<br>I/O racks.<br>C75 CPU B's I/O port to<br>approved unmanaged<br>switch. From this<br>unmanaged switch to<br>each Scanner 2's I/O B<br>port. One (1) additional<br>unmanaged switch may<br>be used, for a total of 2<br>unmanaged switches<br>between CPU B and the<br>I/O racks. | No foreign messaging<br>permitted |
|------------------|---------------------|-----------------------------------------------------------|----------------------------------------------------------------------------------------------------|-----------------------------------|

### **Connecting the Operator Interface to the Controller**

Using parts in Table 18 connect the Operator Interface to the galvanically isolated RS-485 port on the controller for legacy systems. For new systems, the parts in Table 18 connect to either of the two galvanically isolated RS-485 ports on the controller. See page 42 for port location. Typically, the cable that interconnects this port to the Operator Interface must be made during installation, because it will probably be necessary to run the cable through conduit.

On C75 connect cable from each CPU's galvanically isolated RS-485 port to the Operator Interface. See Operator Interface manual #51-52-25-108 for connection details.

| Part #                                                                           | Quantity | Description                                                    |
|----------------------------------------------------------------------------------|----------|----------------------------------------------------------------|
| Belden #9271 (or equivalent),<br>with 120 ohm resistors (2,000<br>feet Maximum)  | Variable | Commercially available communication cable                     |
| Or                                                                               |          |                                                                |
| Belden #9182 (or equivalent),<br>with 150 ohm resistors (4, 000<br>feet maximum) |          |                                                                |
|                                                                                  | 1        | 10-terminal connector (Supplied with the operator interface)   |
| Phoenix #1840379 (or<br>equivalent) for C30/C50<br>Phoenix 1803581 for C75       | 1        | Connector (3-pin) (Supplied with the controller CPU module)    |
|                                                                                  |          |                                                                |
| 047260                                                                           | 1        | Ferrite cable clamps (Supplied with the<br>operator interface) |
| 089037                                                                           | 2        | Nylon cable ties                                               |

| Table 18 – Pai | ts needed to | make RS-485 | 6 Cable |
|----------------|--------------|-------------|---------|
|----------------|--------------|-------------|---------|

### Connecting the HC900 Controller to a PC with the Designer Software

To establish communications between the HC900 controller and the Process Control (HC) Designer configuration software use any of the following methods.

- A. Direct Serial RS-232 connection. See page 131. Direct with RS-485 and RS-485 to USB converter with supplied instructions.
- B. Modem connection. See page 134.
- C. Direct Ethernet connection. See page 147.
- D. Networked Ethernet connection. See page 148.

These methods are described below.

### **ATTENTION:**

Always observe the wiring/cabling guidelines on page 53.

#### A. Direct Serial RS-232 Connection (Legacy Controllers)

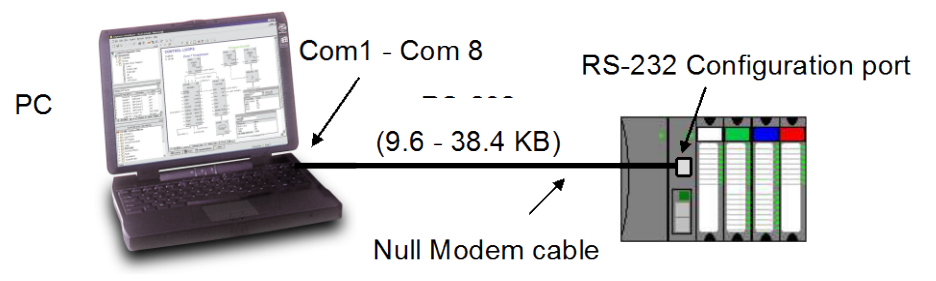

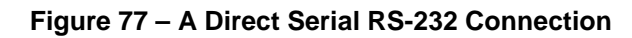

### **ATTENTION:**

Always observe the wiring/cabling guidelines on page 53.

| Step | Procedure                                                                                                    |  |  |  |
|------|----------------------------------------------------------------------------------------------------|--|--|--|
| 1    | Prepare a null modem cable. Refer to RS-232 Converter Direct Link to PC Configuration Tool (page 132) for specific instructions on the null modem cable.                                                                                                    |  |  |  |
| 2    | Connect one end of the null modem cable to the HC900 controller's RS-232 configuration port.                                                                                                    |  |  |  |
| 3    | Connect the other end to an available serial port (COM1 through COM8) on your PC. Refer to RS-<br>232 Converter Direct Link to PC Configuration Tool (page 132) for specific instructions on the null<br>modem cable.                                                                                                    |  |  |  |
| 4    | If a configuration is not available, start a new configuration in HC Designer by selecting File, New.<br>After selecting controller type and revision, select OK.                                                                                                    |  |  |  |
| 5    | After selecting controller type and revision, select OK.<br>From the Utilities Worksheet (Utilities tab in the main window) in the HC Designer software, set up<br>the PC's serial port attributes for use with the controller. Make sure that the same baud rate is set up<br>for the PC port and the controller. In general, the faster the baud rate the better the performance,<br>however, your PC may not communicate reliably at the faster baud rates. (Refer to the HC900<br>Designer Software User's Guide or its respective on-line help, Setting Up PC Com Ports and<br>Connections - PC Serial Com Port Setup and Utilities Worksheet - Set Controller Serial Port, for<br>details on this step).<br>Current PC to Controller Connection Settings:<br>Port Com Port Setup<br>Protocol: Honeywell Inc. ELN<br>Speed (bps): 38400<br>PC Port Setup<br>PC Port Setup |  |  |  |
| 6    | On the PC, use the Utilities Worksheet in the HC Designer software to select the Com port as the current port.                                                                                                    |  |  |  |

#### RS-232 Direct Link to PC Configuration Tool (Legacy Controllers)

The Controller can be connected directly to the PC, in which case a Null Modem Cable is required. The Null Modem Cable can be ordered from Honeywell (Part# 50004820-501). Cable connections are shown in Table 19.

| 9-pin D female                                                          | connector |             | 3-plug co   | nnector     |
|-------------------------------------------------------------------------|-----------|-------------|-------------|-------------|
| 9<br>8<br>7<br>6<br>0<br>0<br>0<br>0<br>0<br>0<br>5<br>4<br>3<br>2<br>1 |           |             | 242         | 1<br>2<br>3 |
| Signal Name                                                             | Pin No.   | Connection  | Signal Name | Plug No.    |
| DCD                                                                     | 1         | None        |             |             |
| RXD                                                                     | 2         | Connects to | TXD         | 2           |
| TXD                                                                     | 3         | Connects to | RXD         | 3           |
| DTR                                                                     | 4         | None        |             |             |
| GND                                                                     | 5         | Connects to | GND         | 1           |
| DSR                                                                     | 6         | None        |             |             |
| RTS                                                                     | 7         | None        |             |             |
| CTS                                                                     | 8         | None        |             |             |
| RI                                                                      | 9         | None        |             |             |

Table 19 – Null Modem Cable Connections
## Rs-232 Remote Connection to PC Configuration Tool (Legacy Controllers)

The Controller can also be connected remotely by a set of modems, which are available from third-party suppliers. A Null Modem Cable is used between the Controller and the modem, shown in Figure 78 and shown in Table 19.

A second Null Modem cable is used between the PC and the internal or external modem at the other end, as shown in Figure 78. This cable is?

Remote controller access via dial-up modem is available via the communication setup in the PC configuration tool. All functions of the Designer Software configuration tool can be performed over this link. Remote access functions include on-line monitoring, configuration upload and download, and firmware upgrade.

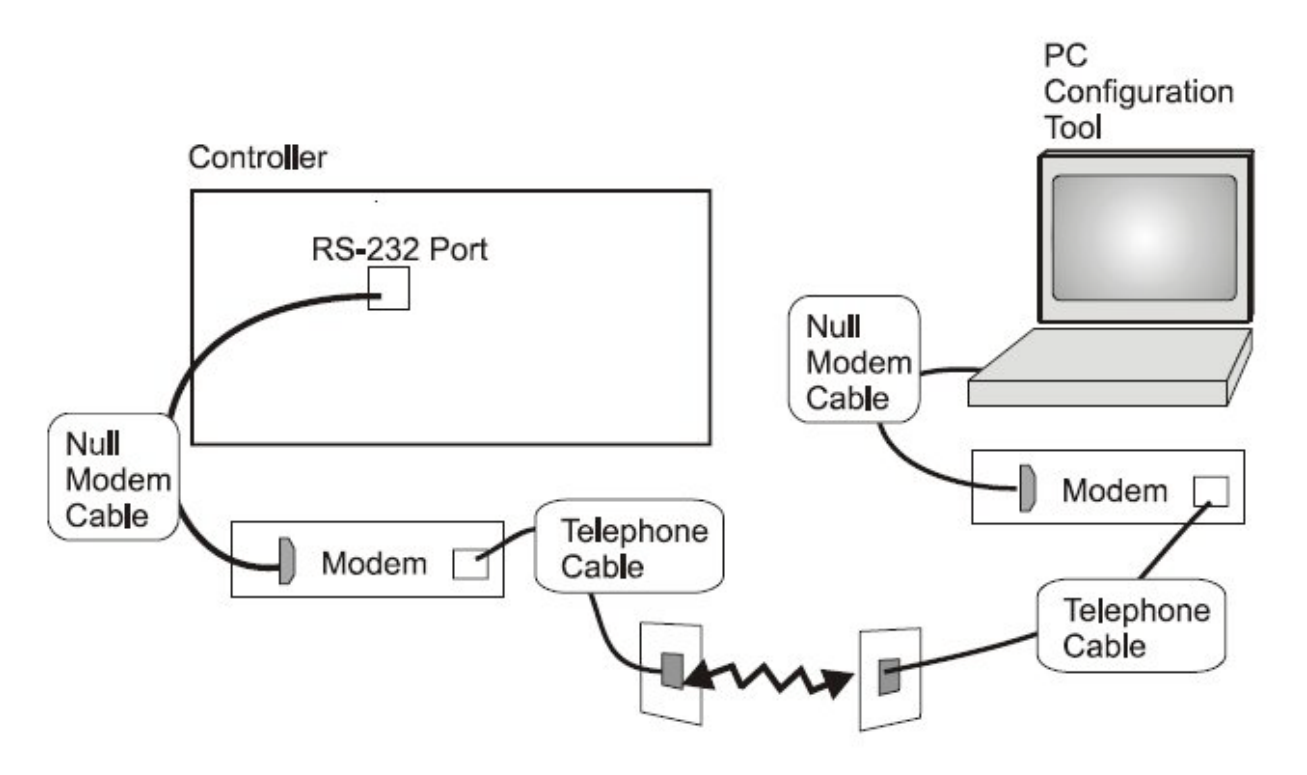

Figure 78 – RS-232 Remote Access via Modems

# **B. Modem Connection**

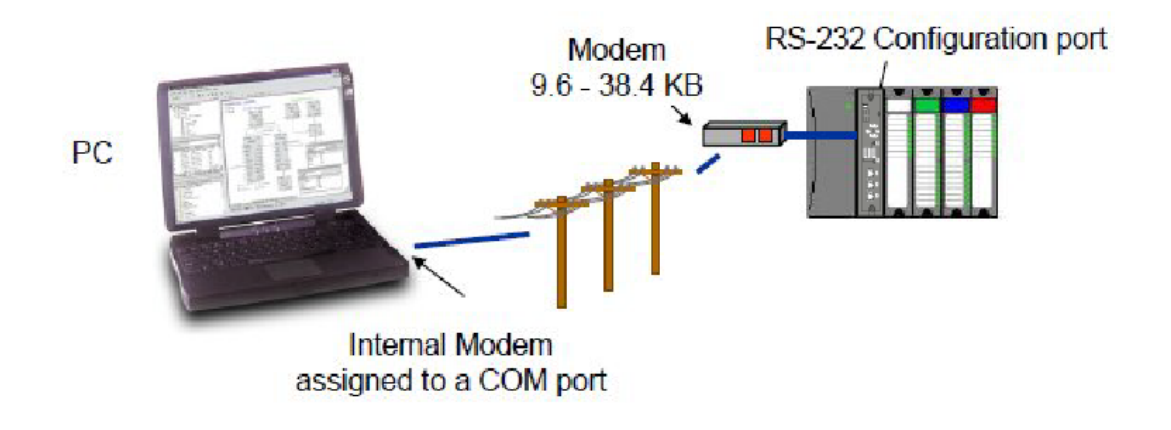

Figure 79 - Modem Connection

# ATTENTION:

Always observe the wiring/cabling guidelines on page 53.

| Step | Procedure                                                                                                    |  |  |  |
|------|----------------------------------------------------------------------------------------------------|--|--|--|
| 1    | Connect a modem to the HC900 controller's for a list of approved modems, their settings, and the connection specifics.                                                                                                    |  |  |  |
| 2    | On the PC, check on the Utilities Worksheet in the HC Designer software to see if the PC modem is properly installed. A modem icon on the associated COM port button indicates the PC modem is properly installed (internal or external). If the modem icon is not visible on the associated COM port button, use the modem supplier's instructions to properly install the modem and verify the installation using the Windows' Control Panel Modem property page to confirm proper installation.                                                                                                    |  |  |  |
| 3    | Set up the phone book in the HC Designer software. This list includes the phone numbers for each of the HC900 controllers that can be connected using a modem. The phone book can be accessed from the Main Menu (View   Phone Book) or from the Utilities Worksheet by selecting the modem port as the current port. (Refer to the HC900 Designer Software User's Guide or its respective on-line help, Setting Up PC Com Ports and Connections - PC Serial Com Port Setup and Remote Access, for details on this step.)                                                                                                    |  |  |  |
|      | Phone Number     Add to List     Dial       215-822-3001     Remove from List     Cancel       Name     Remove from List     Cancel       HC900 Furnace 1     Plant 3 Location     Plant 3 Location                                                                                                    |  |  |  |
|      | Name Phone Comments                                                                                                    |  |  |  |
|      | 1       HC900 Furnace 2       9\$\$610-726-4530       Plant 3 Location         2       HC900 Furnace 1       215-822-3001       Plant 3 Location         3       4                                                                                                    |  |  |  |
| 4    | On the PC, use the Utilities Worksheet in the HC Designer software to select the modem as the current port. A button will appear to allow you to dial a selected controller.                                                                                                    |  |  |  |
|      | Current PC to Controller Connection Settings:         Port       COM4: MODEM         Image: Complex construction       Image: Complex construction         Vircom CardBus Ethernet 100 + Modem 56 (Modern Interface)         Protocol:       Honeywell Inc. ELN         Speed (bps):       N/A         PC Port Setup         Image: Communication of Communication of Communicati |  |  |  |

### **Modem requirements**

Most commercially available modems can be used with the HC900 Controller. The modem must have the following capabilities:

- RS-232 interface
- Auto answer
- Can operate at 1200, 2400, 4800, 9600, 19200, 38400, 57600 baud; recommended 9600 or 19200 or 38400 baud, 8 data bits, 1 stop bit, and no parity
- Hardware handshaking can be disabled
- Software handshaking can be disabled
- Data Terminal Ready (DTR) input can be disabled
- Result codes can be suppressed
- Echo can be disabled
- Must be equipped with non-volatile memory (NVRAM) so that settings that are configured using command strings can be retained during a power-outage
- Must be able to load the NVRAM settings automatically on power-up

#### **Cable requirements**

You will need an interface cable to connect the modem to the 25-pin connector, be sure to use a DB-25 to DB-9 modem cable.

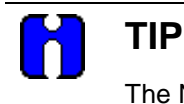

The Null Modem cable used to directly connect a PC running Designer Software to the controller may typically not be used to connect the PC to the modem or to connect the modem to the controller.

If your modem requires command string configuration, you will need an interface cable to connect the modem to your PC. Refer to your modem and computer documentation to determine this cable's requirements.

### **Modem configuration**

Before connecting a modem to the controller's RS-232 port (marked "CONFIGURATION"), the modem must be configured with the following settings:

- Baud Rate = 1200, 2400, 4800, 9600, 19200, 38400, 57600 (Must match Baud Rate configured in HC900 Controller)
- Parity = None
- 1 stop bit
- 8 data bits
- No handshaking
- Ignore DTR
- Suppress result codes
- Suppress echo
- Auto answer
- Disable command recognition (only necessary if the modem has this capability)

Some of these settings may be settable via switches. Others may require command strings to be written to the modem using a PC terminal program such as Hyperterminal. You will need to refer to your modem's documentation to make this determination. Those settings that are configured using command strings must be saved to the modem's non-volatile RAM (NVRAM), and the NVRAM must be configured as the profile that gets loaded when the modem is powered up.

Most modems are equipped with auto-recognition to set the baud rate, parity, stop bits, and data bits. If your modem has no means of setting these using switches, then most likely it is equipped with auto-recognition. To configure the port settings of a modem with auto recognition, do the following:

| Step | Action                                                                                                    |
|------|----------------------------------------------------------------------------------------------------|
| 1    | Connect the modem to a PC.                                                                                                    |
| 2    | Power up the modem.                                                                                                    |
| 3    | Start up a PC terminal program such as Hyperterminal.                                                                                                    |
| 4    | Configure the PC COM Port for 1200, 2400, 4800, 9600*, 19200*, 38400*, 57600 baud (must match Baud Rate configured in HC900 Controller), no parity, 1 stop bit, and 8 data bits.<br>*recommended                                          |
| 5    | Establish communications with the modem. A common way of doing this is simply entering the AT E1 Q0 command and seeing if the modem responds with OK.<br>Once you establish communication to the modem, its port settings are configured. |
| 6    | Save the port settings to the profile that gets loaded on power-up.                                                                                                    |

#### Modem configuration examples

Below are procedures for setting up the following commercially available modems:

- 3Com US Robotics 56K Data/Fax External Modem
- Zoom 56K Dualmode External Modem (page 140)
- Best Data 56SX Data Fax External Modem (page 141)
- SixNet VT-MODEM Industrial External Modem (page 142)

#### 3Com US Robotics 56K Data/Fax External Modem

#### Step

#### Action

1

Ensure that the switches are set to the factory settings:

| Switch | Setting | Position | Function                                                                  |
|--------|---------|----------|---------------------------------------------------------------------------|
| 1      | OFF     | UP       | Normal DTR operations                                                     |
| 2      | OFF     | UP       | Verbal (word) results                                                     |
| 3      | ON      | DOWN     | Enable result codes                                                       |
| 4      | OFF     | UP       | Displays keyboard commands                                                |
| 5      | ON      | DOWN     | Disables auto answer                                                      |
| 6      | OFF     | UP       | Modem sends CD signal when it connects with another modem                 |
| 7      | OFF     | UP       | Loads Y0-Y4 configuration from user-defined<br>nonvolatile memory (NVRAM) |
| 8      | ON      | DOWN     | Enables recognition (smart mode)                                          |

- 2 Connect the modem to a PC. If your computer's RS-232 port has a 25-pin connector, use a DB-25 male to DB-25 female **RS-232** cable. If your computer's RS-232 port has a 9-pin connector, use a DB-25 male to DB-9 female **modem** cable.
- **3** Power-up the modem.
- 4 Run a serial communication port program such as Hyperterminal.
- 5 Within the communication program, select the port to which the modem is connected.
- **6** Configure the port to these settings:

```
baud rate = 1200, 2400, 4800, 9600, 19200, 38400, 57600 (Must match Baud Rate
configured in HC900 Controller)
data bits = 8
parity = none
stop bits = 1
flow control = none
```

7 In the program's terminal window, restore factory defaults by keying-in the following command string:

AT &FO

Then, press the ENTER key.

The modem should respond with OK.

|          | Action                                                                                      |                                                                                                    |                                                                                                    |                                                                                                    |
|----------|---------------------------------------------------------------------------------------------|----------------------------------------------------------------------------------------------------|----------------------------------------------------------------------------------------------------|----------------------------------------------------------------------------------------------------|
| 8        | Key in the following command string:                                                        |                                                                                                    |                                                                                                    |                                                                                                    |
|          | AT Y0                                                                                       |                                                                                                    |                                                                                                    |                                                                                                    |
|          | Then, press                                                                                 | s the ENTER                                                                                                | R key.                                                                                                    |                                                                                                    |
|          | The moden                                                                                   | n should res                                                                                               | pond with OK                                                                                               |                                                                                                    |
| q        | Key in the f                                                                                |                                                                                                    | nmand string.                                                                                              |                                                                                                    |
| 3        |                                                                                             |                                                                                                    | ninanu sunny.                                                                                              |                                                                                                    |
|          | AL                                                                                          |                                                                                                    |                                                                                                    |                                                                                                    |
|          | Then, press                                                                                 | s the ENTEF                                                                                                | R key.                                                                                                    |                                                                                                    |
|          | The moden                                                                                   | n should res                                                                                               | pond with OK                                                                                               |                                                                                                    |
| 10       | Key-in the f                                                                                | following cor                                                                                              | mmand string:                                                                                              |                                                                                                    |
|          |                                                                                             |                                                                                                    |                                                                                                    |                                                                                                    |
|          | AT EO                                                                                       | Q1 &W0                                                                                                    |                                                                                                    |                                                                                                    |
|          | AT E0<br>The Moden                                                                          | Q1 &W0<br>n will not res                                                                                   | pond.                                                                                                    |                                                                                                    |
| 11       | AT E0<br>The Moden<br>Power dow                                                             | Q1 &W0<br>n will not res                                                                                   | pond.<br>n and disconr                                                                                     | ect it from the PC.                                                                                                    |
| 11<br>12 | AT E0<br>The Moden<br>Power dow                                                             | Q1 &W0<br>n will not res<br>n the moder                                                                    | pond.<br>n and disconr                                                                                     | nect it from the PC.                                                                                                    |
| 11<br>12 | AT E0<br>The Moden<br>Power dow<br>Set the mod                                              | Q1 &W0<br>n will not res<br>n the moder<br>dem switche                                                     | pond.<br>n and disconr<br>s to the follow                                                                  | nect it from the PC.<br><i>r</i> ing:                                                                                                    |
| 11<br>12 | AT E0<br>The Moden<br>Power dow<br>Set the mod                                              | Q1 &W0<br>n will not res<br>n the moder<br>dem switche<br><b>Setting</b>                                   | pond.<br>n and disconr<br>es to the follow<br><b>Position</b>                                              | nect it from the PC.<br>ving:<br><b>Function</b>                                                                                                    |
| 11<br>12 | AT E0<br>The Moden<br>Power dow<br>Set the mod                                              | Q1 &W0<br>n will not res<br>n the moder<br>dem switche<br><b>Setting</b><br>ON                             | pond.<br>n and disconr<br>s to the follow<br><b>Position</b><br>DOWN                                       | nect it from the PC.<br><i>v</i> ing:<br><b>Function</b><br>Modem ignores DTR (Override)                                                                                                    |
| 11<br>12 | AT E0<br>The Moden<br>Power dow<br>Set the mod<br>Switch<br>1<br>2                          | Q1 &W0<br>n will not res<br>n the moder<br>dem switche<br><u>Setting</u><br>ON<br>OFF                      | pond.<br>n and disconr<br>es to the follow<br><b>Position</b><br>DOWN<br>UP                                | nect it from the PC.<br>ving:<br>Function<br>Modem ignores DTR (Override)<br>Verbal (word) results                                                                                                    |
| 11<br>12 | AT E0<br>The Moden<br>Power dow<br>Set the mod<br>Switch<br>1<br>2<br>3                     | Q1 &W0<br>n will not res<br>n the moder<br>dem switche<br><u>Setting</u><br>ON<br>OFF<br>OFF               | pond.<br>n and disconr<br>to the follow<br><b>Position</b><br>DOWN<br>UP<br>UP                             | nect it from the PC.<br>ving:<br>Function<br>Modem ignores DTR (Override)<br>Verbal (word) results<br>Suppresses result codes                                                                                                    |
| 11<br>12 | AT E0<br>The Moden<br>Power dow<br>Set the mod<br>Set the mod<br>Switch<br>1<br>2<br>3<br>4 | Q1 &W0<br>n will not res<br>n the moder<br>dem switche<br><u>Setting</u><br>ON<br>OFF<br>OFF<br>ON         | pond.<br>n and disconr<br>es to the follow<br><b>Position</b><br>DOWN<br>UP<br>UP<br>UP<br>DOWN            | hect it from the PC.<br><i>t</i> ing:<br>Function<br>Modem ignores DTR (Override)<br>Verbal (word) results<br>Suppresses result codes<br>Suppresses echo                                                                                                    |
| 11<br>12 | AT E0<br>The Moden<br>Power dow<br>Set the mod<br>Switch<br>1<br>2<br>3<br>4<br>5           | Q1 &W0<br>n will not res<br>n the moder<br>dem switche<br><u>Setting</u><br>ON<br>OFF<br>OFF<br>ON<br>OFF  | pond.<br>n and disconr<br>to the follow<br><b>Position</b><br>DOWN<br>UP<br>UP<br>DOWN<br>UP               | ect it from the PC.<br>ving:<br>Function<br>Modem ignores DTR (Override)<br>Verbal (word) results<br>Suppresses result codes<br>Suppresses echo<br>Modem answers on first ring                                                                                                    |
| 11<br>12 | AT E0<br>The Moden<br>Power dow<br>Set the mod<br>Switch<br>1<br>2<br>3<br>4<br>5<br>6      | Q1 &W0<br>n will not res<br>n the moder<br>dem switche<br>OR<br>OFF<br>OFF<br>OFF<br>OFF<br>OFF            | pond.<br>n and disconr<br>to the follow<br><b>Position</b><br>DOWN<br>UP<br>UP<br>DOWN<br>UP<br>DOWN       | hect it from the PC.<br><i>t</i> ing:<br>Function<br>Modem ignores DTR (Override)<br>Verbal (word) results<br>Suppresses result codes<br>Suppresses echo<br>Modem answers on first ring<br>CD always ON (Override)                                                                     |
| 11<br>12 | AT E0<br>The Moden<br>Power dow<br>Set the mod<br>Switch<br>1<br>2<br>3<br>4<br>5<br>6<br>7 | Q1 &W0<br>n will not res<br>n the moder<br>dem switche<br>OR<br>OFF<br>ON<br>OFF<br>ON<br>OFF<br>ON<br>OFF | pond.<br>n and disconr<br>to the follow<br><b>Position</b><br>DOWN<br>UP<br>UP<br>DOWN<br>UP<br>DOWN<br>UP | ect it from the PC.<br>ving:<br>Function<br>Modem ignores DTR (Override)<br>Verbal (word) results<br>Suppresses result codes<br>Suppresses echo<br>Modem answers on first ring<br>CD always ON (Override)<br>Loads Y0-Y4 configuration from user-defined<br>nonvolatile memory (NVRAM) |

**15** Power up the modem and the HC900 Controller.

- 16 On a remote computer, run Designer Software.
- **17** Set up Designer Software to dial the HC900 Controller.
- **18** Verify that communications is established with the remote HC900 Controller.

Zoom 56K Dualmode External Modem

| Step | Action                                                                                                    |  |  |  |
|------|----------------------------------------------------------------------------------------------------|--|--|--|
| 1    | Connect the modem to a PC. If your PC's RS-232 port has a 25-pin connector, use a DB-25 male to DB-25 female RS-232 cable. If your PC's RS-232 port has a 9-pin connector, use a DB-25 male to DB-9 female modem cable. |  |  |  |
| 2    | Connect power to the modem.                                                                                                    |  |  |  |
| 3    | Power up the modem.                                                                                                    |  |  |  |
| 4    | Run a serial communication port program such as Hyperterminal.                                                                                                    |  |  |  |
| 5    | Within the communication program, select the port to which the modem is connected.                                                                                                    |  |  |  |
| 6    | Configure the port to these settings:                                                                                                    |  |  |  |
|      | baud rate = 1200, 2400, 4800, 9600, 19200, 38400, 57600 (Must match Baud Rate<br>configured in HC900 Controller)<br>data bits = 8<br>parity = none<br>stop bits = 1<br>flow control = none                              |  |  |  |
| 7    | In the program's terminal window, restore factory defaults by keying-in the following command string:                                                                                                    |  |  |  |
|      | AT &F0                                                                                                    |  |  |  |
|      | Then, press the ENTER key.                                                                                                    |  |  |  |
| 8    | In the program's terminal window, key-in the following command string:                                                                                                    |  |  |  |
|      | AT EL QO                                                                                                    |  |  |  |
|      | Then, press the ENTER key. The Modem should respond with OK.                                                                                                    |  |  |  |
| 9    | Key-in the following command string:                                                                                                    |  |  |  |
|      | AT &Y0 &C0 &D0 &R1 &S0 &K0 S0=1                                                                                                    |  |  |  |
|      | Then, press the ENTER key. The Modem should respond with OK.                                                                                                    |  |  |  |
| 10   | Key-in the following command string:                                                                                                    |  |  |  |
|      | AT E0 Q1 &W0<br>Then press the ENTER key. The Modern will not respond                                                                                                    |  |  |  |
| 11   | Power down the modem and disconnect it from the PC                                                                                                    |  |  |  |
| 12   | Connect the modern to the?                                                                                                    |  |  |  |
| 13   | Connect the modern to a telephone jack                                                                                                    |  |  |  |
| 14   | Power up the modem and the HC900 Controller                                                                                                    |  |  |  |
| 15   | On a remote computer, run Designer software                                                                                                    |  |  |  |
| 16   | Set up the PC software to dial the HC900 Controller                                                                                                    |  |  |  |
| 47   |                                                                                                    |  |  |  |
| 17   | the remote HC900 Controller.                                                                                                    |  |  |  |

Best Data 56SX Data Fax External Modem

Step

| 1  | Connect the modem to a PC. If your PC's RS-232 port has a 2- pin connector, use a DB-9 male to DB-25 female modem cable. If your PC's RS-232 port has a 9-pin connector, use a DB-9 male to DB-9 female RS-232 cable. |
|----|----------------------------------------------------------------------------------------------------|
| 2  | Connect power to the modem.                                                                                                    |
| 3  | Power-up the modem.                                                                                                    |
| 4  | Run a serial communication port program such as Hyperterminal.                                                                                                    |
| 5  | Within the communication program, select the port to which the modem is connected.                                                                                                    |
| 6  | Configure the port to these settings:                                                                                                    |
|    | baud rate = 1200, 2400, 4800, 9600, 19200, 38400, 57600 (Must match Baud Rate<br>configured in HC900 Controller)<br>data bits = 8<br>parity = none<br>stop bits = 1<br>flow control = none                            |
| 7  | In the program's terminal window, restore factory defaults by keying-in the following command string:                                                                                                    |
|    | AT &F0                                                                                                    |
|    | Then, press the ENTER key.                                                                                                    |
| 8  | In the program's terminal window, key-in in the following command string:                                                                                                    |
|    | AT E1 Q0                                                                                                    |
|    | Then, press the ENTER key. The modem should give an OK response.                                                                                                    |
| 9  | Key-in the following command string:                                                                                                    |
|    | AT &C0 &D0 &K0 &R1 &S0 &Y0 S0=1                                                                                                    |
|    | The Modem should respond with OK.                                                                                                    |
| 10 | Key-in the following command string:                                                                                                    |
|    | AT EO Q1 &WO                                                                                                    |
|    | The Modem will not respond.                                                                                                    |
| 11 | Power down the modem and disconnect it from the PC.                                                                                                    |
| 12 | Connect the modem's serial cable to the?                                                                                                    |
| 13 | Connect the modem to a telephone jack.                                                                                                    |
| 14 | Power up the modem and the HC900 Controller.                                                                                                    |
| 15 | On a remote computer, run Designer software.                                                                                                    |
| 16 | Set up the PC software to dial the HC900 Controller.                                                                                                    |
| 17 | Use the PC software "Loop-back" feature to verify that communications are established with the remote HC900 Controller.                                                                                               |

Action

SixNet VT-MODEM Industrial External Modem

| Step | Action                                                                                                    |
|------|----------------------------------------------------------------------------------------------------|
| 1    | Connect the modem to a PC. If your PC's RS-232 port has a 25 pin connector, use a DB-9 male to DB-25 female modem cable. If your RS-232 port has a 9 pin connector, use a DB-9 male to DB-9 female RS-232cable.                     |
| 2    | Connect power to the modem. You will need to supply an external power supply with a DC voltage between 10 and 30 VDC.                                                                                                    |
| 3    | Power-up the modem.                                                                                                    |
| 4    | Run a serial communication port program such as Hyperterminal.                                                                                                    |
| 5    | Within the communication program, select the port to which the modem is connected.                                                                                                    |
| 6    | Configure the port to these settings:<br>baud rate = 1200, 2400, 4800, 9600, 19200, 38400, 57600 (Must match Baud Rate<br>configured in HC900 Controller)<br>data bits = 8<br>parity = none<br>stop bits = 1<br>flow control = none |
| 7    | In the program's terminal window, restore factory defaults by keying-in the following command string:                                                                                                    |
|      | AT &F0                                                                                                    |
|      | Then, press the ENTER key.                                                                                                    |
| 8    | In the program's terminal window, key-in the following command string:                                                                                                    |
|      | AT E1 Q0                                                                                                    |
|      | Then, press the ENTER key. The modem should give an OK response.                                                                                                    |
| 9    | Key-in the following command string:                                                                                                    |
|      | AT &Y0 &C0 &D0 &R1 &S0 &K0 S0=1                                                                                                    |
|      | The Modem should respond with OK.                                                                                                    |
| 10   | Key-in the following command string:                                                                                                    |
|      | AT EO Q1 &WO                                                                                                    |
|      | The Modem will not respond.                                                                                                    |
| 11   | Power down the modem and disconnect it from the PC.                                                                                                    |
| 12   | Connect the?                                                                                                    |
| 13   | Connect the modem to a telephone jack.                                                                                                    |
| 14   | Power-up the modem and the HC900 Controller.                                                                                                    |
| 15   | On a remote computer, run Designer software.                                                                                                    |
| 16   | Set up the PC software to dial the HC900 Controller.                                                                                                    |
| 17   | Use the PC software "Loop-back" feature to verify that communications are established with the remote HC900 Controller.                                                                                                    |

# Connecting C75 Redundant Ethernet to a PC with Designer Software or other applications

Only use Shielded CAT 5 cable for network connections. See Figure 80 and Table 20.

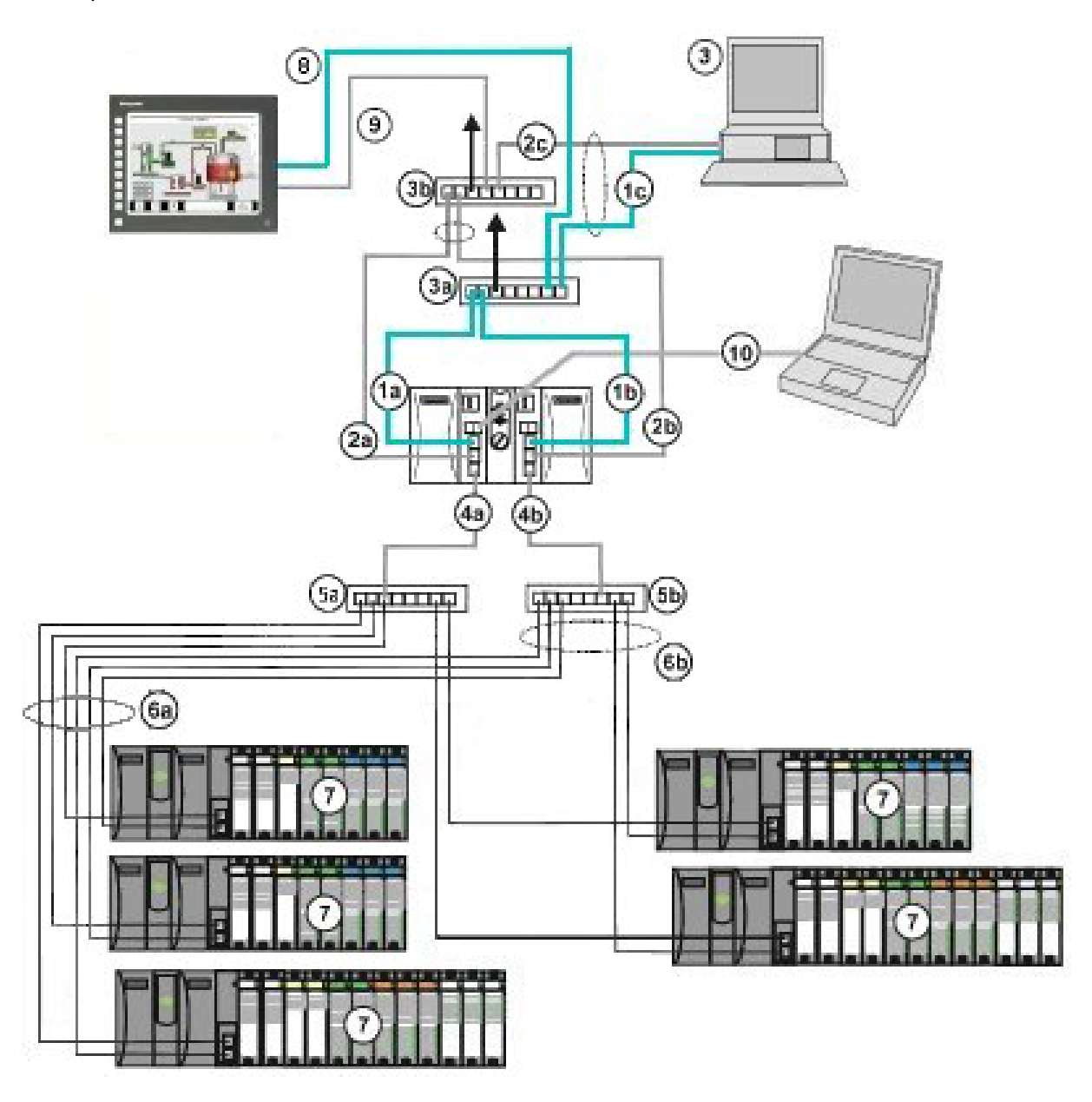

Figure 80 – Redundant Networks (see Table 20)

# ATTENTION:

Always observe the wiring/cabling guidelines on page 53.

| Key No. | Connection/Description                                                                                                    |
|---------|----------------------------------------------------------------------------------------------------|
| 1a      | Connect CPU-A E1 port to Ethernet switch (3a)                                                                                              |
| 1b      | Connect CPU-B E1 port to Ethernet switch (3a)                                                                                              |
| 1c      | Connect Ethernet switch (3a) to PC Ethernet port                                                                                           |
| 2a      | Connect CPU-A E2 port to Ethernet switch (3b)                                                                                              |
| 2b      | Connect CPU-B E2 port to Ethernet switch (3b)                                                                                              |
| 2c      | Connect Ethernet switch (3b) to Ethernet port                                                                                              |
| 3a      | Ethernet switch or router/firewall for CPU-A E1 port                                                                                       |
| 3b      | Ethernet switch or router/firewall for CPU-B E1 port                                                                                       |
| 4a      | Connect CPU-A I/O port to Ethernet switch (5a)                                                                                             |
| 4b      | Connect CPU-B I/O port Ethernet switch (5b)                                                                                                |
| 5a      | Ethernet switch for CPU-A's I/O racks                                                                                                    |
| 5b      | Ethernet switch for CPU-B's I/O racks                                                                                                    |
| 6a      | Connect Ethernet switch (5a) to each I/O rack's I/O A port                                                                                 |
| 6b      | Connect Ethernet switch (5b) to each I/O rack's I/O B port                                                                                 |
| 7       | I/O Racks                                                                                                    |
| 8       | Connect the (primary) Ethernet port of the 900 control Station to the Ethernet switch, which is assigned to port E1 of the controller CPUs |
| 9       | Connect the Auxiliary Ethernet port of the 900 Control Station to the Ethernet switch, which is assigned to port E2 of the controller CPUs |
| 10      | Connect CPU-A S1 port to PC USB port through RS-485 to USB converter (50089787-001)                                                        |

# Table 20 – Redundant Network connections in Figure 80

| Step | Procedure                                                                                                    |  |  |
|------|----------------------------------------------------------------------------------------------------|--|--|
| 1    | Make sure the PC has 2 Ethernet NICs (Network Interface Cards) installed and enabled.                                                                                                    |  |  |
| 2    | Connect Ethernet 10/100 Base-T straight or crossover cables to the HC900 controller's E1 and E2 ports.                                                                                                    |  |  |
| 3    | Connect the other end of the cables to the PC's Ethernet ports.                                                                                                    |  |  |
| 4    | On the PC, use the Utilities Worksheet in the Designer software to connect to the controller over<br>Ethernet. Every HC900 C75 controller is shipped with the default IP addresses for port E1<br>192.168.1.254 and port E2 192.168.2.254. Default Subnet Mask is 255.255.255.0. You can use these<br>network parameters initially for testing or configuration use. In the Current PC to Controller<br>Connection Settings area of the dialog box, click on the Network button to bring up the Network Port<br>Properties dialog box and Add the default IP addresses. Be sure both PC Ethernet NICs have fixed<br>IP addresses on the same subnet as the controller (192.168.1.x and 192.168.2.x, where x= 2 to 253).<br>Note: 900 Control Station uses IP 192.168.1.253 as default. |  |  |
| 5    | In the Current PC to Controller Connection Settings area of the dialog box, select Network for the Port to be used and the default IP address for the Address. Click on Loopback to assure communications between the PC and the controller. You may now use the Ethernet port for configuration interface.                                                                                                    |  |  |
| 6    | Consult your IT systems administrator for allocating IP addresses if this controller will require a unique IP address within a plant network. Also ensure that the PC Network Interface Cards have an IP address that allows access to the controller on the subnet after changing the controller's network parameters.                                                                                                    |  |  |
| 7    | You may change the controller's IP address and related network parameters from its default using<br>the Utilities Worksheet in the HC Designer software. This may be done using either the RS-232 serial<br>port (legacy systems) via a null modem cable connection or the Ethernet connection from the PC to<br>the controller. If the RS-232 connection is desired, make sure the proper PC serial Com port to be<br>used has been set up (See Direct Serial RS-232 Connection page 131).<br>Attention: IP addresses for E1 and E2 must be on different subnets.                                                                                                    |  |  |

# Table 21 – Redundant network connections

| Step | Procedure                                                                                                    |
|------|----------------------------------------------------------------------------------------------------|
| 8    | Select the Set Controller's Network Parameters button. Using the wizard (bottom radio button), select the PC port to be used, then set the controller's new network parameters including IP address, Subnet Mask (if other than the default), and Default Gateway IP address (if required, otherwise use default). Refer to the HC900 Designer Software User's Guide or its respective online help, Utilities Worksheet - Set Controller's Network Parameters, for further details on this step. |
|      | Note: This step will require the controller to be placed temporarily in the Program mode. After the new network parameters have been downloaded, the controller will conduct a Cold Start in its transition to RUN. This will cause an initialization if there is a current configuration in the controller.                                                                                                    |
|      | Note: Network communication will only occur with the Lead CPU. If using a single network connection during initial setup, verify connection is made with the Lead CPU.                                                                                                    |

# Two redundant systems with PC supervision

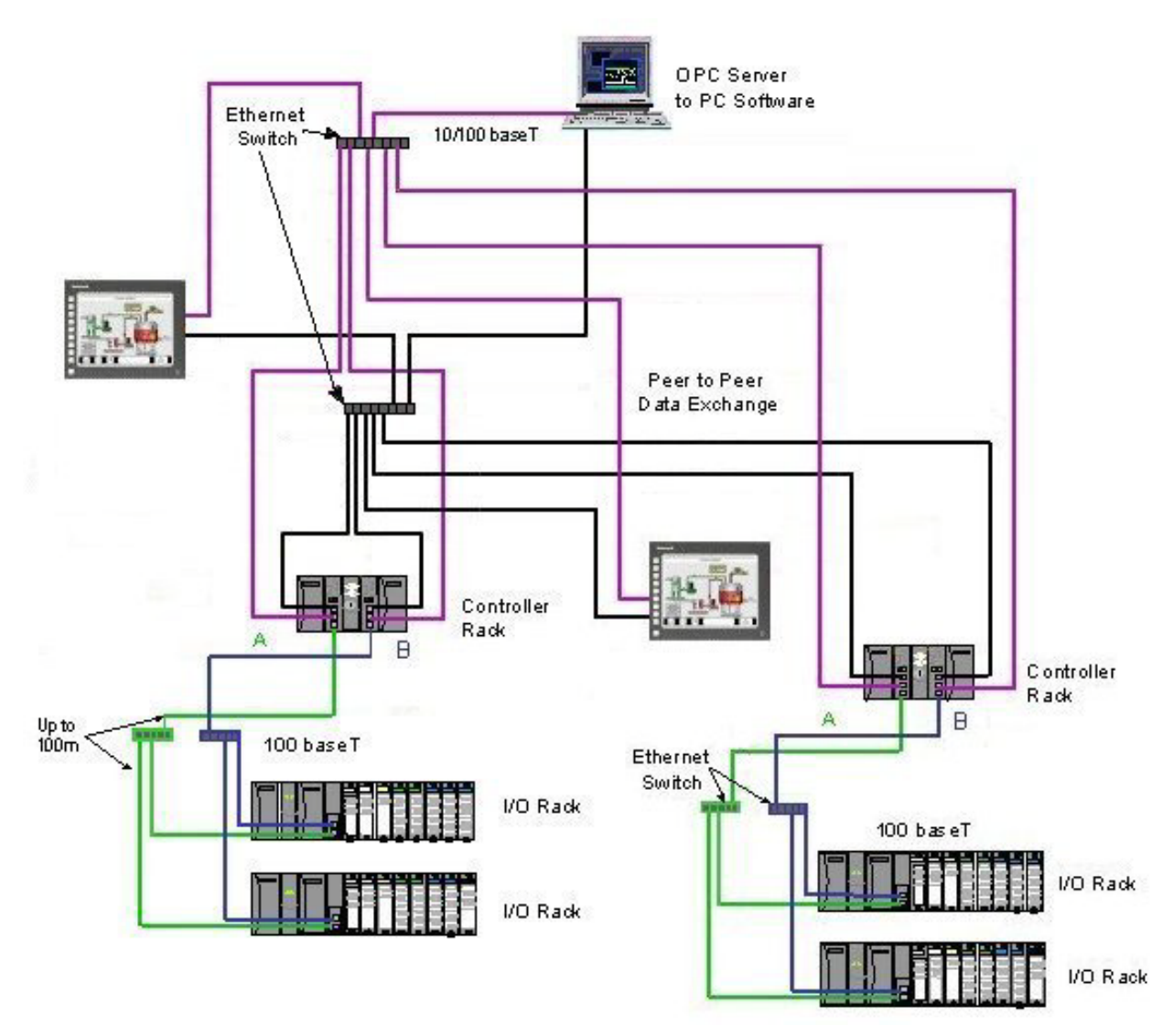

Figure 81 – Two redundant systems with PC supervision

# C. Direct Ethernet Connection to one HC900 controller

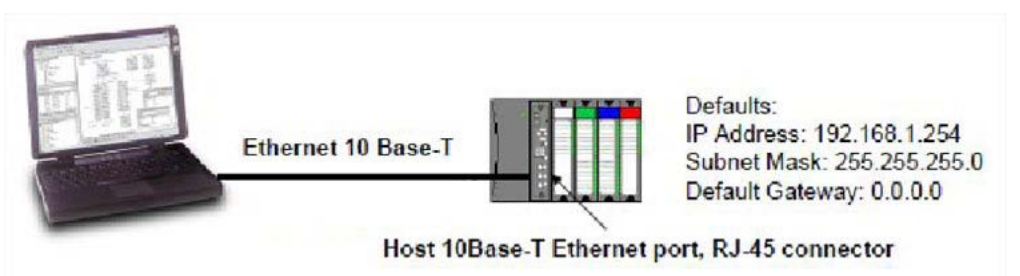

# **ATTENTION:**

Always observe the wiring/cabling guidelines on page 53.

| Step | Procedure                                                                                                    |  |  |
|------|----------------------------------------------------------------------------------------------------|--|--|
| 1    | Make sure the PC has an Ethernet NIC (Network Interface Card) installed and enabled.                                                                                                    |  |  |
| 2    | Connect an Ethernet 10/100 Base-T crossover cable to the HC900 controller's Open Ethernet RJ-45 port (top RJ-45 port).                                                                                                    |  |  |
| 3    | Connect the other end of the Ethernet 10/100 Base-T crossover cable to the PC's network port.                                                                                                    |  |  |
| 4    | On the PC, use the Utilities Worksheet in the Designer software to connect to the controller over<br>Ethernet. Every HC900 controller is shipped with the default IP address of 192.168.1.254 and Subnet<br>Mask of 255.255.255.0. You can use these network parameters initially for testing or configuration<br>use. In the Current PC to Controller Connection Settings area of the dialog box, click on the Network<br>button to bring up the Network Port Properties dialog box and Add the default IP address. Be sure the<br>Ethernet Network Interface Card in the PC has a fixed IP address on the same subnet as the<br>controller (192.168.1.x, where x= 2 to 253).<br>Note: 900 Control Station uses IP 192.168.1.253 as default. |  |  |
| 5    | In the Current PC to Controller Connection Settings area of the dialog box, select Network for the Port to be used and the default IP address for the Address. Click on Loopback to assure communications between the PC and the controller. You may now use the Ethernet port for configuration interface.                                                                                                    |  |  |
| 6    | Consult your IT systems administrator for allocating IP addresses if this controller will require a unique IP address within a plant network. Also ensure that the PC Network Interface Card has an IP address that allows access to the controller on the subnet after changing the controller's network parameters.                                                                                                    |  |  |

| Step | Procedure                                                                                                    |
|------|----------------------------------------------------------------------------------------------------|
| 7    | You may change the controller's IP address and related network parameters from its default using the Utilities Worksheet in the HC Designer software. This may be done using either the RS-232 serial port (legacy systems) via a null modem cable connection or the Ethernet connection from the PC to the controller. If the RS-232 connection is desired, make sure the proper PC serial Com port to be used has been set up (See Direct Serial RS-232 Connection page 131).                                                                                                    |
| 8    | Select the Set Controller's Network Parameters button. Using the wizard (bottom radio button), select<br>the PC port to be used, then set the controller's new network parameters including IP address,<br>Subnet Mask (if other than the default), and Default Gateway IP address (if required, otherwise use<br>default). Refer to the HC900 Designer Software User's Guide or its respective online help, Utilities<br>Worksheet - Set Controller's Network Parameters, for further details on this step.<br>Note: This step will require the controller to be placed temporarily in the Program mode. After the<br>new network parameters have been downloaded, the controller will conduct a Cold Start in its |

## D. Network Access to one or more controllers

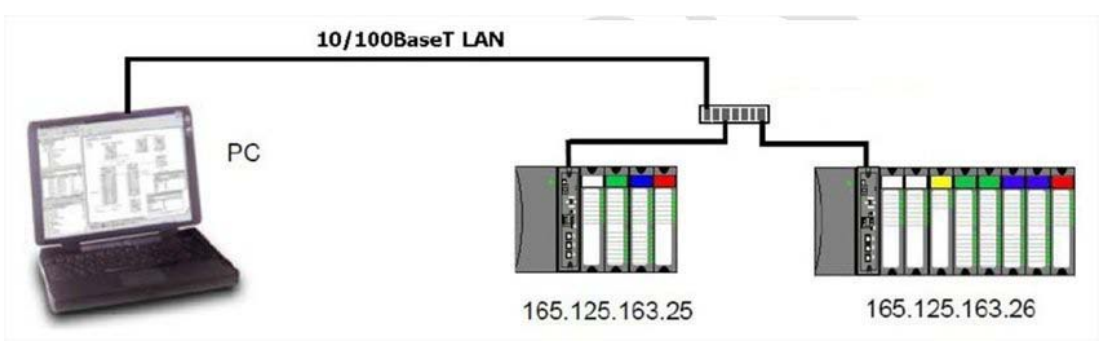

# ATTENTION:

Always observe the wiring/cabling guidelines on page 53.

| Step | Procedure                                                                                                    |  |  |  |
|------|----------------------------------------------------------------------------------------------------|--|--|--|
| 1    | Make sure the PC has an Ethernet NIC (Network Interface Card) installed and enabled. Be sure the NIC has an IP address (fixed or DHCP served) that allows access to controllers with IP addresses on the same or other subnet. Consult your IT department or network administrator for allocating IP addresses to the controllers if required. |  |  |  |
| 2    | You will need to set each controller's IP address prior to network connection since every HC900 controller is shipped with the default IP address of 192.168.1.254. Placing multiple controllers on the same network before they have been given unique IP addresses will cause problems.                                                      |  |  |  |
| 3    | On the PC, use the Utilities Worksheet in the HC Designer software to set up the serial RS-232 (Legacy) or USB-RS485 connection to the controller at the desired baud rate (see Direct Serial RS-232 Connection above). This will require a null modem cable.                                                                                  |  |  |  |

| Step | Procedure                                                                                                    |
|------|----------------------------------------------------------------------------------------------------|
| 4    | Select the Set Controller's Network Parameters button. Using the wizard (bottom radio button), select the PC COM port to be used, then set the controller's new network parameters including IP address, Subnet Mask, and Default Gateway (if required). See your IT network administrator for proper entries. (Refer to the on-line help provided with the HC Designer software, Utilities Worksheet, Set Controller's Network Parameters, for further details on this step). |
|      | Note: This step will require the controller to be placed temporarily in the Program mode. After the new network parameters have been downloaded, the controller will conduct a Cold Start in its transition to RUN. This will cause an initialization if there is a current configuration in the controller.                                                                                                    |
| 5    | Repeat step 4 for each controller on the same network.                                                                                                    |
| 6    | Select the Network button at the bottom of the dialog box and Add any or all of controller IP addresses configured to the list. This will allow selection of any of these Addresses for downloading or uploading configurations.                                                                                                    |
| 7    | You may now connect the controllers to your network for access by the Designer software. For the Networking Example shown, connect one end of the Ethernet 10/100 Base-T cable to the PC's network port. Connect the other end of the Ethernet 10/100 Base-T cable to the Ethernet switch.                                                                                                    |
| 8    | Connect an Ethernet 10/100 Base-T cable to each HC900 controller's Open Ethernet RJ-45 port (top RJ-45 port). Connect the other end of each Ethernet 10/100 Base-T cable to the Ethernet switch or router/firewall.                                                                                                    |
| 9    | You may now access any controller on the network for configuration access by assigning Network as the Port and the respective IP Address as the Address of the controller.                                                                                                    |
|      | ATTENTION: When multiple controllers are on the network, be careful to check for the correct IP address of the destination controller prior to download of a new configuration or when downloading edits to a configuration while in RUN mode. Otherwise, you may inadvertently download a configuration to the wrong controller.                                                                                                    |

## Setting Up the Controller Network Parameters

See the Designer Software Users Guide, Doc. # 51-52-25-110 or respective HC Designer Help Files for setting up following network parameters:

- IP Address, Subnet Mask (optional), Default Gateway IP Address (optional)
- Network Name (optionally used in Peer Data Exchange)
- Local Name (optional, user identifier for controller)
- E-mail Server IP Address (required if e-mail alarms are configured)

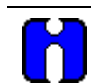

# ATTENTION

This setup will require the controller to be placed temporarily in the Program mode. After the new network parameters have been downloaded, the controller will conduct a Cold Start in its transition to RUN. This will cause an initialization if there is a current configuration in the controller.

# Connecting the HC900 Controller to Modbus device(s)

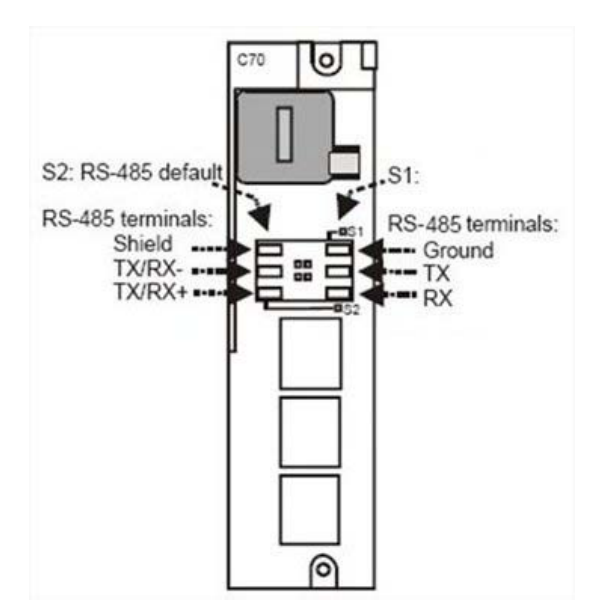

## **RS-485 Modbus connections**

Use Designer software to configure the controller's galvanically isolated RS-485 port as a master or slave. Install resistor as shown for terminated devices except HC900. For terminating HC900, do not install resistor. Instead, set internal DIP switches for termination (page 42).

When using the HC900 XYR5000 transmitter function blocks and RS-485 serial communications ports, connect Base Stations to the HC900 controller as shown in Figure 82.

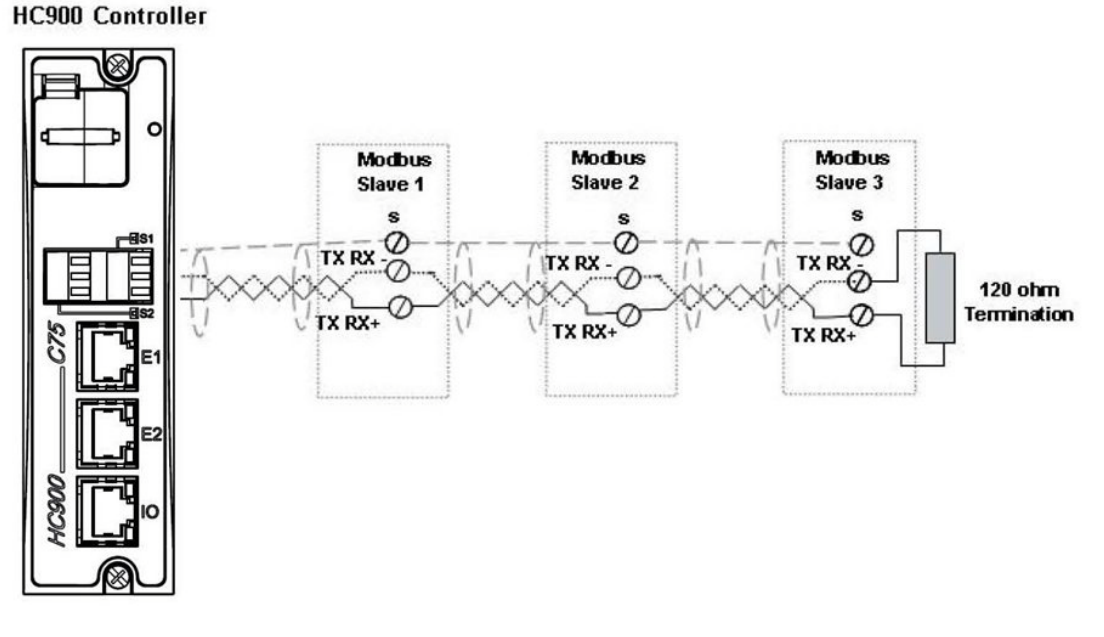

## Figure 82 - RS-485 Modbus slave wiring

If the RS-485 network to slave devices is intermittent or fails completely over short durations and recovers after the controller is power cycled, use an external isolator with additional port biasing. See Figure 83.

Note: Legacy Controllers do not provide biasing.

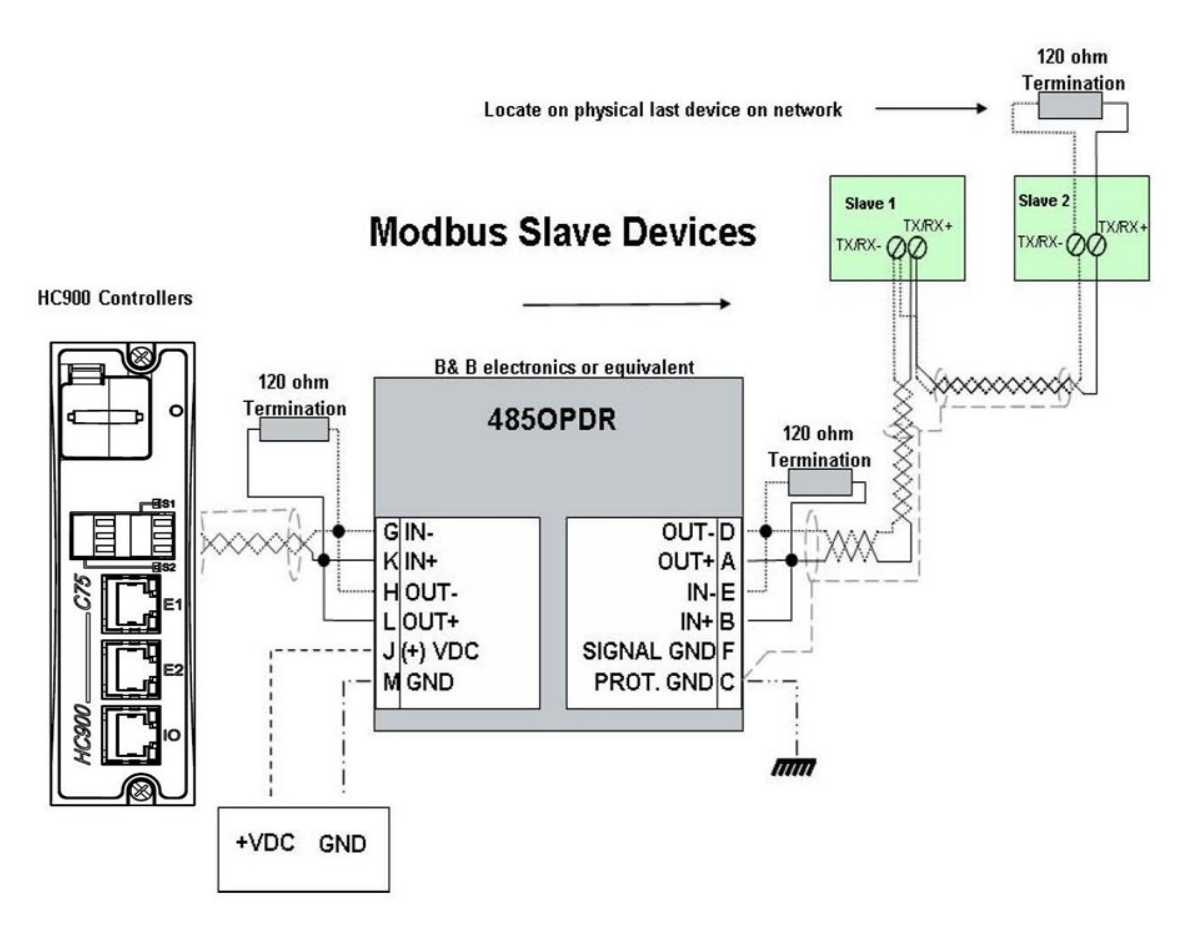

## Figure 83 - RS-485 Modbus slave wiring with isolation

For XYR 5000 base stations, if the RS-485 network is intermittent or fails completely over short durations and recovers after the controller is power cycled, the need for additional port biasing may be required.

Figure 84 shows recommended installation procedure for using an external isolator and additional port bias.

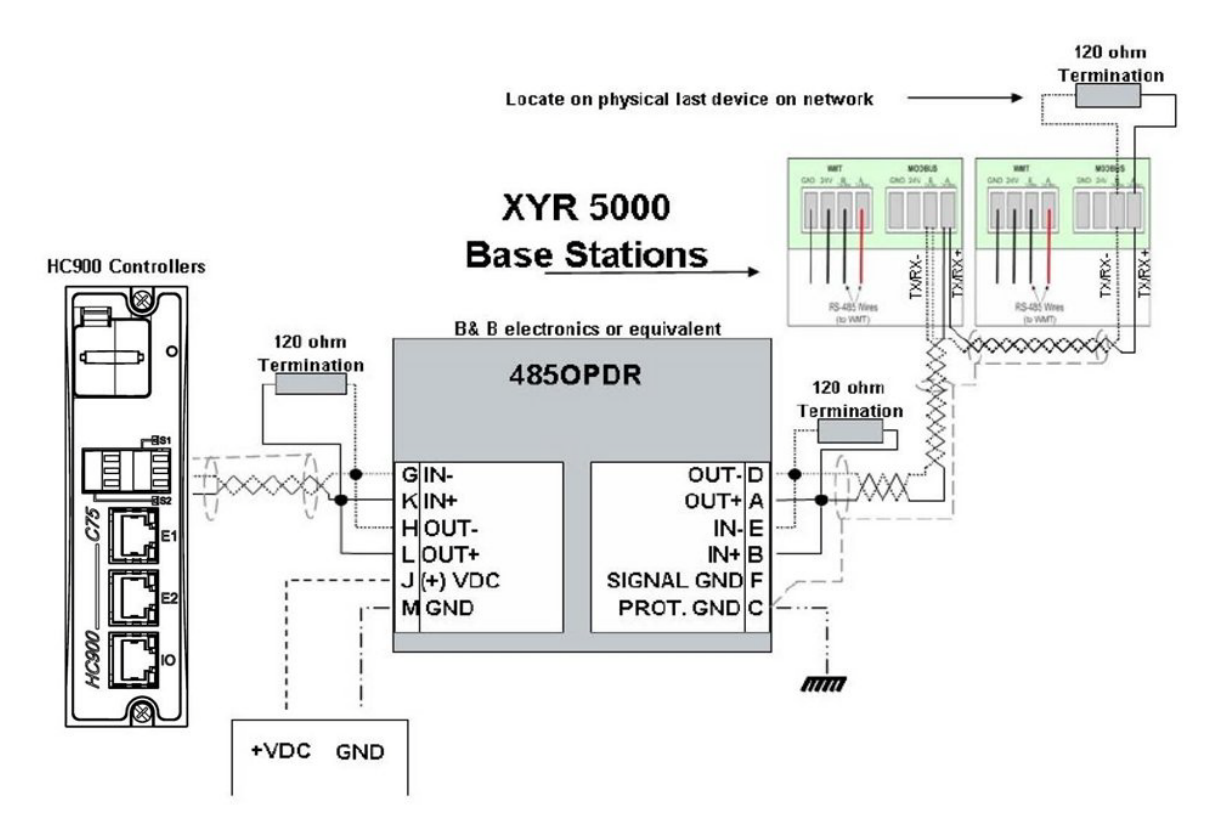

Figure 84 - XYR 5000 RS-485 Modbus connections with isolator

## **RS-232 Modbus Connections**

For Legacy controllers, connect to the RX, TX, and ground pins of the controller's 3-pin RS-232 port. (See page 42 for RS-232 DIP switch settings.)

Table 19 (page 132) identifies the pins. For connections on other device, refer to its product manual.

For new 6.x controllers use an RS232-RS485 converter.

Use Designer software to Configure the legacy controller's RS232 port or New 6.x controllers RS485 port as a Master of Slave. Use HC Designer software to configure the controller's RS-232 port as a master or slave.

# **Operating Characteristics**

# Introduction

This section applies to all controllers, that is, non-redundant and redundant. For operating characteristics unique to redundant controllers, see Redundant Operating Characteristics on page 163.

This section provides insights into system functioning that are useful in configuration, in installation /commissioning tasks, and also in normal and abnormal operation. For related information regarding diagnostic indications, how they should be interpreted, and determining appropriate actions, refer to the Diagnostics section in this user manual.

# **Overview**

The HC900 Controller components begin operation as soon as power is applied, and continue until power is removed. The operation of the system varies according to the following interacting factors:

• Power transitions: Power DOWN / Power UP

Power DOWN transitions are usually planned and controlled, but in some cases such as power outages, are unintended. To ensure proper operation in either case, the HC900 Controller includes software that controls operation at power restoration. The controller handles a Power-UP transition as one of two types: **Cold Start** or **Warm Start** 

- Operating Modes: Program (Locked), Program, Offline, Run, and Run (Locked) Operating Modes are selected:
  - by positioning the (Operating) Mode switch on the Controller Module or RSM,
  - by selecting parameters on displays (Control Station, Designer Software).

In some cases, mode transitions also restart (Cold Start or Warm Start) controller operation.

• **Results of diagnostics:** in case of system hardware or software fault, the controller automatically alters operation as appropriate for the diagnosed conditions.

# **Power Down / Power Up**

The HC900 Controller is designed to facilitate restoration of process operation after a power outage. The active control configuration is maintained in battery-backed RAM, and the last configuration update performed in the program mode is also stored in Flash memory on the Controller Module. When power is restored, the system automatically enters a diagnostic procedure that checks the integrity of hardware, software, and the control database. Depending on the results of the diagnostic, the controller will execute either a Warm Start or a Cold Start.

## Warm Start

A Warm Start is a restart of the control strategy using dynamic data that is stored in battery backed RAM to allow control action to resume exactly as it was before the restart. In the Warm Start procedure (flowcharted in the main flow of Figure 85), diagnostic testing proves the integrity of the hardware, software, and configuration database resulting in an automatic Warm Start of process control. Control action is resumed exactly as it was before the outage.

This flowchart also indicates actions that would be taken by the controller in case of fault. Notice that if primary diagnostic testing determines that RAM or firmware is faulty, all process control functions cease, and the Status LED (red color) strobes one blink, periodically. If RAM and firmware tests pass, but the database in RAM is faulty, the controller initiates the Cold Start operation.

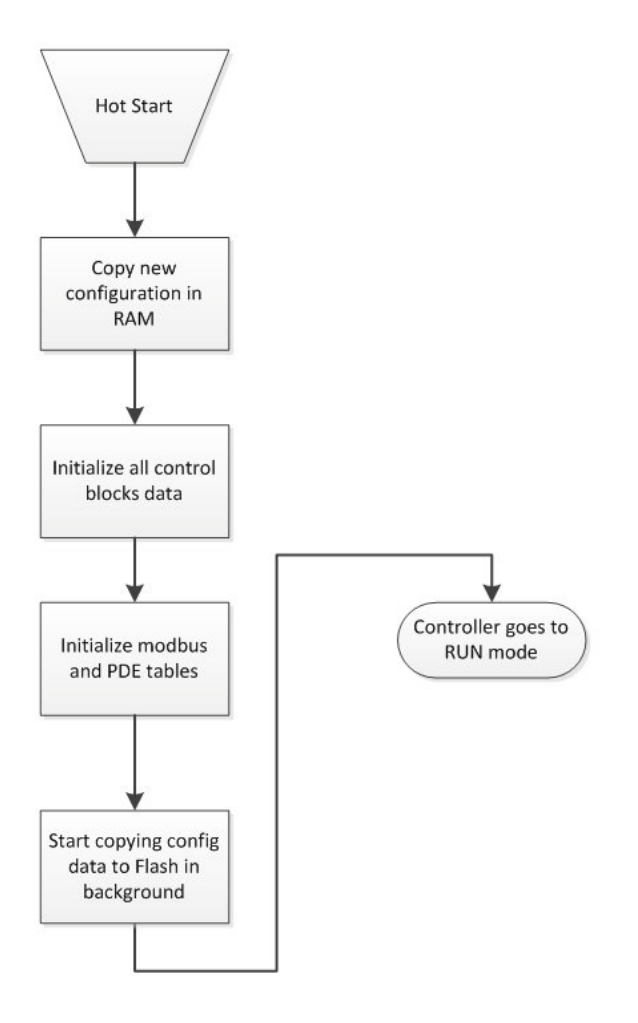

Figure 85 – Warm Start Operation

## **Cold Start**

A Cold Start clears the data in battery backed RAM, turns all outputs off, transfers the configuration file from flash memory to RAM and reinitializes all dynamic data.

The Cold Start procedure is flowcharted in Figure 86. The controller initiates the Cold Start procedure:

- After a power outage, when diagnostics indicate that the controller hardware and software program are intact, but the content of the RAM database is incorrect. (See Figure 85.)
- On a Mode transition from PROGRAM to RUN. (This Mode transition can be initiated by operating the Mode switch on the controller or RSM, or by exiting the Program mode at a Control Station.)
- When initiated by the user (after download with Cold Start selected, or any transition from PROGAM Mode to RUN Mode.)

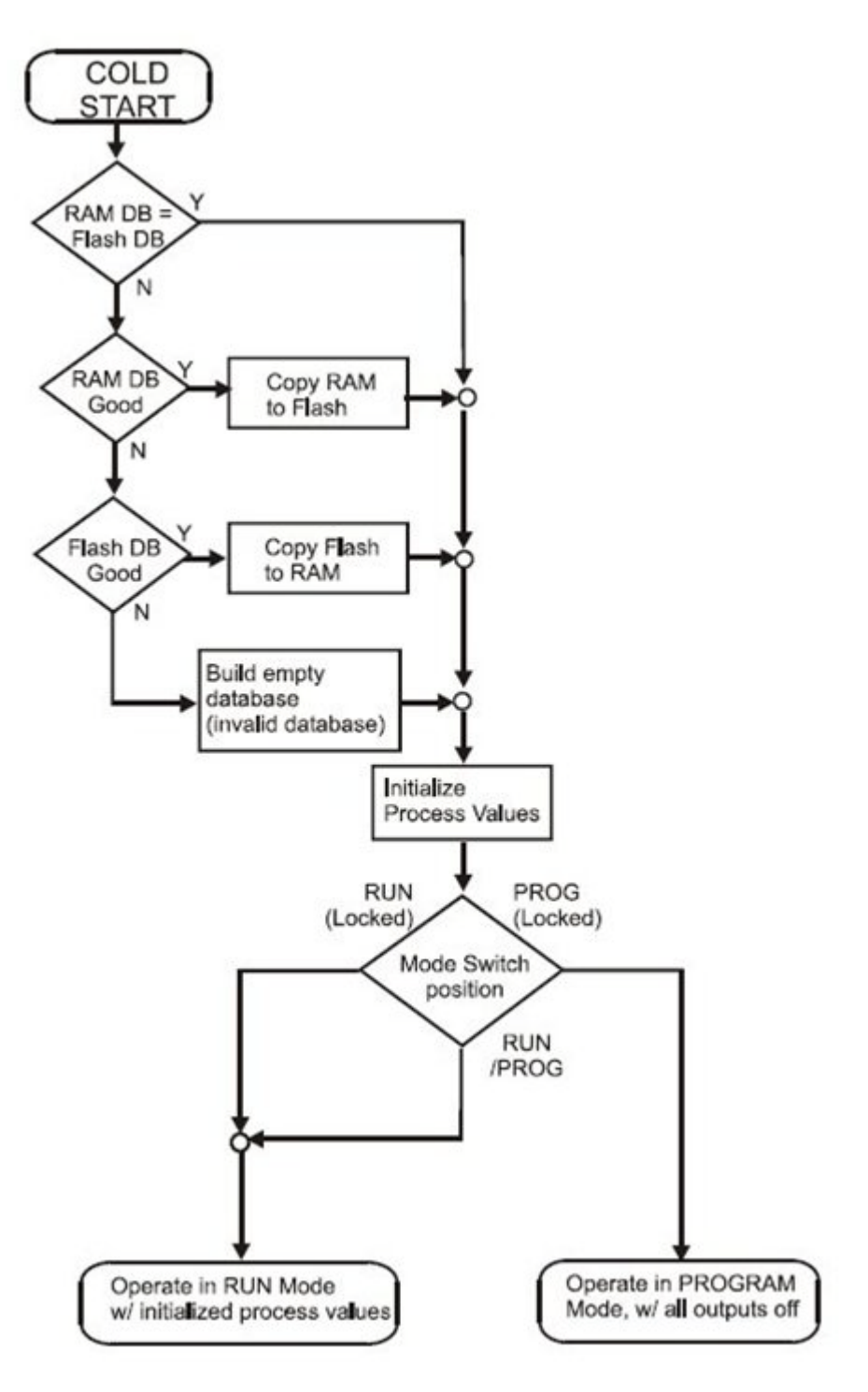

Figure 86 – Cold Start Operation

## **Execution sequence**

- The type of control functions executed during a scan is determined by the system configuration.
  - Controller configurations contain a series of algorithms in the form of function blocks that get executed in a fixed sequence. The first 100 function blocks are pre-assigned by the system to handle communication tasks, alarm processing, system monitoring functions, etc. and cannot be changed by the user. Starting with function block number 101, the user may select the type of function to be executed.
- The sequence of function block execution is initially determined by the sequence in which the function blocks are placed on the graphic diagram in HC Designer.
  - Final desired sequence must be set by the user to achieve proper and optimum performance.

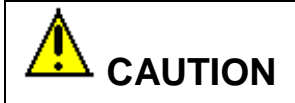

Incorrect execution sequences can contribute to delays in processing outputs and/or improper or unexpected operation.

- The HC900 controller samples all inputs before the start of a controller scan.
  - Each input being used in the configuration must be assigned to a function block. The sequence order of the function block determines when in time the actual value will be updated. It is important that algorithms that need updated input values for their calculations have the inputs execute first in the sequence.
- Except for Time Proportioning Output (TPO), Three-Position-Step-Control (TPSC) and Position Proportional Output (PPO) function block types that update their physical output values while the function blocks are being executed, all physical outputs are updated at the end of a scan.

# **Controller Modes**

The HC900 Controller includes three operating modes. The purpose of each mode is described immediately below, and salient characteristics of each are described in Table 22. The functions of the Mode Switch are described in Table 23, and the procedures that the controller performs in transitions between modes are described in Table 24.

## **PROGRAM Mode**

In the PROGRAM Mode, active control processing is suspended. This mode is used for safe execution of utility functions such as configuration download and calibration of analog inputs and outputs.

All outputs are Off.

## **RUN Mode**

The Run Mode is used for normal operation of the controller; that is, for running the control configuration that was previously downloaded. Configuration download and other utility functions can be performed in this mode when the physical mode switch is placed in the Run/Program position. See the Designer Software User Guide for precautions, restrictions, and procedures. Functions placed on the Safety worksheet may not be forced or written to in this operational mode when the physical mode switch is placed in the RUN position. for runtime on Safety applications. The physical mode switch while in the RUN position prevents unintentional configuration changes and is the recommended operational position when modifications to the configuration are not anticipated.

## **OFFLINE Mode**

The OFFLINE Mode can be entered only from the RUN Mode, and is intended primarily for performing AI calibration.

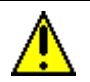

# CAUTION

Because Function Blocks are not processed and outputs are Frozen in this mode, inputs (that is, process values) can vary from the values that existed when the OFFLINE Mode was entered.

In Controllers with firmware earlier than V 6.0, the controller will resume program execution with current available data when controller returns to RUN mode. In Controllers with firmware version 6.0 or greater, the controller's memory will get reinitialized, outputs will be de-energized and the controller will restart when changing from Offline to Run mode.

Before entering the OFFLINE Mode:

- KNOW all potential consequences of suspending control action..
- PLAN for all operator actions required to preclude adverse consequences while processing is suspended, and when resuming control processing.
- EXECUTE prudent control actions (such as placing all control loop in the Manual Mode).

Failure to comply with these instructions may result in product damage.

| Mode Name                                                                   | Functions in selected mode                                                                                                    |  |  |
|-----------------------------------------------------------------------------|----------------------------------------------------------------------------------------------------|--|--|
| RUN                                                                         | I/O scanning (Controller and Expander Racks)                                                                                                    |  |  |
|                                                                             | Function block execution; outputs are set according to function block algorithms.                                                                                                    |  |  |
|                                                                             | Monitoring of Diagnostics (controller rack and I/O expander racks)                                                                                                    |  |  |
|                                                                             | Detection of I/O Modules                                                                                                    |  |  |
|                                                                             | Other functions permitted:                                                                                                    |  |  |
|                                                                             | Downloading of configurations                                                                                                    |  |  |
|                                                                             | <ul> <li>Indications of Forces at Status LEDs on I/O modules</li> </ul>                                                                                                    |  |  |
| Other functions NOT permitted:                                              |                                                                                                    |  |  |
|                                                                             | Al calibration                                                                                                    |  |  |
|                                                                             | AO calibration                                                                                                    |  |  |
| PROGRAM                                                                     | I/O scanning (Controller and expansion Racks is performed, but function blocks are not executed, and all outputs (digital and analog) are set to OFF. (See Note 1.)                                                               |  |  |
|                                                                             | Monitoring of Diagnostics (Controller and Expander Racks)                                                                                                    |  |  |
|                                                                             | Detection of I/O Modules                                                                                                    |  |  |
| Other functions permitted:                                                  |                                                                                                    |  |  |
| Al calibration                                                              |                                                                                                    |  |  |
| AO calibration                                                              |                                                                                                    |  |  |
|                                                                             | Downloading of configurations                                                                                                    |  |  |
|                                                                             | <ul> <li>Downloading controller firmware (Program Locked or Program)</li> </ul>                                                                                                    |  |  |
|                                                                             | Other functions NOT permitted:                                                                                                    |  |  |
|                                                                             | <ul> <li>Indications of Forces at Status LEDs at I/O modules</li> </ul>                                                                                                    |  |  |
| OFFLINE                                                                     | IO scanning (Controller and Expander Racks) is performed, but function blocks are<br>not executed, and all outputs (digital and analog) are Frozen (see Note 2) at the<br>states they were in when the OFFLINE mode was selected. |  |  |
|                                                                             | Monitoring of Diagnostics (local and expanded racks)                                                                                                    |  |  |
|                                                                             | Detection of I/O Modules                                                                                                    |  |  |
|                                                                             | Other functions permitted:                                                                                                    |  |  |
|                                                                             | Al calibration                                                                                                    |  |  |
|                                                                             | <ul> <li>Indications of Force at Status LEDs of I/O modules</li> </ul>                                                                                                    |  |  |
|                                                                             | Other function NOT permitted: AO calibration                                                                                                    |  |  |
| Note 1: The Off sta                                                         | ate of the module outputs are defined as:                                                                                                    |  |  |
| Digital output - lo                                                         | ow state                                                                                                    |  |  |
| Time proportion                                                             | al Output (TPO) : 0% duty cycle                                                                                                    |  |  |
| PPO and TPSC                                                                | Outputs: Both Fwd and Rev are Off.                                                                                                    |  |  |
| Analog output: 0                                                            | ).0 mA                                                                                                    |  |  |
| Note 2: The Frozen states of module outputs are defined as:                 |                                                                                                    |  |  |
| Digital output: same state as previous (last active state)                  |                                                                                                    |  |  |
| Time Proportion                                                             | al Output (TPO): Same duty cycle as in last active state                                                                                                    |  |  |
| PPO and TPSC Outputs: digital outputs are Off to freeze the motor position. |                                                                                                    |  |  |
| Analog output: s                                                            | Analog output: same current as previous (last active current level)                                                                                                    |  |  |

# Table 22 – Controller Operating Modes

## **Controller Mode Transitions**

Mode changes are controlled primarily by positioning of the MODE switch (Figure 87) on the controller module or RSM, and secondarily by selection of mode names on operator interface displays. That is, the Mode switch takes precedence. In the RUN (Locked) position or in the PROG (Locked) position, selecting a mode name at the operator interface has no effect on the operational mode. In the RUN/PROG position, the mode may be changed from any mode to any other mode.

The effects of the Mode switch operator interface selections are described in Table 23. The effects on controller operation for each mode transition are described in Table 24.

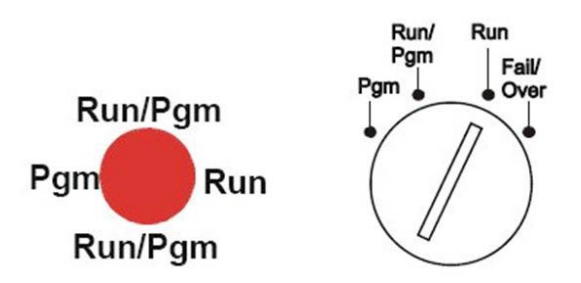

Figure 87 – Mode Switches: Controller (left), RSM (right)

| Mode Name        | Mode Selections at<br>Operator Interface | Switch Function                                                                                                    |
|------------------|------------------------------------------|----------------------------------------------------------------------------------------------------|
| RUN<br>(Locked)  | None (locked in RUN)                     | In this position, the Controller is locked in the RUN mode of<br>operation. Run mode configuration changes are disabled<br>and mode cannot be changed at any operator interface.<br>SIL application must operate in this position. SIL<br>requirements may not occur in other operational modes.<br>This RUN-locked mode is the Safety mode for Safety<br>controllers and the proper normal operational mode for All<br>controllers.                                                                                 |
| RUN/PROG         | PROGRAM<br>RUN<br>OFFLINE                | In this position, the mode can be changed at any operator<br>interface using screen selections PROGRAM, RUN, or<br>OFFLINE. The Run/Program mode should be used only<br>when changes are anticipated. The Run-Locked mode is<br>the preferred operational mode to prevent any unintentional<br>changes.                                                                                                    |
| PROG<br>(Locked) | None (locked in Program)                 | In this position, the Controller is locked in the PROGRAM mode of operation. Mode cannot be changed at any operator interface.                                                                                                    |
|                  |                                          | While in PROG position the S1 serial port is set to<br>Honeywell ELN protocol. This temporarily overrides the<br>configured settings for S1 port. With your PC's serial com<br>port connected to S1, use Designer Software's Utilities to<br>view any setting of any controller port (such as network IP<br>address) and change if needed. Refer to Designer<br>Software documentation for details. Placing the<br>Run/Program switch in RUN or RUN/PROG mode returns<br>S1 to its configured protocol and settings. |

| (RSM only) establishing this controller as the new Lead. Does not affect controller mode. Turn key to Failover and hold it there until both Reserve lights are on, then release key. | Failover<br>(RSM only) | N/A | Transfers all primary tasks to the Reserve Controller,<br>establishing this controller as the new Lead. Does not<br>affect controller mode. Turn key to Failover and hold it<br>there until both Reserve lights are on, then release key. |  |
|----------------------------------------------------------------------------------------------------|------------------------|-----|----------------------------------------------------------------------------------------------------|--|
|----------------------------------------------------------------------------------------------------|------------------------|-----|----------------------------------------------------------------------------------------------------|--|

| Initial Mode | New Mode | Controller Behavior                                                                                                    |  |
|--------------|----------|----------------------------------------------------------------------------------------------------|--|
| PROGRAM      | RUN      | Validate configuration database.                                                                                                    |  |
|              |          | Reset all I/O scanners.                                                                                                    |  |
|              |          | Upon startup, initiate Cold Start sequence.                                                                                                    |  |
|              |          | Diagnostic: Identify and configure all I/O racks and modules. (All output modules are configured with Failsafe values. Any modules not included in the configuration are configured with default values, which cause outputs to be Off.) |  |
|              |          | While in transition, all output modules are Off; when transition procedures are completed, Function Block processing begins, and output values are set to Function Block output values.                                                  |  |
|              |          | Any calibration process that was in progress is immediately aborted, and the results are discarded.                                                                                                    |  |
| PROGRAM      | OFFLINE  | Same as PROGRAM to RUN transition, except that Function Blocks are not processed, and outputs remain Off.                                                                                                    |  |
|              |          | Any calibration process that was in progress is immediately aborted, and the results are discarded.                                                                                                    |  |
| RUN          | PROGRAM  | Set all channels of all output modules to Off.                                                                                                    |  |
|              |          | Set all output module Failsafe values to the Off state.                                                                                                    |  |
|              |          | Turn off the LED indications on all output modules.                                                                                                    |  |
| OFFLINE      | PROGRAM  | Same as RUN to PROGRAM transition.                                                                                                    |  |
|              |          | Any calibration process that was in progress is immediately aborted, and the results are discarded.                                                                                                    |  |
| RUN          | OFFLINE  | Freeze output module channels.                                                                                                    |  |
|              |          | Freeze Force LED indications on all output modules.                                                                                                    |  |
| OFFLINE      | RUN      | Function Block execution starts immediately.                                                                                                    |  |
|              |          | Any calibration process that was in progress is immediately aborted, and the results are discarded.                                                                                                    |  |

Table 24 – Controller Behavior in Mode Transition

# File Download/Upload Functions

The following is a general description of file transfers between the controller and computer devices external to the controller.

# CAUTION

Performing download procedures incorrectly could cause loss of control in an operating process or loss of data and program files in a controller.

Refer to the appropriate User's Manuals for download/upload procedures.

Failure to comply with these instructions may result in product damage.

Two types of software files can be downloaded to the controller:

- Configuration files
- Firmware files.

Configuration files can also be uploaded from the controller for archiving. Firmware can only be downloaded to the controller. Pathways for file transactions between the controller and computer devices external to the controller are shown in Figure 88.

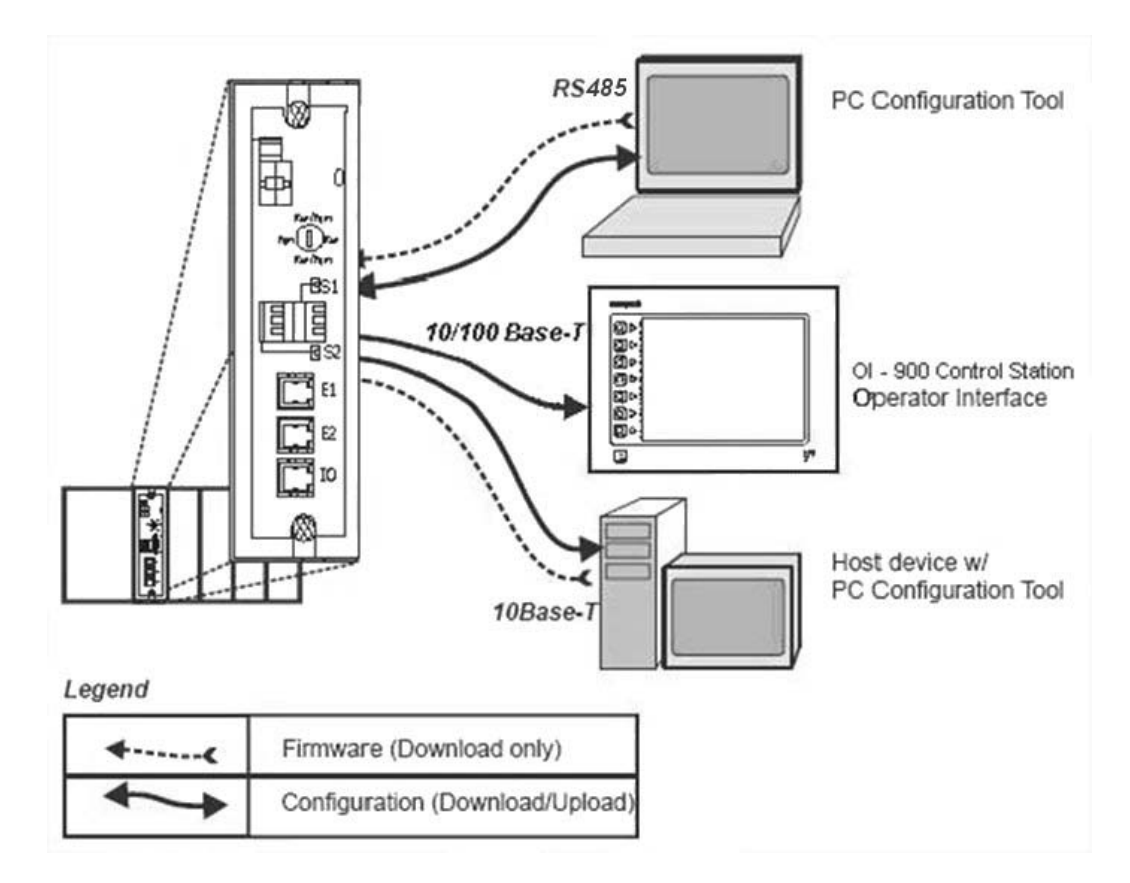

Figure 88 – Pathways for Upload/Download Transactions

## **Configuration Download**

Configuration files include the items indicated in Table 25. Downloading of some items is mode dependent. That is, downloading of some file types is not permitted in the Run mode or in the Offline mode.

| Downloading of                           | Permitted When Controller is in |                 |              |  |
|------------------------------------------|---------------------------------|-----------------|--------------|--|
| Configuration items:                     | PROGRAM Mode                    | RUN Mode        | OFFLINE Mode |  |
| Controller Configuration Files           | Yes                             | Yes/No (Note 1) | No           |  |
| Setpoint Profiles / Setpoint<br>Schedule | Yes                             | Yes             | Yes          |  |
| Recipe Files                             | Yes                             | Yes             | Yes          |  |
| Data Storage Configuration<br>Files      | Yes                             | Yes             | Yes          |  |
| Data Storage Non-volatile<br>parameters  | Yes                             | Yes             | Yes          |  |

Table 25 – Configuration file downloading

**Note 1** - Controller files can be downloaded with the controller in Run Mode with the Mode switch set to Run/Program, but not with the switch set to Run/Lock.

The download from the host processor is directed to an area of controller memory separate from that used for running the controller, and hence has no effect on the active process.

The host signals the controller when the download is complete, and requests a configuration validation test and report from the controller. The controller then checks the new database and compares it to the current (running) database. Using the test report as a basis, the host then presents the operator (user) with a dialog box containing a set of choices: begin using the new database with no cold start, use it with a re-start, or abort the download.

## **Configuration Upload**

Controller configuration files, setpoint profiles, and recipe files can be uploaded for storage and archiving in a PC and/or to a disk in the Control Station. Using the PC, the Upload function is accessed from the Designer Software.

For details of uploading configuration items, refer to Designer Software and Control Station manuals.

## **Firmware Download**

Firmware Download provides a mechanism to upgrade the firmware in your CPU and Scanners. It is available in Program or Program Locked modes only. Specific instructions are provided with the upgrade files.

# **Redundant Operating Characteristics**

# **Overview**

This section describes operating characteristics specific to redundant controllers.

In a redundant HC900 system, the Lead Controller performs all primary tasks including interfacing with remote I/O racks, communicating with a local HMI, exchanging data with peer controllers, interfacing with Modbus slave devices, and communicating with a Host PC application. Detection of a fault or removing power from a Reserve Controller will initiate a diagnostic prompt in the Lead Controller, but will have no impact on the process under control. The detection of a fault or removing power from a Lead Controller will initiate failover, that is, transfer all primary tasks to the Reserve Controller, establishing this controller as the new Lead. Following a failover, the new Lead Controller will remain the Lead, even if the condition that caused the failover is corrected.

# Start-Up

- Assignment of Lead and Reserve status is determined at start-up
  - First available C75 assumes Lead
  - In case of a tie, CPU mounted in the left position of the rack will Lead
  - No user configuration or manual operations required to establish Lead / Reserve status
- Lead Controller assumes control of I/O and all external communication interfaces.
- Reserve Controller receives the configuration from the Lead Controller

# Modes of operation (Figure 89)

The modes of operation are:

- Run
- Run/Program
- Program

You can change modes with:

- key-switch on the redundancy control module
- HC Designer software
- HC Utilities software
- 900Control Station.
- a command from a supervisory host

Both Lead and Reserve Controllers maintain the same mode. Placing the Lead Controller into the Program mode will also place the Reserve Controller in the Program mode.

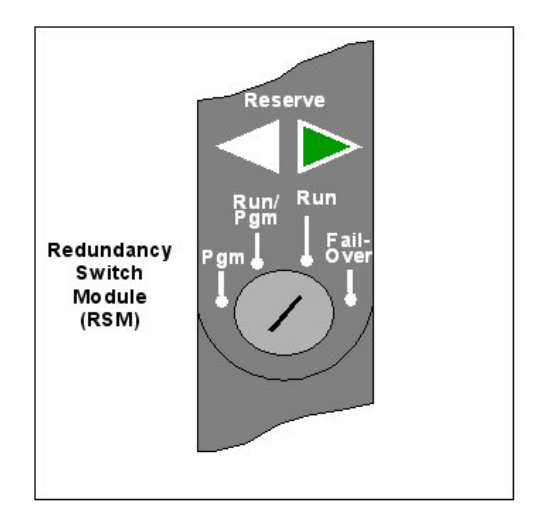

Figure 89 – Modes of operation on RSM

#### **RUN Mode (Locked)**

In the Run mode, the controller performs all control and communication tasks needed for steady-state operation. On-line configuration edits and configuration changes are inhibited. SIL application must operate in this position. SIL requirements may not occur in other operational modes. This RUN-locked mode is the Safety mode for Safety controllers and the proper normal operational mode for all controllers.

#### **RUN/PROGRAM Mode (Unlocked)**

In the Run/Program mode, steady-state tasks are executed and on-line configuration edits are permitted. Configuration changes made in this mode are retained in both RAM and Flash memory in the controller. The Run/Program mode should be used only when changes are anticipated. The Run-Locked mode is the preferred operational mode to prevent any unintentional changes.

## PROGRAM Mode (Locked)

In the program mode, all outputs are turned OFF, function blocks do not execute and configuration changes are permitted. Exiting the Program Mode performs a cold-start, which clears all timers, counters, totalizers and other function blocks with residual data. Function blocks are initialized to their initial state with no reference to previous history. Exiting the Program mode updates the RAM and Flash memory of the controller with the most recent configuration data.

# **Steady State Operations**

- Lead Controller issues polls to I/O Racks for inputs
- Both Lead and Reserve read I/O responses from I/O Racks
- Lead and Reserve both execute function blocks in the control strategy
- Only the Lead Controller writes physical outputs to the I/O Racks
- Lead Controller responds to communication messages from host devices on the Supervisory Network and RS-485 interfaces
- Lead Controller handles communications with HC900 peers
- Lead Controller handles communications with Modbus RTU slave devices

- Lead and Reserve exchange system status data to determine conditions for failover.
- I/O Scanners relay system status data between each Controller to determine conditions for failover

#### **Execution time**

HC900 Controllers are designed to execute control functions within fixed scan cycles for analog data types and logic data types. In redundant controllers, the default scan time is 500ms for analog data types and 53ms legacy/ 25 mS for new controllers, for logic data types.

#### **Execution sequence**

- The type of control functions executed during a scan is determined by the system configuration.
  - Controller configurations contain a series of algorithms in the form of function blocks that get executed in a fixed sequence. The first 100 function blocks are pre-assigned by the system to handle communication tasks, alarm processing, system monitoring functions, etc. and cannot be changed by the user. Starting with function block number 101, the user may select the type of function to be executed.
- The sequence of function block execution is initially determined by the sequence in which the function blocks are placed on the graphic diagram in HC Designer.
  - Final desired sequence must be set by the user to achieve proper and optimum performance.

# CAUTION

Incorrect execution sequences can contribute to delays in processing outputs and/or improper or unexpected operation.

- The HC900 controller samples all inputs before the start of a controller scan.
  - Each input being used in the configuration must be assigned to a function block. The sequence order of the function block determines when in time the actual value will be updated. It is important that algorithms that need updated input values for their calculations have the inputs execute first in the sequence.
- Except for Time Proportioning Output (TPO), Three-Position-Step-Control (TPSC) and Position Proportional Output (PPO) function block types that update their physical output values while the function blocks are being executed, all physical outputs are updated at the end of a scan.

## Lead/Reserve controller synchronization

- Lead Controller automatically synchronizes the Reserve with the configuration database
  - During download of a configuration from a Host to the Lead
  - During process operation to bring a Reserve Controller from the Unavailable state to the On-Line state
- Lead Controller automatically synchronizes the Reserve with run-time data during each function block execution cycle
- Both the Lead and Reserve Controllers execute the function blocks in the control strategy, but only the Lead Controller writes the physical outputs to the I/O Racks. See
- Figure 90.
- The Lead and Reserve controllers exchange system status to determine conditions for failover.

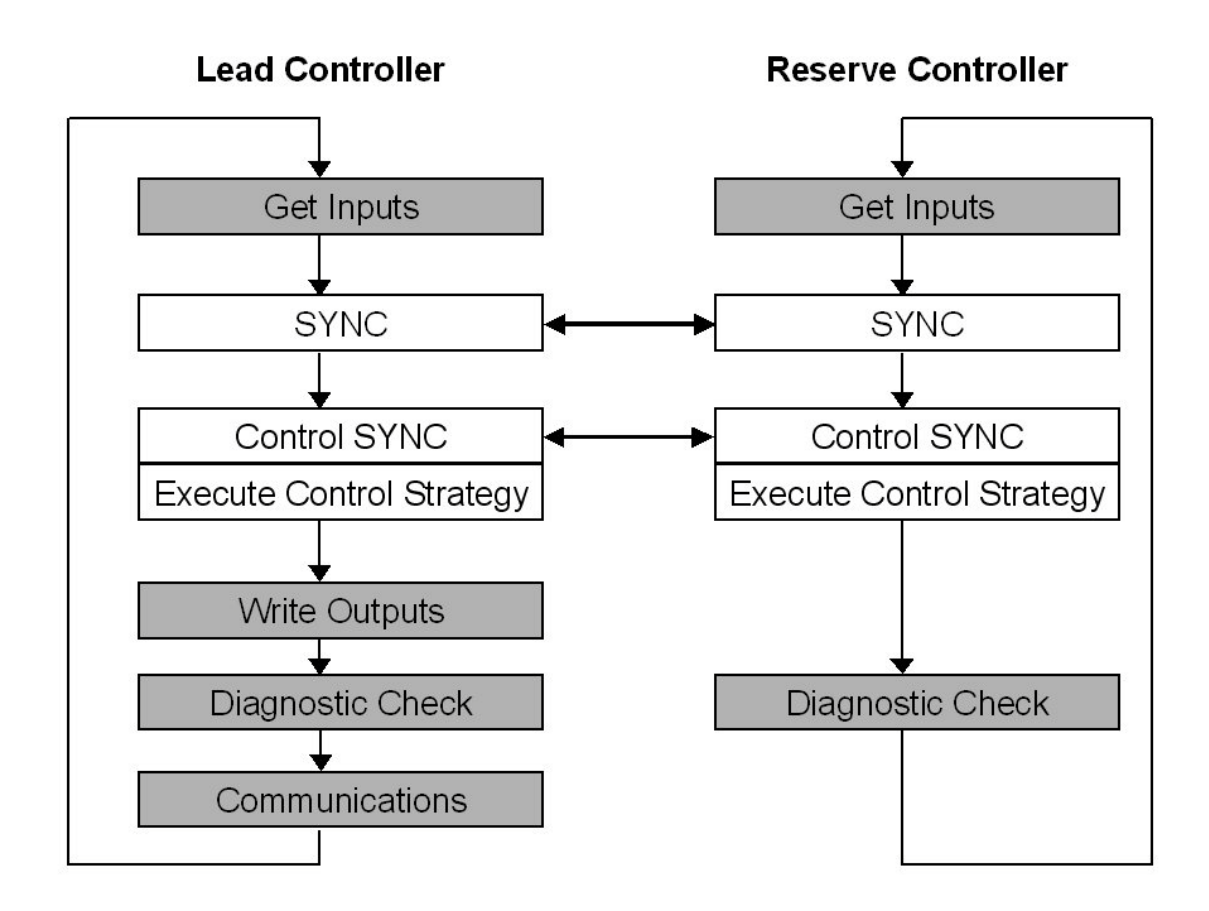

Figure 90 – Lead/Controller synchronization

# Failover

# Automatic Failover

- Triggered on any of the following conditions of the Lead Controller:
  - Loss of communications with I/O Rack(s)
  - Processor exception conditions
- Error conditions that occur in the following areas will not cause a failover:
  - Loss of communications to a Host on a network
  - Loss of communications to Modbus Slave devices
  - Loss of communications to Operator Interface
  - Loss of communications with a Peer controller
- During the transition from the Lead to the Reserve, analog and digital output status is maintained at the I/O racks.

## Manual Failover

- Via Key Switch on the Redundancy Switch Module in the Redundant Controller Rack. When doing manual failover with keyed switch, turn key to Failover and hold it there until both Reserve lights are on, then release the key.
- Via Software Command from HC Designer & HC Utilities PC Software
- Via Software Command from Modbus / TCP & Serial Modbus RTU Hosts
- Via Software Command from 900 Control Station.
- Via input to RSTAT Function Block to initiate failover (User can configure logical conditions such as loss of communication handshake between Host and Controller to initiate failover).

#### **Failover Performance**

Failure condition detection and failover from Lead to Reserve CPU executed in 4 analog control cycles or less.

#### **Redundancy Diagnostic Monitoring**

- From HC Designer and HC Utilities PC Software
  - Redundant System Status current status of Lead/Reserve Controller CPU's
  - On-Line Monitoring, Controller Diagnostics, Communications Loop-Back tests
  - Redundant Link Status status of communications between Lead and Reserve controllers.
  - Lead CPU status
  - Reserve CPU status
  - Scanner status

# File Download/Upload Functions

See page 161.

This page is intentionally left blank.
# **Diagnostics and Troubleshooting**

### Overview

The HC900 system incorporates a comprehensive set of diagnostic tools that test hardware and software operation. Diagnostic software elements are contained in each system component. The diagnostic elements that are executed at any given time depend on operating conditions such as current operating mode and the current status of hardware and software. As long as power is applied, each major component of the controller will execute one or more diagnostic elements.

Diagnostics have two functions; they:

- Automatically alter system operation to react appropriately to operating conditions (particularly in the event of a system fault).
- Provide external indications that enable operating and maintenance personnel to react appropriately when external actions are required.

## **External Indications of Diagnostic Information**

The following diagnostic indicators are provided.

• Light Emitting Diodes (LEDs) included in controller hardware. Locations of LEDs are shown in the following figures and tables. The LEDs are useful when personnel are performing troubleshooting activities solely at the controller. Also, they are useful for verifying indications viewed as screen items.

| LED indicators             | See page |
|----------------------------|----------|
| Controller CPU indicators  | 170      |
| Scanner indicators         | 178      |
| I/O Module Indicators      | 183      |
| Ethernet Switch indicators | 186      |

- Screen items on:
  - The Operator Interface connected to the galvanically isolated RS-485 port. See Operator Interface manual 51-52-25-108.
  - A PC with Designer Software/Process Control Utilities connected to the controller module via the RS-232 Converter or the Ethernet 10Base-T Open Connectivity port. See the Diagnostics section in the application's help.

## **Controller CPU indicators**

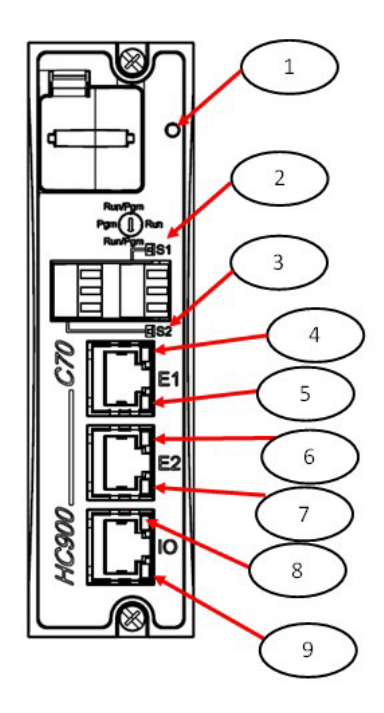

Figure 91 – LED Indicators on Controller CPUs (See Table 26)

| CPU<br>model | Figure<br>79 item | LED                                          | LED State/Color      | Description                                                  |
|--------------|-------------------|----------------------------------------------|----------------------|--------------------------------------------------------------|
| All models   | 1                 | Controller Status                            | Off                  | No power.                                                    |
|              |                   |                                              | Solid Red            | Failed                                                       |
|              |                   |                                              | Blinking Yellow      | Failed                                                       |
|              |                   |                                              | Blinking Red         | (Diagnostic Code; refer to Table 27.)                        |
|              |                   |                                              | Solid Green          | PROGRAM Mode                                                 |
|              |                   |                                              | Blinking Green       | RUN Mode                                                     |
|              |                   |                                              | Solid Yellow         | OFFLINE Mode/while Flash RAM<br>programming                  |
| All models   |                   | For legacy systems,<br>RS-232/RS-485 S1 port |                      |                                                              |
|              | 2                 | For new systems, RS-<br>485 S1 port          | Yellow/Green         | Yellow when transmitting, green when receiving.              |
|              |                   | XMT/RCV                                      |                      |                                                              |
| All models   |                   | For legacy systems,<br>RS-232/RS-485 S2 port |                      |                                                              |
|              | 3                 | For new systems, RS-<br>485 S2 port          | Yellow/Green         | Yellow when transmitting, green when receiving.              |
|              |                   | XMT/RCV                                      |                      |                                                              |
| All models   |                   | E1 port                                      |                      |                                                              |
|              | 4                 | Upper LED                                    | Yellow (On/Off)      | On for 100Base-T, Off for 10Base-T                           |
|              | 5                 | Lower LED                                    | Green (On/Off/Flash) | On for connection, Off for no connection, Flash for activity |
| C70          |                   | E2 port                                      |                      |                                                              |
| C75          | 6                 | Upper LED                                    | Yellow (On/Off)      | On for 100Base-T, Off for 10Base-T                           |
|              | 7                 | Lower LED                                    | Green (On/Off/Flash) | On for connection, Off for no connection, Flash for activity |
| C50          |                   | I/O port                                     |                      |                                                              |
| C70<br>C75   | 8                 | Upper LED                                    | Yellow (On/Off)      | On for 100Base-T, Off for 10Base-T                           |
| 0.0          | 9                 | Lower LED                                    | Green (On/Off/Flash) | On for connection, Off for no connection, Flash for activity |

Table 26 – LED Indications on Controller CPUs

### **Controller Status LED Diagnostic indicators**

When the Controller has a flashing amber status LED after power-up a critical, power-on-self-test, error has occurred that requires controller module replacement. When the Controller Status LED (Figure 91 on page 170, item 1) is flashing red, consult Table 27.

# 🛦 WARNING 🥖

Hazardous voltages exist in the equipment enclosure.

- Identify and avoid contact with voltage sources.
- Disconnect power before servicing. (More than one switch may be required to disconnect all power.)

Failure to comply with these instructions could result in death or serious injury.

| Number<br>of Red<br>Strobes | Possible Causes                                                                                                    | Lead and/or Reserve Controller<br>Action(s)                                                                                                    | User Action                                                                                                    | Honeywell OI<br>Indication                                                   | HCDesigner/HC<br>Utilities Indication                                                     |
|-----------------------------|----------------------------------------------------------------------------------------------------|----------------------------------------------------------------------------------------------------|----------------------------------------------------------------------------------------------------|------------------------------------------------------------------------------|-------------------------------------------------------------------------------------------|
| 1                           | RAM or ROM failed on power-up.                                                                                                    | Executes an infinite loop that toggles<br>the LED. Communications and<br>control are disabled.                                                                                                    | <ol> <li>Cycle power</li> <li>Replace CPU</li> <li>Replace power supply</li> <li>Replace rack</li> <li>Check grounding</li> <li>Ensure system is properly isolated from noise</li> </ol>                                                                                                    | Not available<br>because the C75<br>communication<br>ports are disabled.     | Not available<br>because the C75<br>communication<br>ports are disabled.                  |
| 2                           | At least one function<br>block has an output<br>that is forced.                                                                                                    | The block's output(s) is/are forced to the value(s) specified.                                                                                                    | If it is not desirable to have forced<br>block outputs, use HCDesigner to<br>locate and remove the forced outputs.                                                                                                    | See <b>SYSTEM</b> in<br>the "Controller<br>Diagnostics<br>Overview" display. | See <b>System</b><br><b>Diagnostics</b> in<br>the "Diagnostic<br>Overview" dialog<br>box. |
| 2                           | The RAM and FLASH<br>copies of the<br>configuration database<br>were corrupted and<br>are now set to a valid<br>empty database.<br>Usually this is a result<br>of a firmware upgrade.                                                                        | An empty database is created, and<br>the lead and reserve will not<br>synchronize. The reserve's RSM<br>LED is flashing to indicate it's not<br>synchronized with the lead.                                                                                                    | Use HCDesigner, HCUtilities, or OI to download a valid configuration.                                                                                                    |                                                                              |                                                                                           |
| 2                           | <ul> <li>One of the following<br/>RSM failures was<br/>detected:</li> <li>1. The RSM module is<br/>not installed.</li> <li>2. The RSM switch<br/>position is invalid.</li> <li>3. The lead and<br/>reserve switch<br/>positions do not<br/>agree.</li> </ul> | The lead uses its own switch<br>reading and dictates to the reserve<br>what the mode is. If the lead's switch<br>position is invalid, then the lead uses<br>the last good known position prior to<br>the failure.<br>If failover occurs, the new lead will<br>assume the mode prior to failover<br>until a good switch reading is<br>acquired.<br>If after the power is cycled to both<br>the lead and reserve, and the lead is<br>unable to acquire a valid switch<br>position, the system will default to<br>the run-program mode of operation.<br>This diagnostic will cause the<br><b>HWOK</b> pins of the analog and fast<br>logic "System Monitor" blocks<br>(AYSY and FSYS) to be turned off. | <ol> <li>Install RSM if none present. NOTE:<br/>WHEN PLUGGING IN THE RSM<br/>INTO A LIVE UNIT, YOU MUST<br/>MAKE SURE THE SWITCH IS IN<br/>THE PROPER STATE PRIOR TO<br/>INSERTION.</li> <li>If the key is installed in the RSM,<br/>remove it to make sure the switch is<br/>seated properly. If the key does not<br/>pull out, turn it slightly to the proper<br/>position until it can be removed.</li> <li>Replace the RSM</li> <li>Replace lead CPU</li> <li>Replace rack</li> </ol> |                                                                              |                                                                                           |

### Table 27 – Controller Status LED Diagnostics

| Number<br>of Red<br>Strobes | Possible Causes                                                                                                    | Lead and/or Reserve Controller<br>Action(s)                                                                                                    | User Action                                                                                                    | Honeywell Ol<br>Indication                                                                                                    | HCDesigner/HC<br>Utilities Indication                                                                                                    |
|-----------------------------|----------------------------------------------------------------------------------------------------|----------------------------------------------------------------------------------------------------|----------------------------------------------------------------------------------------------------|----------------------------------------------------------------------------------------------------|----------------------------------------------------------------------------------------------------|
| 2                           | There are slave blocks<br>in the configuration,<br>and no communication<br>port is configured as a<br>Modbus master.                                                                                                    | <ul> <li>MSTRFAIL pins on ASYS and<br/>FSYS blocks turn on.</li> <li>All Modbus slave and Modbus<br/>read blocks freeze their output<br/>pins to the last value.</li> <li>All slave blocks have their BAD<br/>COMM pin on.</li> <li>All slave blocks have their NO<br/>SCAN pin on.</li> <li>IN SCAN STATUS is set to NO<br/>for all slaves.</li> <li>COMM STATUS is set to BAD<br/>for all slaves in the function block<br/>diagram.</li> <li>Statistical counters for all slaves<br/>are 0.</li> </ul> | <ol> <li>Use the OI, HCDesigner, or<br/>HCUtilities to configure one of the<br/>serial ports (S1 or S2) as a master.</li> <li>Use the OI, HCDesigner, or<br/>HCUtilities to download a<br/>configuration that has no slave<br/>blocks.</li> </ol>                                                                        |                                                                                                    |                                                                                                    |
| 2                           | Controller mode is<br>changed to RUN-<br>Locked while there are<br>forces present on<br>safety worksheet.                                                                                                    | Controller will not go to RUN-<br>Locked mode.                                                                                                    | To clear the diagnostic:<br>1. Change mode back to RUN<br>mode OR<br>2. Clear all safety forces using HCD<br>through Monitor->Forced<br>Blocks OR<br>3. Force a cold-start                                                                                                    |                                                                                                    | In HCD, "System<br>Diagnostics"<br>shows status as<br>"Invalid Change of<br>Mode"                                                                                                    |
| 2                           | Controller mode is<br>changed to RUN-<br>Locked when safety<br>configuration is<br>changed at run-time.                                                                                                    | Controller will not go to RUN-<br>Locked mode.                                                                                                    | To clear the diagnostic:<br>1. Change mode back to RUN<br>mode OR<br>2. Force a cold-start                                                                                                    |                                                                                                    | In HCD, "System<br>Diagnostics"<br>shows status as<br>"Safety<br>Configuration mis<br>match"                                                                                                    |
| 3                           | <ul> <li>One of the following microprocessor exceptions occurred:</li> <li>Watchdog timer timeout</li> <li>Address error</li> <li>Prefetch error</li> <li>Data abort error</li> <li>Software interrupt</li> <li>Undefined instruction error</li> </ul> | At the time of the exception, the<br>microprocessor resets. If it's the<br>Lead controller, and there is an<br>available reserve, a failover occurs.<br>When the microprocessor<br>completes its reset condition, it will<br>become an available reserve if a<br>lead is present or become a lead if<br>no lead is present.<br>This diagnostic will cause the<br><b>HWOK</b> pins of the AYSY and FSYS<br>blocks to be turned off.                                                                       | To clear the diagnostic, force a cold<br>start.<br>If the problem reoccurs, try the<br>following:<br>1. Ensure the system is properly<br>grounded<br>2. Ensure the system is properly<br>isolated from external noise sources<br>3. Upgrade the firmware<br>4. Replace the CPU board.<br>5. Contact Honeywell Personnel. | If the lead's status<br>LED is indicating<br>the failure, see<br><b>CPU</b> in the "Lead<br>CPU Diagnostics"<br>display.<br>If the reserve's<br>status LED is<br>indicating the<br>failure, see <b>CPU</b> in<br>the "Reserve CPU<br>Diagnostics"<br>display. | If the lead's status<br>LED is indicating<br>the failure, see<br><b>CPU Diagnostics</b><br>in the "Lead<br>Diagnostics<br>Overview" dialog<br>box.<br>If the reserve's<br>status LED is<br>indicating the<br>failure, see <b>CPU</b><br><b>Diagnostics</b> in<br>the "Reserve<br>Diagnostics<br>Overview" dialog<br>box. |
| 3                           | One of the exception<br>vectors located in RAM<br>became corrupted.                                                                                                    | The exception vector was<br>automatically corrected in the<br>controller's RAM and the controller<br>continues to operate normally.<br>This diagnostic will cause the<br><b>HWOK</b> pins of the AYSY and FSYS<br>blocks to be turned off.                                                                                                    |                                                                                                    |                                                                                                    |                                                                                                    |

| Number<br>of Red<br>Strobes | Possible Causes                                                                                                    | Lead and/or Reserve Controller<br>Action(s)                                                                                                    | User Action                                                                                           | Honeywell Ol<br>Indication                                                                                                    | HCDesigner/HC<br>Utilities Indication                                                                                                    |
|-----------------------------|----------------------------------------------------------------------------------------------------|----------------------------------------------------------------------------------------------------|----------------------------------------------------------------------------------------------------|----------------------------------------------------------------------------------------------------|----------------------------------------------------------------------------------------------------|
| 4                           | Estimated battery life is<br>less than 5 days.                                                                                                   | <ul> <li>ASYS and FSYS blocks' HW<br/>OK pins are turned off.</li> <li>Firmware upgrade is still<br/>permitted.</li> </ul>                                                                                                    | Replace battery.                                                                                      | If the lead's status<br>LED is indicating<br>the failure, see<br><b>MEMORY</b> in the<br>"Lead CPU<br>Diagnostics"<br>display.<br>If the reserve's<br>status LED is<br>indicating the<br>failure, see<br><b>MEMORY</b> in the<br>"Reserve CPU<br>Diagnostics"<br>display. | If the lead's status<br>LED is indicating<br>the failure, see<br>Memory<br>Diagnostics in<br>the "Lead<br>Diagnostics<br>Overview" dialog<br>box.<br>If the reserve's<br>status LED is<br>indicating the<br>failure, see<br>Memory<br>Diagnostics in<br>the "Reserve<br>Diagnostics<br>Overview" dialog<br>box.                                                 |
| 4                           | Battery voltage is low.                                                                                                    | <ul> <li>ASYS and FSYS blocks'<br/>LOWBTRY pins are turned on.</li> <li>ASYS and FSYS blocks' HW<br/>OK pins are turned off.</li> <li>Firmware upgrade is inhibited<br/>until both the Lead and Reserve<br/>batteries are good.</li> </ul>                                                                                                    | Replace battery.                                                                                      |                                                                                                    |                                                                                                    |
| 4                           | Flash failed to burn                                                                                                    | ASYS and FSYS blocks' <b>HW OK</b> pins are turned off.                                                                                                    | <ol> <li>Force a cold start</li> <li>If diagnostic does not clear, replace<br/>CPU module.</li> </ol> |                                                                                                    |                                                                                                    |
| 5                           | The Real-time Clock<br>(RTC) is not<br>programmed. This is<br>usually a result of the<br>lead's battery failing<br>when it was powered-<br>down. | <ol> <li>On power-up, time and date is<br/>initially set to 00:00:00, January 1,<br/>1970 on both the lead and the<br/>reserve.</li> <li>ASYS and FSYS blocks' HW OK<br/>pins are turned off.</li> <li>Note: If the reserve's battery fails<br/>when it is powered-down. The lead<br/>will automatically program the<br/>reserve's RTC with the correct date<br/>and time when the lead and reserve<br/>are synchronized.</li> </ol> | Use HCDesigner, HCUtilities, or Ol to<br>program the real-time clock (RTC).                           | If the lead's status<br>LED is indicating<br>the failure, see<br><b>RTC</b> in the "Lead<br>CPU Diagnostics"<br>display.<br>If the reserve's<br>status LED is<br>indicating the<br>failure, see <b>RTC</b> in<br>the "Reserve CPU<br>Diagnostics"<br>display.             | If the lead's status<br>LED is indicating<br>the failure, see<br><b>Real-Time Clock</b><br><b>Diagnostics</b> in<br>the "Lead<br>Diagnostics<br>Overview" dialog<br>box.<br>If the reserve's<br>status LED is<br>indicating the<br>failure, see <b>Real-<br/>Time Clock</b><br><b>Diagnostics</b> in<br>the "Reserve<br>Diagnostics<br>Overview" dialog<br>box. |

| Number<br>of Red<br>Strobes | Possible Causes                                                                                                    | Lead and/or Reserve Controller<br>Action(s)                                                                                                    | User Action                                                                                                    | Honeywell Ol<br>Indication                                                                                            | HCDesigner/HC<br>Utilities Indication    |
|-----------------------------|----------------------------------------------------------------------------------------------------|----------------------------------------------------------------------------------------------------|----------------------------------------------------------------------------------------------------|----------------------------------------------------------------------------------------------------|------------------------------------------|
| 5                           | <ul> <li>One of the following<br/>RTC conditions<br/>occurred:</li> <li>RTC was<br/>previously<br/>programmed, but<br/>when it was last<br/>read, its date and<br/>time were deemed<br/>invalid.</li> <li>An attempt was<br/>made to program<br/>the RTC, but it was<br/>unsuccessful.</li> <li>The RTC is unable<br/>to be read. Usually<br/>indicating a serious<br/>hardware failure.</li> </ul>                                                                                                    | Same actions as described above.                                                                                                    | <ol> <li>Use HCDesigner, HCUtilities, or OI<br/>to program the real-time clock<br/>(RTC).</li> <li>If problem persists, replace the CPU<br/>module</li> </ol> |                                                                                                    |                                          |
| 6                           | <ul> <li>One of the following remote I/O conditions exist:</li> <li>Communications between the CPU and a Scanner 2 is failing.</li> <li>Scanner 2 is unable to communicate to a module or a wrong module is installed.</li> <li>A module in the I/O rack is reporting a diagnostic.</li> <li>C75 and Scanner 2 firmware versions are incompatible.</li> <li>Scanner 2, I/O rack, or powersupply is defective.</li> <li>C75 module is defective.</li> <li>C75 module is defective.</li> <li>A bad channel has been detected on one of the modules.</li> </ul> | <ol> <li>Associated blocks set their fail pins<br/>on, their wam pins off, and their<br/>output pins to the failsafe value.</li> <li>Associated blocks set their IO<br/>statuses to either "Channel No<br/>Comm" if the module cannot be<br/>communicated to or a message<br/>indicating the bad channel<br/>condition.</li> <li>Associated rack monitor block's<br/>module fail pin is turned on.</li> <li>Associated rack monitor block's<br/>RACK OK pin is turned off.</li> <li>ASYS and FSYS blocks' HW OK<br/>pins are turned off.</li> </ol> | Locate the Scanner 2 that has a status LED indicating a diagnostic, and follow the scanner 2 diagnostic section to solve the problem.                         | See the<br>associated rack's<br>"Rack Diagnostics<br>Overview" display<br>for details<br>regarding the<br>diagnostic. | See "Rack<br>Diagnostics"<br>dialog box. |

| Number<br>of Red<br>Strobes | Possible Causes                                                            | Lead and/or Reserve Controller<br>Action(s)                                                                                                    | User Action                                                                                          | Honeywell OI<br>Indication                                                                                   | HCDesigner/HC<br>Utilities Indication                                         |
|-----------------------------|----------------------------------------------------------------------------|----------------------------------------------------------------------------------------------------|----------------------------------------------------------------------------------------------------|----------------------------------------------------------------------------------------------------|-------------------------------------------------------------------------------|
| 6                           | High temperature<br>condition in a Scanner<br>2 rack has been<br>detected. | <ol> <li>Associated AI blocks that are<br/>configured as T/Cs set their fail pin<br/>on, their wam pin off, and their<br/>output pin to the failsafe value.</li> </ol>                                                                                                    |                                                                                                    |                                                                                                    |                                                                               |
|                             |                                                                            | <ol> <li>Associated AI blocks that are<br/>configured as T/Cs set their IO<br/>status to either:<br/>"CJ High Temperature" if one of<br/>the two CJs on an AI card is<br/>indicating a temperature greater<br/>than 70 degrees C<br/>"CJ Failure" if both CJ sensors are<br/>failing to convert.</li> </ol> |                                                                                                    |                                                                                                    |                                                                               |
|                             |                                                                            | 3. Associated rack monitor block's module fail pin is turned on.                                                                                                    |                                                                                                    |                                                                                                    |                                                                               |
|                             |                                                                            | 4. Associated rack monitor block's RACK OK pin is turned off.                                                                                                    |                                                                                                    |                                                                                                    |                                                                               |
|                             |                                                                            | 5. Associated rack monitor block's<br>HITEMP pin is turned on.                                                                                                    |                                                                                                    |                                                                                                    |                                                                               |
|                             |                                                                            | 6. ASYS and FSYS blocks' HITEMP<br>pins are turned on.                                                                                                    |                                                                                                    |                                                                                                    |                                                                               |
|                             |                                                                            | 7. ASYS and FSYS blocks' HW OK<br>pins are turned off.                                                                                                    |                                                                                                    |                                                                                                    |                                                                               |
| 6                           | Scanner 2 has a CPU<br>or Memory diagnostic.                               | <ol> <li>Associated rack monitor block's<br/>RACK OK pin is turned off.</li> <li>ASYS and FSYS blocks' HW<br/>OK pins are turned off.</li> </ol>                                                                                                    |                                                                                                    | See CPU or<br>MEMORY in the<br>associated rack's<br>"Rack Diagnostics<br>Overview" display.                  | See <b>CPU</b> or<br><b>Memory</b> in "Rack<br>Diagnostics"<br>dialog box.    |
| 7                           | A Scanner 2 rack has<br>a bad power supply.                                | <ol> <li>Associated rack monitor block's<br/>RACK OK pin is turned off.</li> <li>ASYS and FSYS blocks' HW<br/>OK pins are turned off.</li> </ol>                                                                                                    | Locate the Scanner 2 that indicates a bad power-supply diagnostic, and replace the defective supply. | See POWER<br>SUPPLY<br>DIAGNOSTICS in<br>the associated<br>rack's "Rack<br>Diagnostics<br>Overview" display. | See Power<br>Supply<br>Diagnostics in<br>"Rack<br>Diagnostics"<br>dialog box. |

| Number<br>of Red<br>Strobes | Possible Causes                                                                                                    | Lead and/or Reserve Controller<br>Action(s)                                                                                                    | User Action                                                                                                    | Honeywell OI<br>Indication                                                                                                    | HCDesigner/HC<br>Utilities Indication                                                                                                    |
|-----------------------------|----------------------------------------------------------------------------------------------------|----------------------------------------------------------------------------------------------------|----------------------------------------------------------------------------------------------------|----------------------------------------------------------------------------------------------------|----------------------------------------------------------------------------------------------------|
| 8 or 9                      | If 8 flashes, the S1<br>serial port is reporting a<br>diagnostic.<br>If 9 flashes, the S2<br>serial port is reporting a<br>diagnostic.<br>Possible causes are:<br>If the port is<br>configured as a<br>Modbus or ELN<br>slave, the data link<br>layer is reporting<br>that at least 75% of<br>the last characters<br>received have had<br>a failure reported by<br>the UART or at<br>least 75% of the<br>last messages<br>received have<br>been invalid.<br>If the port is<br>configured as a<br>Modbus Master, at<br>least 75% of the<br>last requests to a<br>particular slave<br>resulted in no<br>response or a reply<br>that failed the data<br>link protocol. | <ol> <li>ASYS and FSYS blocks' HW<br/>OK pins are turned off.</li> <li>If configured as a Modbus<br/>master:         <ul> <li>ASYS and FSYS blocks'<br/>Modbus Master Fail pins are<br/>turned on.</li> <li>Slave and read blocks<br/>associated with the slaves<br/>experiencing the failure have<br/>their read pins frozen to the last<br/>value read.</li> <li>Slave blocks associated with<br/>the slaves experiencing the<br/>failure have their BAD COMM<br/>and NO SCAN pins turned on.</li> <li>IN SCAN STATUS is set to<br/>NO for all slaves experiencing<br/>the failure.</li> <li>COMM STATUS is set to BAD<br/>for all slaves experiencing the<br/>failure.</li> </ul> </li> <li>The slaves with the data link<br/>errors have a non-zero data<br/>link error count.</li> <li>The slaves experiencing the<br/>failure are moved to the<br/>background scan rate.</li> <li>See above</li> </ol> | <ol> <li>Check baud rate</li> <li>Check connectors</li> <li>Check cable polarity</li> <li>Isolate cabling from electrical<br/>interference</li> <li>If RS-232 to RS-485 converter is<br/>used, check its power, switch/jumper<br/>settings, and polarity.</li> <li>If configured as a Modbus master,<br/>use the slave status screens to<br/>determine which slaves are<br/>experiencing the problem. For those<br/>slaves check:         <ul> <li>Power</li> <li>Connections</li> <li>address</li> <li>baud rate</li> <li>parity</li> <li>number of stop bits</li> <li>for electrical interference</li> <li>grounding</li> <li>termination resistor (if at end<br/>of link)</li> </ul> </li> <li>The diagnostic is cleared by<br/>clearing the port's statistics.</li> </ol> |                                                                                                    |                                                                                                    |
| 10                          | Ethernet port tests<br>failed during power-up.                                                                                                    | <ol> <li>E1 or E2 port diagnostic is set to<br/>FAILED.</li> <li>ASYS block's HW OK pin is<br/>turned off.</li> </ol>                                                                                                    | Replace CPU module.                                                                                                    | If the lead's status<br>LED is indicating<br>the failure, see<br><b>NETWORK</b><br><b>PORT E1</b> or<br><b>NETWORK</b><br><b>PORT E2</b> in the<br>"Lead CPU<br>Diagnostics"<br>display.<br>If the reserve's<br>status LED is<br>indicating the<br>failure, see<br><b>NETWORK</b><br><b>PORT E1</b> or<br><b>NETWORK</b><br><b>PORT E1</b> or<br><b>NETWORK</b><br><b>PORT E2</b> in the<br>"Reserve CPU<br>Diagnostics"<br>display. | If the lead's status<br>LED is indicating<br>the failure, see<br>Lead Port E1:<br>Network Port<br>Diagnostics or<br>Lead Port E2:<br>Network Port<br>Diagnostics in<br>the "Lead<br>Diagnostics<br>Overview" dialog<br>box.<br>If the reserve's<br>status LED is<br>indicating the<br>failure, Lead Port<br>E1: Network Port<br>Diagnostics or<br>Lead Port E2:<br>Network Port<br>Diagnostics in<br>the "Reserve<br>Diagnostics<br>Overview" dialog<br>box. |

## **Scanner indicators**

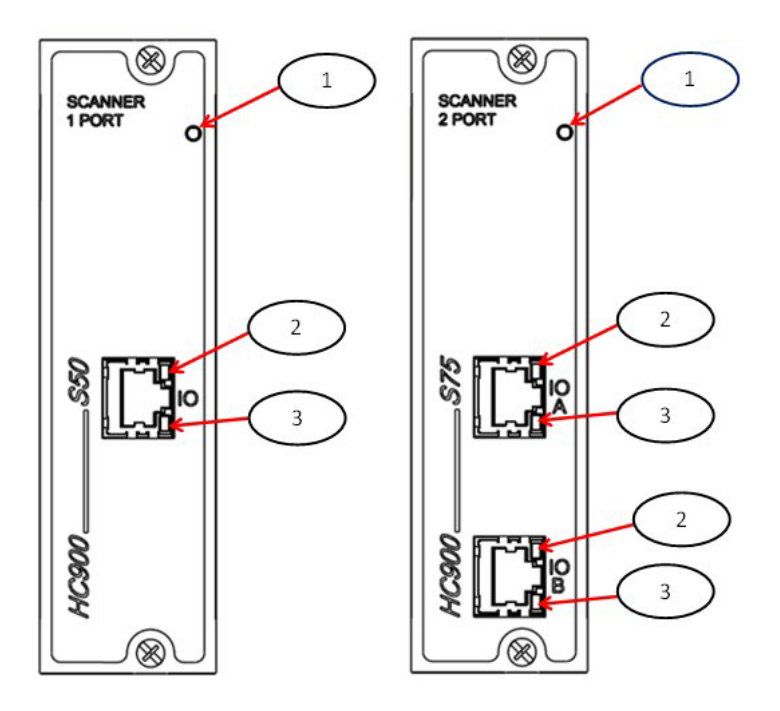

Figure 92 – LED Indicators on Scanners—1 port (left), 2 port (right) (See Table 28)

When the Scanner is flashing an amber Status LED after power-up a power-on-self-test error has occurred that requires scanner module replacement.

| Figure 80<br>item | LED                | LED State/Color                                                                                                    | Description                                                                                                    |  |
|-------------------|--------------------|----------------------------------------------------------------------------------------------------|----------------------------------------------------------------------------------------------------|--|
| 1                 | Scanner Status     | Off                                                                                                    | No power                                                                                                    |  |
|                   |                    | Solid Red                                                                                                    | Failed                                                                                                    |  |
|                   |                    | Blinking Red                                                                                                    | (Diagnostic Code; refer to Table 29 -<br>Scanner LED Diagnostics.)                                                               |  |
|                   |                    | Solid Green                                                                                                    | Startup Mode                                                                                                    |  |
|                   |                    | Blinking Green                                                                                                    | Scan Mode                                                                                                    |  |
|                   | 10/100 Base-T port |                                                                                                    |                                                                                                    |  |
| 2                 | XMT (upper LED)    | Green (On/Off)                                                                                                    |                                                                                                    |  |
|                   |                    |                                                                                                    |                                                                                                    |  |
| 3                 | LINK (lower LED)   | Green (On/Off)                                                                                                    | On while a message is being sent from the Main CPU; otherwise Off.                                                               |  |
|                   |                    |                                                                                                    | On while the Main CPU is receiving a message. Remains On as long as host is present; Off when the host is removed from the link. |  |
|                   |                    | NOTE: These LEDs indicate activity on the communication port, they are controlled by hardware (PHY chip), not by software. |                                                                                                    |  |

### Table 28 – LED Indications on Scanner Module

### Scanner Diagnostic LED Indication

The scanner uses its LED to communicate diagnostic information. These diagnostics are a subset of the main CPU's and are listed below.

| Number<br>of<br>Strobes | Possible Cause                                                  | Scanner Action                                                                          | User Action                                                           |
|-------------------------|-----------------------------------------------------------------|-----------------------------------------------------------------------------------------|-----------------------------------------------------------------------|
| 1                       | RAM or ROM failed diagnostics on                                | Executes an infinite loop that toggles the LED.                                         | 1. Cycle power                                                        |
|                         | power-up.                                                       | Communications and module scanning are<br>disabled. Module outputs are in the power-off | 2. Replace scanner                                                    |
|                         | state DO outputs are off, and AO outputs are at zero milliamps. | 3. Replace rack                                                                         |                                                                       |
|                         |                                                                 | 4. Check grounding                                                                      |                                                                       |
|                         |                                                                 |                                                                                         | <ol> <li>Ensure system is properly<br/>isolated from noise</li> </ol> |

|  | Table 29 | ) – Scanner | LED | Diagnostics |
|--|----------|-------------|-----|-------------|
|--|----------|-------------|-----|-------------|

| Number        | Possible Cause                                                                                       | Scanner Action                                                                                                    | User Action                                                                                                    |
|---------------|----------------------------------------------------------------------------------------------------|----------------------------------------------------------------------------------------------------|----------------------------------------------------------------------------------------------------|
| or<br>Strobes |                                                                                                    |                                                                                                    |                                                                                                    |
| 2             | The scanner has no configuration<br>data because it is unable to<br>communicate to the controller    | Modules are not scanned and the outputs are<br>either at failsafe or in the power-down state. If<br>communication was lost while the modules<br>were being scanned, then the module outputs | <ol> <li>Verify that the address<br/>switches on the scanner are<br/>set correctly.</li> </ol>                                                       |
|               | CPU.<br>Possible causes include:                                                                     | are in their failsafe state. If communication                                                                                                    | 2. C75 only: Verify that the CPU                                                                                                    |
|               | <ol> <li>Scanner address switches are<br/>not correctly set.</li> </ol>                              | <ul> <li>was never established to the Scanner, then the module outputs are in the power-off state.</li> <li>3. If a switt all cable connect propert oused, the powere</li> </ul>            | port, and the CPU B cable is<br>connected to the B port on the<br>Scanner 2                                                                          |
|               | <ol> <li>C75 only: The C75 I/O port is<br/>connected to the wrong<br/>Scanner 2 I/O port.</li> </ol> |                                                                                                    | <ol> <li>If a switch is used, check that<br/>all cables are properly<br/>connected to the switch</li> </ol>                                          |
|               | 3. If a switch is used, there may be a problem with it.                                              |                                                                                                    | proper crossover cables are<br>used, that the switch is                                                                                              |
|               | <ol> <li>Cables are defective or are not<br/>properly shielded.</li> </ol>                           |                                                                                                    | powered, and it supports 100<br>Base-T.                                                                                                    |
|               | <ol> <li>Controller CPU is not powered.</li> <li>Controller CPU and Scanner</li> </ol>               |                                                                                                    | <ol> <li>Check cable shielding for<br/>proper grounding and noise<br/>immunity.</li> </ol>                                                           |
|               | firmware versions are incompatible.                                                                  |                                                                                                    | <ol> <li>Make sure the cables have the correct pinout.</li> </ol>                                                                                    |
|               | <ol> <li>Defective Controller CPU,<br/>Scanner, power supply, or rack.</li> </ol>                    |                                                                                                    | 6. Cycle power to the Scanner.                                                                                                    |
|               |                                                                                                    |                                                                                                    | 7. Cycle power to the switch.                                                                                                    |
|               |                                                                                                    |                                                                                                    | <ol> <li>Cycle power to the controller<br/>CPU.</li> </ol>                                                                                           |
|               |                                                                                                    |                                                                                                    | <ol> <li>Replace the expansion rack's<br/>scanner module.</li> </ol>                                                                                 |
|               |                                                                                                    |                                                                                                    | <ol> <li>Ensure that the Scanner and<br/>Controller CPU software<br/>versions are compatible. If<br/>not, perform a firmware<br/>upgrade.</li> </ol> |
|               |                                                                                                    |                                                                                                    | <ol> <li>Replace the expansion rack's<br/>power supply.</li> </ol>                                                                                   |
|               |                                                                                                    |                                                                                                    | 12. Replace the expansion rack.                                                                                                    |
|               |                                                                                                    |                                                                                                    | 13. Replace the main CPU.                                                                                                    |
| 3             | One of the following<br>microprocessor exceptions                                                    | Scanner restarts. The main CPU detects that the Scanner restarted, and places the                                                                                                    | Cycling power to the scanner will clear the diagnostic.                                                                                              |
|               | <ul> <li>Watchdog timer timeout</li> </ul>                                                           | Scanner back into the scan mode.                                                                                                    | If the problem reoccurs, try the following:                                                                                                    |
|               | <ul><li>Address error</li><li>Prefetch error</li></ul>                                               |                                                                                                    | <ol> <li>Ensure the system is properly<br/>grounded.</li> </ol>                                                                                      |
|               | Data abort error                                                                                     |                                                                                                    | 2. Ensure the system is properly isolated from external poise                                                                                        |
|               | <ul> <li>Software interrupt</li> </ul>                                                               |                                                                                                    | Sources.                                                                                                    |
|               | Undefined instruction error                                                                          |                                                                                                    | 3. Upgrade scanner firmware                                                                                                    |
|               |                                                                                                    |                                                                                                    | 4. Replace scanner module                                                                                                    |
|               |                                                                                                    |                                                                                                    | 5. Contact Honeywell Personnel.                                                                                                    |
| 3             | One of the exception vectors located in RAM became corrupted.                                        | The vector is restored to the proper value and the Scanner continues to operate normally.                                                                                                   |                                                                                                    |
| 4             | Flash failed to burn properly when the firmware was being upgraded.                                  | The boot code is the only software running.<br>This software waits for a request to burn the<br>flash. It does no scanning of modules. Module<br>outputs remain in their off state.         | Perform a code download.                                                                                                    |

| Number        | Possible Cause                                                                                                    | Scanner Action                                                                       | User Action                                                                                                    |
|---------------|----------------------------------------------------------------------------------------------------|--------------------------------------------------------------------------------------|----------------------------------------------------------------------------------------------------|
| of<br>Strobes |                                                                                                    |                                                                                      |                                                                                                    |
| 5             | <ul><li>C75 only. The communications with the reserve is failing for the following reasons:</li><li>1. There is a problem with the connection between the scanner and the reserve</li></ul>                        | C75 only. This problem may cause on-<br>demand failover attempts to be unsuccessful. | <ul> <li>C75 only:</li> <li>Verify that the CPU A cable is connected to the A port, and the CPU B cable is connected to the B port on the Scanner</li> </ul>                                                           |
|               | <ol> <li>The scanner port used to<br/>communicate to the reserve<br/>has a hardware failure</li> </ol>                                                                                                    |                                                                                      | <ol> <li>If a switch is used, check that<br/>all cables are properly<br/>connected to the switch,<br/>proper crossover cables are<br/>used, that the switch is<br/>powered, and it supports 100<br/>Base-T.</li> </ol> |
|               |                                                                                                    |                                                                                      | <ol> <li>Check cable shielding for<br/>proper grounding and noise<br/>immunity.</li> </ol>                                                                                                    |
|               |                                                                                                    |                                                                                      | <ol> <li>Make sure the cables have<br/>the correct pinout.</li> </ol>                                                                                                    |
|               |                                                                                                    |                                                                                      | 5. Cycle power to the Scanner 2.                                                                                                    |
|               |                                                                                                    |                                                                                      | 6. Cycle power to the switch.                                                                                                    |
|               |                                                                                                    |                                                                                      | 7. Cycle power to the reserve.                                                                                                    |
|               |                                                                                                    |                                                                                      | <ol> <li>Replace the expansion rack's<br/>scanner module.</li> </ol>                                                                                                    |
|               |                                                                                                    |                                                                                      | <ol> <li>Ensure that the Scanner 2 and<br/>reserve software versions are<br/>compatible. If not, perform a<br/>firmware upgrade.</li> </ol>                                                                            |
|               |                                                                                                    |                                                                                      | <ol> <li>Replace the expansion rack's<br/>power supply.</li> </ol>                                                                                                    |
|               |                                                                                                    |                                                                                      | 11. Replace the expansion rack.                                                                                                    |
|               |                                                                                                    |                                                                                      | 12. Replace the main CPU.                                                                                                    |
| 6             | The modules installed do not agree with those required by the configuration.                                                                                                    | No action is taken.                                                                  | Verify that the correct modules are installed for the configuration.                                                                                                    |
| 6             | The Scanner cannot communicate<br>to a module or the module is<br>experiencing a diagnostic<br>condition.                                                                                                    | No action is taken.                                                                  | For each module with a red<br>blinking LED, follow the actions<br>described in the I/O Module<br>Diagnostic Indication, page 184.                                                                                      |
| 6             | An AI module's CJ temperature<br>reading is indicating a thermal<br>problem. The scanner determines<br>this problem not the AI module;<br>therefore, the module's status LED<br>will not indicate this diagnostic. | No action is taken.                                                                  | <ol> <li>Improve ventilation to rack</li> <li>Replace AI module</li> </ol>                                                                                                    |
|               | Possible reasons for this<br>diagnostic are:                                                                                                    |                                                                                      |                                                                                                    |
|               | <ol> <li>One of the two CJs on the<br/>module is indicating a<br/>temperature reading greater<br/>than 70 degrees C.</li> </ol>                                                                                    |                                                                                      |                                                                                                    |
|               | <ol> <li>Both cold-junction sensors are<br/>failing to convert.</li> </ol>                                                                                                    |                                                                                      |                                                                                                    |
|               | <ol> <li>The CJs are converting<br/>properly, but their differential is<br/>greater than 10 degrees C.</li> </ol>                                                                                                  |                                                                                      |                                                                                                    |

| Number<br>of<br>Strobes | Possible Cause                                                                                                    | Scanner Action     | User Action                                                                                                    |
|-------------------------|----------------------------------------------------------------------------------------------------|--------------------|----------------------------------------------------------------------------------------------------|
| 6                       | The scanner determined that a<br>module has a bad channel. In this<br>condition, the module's status LED<br>will not indicate the failure<br>because the Scanner determines<br>the condition, not the module itself. | No action is taken | Refer to the Bad I/O Channel<br>Diagnostics on page 185 to<br>determine the nature of the<br>problem and possible user<br>actions. |
| 7                       | One of the power-supplies failed.                                                                                                    | No action is taken | Replace the power-supply                                                                                                    |

## **I/O Module Indicators**

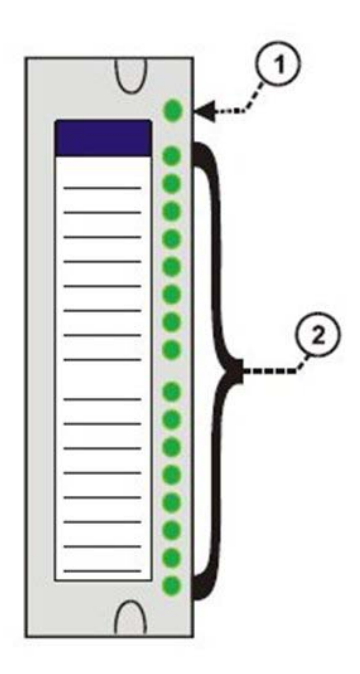

Figure 93 – I/O Module LED indicators

| Figure 93 item | LED                       | LED State/Color | Description                                                                                     |
|----------------|---------------------------|-----------------|-------------------------------------------------------------------------------------------------|
| 1              | Module Status             | Off             | No power.                                                                                       |
|                |                           | Solid Red       | Hardware failure                                                                                |
|                |                           | Blinking Red    | Diagnostic Code; refer to Table 31<br>– I/O Module LED Diagnostics.                             |
|                |                           | Blinking Yellow | At least one output is Forced.                                                                  |
|                |                           | Solid green     | Cold start with passing diagnostics                                                             |
|                |                           | Blinking Green  | Normal scanning                                                                                 |
| 2              | Channel LEDs              |                 |                                                                                                 |
|                | (one per input or output) | Green (On/Off)  | For Inputs, indicates On or Off status of the field input even if Forced to the opposite state. |
|                |                           |                 | For Outputs, indicates On or Off status of the output including if Forced.                      |

### I/O Module Diagnostic Indication

To indicate the type of diagnostic failure, the module's status LED is flashed red with a number of quick strobes followed by a long off time. Table 31 outlines the potential module diagnostics.

# 🛦 WARNING 🏄

Hazardous voltages exist at terminal blocks.

AO8 and AO16 modules require at least one channel to be configured prior to a cold start for the module to work properly. Subsequent channels then may be added with a hot start.

Failure to comply with these instructions could result in death or serious injury.

| Numberof | Failure     | Description                                                                                                    | A            | AO           | DI           |              |              | DO           |              |              | PFQ | User Action                                                                                                    |
|----------|-------------|----------------------------------------------------------------------------------------------------|--------------|--------------|--------------|--------------|--------------|--------------|--------------|--------------|-----|----------------------------------------------------------------------------------------------------|
| Strobes  |             |                                                                                                    |              |              | Contact      | AC           | DC           | Relay        | AC           | DC           |     |                                                                                                    |
| 1        | FAIL SAFE   | The module is in the failsafe state<br>because it is not receiving message<br>requests from the CPU or Scanner<br>at a rate that satisfies the configured<br>failsafe timeout. | $\checkmark$ | $\checkmark$ | 1            | V            | ~            | ~            | $\checkmark$ |              | ~   | <ol> <li>If expansion I/O rack, go to step 2.<br/>If no expansion I/O rack, go to step 3.</li> <li>Check the Scanner status LED (see p. 179).<br/>If it's flashing 6 times, proceed with step 3.<br/>If it's flashing some other red status code, refer to Table 29 to solve that problem first.<br/>If it's flashing green, the module probably is not required in the configuration.<br/>If it's not on or steady, cycle power to the scanner.</li> <li>Make sure the module is the correct one for the configuration.</li> <li>Replace the module</li> <li>Replace the module and check for a bent pin, then reinsert the module</li> <li>Replace the module and replace one at a time until the problem reoccurs. Most likely the last module inserted needs to be replaced.</li> <li>Replace the rack.</li> </ol> |
| 2        | EAROM       | EA ROM Failed its checksum                                                                                                    | $\checkmark$ | $\checkmark$ |              |              |              |              |              |              |     | <ol> <li>Remove/reinsert module.</li> <li>Replace module.</li> </ol>                                                                                                    |
| 3        | RAM         |                                                                                                    |              |              | $\checkmark$ |              |              | $\checkmark$ |              |              |     |                                                                                                    |
| 4        | ROM         |                                                                                                    |              | $\checkmark$ |              | $\checkmark$ | $\checkmark$ |              | $\checkmark$ | $\checkmark$ |     | <ol> <li>Remove/reinsert module.</li> <li>Replace module.</li> </ol>                                                                                                    |
| 5        | +24 V       |                                                                                                    | V            | V            | V            |              |              | V            |              |              |     | <ol> <li>Remove the module and check<br/>for a bent pin, then reinsert the<br/>module</li> <li>Measure power supply voltage. If<br/>not correct, replace power supply.</li> <li>Replace module</li> <li>Replace rack</li> </ol>                                                                                                    |
| 6        | FACTORY CAL | CRC failure of primary and backup factory calibration                                                                                                    | $\checkmark$ | $\checkmark$ |              |              |              |              |              |              |     | Replace module.                                                                                                    |
| 7        | FIELD CAL   | CRC failure of field calibration values                                                                                                    | $\checkmark$ | $\checkmark$ |              |              |              |              |              |              |     | <ol> <li>Remove/reinsert module.</li> <li>Replace module.</li> </ol>                                                                                                    |

### Table 31 – I/O Module LED Diagnostics

| Numberof | Failure        | Description                                                                                                    |              | AO | DI           |              |              | DO           |    |              | PFQ | User Action     |
|----------|----------------|----------------------------------------------------------------------------------------------------|--------------|----|--------------|--------------|--------------|--------------|----|--------------|-----|-----------------|
| Strobes  |                |                                                                                                    |              |    | Contact      | AC           | DC           | Relay        | AC | Ю            |     |                 |
| 8        | HARDWARE       | General Hardware Failure<br>(Al=convertor not working)                                                                          | $\checkmark$ |    |              |              |              |              |    |              |     | Replace module. |
| 9        | HW/SW Key      | The software residing on the<br>module does not match the module<br>type. This diagnostic should only<br>result in the factory. |              |    |              | $\checkmark$ | $\checkmark$ | $\checkmark$ |    | $\checkmark$ |     | Replace module  |
| 11       | Shift Register | The loopback test of the shift register failed.                                                                                 |              |    | $\checkmark$ | $\checkmark$ | $\checkmark$ | $\checkmark$ |    | $\checkmark$ |     | Replace module  |

### **Bad I/O Channel Diagnostics**

Individual channels on I/O modules indicate their diagnostics by 6 flashes on the Scanner and CPU; the channel's LED does not indicate a diagnostic. Table 32 is a list of conditions that can cause a bad channel diagnostic.

| Module<br>Type | Failure message<br>indicated on Honeywell<br>OI or Honeywell<br>HCDesigner/Utilities<br>function block monitor | Description                                                                                                    | User Action                                                               |
|----------------|----------------------------------------------------------------------------------------------------|----------------------------------------------------------------------------------------------------|---------------------------------------------------------------------------|
| AI             | Burnout Failure                                                                                                | The sensor – T/C, RTD, or mV source is failing burnout checks.                                                                                                    | Check terminal block connections                                          |
|                |                                                                                                    |                                                                                                    | Replace source element                                                    |
|                |                                                                                                    |                                                                                                    | Replace module.                                                           |
|                | Under range                                                                                                    | The signal at the terminals is less than 10% below the range of the sensor.                                                                                                    | Check the signal level being applied to the terminals.                    |
|                |                                                                                                    |                                                                                                    | Replace module.                                                           |
|                | Over range                                                                                                    | The signal at the terminals is more than 10% over the range of the sensor.                                                                                                    | Check the signal level being applied to the terminals.                    |
|                |                                                                                                    |                                                                                                    | Replace module.                                                           |
|                | Failing to convert                                                                                             | When attempting to take a reading, the<br>ADC fails. This could result if the incoming<br>signal is either too large or small. It also<br>could result if the ADC circuit is failing. If<br>the problem is the ADC circuit, most likely<br>other channels will have the same failure. | Check the signal level being applied to the terminals.<br>Replace module. |
| AO             | Bad Channel                                                                                                    | The board indicates that the channel is                                                                                                    | Check terminal connections.                                               |
|                |                                                                                                    | failing to output the correct value.                                                                                                    | Replace module.                                                           |
| DO             | Bad Channel                                                                                                    | The number of configured channels in the DO function block exceeds the number of bordware channels on the DO escit                                                                                                    | Reconfigure the DO function block.                                        |
|                |                                                                                                    | nardware channels on the DO card.                                                                                                    | Replace DO card with correct number of channels.                          |

Table 32 – Bad I/O Channel Diagnostics

### **Ethernet Switch indicators**

| LED LED State/Color Description |                                             |                                                                                                    |  |
|---------------------------------|---------------------------------------------|----------------------------------------------------------------------------------------------------|--|
| 10/100 Base-T port              | Legacy                                      |                                                                                                    |  |
| XMT (upper LED)                 | Green (On/Off)                              | On while a message is being sent from the Main CPU; otherwise Off.                                                                     |  |
| LINK (lower LED)                | Green (On/Off)                              | On while the Main CPU is receiving a message.<br>Remains On as long as host is present; Off when the<br>host is removed from the link. |  |
|                                 | New Systems                                 |                                                                                                    |  |
| Upper LED                       | Link / Yellow                               | On while the as long as electrical connection host is detected; Flashes during message transactions.                                   |  |
| Lower LED                       | Speed / Green                               | OFF for 10Base-T connections                                                                                                    |  |
|                                 | opeca / oreen                               | ON for 100 Base-TX connections                                                                                                    |  |
|                                 | NOTE: These LEDs i<br>controlled by hardwar | ndicate activity on the communication port, they are re (PHY chip), not by software.                                                   |  |

### Table 33 – LED Indications on Ethernet Switch

This page is intentionally left blank.

### Analog Calibration

### **Overview**

All calibration data for Analog Input Modules and Analog Output Modules is stored in non-volatile memory in the I/O modules. Calibration data is stored for each channel of each AI or AO module. Calibration data for each channel can be either:

- Factory calibration, which is stored permanently in the module, and
- Field Calibration, which is entered from an HMI (OI- on the galvanically isolated RS-485 Port, and/or a PC on the RS-232 Port and/or the Ethernet 10/100 Base-T Port using Designer Software .

A field calibration procedure consists of two parts:

- Connecting a calibration device to each channel of an AI or AO module, and
- Using the Control Station, HC Designer, or HC Utilities to select actions and enter custom calibration data values calibration into the I/O module.

This section contains information and instructions for connecting calibration devices.

# A WARNING

Hazardous voltages exist at the Power Supply and at the terminal boards on I/O Modules

Only trained and authorized personnel should perform the procedures in this section.

Failure to comply could result in death or serious injury.

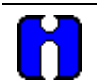

## ATTENTION

For calibration procedures, refer to the Control Station manual or Process Control Designer manual.

### **Analog Input Calibration**

Analog input modules can accommodate five input types:

- RTD\*
- Thermocouple\*
- Ohms\*
- Volt
- millivolt\*
- 4-20 mA

\*Not available on high level analog input modules.

Calibration values for each channel are stored in the module as numeric values paired with A/D conversion counts corresponding to those numeric values. The numeric values are those identified as 'REFERENCE' on the OI or HCD calibration displays; apply these values to the input terminals during the calibration procedure.

For AI channels configured as thermocouple inputs, the stored calibration values are compensated by the measured temperature of the terminals. Because of this observe the following rules:

- If you plan on calibrating the 2 cold junction compensation devices, perform this operation first before performing any thermocouple calibrations. However, because cold junction measurement inaccuracies will be compensated in each individual thermocouple calibration, cold junction calibration may be skipped.
- After connecting the thermocouple extension wire to the terminals, you must wait for the terminal temperature to stabilize.
- If using a compensated calibrator, input the equivalent simulated temperature values corresponding to the REFERENCE mV values. These will be the hi and low range values for the particular thermocouple configured.

Figure 94 is an adaptation of the wiring diagram given in the installation section of this manual. This figure indicates how a calibration device can be connected to the appropriate terminals of an analog input module. The calibration device(s) must have the following precision characteristics:

- TC, mVolts, Volts inputs: 1 microvolt resolution
- Ohms, RTD inputs: .01 ohm resolution
- 4-20mA inputs: 4 microamp resolution

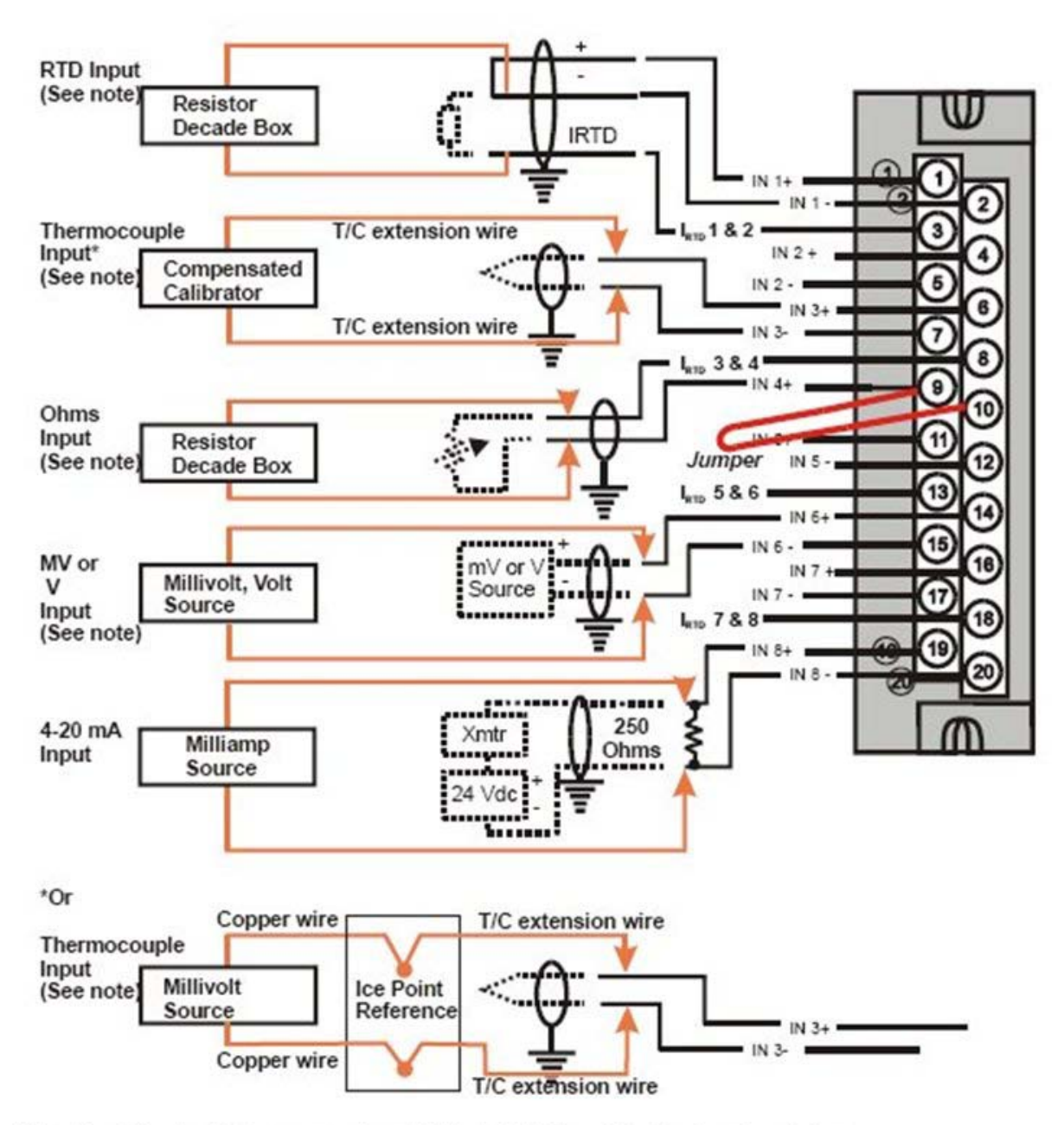

Note: The following AI types are not available for High Level Analog Input modules: RTD, Thermocouple, Ohms, mV

Figure 94 – Terminal Board Connections for AI Calibration

### **Analog Output Calibration**

Analog output modules have essentially one output type.

A diagram of a precision ammeter connected to the terminals of a 4-channel Analog Output module is given in Figure 95. The specifications of the meter must be consistent with calibration requirements.

See page 99 for terminal connections for 8 and 16 channel AO.

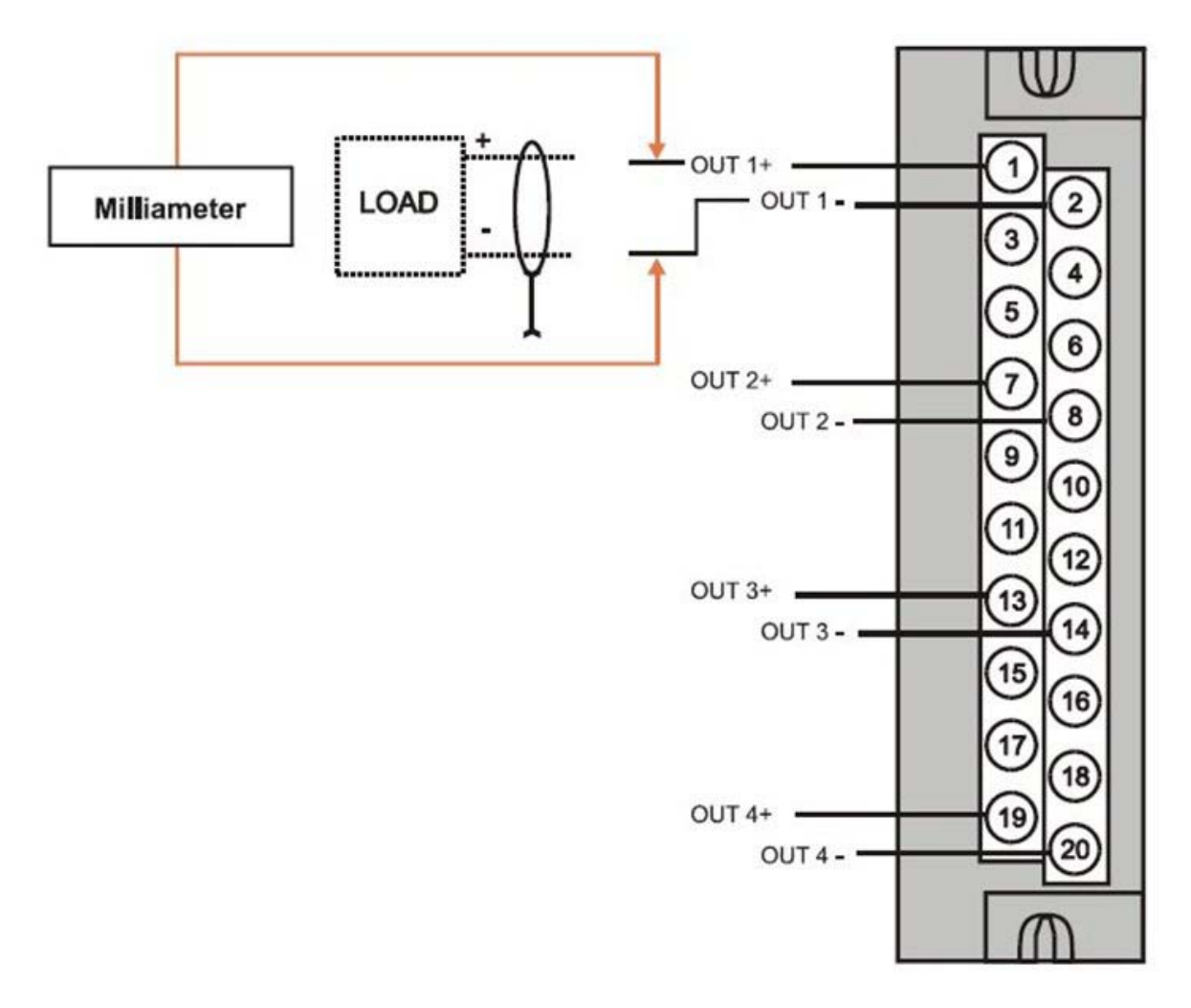

Figure 95 – Terminal board Connections for AO Calibration

# **Removal and Replacement Procedures**

### **Overview**

This section contains procedures for removing and replacing the active components of an HC900 Process Controller. It also includes recommendations, suggestions, and hints as they apply to the circumstances under which the procedures are used.

## Safety Considerations - PLAN AHEAD!

When using the procedures in this section, plan the sequence of procedural actions so as to ensure:

- The safety of personnel
- The protection of property
- The integrity of operating processes

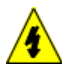

The first consideration is safety of personnel. While there is always an inclination to preserve the materials and time invested in a running process, no action should ever be taken that would risk injury to personnel.

Protection of personnel property is an important consideration that always requires comprehensive knowledge of the entire control process: the control equipment, the process control strategy, and the conditions and circumstances that exist when the removal and replacement procedures are taken.

The procedures in this section include notices of potential hazard as they apply to various components in the controller. Because each control process and the set of conditions and circumstances at each user site are unique, it is the user's responsibility to know the potential consequences of each action as it relates to a running process.

It is recommended that the user becomes familiar with the significant aspects of each set of circumstances and has a plan for execution of the proper action sequence.

### A CAUTION

All of the modules (input, output, RSM, PSM) available for use in the HC900 Controller have a RIUP designation. That is, they can be Removed and Inserted Under Power, where "power" refers to DC power at the backplane of the rack. (It does *not* refer to power for field wiring at the terminal board associated with the I/O module, which *must* be disconnected (using a user-supplied switch) at the field device before removing or inserting the module.

For all other components of the controller, AC power to the controller must be removed before removal or replacement of the component.

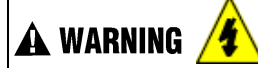

Hazardous voltages exist at the Power Supply and at the terminal boards on I/O Modules

- Only trained and authorized personnel should perform the procedures in this section.
- Disconnect all sources of power associated with these components before removal or insertion.

Failure to comply with these instructions could result in death or serious injury.

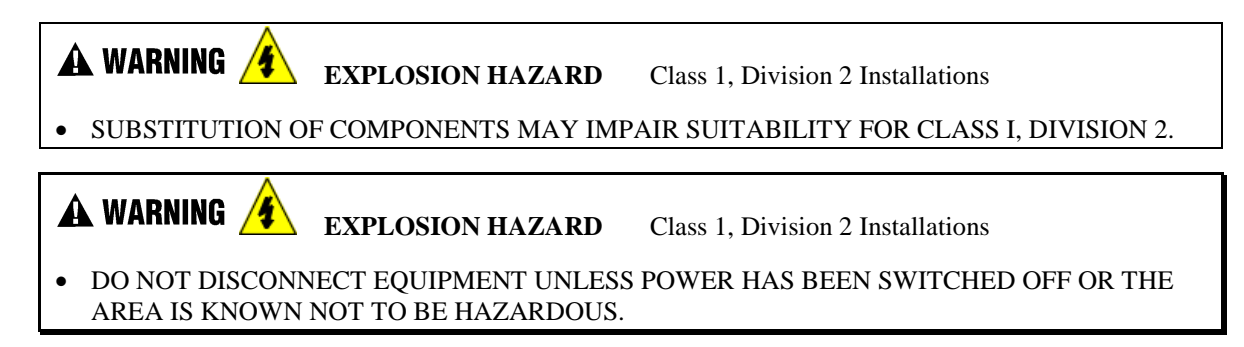

### **Replacing the Power Supply**

The power supply for the HC900 Process Controller is available in two models and is used in the local (controller) rack and in the remote (I/O expansion) racks, in 4-, 8-, and 12-module sizes. This reduces required inventories of spare parts, and also simplifies removal and replacement procedures.

Removing the power supply from a rack will remove all DC voltages from the rack that powers the Controller Module or Scanner Module, and from all I/O modules within the rack.

#### NOTE:

The power supply includes an internal fuse, rated at 5 amperes. This fuse is not replaceable in the field. If desired, the user can provide an external fuse that has a current rating lower than that of the internal fuse. See page 70.

| Step | Action                                                                                                    |
|------|----------------------------------------------------------------------------------------------------|
| 1.   | ATTENTION: This procedure does not apply to C75 power supplies.                                                                                       |
|      | If the power supply to be replaced is powering a rack that is currently controlling a running process, then:                                          |
|      | Either:                                                                                                    |
|      | <ul> <li>Ensure that powering the rack down will not have adverse consequences on any running process.</li> </ul>                                     |
|      | Or:                                                                                                    |
|      | Bring the process to a safe and orderly shutdown.                                                                                                    |
| 2.   | Using an external, user-supplied switch, disconnect the power supply from the source of site AC power. Use a meter to ensure that power is off.       |
| 3.   | Depending on the type of wire lugs used, loosen or remove the three screws on the terminal board, and remove the three wires from the terminal board. |
|      | <b>NOTE</b> : DO NOT remove the nut that secures the lug for the PE Ground wire (green) to the grounding stake at the bottom of the rack.             |
| 4.   | At the top and bottom of the module, loosen the captured screws that secure the module in the rack, and remove the power supply from the rack.        |
| 5.   | Place the new power supply in the rack. (cont'd)                                                                                                    |

#### Table 34 – Power Supply Replacement (all except C75)

| Step | Action                                                                                                    |  |  |  |  |  |
|------|----------------------------------------------------------------------------------------------------|--|--|--|--|--|
| 6.   | Secure the lugs for AC wiring to the terminals on the new power supply.                                                                        |  |  |  |  |  |
|      | L1 (top terminal) - Black (USA) or Brown (Europe)                                                                                              |  |  |  |  |  |
|      | L2 /N (middle terminal - White (USA) or Blue (Europe).                                                                                         |  |  |  |  |  |
|      | Ground (bottom terminal)                                                                                                    |  |  |  |  |  |
| 7.   | Ensure power can be applied safely, and use the external (user-supplied) switch to re-connect power to the power supply.                       |  |  |  |  |  |
| 8.   | Using a meter and the test points on the face of the power supply, ensure that voltages (measured on the backplane) are within specifications. |  |  |  |  |  |

#### **Replacing the Controller Module**

Removing and replacing the Controller Module requires that that the source of AC power is removed from the rack. Removing power from the Controller rack has the following consequences:

- All control action stops
- All power to all I/O modules in the rack is lost; hence all control outputs to the process are lost. Because external power connected to terminal boards (from or to field devices) will still be present, it is essential that field devices are maintained in a safe condition during replacement procedures.
- Control to all I/O expansion racks is lost. If power is available to the expansion racks, outputs go to configured Failsafe values.

#### C75 module

- Does not impact the other C75 CPU module, which will continue to control the process
- Contains start-up diagnostics after replacement to verify proper operation
- If there is a Lead Controller, the configuration database is automatically copied from the Lead to the newly replaced C75 CPU module.

Before replacement:

- (If possible), upload and SAVE a copy of the configuration, or ensure that a previously saved copy of the current configuration is available.
- (If possible), bring the process to a safe and orderly shutdown.

| Step | Action                                                                                                    |
|------|----------------------------------------------------------------------------------------------------|
| 1.   | If a process is currently in operation, bring it to a safe and orderly shutdown.                                                                                                    |
| 2.   | Using an external (user-supplied) switch, disconnect the power supply in the Controller rack from the site AC power source.                                                                                    |
| 3.   | Observe where communications cables are plugged into the Controller Module, and if necessary, tag them to identify their functions. Unplug all communications cables.                                          |
| 4.   | At the top and bottom of the module, loosen the captured screws that secure the module in the rack, and remove the Controller Module from the rack.                                                            |
| 5.   | Ensure that you set the S1, S2, and RS-485 terminal dip switches as applicable.                                                                                                    |
| 6.   | Ensure that the new Controller Module is properly aligned with the slot guides, insert the new Controller Module in the rack, and secure it in place with the captured screws at top and bottom of the module. |
| 7.   | Re-install communications cables.                                                                                                    |
| 8.   | Using the (user-supplied) switch, re-connect site AC power to the rack.                                                                                                    |
| 9.   | If using the Ethernet port for configuration, use the Designer software to set the proper network address.                                                                                                    |
| 10.  | Download the configuration.                                                                                                    |
| 11.  | Set the Real-Time Clock.                                                                                                    |
| 12.  | If all status indications are green, power may be restored to the I/O modules per the application's procedures.                                                                                                |

#### **Replacing the Scanner Module**

Removing and replacing the Scanner Module from an I/O expansion rack (C50, C70, C75 CPU controllers only) requires that the source of AC power is removed from the rack. Removing power from the Expansion rack has the following consequences:

- All power to all I/O modules in the rack will be lost; hence all control outputs from the rack to the process are lost.
- Redundant controllers will operate with the affected I/O in failsafe state during Scanner2 module replacement
- Does not impact other I/O Racks in the same configuration

| Step | Action                                                                                                    |  |  |  |
|------|----------------------------------------------------------------------------------------------------|--|--|--|
| 1.   | If a process is currently in operation, then:                                                                                                    |  |  |  |
|      | • Either ensure that powering-down the expansion rack will not have adverse consequences on any running process, or                                                                                                    |  |  |  |
|      | • bring the process to a safe and orderly shutdown.                                                                                                    |  |  |  |
| 2.   | Using an external (user-supplied) switch, disconnect the power supply or supplies in the expansion rack from the site AC power source.                                                                                                    |  |  |  |
| 3.   | Unplug the cable(s) from the scanner port(s).                                                                                                    |  |  |  |
| 4.   | At the top and bottom of the Scanner Module, loosen the captured screws that secure the module<br>in the rack, and remove the module from the rack.                                                                                                    |  |  |  |
| 5.   | Configure the scanner address jumpers/DIP switches on the replacement module to match those of the removed module.                                                                                                    |  |  |  |
| 6.   | Ensure that the new Scanner Module is properly aligned with the slot guides, insert the new Scanner Module in the rack, and secure it in place with the captured screws at top and bottom of the module.                                                                   |  |  |  |
| 7.   | Re-install the cable(s).                                                                                                    |  |  |  |
| 8.   | Using the external (user-supplied) switch, connect the power supply or supplies in the expansion rack to the site AC power source. The Scanner Module should resume communications with I/O modules in the rack and with the Controller Module with which it is connected. |  |  |  |
| 9.   | Check status indications at the Scanner Module, at the Controller Module, and at the OI.                                                                                                    |  |  |  |

 Table 36 – Scanner Module Replacement

### Replacing an I/O Module

### CAUTION

Read and understand all of the following information regarding RIUP before attempting to remove and/or replace any I/O module, particularly in a system that is actively controlling a process.

All of the I/O Module types in the HC900 Controller System include the Removal and Insertion Under Power (RIUP) feature. That is, while the rack is powered, any of the I/O Modules can be removed or inserted:

- With no physical damage to the module, to the rack, or to other modules in the rack
- Without disturbing the functions of *other I/O modules* in the rack or in the system.

Under carefully controlled circumstances, this feature enables the user to remove and insert an I/O module without completely shutting down a running system. However, it must be recognized that removing or inserting an I/O module under power is potentially hazardous to property and to personnel.

Circumstances that dictate prudent actions depend on conditions and specific process applications at each user facility. It is the responsibility of site personnel to know all potential consequences of RIUP, and to take actions to prevent all adverse consequences before removing or inserting an I/O module under power. Table 37 provides some general guidelines for establishing appropriate procedures at a given installation.

| Hazard                                                                                                    | Source                                                                                                    | Preventive Action(s)                                                                                                    |  |
|----------------------------------------------------------------------------------------------------|----------------------------------------------------------------------------------------------------|----------------------------------------------------------------------------------------------------|--|
| <b>CAUTION</b><br>Loss of control or view of a<br>running process can cause<br>damage to equipment<br>and/or to process product. | Each signal at each of the<br>terminals for an I/O module has a<br>specific function. Any or all of the<br>signals may be vital for safely<br>controlling a process. | Either:<br>Using trained personnel and<br>appropriate control mechanisms,<br>transfer to manual control of each<br>signal that is necessary to maintain<br>safe process control.<br>Or:<br>Bring the process to a safe stop<br>before initiating the removal or<br>insertion procedure. |  |
| <b>WARNING</b><br>Human contact with high<br>voltage sources will result<br>in death or serious injury.                          | Potentially lethal voltages on<br>Terminal Blocks.                                                                                                    | Disconnect all signals at terminal<br>blocks from sources of power<br>before removing the terminal<br>block from the I/O module.<br>Ensure that the Protective Earth<br>(PE) ground is properly connected<br>and properly functioning.                                                  |  |

|--|

### Table 38 – I/O Module Replacement

| Step                                             | Action                                                                                                    |  |  |  |  |
|--------------------------------------------------|----------------------------------------------------------------------------------------------------|--|--|--|--|
| A C                                              | A CAUTION                                                                                                    |  |  |  |  |
| Remov<br>discom<br>beginn                        | al or Insertion Under Power of an I/O module is an option, but if operating circumstances permit, necting power from the rack is the preferred option. Plan and develop an action sequence before ing the replacement procedure. Primary considerations include:                                                                                                    |  |  |  |  |
| When<br>before                                   | replacing I/O module, the voltages to the modules must be disconnected at the field device removing the terminal block from the module.                                                                                                    |  |  |  |  |
| Loss c<br>module<br>Determ<br>If possi<br>shutdo | of control/monitoring in a running process - Each signal at each of the terminals for an I/O has a specific function. Any or all of the signals may be vital for safely controlling a process. An ine the functions of all signals to the modules and know the potential consequences of losing each. The terminal control to alternate mechanisms; otherwise, bring the process to a safe and controlled wn. |  |  |  |  |
| 1.                                               | A WARNING<br>Disconnect all signals from power sources, using (user-supplied) switches at field devices. Use a<br>meter to ensure that all voltages are disconnected.                                                                                                    |  |  |  |  |
|                                                  | If a power-down replacement procedure is opted, also disconnect power from the rack, using the (user-supplied) switch in the site AC power source.                                                                                                    |  |  |  |  |
| 2.                                               | Loosen the captive screws at top and bottom of the module; loosening the screws will cause the terminal block to be partly extracted from the module connector. Remove the terminal block from the module.                                                                                                    |  |  |  |  |
| 3.                                               | Using the extractor loop on the cover on the module, pull the module from the slot as shown in the illustration at right. As shown in the illustration, a long flat-tip screwdriver is used as an extraction lever. Insert the screwdriver tip into the extraction tab on the front of the module cover, and rotate the screwdriver handle toward the back, using the top edge of the rack as a fulcrum.      |  |  |  |  |
| 4.                                               | Verify that the replacement module is of the proper type. Then, carefully insert it into the slot in the rack so as to make proper contact with the connector in the backplane.                                                                                                    |  |  |  |  |
| 5.                                               | Replace the terminal block on the module.                                                                                                    |  |  |  |  |
| 6.                                               | If the rack was powered-down for the procedure, restore power to the rack.                                                                                                    |  |  |  |  |
| 7.                                               | Re-connect signals to field devices.                                                                                                    |  |  |  |  |

### **Battery Installation/Replacement**

#### Advisory Regarding Battery Installation

Memory for the CPU in the Controller Module includes:

- Volatile memory and
- Non-volatile memory (Flash)

Only volatile RAM requires battery backup.

When power is applied to the Controller Module, the CPU is initialized automatically. If the batteries are is installed after initialization, and if site power is maintained, the current draw from the battery is very low - approximately 4 microamps. If site power is disconnected with the batteries in place and with the CPU in the initialized state, the current draw on the battery is approximately 6 ma for C30/C50 and 9 ma for C70/C75 CPUs. However, if the battery is installed before power is applied (and the CPU initializes), the SDRAM will draw approximately 40 milliamps.

At the 4 microamp level, the battery will retain energy over an extended period.

At the 6 to 9 mA level, the battery will retain sufficient energy to maintain the content of SDRAM for 30 days for C30/C50 and 20 days for C70/C75 controllers of backup service.

At the 40 milliamp level, battery life is severely reduced. The battery could be rendered useless in less than 60 hours.

## CAUTION

Installing the backup battery when the CPU is not initialized will cause undue battery drain.

Do not install or replace the backup battery until after site power is applied.

*Note:* Upon power up of a controller which had been powered down with a marginal battery, the initial battery test result will latch and hold for three minutes. This is done so that subsequent battery checks will not falsely indicate "Good", should the battery voltage recover after removal of the load. After the 3 minute wait period, battery removal and replacement with a new battery will restore the battery diagnostic to Good and reset the battery life accumulator.

### **Battery Installation Procedures**

| Step                                                                                                    | Action                                                                                                    |                                              |  |  |  |
|----------------------------------------------------------------------------------------------------|----------------------------------------------------------------------------------------------------|----------------------------------------------|--|--|--|
| 1.                                                                                                    | A CAUTION                                                                                                    |                                              |  |  |  |
|                                                                                                    | Improper application of site power can cause damage to equipment.                                                                                    |                                              |  |  |  |
|                                                                                                    | Ensure that the controller rack is ready and safe for ap                                                                                             | plication of AC power.                       |  |  |  |
| 2.                                                                                                    | Apply site AC power to the Power Supply that is assoc                                                                                                | ciated with the controller Module            |  |  |  |
| 3.                                                                                                    | Press the latch on the battery cover (1) to release the battery holder, and pull on the handle (2) to remove the battery holder.                     |                                              |  |  |  |
|                                                                                                    | Note the orientation of the battery-holder assembly (ba                                                                                              | attery toward the left).                     |  |  |  |
| 4.                                                                                                    | The battery is retained in the holder by spring tension of the plastic holder itself.                                                                |                                              |  |  |  |
|                                                                                                    | Insert the negative end of the battery into the back<br>end of the holder, and press on the battery (see<br>arrow) so that it snaps into the holder. | EUI                                          |  |  |  |
| arrow) so that it snaps into the holder.<br>To ensure that the battery is seated properly, rotate<br>it in the holder, using finger or thumb pressure<br>toward the positive (front) end of the battery. |                                                                                                    |                                              |  |  |  |
| 5.                                                                                                    | While maintaining proper orientation (battery toward t<br>slot in the Controller Module until it snaps into place.                                   | the left), slide the battery holder into the |  |  |  |

### Table 39 – Installing Backup Battery (CPU not initialized)

### **Battery Replacement Procedures**

| Table 40 – Replacing | a Backup Battery  | (CPU Powered) |
|----------------------|-------------------|---------------|
|                      | ja Baomap Battorj |               |

| Step | Action                                                                                                    |  |  |  |  |
|------|----------------------------------------------------------------------------------------------------|--|--|--|--|
| 1.   | <b>CAUTION</b> If the battery is removed from the Controller Module when AC power is not applied, the content of RAM will be lost.                                                                       |  |  |  |  |
|      | Before beginning this procedure, upload and SAVE a copy of the configuration, or ensure that a previously SAVEd copy of the current configuration is available.                                          |  |  |  |  |
| 2.   | Apply site AC power to the Power Supply that is associated with the controller Module.                                                                                                    |  |  |  |  |
| 3.   | Press the latch on the battery cover to release the battery holder, and use the molded-in extension on the battery holder to extract the holder.<br>Note the orientation of the battery-holder assembly  |  |  |  |  |
|      | for re-insertion afterwards                                                                                                    |  |  |  |  |
| 4.   | The battery is retained in the holder by spring tension of the plastic holder itself.                                                                                                    |  |  |  |  |
|      | Extract the battery (single battery for older models, two batteries for new models), from the holder by using your thumb to apply pressure to the front end of the battery, and rotating it to the left. |  |  |  |  |
|      | Insert the negative end of the new battery into the back end of the holder, and press on the battery so that it snaps into the holder.                                                                   |  |  |  |  |
|      | To ensure that the battery is seated properly, rotate<br>it in the holder, using finger or thumb pressure<br>toward the positive (front) end of the battery.                                             |  |  |  |  |
| 5.   | While maintaining proper orientation (battery toward the left), slide the battery holder into the slot in the Controller Module until it snaps into place.                                               |  |  |  |  |

# **Specifications**

# **General Specifications**

|                                      | C30                                                                                             | C50                                                                                                    | C70                                                          | C75                       |  |
|--------------------------------------|-------------------------------------------------------------------------------------------------|----------------------------------------------------------------------------------------------------|--------------------------------------------------------------|---------------------------|--|
| Controller Design                    | Modular design with m<br>I/O module types.                                                      | Modular design with metal rack enclosure, power supply, controller CPU and user selectable<br>I/O module types. |                                                              |                           |  |
| Rack Mounting and                    | Surface mounting with 4 screws in back of rack.                                                 |                                                                                                    |                                                              |                           |  |
| Installation                         | Installation Category I                                                                         | r Pollution Degree 2, IEC                                                                                       | 664, UL840 Installation                                      | None (requires            |  |
| support                              |                                                                                                 | INduk                                                                                                    |                                                              | remote I/O racks)         |  |
| Remote I/O racks                     | None                                                                                            | 1 w/o switch, using Ethe                                                                                        | ernet direct cable. Up                                       | 1 w/o switch, using       |  |
|                                      |                                                                                                 | to 4 with recommended                                                                                           | Honeywell switches                                           | Ethernet direct cable. Up |  |
|                                      |                                                                                                 | (part no. 50008930-001                                                                                          | , 50089785-001,                                              | to 5 with recommended     |  |
|                                      |                                                                                                 | 50069765-002).                                                                                                  |                                                              | no. 50008930-001)         |  |
| Remote I/O interface                 | None                                                                                            | Separate Ethernet 100E                                                                                          | Base-T port on CPU, RJ                                       | -45 connection,           |  |
| type                                 |                                                                                                 | dedicated communication                                                                                         | ons link                                                     |                           |  |
| Remote I/O Distance                  | None                                                                                            | 100 m (328 ft.) – Ethern                                                                                        | net cable, controller to re                                  | emote rack or controller  |  |
|                                      |                                                                                                 | to switch. Up to two swi                                                                                        | tcnes per connection, 3                                      | 00m (984 ft.), and        |  |
|                                      |                                                                                                 | 750m (2460 ft.) – Fiber                                                                                         | optic cable, controller to                                   | remote rack or            |  |
|                                      |                                                                                                 | controller to switch. Up                                                                                        | to two switches per con                                      | nection, 1500m            |  |
|                                      |                                                                                                 | (4920 ft) maximum dista                                                                                         | ance.                                                        |                           |  |
|                                      |                                                                                                 | Fiber Optics Equipme                                                                                            | ent Recommendations                                          |                           |  |
|                                      | Ethernet Switch Moxa Unmanaged Ethernet Switch n                                                |                                                                                                    | hernet Switch model                                          |                           |  |
|                                      |                                                                                                 |                                                                                                    | ports, (2) multi-mode fiber ports with SC                    |                           |  |
|                                      |                                                                                                 |                                                                                                    | Connectors (require 24VDC power)                             |                           |  |
|                                      | Converter Mo:                                                                                   |                                                                                                    | Moxa Media Converter model IMC-101-M-                        |                           |  |
| SC with (1) 10/100BaseT(X)           |                                                                                                 | seT(X) to 100BaseFX                                                                                             |                                                              |                           |  |
| multi-mode fiber port with SC conner |                                                                                                 |                                                                                                    | with SC connectors                                           |                           |  |
|                                      | (require 24VDC power)                                                                           |                                                                                                    |                                                              | er)                       |  |
|                                      | Fiber Cable                                                                                     |                                                                                                    | Multi-mode, Duplex, 62.5/125 with SC connectors on both ends |                           |  |
| Connectors on both ends              |                                                                                                 |                                                                                                    | at                                                           |                           |  |
| 1/O Conceitu                         | Copper Ethernet Ca                                                                              | Copper Ethernet Cable Shielded Cat5 Ethernet                                                                    |                                                              |                           |  |
| Combined Analog and 384 1920         |                                                                                                 |                                                                                                    |                                                              |                           |  |
| Digital                              |                                                                                                 | 1020                                                                                                    |                                                              |                           |  |
| · ·                                  |                                                                                                 |                                                                                                    |                                                              |                           |  |
| Analog Inputs 192 960                |                                                                                                 |                                                                                                    |                                                              |                           |  |
| Analog Outputs                       | 40<br>48 with heat de-                                                                          | 200<br>240 with heat de-rating                                                                                  |                                                              |                           |  |
|                                      | rating                                                                                          | 960 with external power source                                                                                  |                                                              |                           |  |
|                                      | 192 with external                                                                               |                                                                                                    |                                                              |                           |  |
| power source                         |                                                                                                 |                                                                                                    |                                                              |                           |  |
| Rack Size                            | 5 4"(137mm) H" v 10 F                                                                           | 5"(266 7mm) \// x 6 0" <sup>*</sup> (1                                                                          | 51 7 mm) D (rear moun                                        | ting plate extends        |  |
| 4 1/0 5101 01185515                  | height to 6.9" (175.3mm)                                                                        |                                                                                                    |                                                              |                           |  |
| 8 I/O slot chassis                   | lot chassis 5.4"(137mm) H x 16.5"(419.1mm) W x 6.0" (151.7mm) D (rear mounting plate extends he |                                                                                                    |                                                              |                           |  |
|                                      | to 6.9" (175.3mm)                                                                               |                                                                                                    |                                                              |                           |  |
| 8 I/O slot chassis with              | 5.4"(137mm) H x 20.9                                                                            | 7mm) H x 20.9"(530.9.1mm) W x 6.0" (151.7mm) D (rear mounting plate extends                                     |                                                              |                           |  |
| redundant power                      | redundant power   neight to 6.9 (175.3mm)                                                       |                                                                                                    |                                                              |                           |  |
| 12 I/O slot chassis                  | s 5.4"(137mm) H x 22.5"(571.5mm) W x 6.0" (151.7mm) D (rear mounting plate extends height       |                                                                                                    |                                                              |                           |  |
|                                      | to 6.9" (175.3mm)                                                                               |                                                                                                    |                                                              |                           |  |

|                          | 000                                                                                          | 050                         | 070                        | 075                                       |  |
|--------------------------|----------------------------------------------------------------------------------------------|-----------------------------|----------------------------|-------------------------------------------|--|
|                          | 630                                                                                          | C50                         | C70                        | 675                                       |  |
| 12 I/O slot chassis with | 5.4"(137mm) H x 26.9                                                                         | "(683.3mm) W x 6.0" (1      | 51.7mm) D (rear mounti     | ng plate extends height                   |  |
| redundant power          | to 6.9" (175.3mm)                                                                            |                             |                            |                                           |  |
| support                  |                                                                                              |                             |                            | 5 411/407                                 |  |
| Redundant CPU rack       | N/A                                                                                          |                             |                            | 5.4"(137mm) H x                           |  |
|                          |                                                                                              |                             |                            | 10.3 (201.0000) W X<br>6 0 "* (151 7mm) D |  |
|                          |                                                                                              |                             |                            | (rear mounting plate                      |  |
|                          | * 6 1 (162 6) for 22 DI                                                                      | DO and 16 Al Madulas        |                            | extends height to 6.9"                    |  |
|                          | 0.4 (162.6) 10r 32 DI                                                                        | DO and 16 AI Modules        |                            | (175.3mm)                                 |  |
| I/O Wiring               |                                                                                              |                             |                            |                                           |  |
| Туре                     | Removable terminal b                                                                         | locks                       |                            |                                           |  |
| Terminal Block Styles    | 20 screw: Barrier or E                                                                       | uro-style, tin-plated or go | old-plated (for DC connect | ctions)                                   |  |
|                          | 36 screw: Euro style g                                                                       | old plated (Required with   | n certain higher capacity  | modules)                                  |  |
| Gauge wires              | 20 screw:                                                                                    |                             |                            |                                           |  |
|                          | Barrier style – #14 to 2                                                                     | 26 AWG, solid or strande    | d                          |                                           |  |
|                          | Euro-style - #14 to 26                                                                       | AVVG, solid of stranded     |                            |                                           |  |
|                          | S0-S01eW.<br>Euro-style - #12 to 26                                                          | AVAC solid or stranded      |                            |                                           |  |
| Shield terminals         | Ontional brackets mo                                                                         | inted ton/bottom of rack    |                            |                                           |  |
| Power (P01)              |                                                                                              |                             |                            |                                           |  |
| Voltage                  | Universal power, 90 to                                                                       | 264VAC, 47 to 63 Hz         |                            |                                           |  |
| In Rush Current          | 7 Amps peak-to-peak                                                                          | for 150 ms at 240VAC        |                            |                                           |  |
|                          | 130 VA                                                                                       |                             |                            |                                           |  |
| Output rating            | 60W                                                                                          |                             |                            |                                           |  |
| Fuse                     | Internal non-replaceat                                                                       | ole fuse. User installed ex | xternal fuse.              |                                           |  |
| Power (P02)              | · · · · ·                                                                                    |                             |                            |                                           |  |
| Voltage                  | Universal power, 90 to                                                                       | 264VAC, 47 to 63 Hz         |                            |                                           |  |
| In Rush Current          | 7 Amps peak-to-peak                                                                          | for 120 ms at 240VAC        |                            |                                           |  |
| Input rating             | 90 VA                                                                                        |                             |                            |                                           |  |
| Output rating            | 28W                                                                                          |                             |                            |                                           |  |
| Fuse                     | Internal non-replaceable fuse. User may install external fuse.                               |                             |                            |                                           |  |
| Power (P24)              |                                                                                              |                             |                            |                                           |  |
|                          | 21 to 29VDC                                                                                  |                             |                            |                                           |  |
|                          | 72 5W                                                                                        | ,                           |                            |                                           |  |
| Output rating            | 60W                                                                                          |                             |                            |                                           |  |
| Fuse                     | Internal non-replaceat                                                                       | ble fuse. User may install  | external fuse.             |                                           |  |
| Normal Scan Time         | 500ms. Each analog                                                                           | input card has its own A/   | D converter providing pa   | rallel processing.                        |  |
| Fast Scan Time           | 25ms for up to~250 fast                                                                      | 10ms for up to ~250 fast    | 10ms for up to ~330 fast   | 25ms for up to~500 fast                   |  |
|                          | logic blocks                                                                                 | logic blocks                | logic blocks               | logic blocks                              |  |
|                          | 35ms for up to ~315 25ms for up to~500 fast 25ms for up to~660 fast 35ms for up to ~780 fast |                             |                            |                                           |  |
|                          | fast logic blocks logic blocks logic blocks logic blocks                                     |                             |                            |                                           |  |
|                          | 50ms for up to ~400 35ms for up to ~780 fast 35ms for up to ~1040 50ms for up to ~1040       |                             |                            |                                           |  |
|                          | fast logic blocks logic blocks fast logic blocks fast logic blocks                           |                             |                            |                                           |  |
|                          | 50ms for up to $\sim$ 1040 50ms for up to $\sim$ 1380 60ms for up to $\sim$ 1300             |                             |                            |                                           |  |
|                          | fast logic blocks fast logic blocks fast logic blocks                                        |                             |                            |                                           |  |
|                          | 60ms for up to ~1300 60ms for up to ~1700 125ms for up to~2500                               |                             |                            |                                           |  |
|                          | Tast logic blocks fast logic blocks fast logic blocks                                        |                             |                            |                                           |  |
|                          |                                                                                              |                             | 125ms for up to~3300       |                                           |  |
|                          | fast logic blocks                                                                            |                             |                            |                                           |  |
| Detection+Fallover       | N/A Up to 4 analog scan                                                                      |                             |                            |                                           |  |
| Posorivo CPU             | cycles                                                                                       |                             |                            |                                           |  |
| Run-Mode Edit            | 3 normal scan times (1.5 sec. typical) for all configuration edits not including I/O changes |                             |                            |                                           |  |
| Transfer Time            |                                                                                              |                             |                            | ang i/O ondriges                          |  |
| Operating Modes          | Run (No configuration                                                                        | download in this position   | n)                         |                                           |  |
|                          | Run/Program (Download allowed)                                                               |                             |                            |                                           |  |
|                          | Program (Outputs Off, initialization on download).                                           |                             |                            |                                           |  |
|                          | Offline mode is available via software selection (for AI calibration).                       |                             |                            |                                           |  |

| Features                                         |                                                                                                    |                                                     |                            |                    |
|--------------------------------------------------|----------------------------------------------------------------------------------------------------|-----------------------------------------------------|----------------------------|--------------------|
|                                                  | C30                                                                                                    | C50                                                 | C70                        | C75                |
| Maximum user-<br>configurable Function<br>Blocks | 400                                                                                                    | 2000                                                | 50                         | 00                 |
| Maximum Control Loops                            | Quantity based on a                                                                                                    | vailable memory                                     |                            |                    |
| System Blocks (Not user configurable)            | 100 (not part of 400, 2000 or 5000), for Alarm Group blocks, System block, Rack<br>Monitor blocks, Communications                                                                                                    |                                                     |                            |                    |
| Loop Outputs                                     | dual output [heat/coo                                                                                                    | onal, position proportic<br>l])                     | onal, 3-position step (m   | otor positioning), |
| Control Loop Types                               | PID A, PID B, Duplex<br>Humidity, On-Off, Aut                                                                                                    | : A, Duplex B, Ratio, Ca<br>to/Manual-Bias          | ascade, % Carbon, Dev      | wpoint, Relative   |
| Auto-tuning                                      | Accutune III, fuzzy log                                                                                                    | gic overshoot suppress                              | sion, applicable to all co | ontrol loops       |
| Setpoint Programmers                             | Ramp Types:       Ramp Rate or Ramp Time         Time Units:       Hours or Minutes         Segment Time:       0-99,999.999 hours or minutes         Program Cycles:       Up to 100 or infinite, configurable segment range                 |                                                     |                            |                    |
| Programmer Events                                | Assignable to DO or i                                                                                                    | nternal status                                      |                            |                    |
| Setpoint Profiles                                | 50 segments per profile. Number of stored profiles is user-configurable.                                                                                                    |                                                     |                            |                    |
| Setpoint Scheduler                               | Ramp type:Ramp timeTime units:Hours or minutesSegment time:0.001 to 9999.999 hours or minutesCycles:Per segment to 999 or infinite                                                                                                    |                                                     |                            |                    |
| Auxiliary Scheduler<br>Setpoints                 | Up to 8 setpoints, soak only                                                                                                    |                                                     |                            |                    |
| Schedule events                                  | Up to 16, assignable                                                                                                    | to DO or internal status                            | 6                          |                    |
| Setpoint Scheduler<br>Schedules                  | 50 segments per schedule. Number of stored schedules is configurable.                                                                                                    |                                                     |                            | rable.             |
| Sequencers                                       | States: 50<br>State text: 12 characters<br>Steps: 64<br>Time Units: Minutes or Seconds<br>Digital Outputs: 16<br>Analog Output: 1, configurable value/step<br>Step Execution: On Time, Event 1, Event2, or via Advance<br>Next Step: Any step |                                                     |                            |                    |
| Sequences                                        | Number of stored Sequences is user-configurable                                                                                                    |                                                     |                            |                    |
| Recipes (Variables)                              | Number of stored Recipes (Variables) is user-configurable                                                                                                    |                                                     |                            |                    |
| Recipe Parameters                                | Up to 50 analog or dig                                                                                                    | gital Variables — (may                              | include profile number     | 'S)                |
| Tag Identification                               | UP 10 05,535                                                                                                    | a 16-character descrin                              | tor 6-character units of   | f measure (analog  |
|                                                  | only), 6 character on/                                                                                                    | off state (digital only)                            |                            | measure (analoy    |
| Variables (Read/Write)                           | Up to 2048                                                                                                    |                                                     |                            |                    |
| Variable Identification                          | 16-character tagname<br>only), 6 character on/                                                                                                    | e, 16-character descrip<br>off state (digital only) | tor,6-character units of   | measure (analog    |
| Communications                 |                                                                                |                               |                         |                     |  |  |  |
|--------------------------------|--------------------------------------------------------------------------------|-------------------------------|-------------------------|---------------------|--|--|--|
|                                | C30                                                                            | C50                           | C70                     | C75                 |  |  |  |
| Network Communications         |                                                                                |                               |                         |                     |  |  |  |
| Ports                          |                                                                                |                               |                         |                     |  |  |  |
| Number of Ethernet             | 1                                                                              | 1                             | 2                       | 2                   |  |  |  |
| 10/100Base-T connections       |                                                                                |                               |                         |                     |  |  |  |
| Ethernet 10/100Base-T,         | Supports Modbus/TC                                                             | P Protocol to PC              | Supports redundant N    | Nodbus/TCP          |  |  |  |
| RJ-45 connection               | supervisory and data                                                           | acquisition software          | Protocol to PC super    | visory and data     |  |  |  |
| ATTENTION                      | packages, OPC serve                                                            | er, Modbus/TCP                | acquisition software p  | backages, OPC       |  |  |  |
| Safety Applications require    | Softwore configuratio                                                          | r, and Designer               | server, Modbus/TCP      | Initiator (non-     |  |  |  |
| a properly configured          | Soltware conliguiatio                                                          | in sollware                   | Software configuration  | n software          |  |  |  |
| firewall device                |                                                                                |                               | Continuito configuratio |                     |  |  |  |
| Max. number of concurrent      | Up to 5 (peer data                                                             | Up to 10 shared betw          | een two ports (peer da  | ata exchange does   |  |  |  |
| Ethernet host connections      | exchange does not                                                              | not consume a host of         | connection).            |                     |  |  |  |
|                                | consume a host                                                                 |                               |                         |                     |  |  |  |
|                                | connection)                                                                    |                               |                         |                     |  |  |  |
| RS-232 Port                    |                                                                                |                               | tagal 2 Diverservate    | na averalia d       |  |  |  |
| Ports per controller           | RS-485 WITH MODDUS                                                             |                               | K 115 2K configured     | hy Decignor         |  |  |  |
| Baud fales                     | 1200, 2400, 4600, 96                                                           | 500, 19.2 h, $30.4$ h, $57.0$ | K, 115.2K conligured    | by Designer         |  |  |  |
| Modem                          | For remote connection                                                          | on to Designer softwar        | - requires external mo  | dem at controller   |  |  |  |
| Woden                          | 1200 baud to 57.6KB                                                            |                               | e, requires external mo | dem at controller,  |  |  |  |
| Galvanically Isolated RS-      |                                                                                |                               |                         |                     |  |  |  |
| 485 Ports                      |                                                                                |                               |                         |                     |  |  |  |
| Ports per controller           | Two, (connector supplied), Honeywell or Modbus RTU protocol. Only one port for |                               |                         |                     |  |  |  |
|                                | 1042/ 559 operator in                                                          | iterface support.             |                         |                     |  |  |  |
| Cable type                     | 2-wire plus shield, Belden 9271 or equivalent                                  |                               |                         |                     |  |  |  |
| 1042, 559 Distance from        | 2000 ft. (600 ffi.)                                                            |                               |                         |                     |  |  |  |
| 10/12 559 Power to Ol          | 211/DC user-provide                                                            | 241/DC user provided at OI    |                         |                     |  |  |  |
| Unit addresses                 | 1 to 247                                                                       |                               |                         |                     |  |  |  |
| Galvanically Isolated RS-      | 1 10 2 11                                                                      |                               |                         |                     |  |  |  |
| 485 Ports                      |                                                                                |                               |                         |                     |  |  |  |
| Parity (user selectable)       | Odd, even, none                                                                |                               |                         |                     |  |  |  |
| Stop bits (user selectable)    | 1 or 2                                                                         |                               |                         |                     |  |  |  |
| Speed (user selectable)        | 1200, 2400, 4800, 96                                                           | 600, 19200, 38400, 576        | 00, 115200              |                     |  |  |  |
| Double Register Format for     | Selectable byte order                                                          | ſ                             |                         |                     |  |  |  |
| Modbus RTU Slave and           |                                                                                |                               |                         |                     |  |  |  |
| Master data (User selectable)  |                                                                                |                               |                         |                     |  |  |  |
| KS-485 Modbus, Slave           |                                                                                |                               |                         |                     |  |  |  |
| Operation                      | Lin to two                                                                     |                               |                         |                     |  |  |  |
| Masters per port               |                                                                                |                               |                         |                     |  |  |  |
| Principal Function Block       | Ulto                                                                           |                               |                         |                     |  |  |  |
| Address Range                  | type.                                                                          | ng duliess range for h        |                         |                     |  |  |  |
| RS-485 Modbus Master           | - 21 -                                                                         |                               |                         |                     |  |  |  |
| Operation                      |                                                                                |                               |                         |                     |  |  |  |
| Number of ports per controller | One RS485                                                                      |                               |                         |                     |  |  |  |
| Function Block Types           | Slave – 4 read and 4                                                           | write data points             |                         |                     |  |  |  |
|                                | Read (Slave extension                                                          | on block ) up to 16 para      | meters                  |                     |  |  |  |
|                                | Write (Slave extension)                                                        | on) up to 8 parameters        | wtonoion blocks nor Cl  | ave block up to the |  |  |  |
|                                | maximum 1024 para                                                              | neters per controller )       | Extension blocks per SI | ave block up to the |  |  |  |
| Slave devices per controller   | Un to 32                                                                       |                               |                         |                     |  |  |  |
| Number of read/write Modbus    | Up to 1024 max per                                                             | controller                    |                         |                     |  |  |  |
| Parameters                     |                                                                                |                               |                         |                     |  |  |  |
| Double Register Format         | Selectable per device                                                          | 9                             |                         |                     |  |  |  |
| Speed                          | 1 second fastest – loa                                                         | ad dependent                  |                         |                     |  |  |  |

|                                | Co                     | mmunications                             |                          |                     |  |  |
|--------------------------------|------------------------|------------------------------------------|--------------------------|---------------------|--|--|
|                                | C30                    | C50                                      | C70                      | C75                 |  |  |
| Modbus Master Advanced         |                        |                                          |                          |                     |  |  |
| Application                    | Recommended for us     | se with gateway devices                  | S                        |                     |  |  |
| Speed                          | As fast as 500ms       |                                          |                          |                     |  |  |
| ATTENTION: Safety Applic       | cations are required   | I to use a properly o                    | configured firewall      | device.             |  |  |
| Ethernet Modbus/TCP            |                        |                                          |                          |                     |  |  |
| Initiator Operation            |                        |                                          |                          |                     |  |  |
| Number of ports per controller | One (Models C30 an     | d C50) - Two (Models                     | C70 and C75) RS485       |                     |  |  |
| Function Block Types           | Slave – 4 read and 4   | write data points                        |                          |                     |  |  |
|                                | Read (Slave extension  | on block ) up to 16 para                 | meters                   |                     |  |  |
|                                | Write (Slave extension | on) up to 8 parameters                   |                          |                     |  |  |
|                                | (No limit on the numb  | per of Read and Write e                  | extension blocks per SI  | ave block up to the |  |  |
|                                | maximum 1024 parai     | maximum 1024 parameters per controller.) |                          |                     |  |  |
| Slave devices per controller   | Up to 32               |                                          |                          |                     |  |  |
| Number of read/write Modbus    | Up to 1024 max. per    | Up to 1024 max. per controller           |                          |                     |  |  |
| Parameters                     |                        |                                          |                          |                     |  |  |
| Double Register Format         | Selectable per device  | 9                                        |                          |                     |  |  |
| Speed                          | 1 second fastest – loa | ad dependent                             |                          |                     |  |  |
| Peer-to-peer                   |                        |                                          |                          |                     |  |  |
| 10/100Base-T via Network       | Supports UDP protoc    | ol and Peer Data Exch                    | ange function blocks for | or peer data        |  |  |
| port                           | exchange               |                                          |                          |                     |  |  |
| No. of Peers/Controller        | 32                     |                                          |                          |                     |  |  |
| Update rate                    | 500 ms to 5 sec., sel  | ectable                                  |                          |                     |  |  |
| Peer Data                      | Digital and Analog Si  | gnal Tags, Variables - (                 | up to 2240 parameters    |                     |  |  |
| Ethernet                       |                        |                                          | •                        |                     |  |  |
| Ethernet Network Connection    | 10/100 Base-T, RJ-4    | 5                                        |                          |                     |  |  |
| Host Network Protocol          | Modbus/TCP             |                                          |                          |                     |  |  |

| Maximum distances per Ethernet specifications                                      |                                            |                      |  |  |  |
|------------------------------------------------------------------------------------|--------------------------------------------|----------------------|--|--|--|
| Controller rack to I/O Rack Ethernet CAT5 cable with RJ-45 connectors 100m /328 ft |                                            |                      |  |  |  |
|                                                                                    | Fiber Optic cable with switch              | 750m                 |  |  |  |
|                                                                                    | Fiber Optic cable with switch and repeater | 1500m (see page 212) |  |  |  |
| Controller to Ethernet Switch                                                      | Ethernet CAT5 cable with RJ-45 connectors  | 100m /328 ft         |  |  |  |
| Ethernet Switch to I/O Rack                                                        | Ethernet CAT5 cable with RJ-45 connectors  | 100m /328 ft         |  |  |  |
| Controller to Network Switch                                                       | Ethernet CAT5 cable with RJ-45 connectors  | 100m /328 ft         |  |  |  |
| Network Switch to PC                                                               | Ethernet CAT5 cable with RJ-45 connectors  | 100m /328 ft         |  |  |  |
| Controller to 1042 Operator                                                        | Shielded, Twisted pair                     | 610m /2000 ft        |  |  |  |
| Interface                                                                          |                                            |                      |  |  |  |

|                       | Αμ                                | provals          |                                                |                                  |
|-----------------------|-----------------------------------|------------------|------------------------------------------------|----------------------------------|
| CE Conformity         | This product is in conformity wi  | th the pro       | tection requirements of the followi            | ng European                      |
|                       | Council Directives: 2006/95/EC    | , the Low        | Voltage Directive, and 2004/108/               | EČ                               |
|                       | , the EMC Directive. Conformity   | / of this p      | roduct with any other "CE Mark" D              | irective(s) shall not            |
|                       | be assumed. EN61326: Electric     | cal Equip        | ment For Measurement, Control ar               | nd Laboratory use.               |
|                       | EMC requirements.                 |                  |                                                |                                  |
| ATEX                  | The apparatus fulfills the requir | ements fo        | or Group II, Category 3 equipment              | in accordance with               |
|                       | Directive 94/9/EC.                |                  |                                                |                                  |
| ABS Type Approval     | Certificate of Design Assessme    | ent - No. (      | )6-HS186538-4-PDA (June 2014.)                 |                                  |
|                       | No. 06-BA/66694-X (York Loca      | ation)           |                                                |                                  |
|                       | HC000 control system is NOT t     | ion)<br>o bo uso | d for direct propulsion, stooring, po          | vigation or cafety               |
|                       | systems. The controller must h    | o installe       | d in a grounded metal enclosure a              | ind must not be                  |
|                       | used in non-weather protected     | snaces I         | ach application is to be approved              | on a case by case                |
|                       | basis.                            | 00000.1          |                                                |                                  |
| General Purpose       | Compliant with EN61010-1, UL      | , UL 610'        | 10-1 2 <sup>nd</sup> edition, CSA C22.2 No. 10 | )10-1                            |
| Safety                |                                   |                  |                                                |                                  |
| Hazardous             | FM Class I, Div. 2, Groups A, E   | 5, C, D          |                                                |                                  |
| (Classified) Location | CSA Class I, Div. 2 Groups A, I   | B, C, D          |                                                |                                  |
| Safety                | Class 1, Zone 2, IIC              |                  |                                                |                                  |
|                       | C II 3 G Ex nA IIC T* Go          |                  |                                                |                                  |
|                       | AMBIENT TEMPERATURE: 0 °C         | to +60 °C        |                                                |                                  |
| Module Temperature    | Module Type                       | "T"              | Module Type                                    | " <b>T</b> "                     |
| Classifications       |                                   | Rating           |                                                | Rating                           |
|                       | Redundant CPU Rack                | T6               | Scanner 2                                      | T4                               |
|                       | Redundant PS Ext. Rack            | T5               | Analog Input (8 channels)                      | T6                               |
|                       | 8 Slot Redundant PS Ext. Rack     | T6               | Analog Input (16 chan)                         | T6                               |
|                       | 12 Slot Redundant PS Ext. Rack    | T6               | Analog Output (4 chan)                         | T4                               |
|                       | 4 I/O Slot Rack                   | T6               | Analog Output (8 chan)                         | T4                               |
|                       |                                   |                  | Analog Output (16 channel)                     | T3C                              |
|                       | 8 I/O Slot Rack                   | T6               | Digital Input, Contact type (16 chan)          | T5                               |
|                       | 12 I/O Slot Rack                  | T6               | Digital Input, 24 Vdc (16 chan)                | T4                               |
|                       | Power Supply (P01)                | 14               | Digital Input, 120/240 Vac (16 chan)           | 13C@ 1a=60 deg. C                |
|                       |                                   |                  |                                                | 14 @ 1a = 40 deg. C              |
|                       |                                   |                  | Digital Input 120/240VAC, 125VDC               | 13@1a=60.0eg.C<br>T4@Ta_40.dog.C |
|                       | Dower Supply (D02)                | TA               | (16 Channel)                                   | 14@1a=40.0eg.C                   |
|                       | Power Supply (P02)                | 14               | Digital Input Voc (32 chan)                    | T3@Ta=00.0eg.C<br>T4@Ta=40.deg.C |
|                       | Power Supply (P24)                | T4               | Digital Output Relay type (8 chap)             | T5                               |
|                       | Power Status Module (PSM)         | T6               | Digital Output, Relay type (Ochan)             | T4                               |
|                       | C30/C50/C70/C75 CPU               | T4               | Digital Output, 120/240 Vac (8 chan)           | T4                               |
|                       | Redundancy Switch Module (RSM)    | T6               | Digital Output Vdc (32 chan)                   | T6                               |
|                       | Scanner 1                         | T4               | Pulse/Frequency/Quadrature (4 chan)            | T5                               |

|                     |                  | Environmental Cond | itions                                |                          |
|---------------------|------------------|--------------------|---------------------------------------|--------------------------|
| Ambient             | Reference        | Rated              | Extreme                               | Transportation & Storage |
| Temperature         |                  |                    |                                       |                          |
| F                   | 77+/-5           | 32 to 140          | 32 to 140                             | -40 to 158               |
| С                   | 25+/-3           | 0 to 60            | 0 to 60                               | -40 to 70                |
| Ambient Relative    | *45 % to 55 % RH | *10% to 90 % RH    | *5 % to 90 % RH                       | *5 % to 95 % RH          |
| Humidity            | non-condensing   | non-condensing     | non- condensing                       | non-condensing           |
| Mechanical          |                  |                    |                                       |                          |
| Acceleration        | 0 g              | 1 g                | 1 g                                   | Not rated                |
| Duration            | 0 ms             | 30 ms              | 30 ms                                 |                          |
| Vibration           | 0 Hz             | 0 Hz to 14 Hz—     | 0 Hz to 14 Hz—                        |                          |
|                     | 0 g              | amplitude 2.5 mm   | amplitude 2.5 mm                      |                          |
|                     |                  | (peak-to-peak)     | (peak-to-peak)                        |                          |
|                     |                  | 14 Hz to 250 Hz—   | 14 Hz to 250 Hz—                      |                          |
|                     |                  | acceleration 1 g   | acceleration 1 g                      |                          |
| * Applies up to 40C | •                | · •                | · · · · · · · · · · · · · · · · · · · |                          |

### Table 41 - HC900 PV Input Types and Ranges

| Туре           | Range<br>Low | Range High | EU | (Reference): Corresponding<br>UMC800 Input type and range |
|----------------|--------------|------------|----|-----------------------------------------------------------|
| None           |              |            |    | n/a                                                       |
| В              | -18          | 1815       | С  | B 40 1820 C 58                                            |
| В              | 0            | 3300       | F  | B 104 3308 F 59                                           |
| E              | -270         | 1000       | С  | n/a                                                       |
| E              | -454         | 1832       | F  | n/a                                                       |
| E              | -129         | 593        | С  | n/a                                                       |
| E              | -200         | 1100       | F  | n/a                                                       |
| J              | -18          | 871        | С  | J –200 870 C 4                                            |
| J              | 0            | 1600       | F  | J –328 1598 F 5                                           |
| J              | -7           | 410        | С  | J 0 400 C 2                                               |
| J              | 20           | 770        | F  | J 32 752 F 3                                              |
| К              | -18          | 1316       | С  | K 0 1200 C 16                                             |
| К              | 0            | 2400       | F  | K 32 2192 F 17                                            |
| К              | -18          | 982        | С  | K 0 800 C 14                                              |
| К              | 0            | 1800       | F  | K 32 1472 F 15                                            |
| К              | -29          | 538        | С  | K 0 400 C 12                                              |
| К              | 20           | 1000       | F  | K 32 752 F 13                                             |
| Ni-NiMo        | 0            | 1371       | С  | NiMo 0 1400 C 50                                          |
| Ni-NiMo        | 32           | 2500       | F  | NiMo 32 2552 F 51                                         |
| Ni-NiMo        | 0            | 682        | С  | n/a                                                       |
| Ni-NiMo        | 32           | 1260       | F  | n/a                                                       |
| NiMo-NiCo      | 0            | 1371       | С  | MoCo 0 1400 C 110                                         |
| NiMo-NiCo      | 32           | 2500       | F  | MoCo 32 2552 F 111                                        |
| NiMo-NiCo      | 0            | 682        | С  | n/a                                                       |
| NiMo-NiCo      | 32           | 1260       | F  | n/a                                                       |
| NiCroSil-NiSil | -18          | 1300       | С  | N 0 1200 C 24                                             |
| NiCroSil-NiSil | 0            | 2372       | F  | N 32 2192 F 25                                            |
| NiCroSil-NiSil | -18          | 800        | С  | N 0 800 C 22                                              |

| Туре           | Range<br>Low | Range High | EU | (Reference): Corresponding<br>UMC800 Input type and range |
|----------------|--------------|------------|----|-----------------------------------------------------------|
| NiCroSil-NiSil | 0            | 1472       | F  | N 32 1472 F 23                                            |
| R              | -18          | 1704       | С  | R -20 1760 C 28                                           |
| R              | 0            | 3100       | F  | R -4 3200 F 29                                            |
| S              | -18          | 1704       | С  | S 0 1600 C 30                                             |
| S              | 0            | 3100       | F  | S 32 2912 F 31                                            |
| Т              | -184         | 371        | С  | T -200 400 C 40                                           |
| Т              | -300         | 700        | F  | T –328 752 F 41                                           |
| Т              | -129         | 260        | С  | T -50 150 C 34                                            |
| Т              | -200         | 500        | F  | T -58 302 F 35                                            |
| W_W26          | -20          | 2320       | С  | W_W26 -20 2320 C 52                                       |
| W_W26          | -4           | 4200       | F  | W_W26 -4 4208 F 53                                        |
| W5W26          | -18          | 2316       | С  | W5W26 -20 2320 C 54                                       |
| W5W26          | 0            | 4200       | F  | W5W26 -4 4208 F 55                                        |
| W5W26          | -18          | 1227       | С  | n/a                                                       |
| W5W26          | 0            | 2240       | F  | n/a                                                       |
| Platinel       | 0            | 1380       | С  | PLTNL 0 1380 C 118                                        |
| Platinel       | 32           | 2516       | F  | PLTNL 32 2516 F 119                                       |
| Platinel       | 0            | 750        | С  | PLTNL -70 750 C 116                                       |
| Platinel       | 32           | 1382       | F  | PLTNL -94 1382 F 117                                      |
| Pt100          | -184         | 816        | С  | Pt100 - 200 800 C 68                                      |
| Pt100          | -300         | 1500       | F  | Pt100 –328 1472 F 69                                      |
| Pt100          | -184         | 649        | С  | n/a                                                       |
| Pt100          | -300         | 1200       | F  | n/a                                                       |
| Pt100          | -184         | 316        | С  | Pt100 -50 150 C 60                                        |
| Pt100          | -300         | 600        | F  | Pt100 -58 302 F 61                                        |
| Pt500          | -184         | 649        | С  | n/a                                                       |
| Pt500          | -300         | 1200       | F  | n/a                                                       |
| Pt1000         | -40          | 260        | С  | Pt1000 –50 400 C 120                                      |
| Pt1000         | -40          | 500        | F  | Pt1000 –50 752 F 121                                      |
| JIS100         | -200         | 500        | С  | JIS -200 500 C 78                                         |
| JIS100         | -328         | 932        | F  | JIS -328 932 F 79                                         |
| JIS100         | -200         | 260        | С  | JIS 0 100 C 72                                            |
| JIS100         | -328         | 500        | F  | JIS 32 212 F 73                                           |
| Cu10           | -20          | 250        | С  | Cu10 -20 250 C 84                                         |
| Cu10           | -4           | 482        | F  | Cu10 -4 482 F 85                                          |
| YSI405         | 10           | 37.8       |    | n/a                                                       |
| YSI405         | 50           | 100        |    | n/a                                                       |
| Ohms           | 0            | 200        |    | Ohms 0 200 86                                             |
| Ohms           | 0            | 500        |    | n/a                                                       |
| Ohms           | 0            | 1000       |    | n/a                                                       |
| Ohms           | 0            | 2000       |    | Ohms 0 2000 87                                            |
| Ohms           | 0            | 4000       |    | n/a                                                       |
| MA             | 4            | 20         |    | mA 4 20 100                                               |
| MA             | 0            | 20         |    | mA 0 20 99                                                |

| Туре   | Range<br>Low | Range High | EU | (Ref<br>UMC | ference): Corresponding<br>800 Input type and range |
|--------|--------------|------------|----|-------------|-----------------------------------------------------|
| MV     | 0            | 10         |    | mV 0 10     | 88                                                  |
| MV     | 0            | 50         |    | mV 0 50     | 92                                                  |
| MV     | 0            | 100        |    | mV 0100     | 95                                                  |
| MV     | -10          | 10         |    | mV -10 10   | 89                                                  |
| MV     | -50          | 50         |    | mV -50 50   | 93                                                  |
| MV     | -100         | 100        |    | mV -100 100 | 96                                                  |
| MV     | -500         | 500        |    | mV –500 500 | 98                                                  |
| V      | 0            | 1          |    | V 0 1       | 101                                                 |
| V      | 0            | 2          |    | V 0 2       | 103                                                 |
| V      | 0            | 5          |    | V 0 5       | 105                                                 |
| V      | 0            | 10         |    | V 0 10      | 108                                                 |
| V      | 1            | 5          |    | V 1 5       | 107                                                 |
| V      | -1           | 1          |    | V -1 1      | 102                                                 |
| V      | -2           | 2          |    | V -2 2      | 104                                                 |
| V      | -5           | 5          |    | V -5 5      | 106                                                 |
| V      | -10          | 10         |    | V -10 10    | 109                                                 |
| Carbon | 0            | 1250       | mV | n/a         |                                                     |
| Oxygen | -30          | 510        | mV | n/a         |                                                     |

# System Sizing and Availability Summary

| Specification                         | C30                                | C50              | C70             | C75        |  |
|---------------------------------------|------------------------------------|------------------|-----------------|------------|--|
| Combined Analog and Digital I/O       | 384 points                         | 1920 points      |                 |            |  |
| Analog Inputs                         | 142 points                         | 960 points       | 960 points      | 960 points |  |
| Analog Outputs                        | 40 points                          | 200 points       | 200 points      | 200 points |  |
| Block inputs                          | Q                                  | uantity based or | n available mem | ory        |  |
| Block parameters                      | Q                                  | uantity based or | n available mem | ory        |  |
| Block values                          | 375,000                            | 375,000          | 375,000         | 124,998    |  |
| FDB worksheets                        | 20                                 | 20               | 40              | 40         |  |
| Function blocks                       | 400                                | 2000             | 5000            | 5000       |  |
| Local I/O                             | Yes                                | Yes              | Yes             | No         |  |
| Loop blocks                           | Q                                  | uantity based or | n available mem | ory        |  |
| Modbus registers used by slave blocks | 1024                               | 1024             | 1024            | 1024       |  |
| Modbus slave blocks                   | 32                                 | 32               | 32              | 32         |  |
| Numeric constants                     | Q                                  | uantity based or | n available mem | ory        |  |
| Page connectors                       | 200                                | 1000             | 2500            | 2500       |  |
| Peer blocks                           | 32                                 | 32               | 32              | 32         |  |
| Peer data exchange items              | ems 2240 2240 2240                 |                  | 2240            |            |  |
| Position proportional output blocks   | Quantity based on available memory |                  |                 |            |  |
| Profiles in Pool                      | User Configurable                  |                  |                 |            |  |
| Ramp blocks                           | Quantity based on available memory |                  |                 |            |  |
| Recipes in Pool                       | User Configurable                  |                  |                 |            |  |
| Redundancy capability                 | No No No Yes                       |                  |                 |            |  |
| Redundant host comms.                 | No No Yes Y                        |                  | Yes             |            |  |
| Schedules in Pool                     |                                    | User Co          | nfigurable      |            |  |
| Segments per profile                  | 50                                 | 50               | 50              | 50         |  |
| Sequencer blocks                      | Q                                  | uantity based or | n available mem | ory        |  |
| Sequences in Pool                     |                                    | User Co          | nfigurable      |            |  |
| Setpoint programmer blocks            | Q                                  | uantity based or | n available mem | ory        |  |
| Setpoint scheduler blocks             | Quantity based on available memory |                  |                 | ory        |  |
| Signal tags                           | Quantity based on available memory |                  |                 | ory        |  |
| Soft Wire bytes                       | Quantity based on available memory |                  |                 | ory        |  |
| Stage blocks                          | Quantity based on available memory |                  |                 |            |  |
| Steps per schedule                    | 50 50 50 50                        |                  |                 | 50         |  |
| Steps per sequence                    | 64                                 | 64               | 64              | 64         |  |
| Support of dual port scanner          | No                                 | No               | No              | Yes        |  |
| Tag descriptor                        | Q                                  | uantity based or | n available mem | ory        |  |
| Text bytes                            | Q                                  | uantity based or | n available mem | ory        |  |
| Variables                             | 2000                               | 2000             | 2000            | 2000       |  |
| Variables in a Recipe                 | 50                                 | 50               | 50              | 50         |  |

### Table 42 – System Size and Availability Summary

## **Fiber Optics Recommendations**

Honeywell recommends that you use the following equipment for extended distances:

| Ethernet Switch       | Moxa Unmanaged Ethernet Switch model EDS-308-MM-SC with (6) 10/100 Ethernet ports, (2) multi-mode fiber ports with SC Connectors (require 24VDC power) |
|-----------------------|----------------------------------------------------------------------------------------------------|
| Converter             | Moxa Media Converter model IMC-101-M-SC with (1)<br>10/100BaseT(X) to 100BaseFX multi-mode fiber port with SC<br>connectors (require 24VDC power)      |
| Fiber Cable           | Multi-mode, Duplex, 62.5/125 with SC connectors on both ends                                                                                           |
| Copper Ethernet Cable | Shielded Cat5 Ethernet                                                                                                    |
| FO Connector          | SC Type                                                                                                    |

Table 43 – Fiber Optics Equipment Recommendations

#### Figure 96 and

Figure 97 are examples of Extended Distance configurations

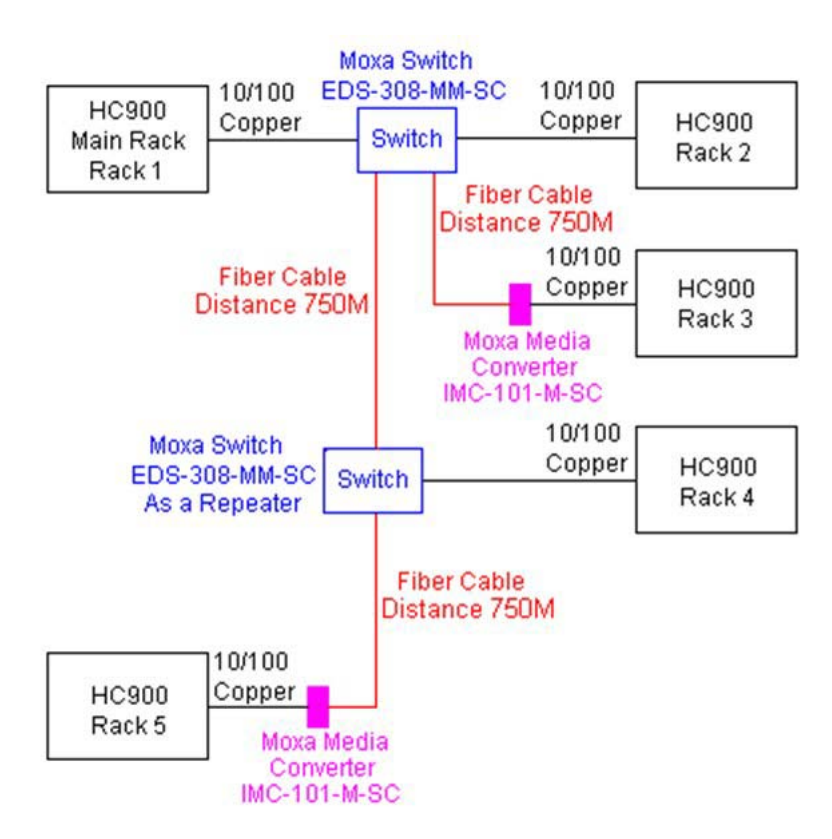

Figure 96 – Extended Distance Example #1

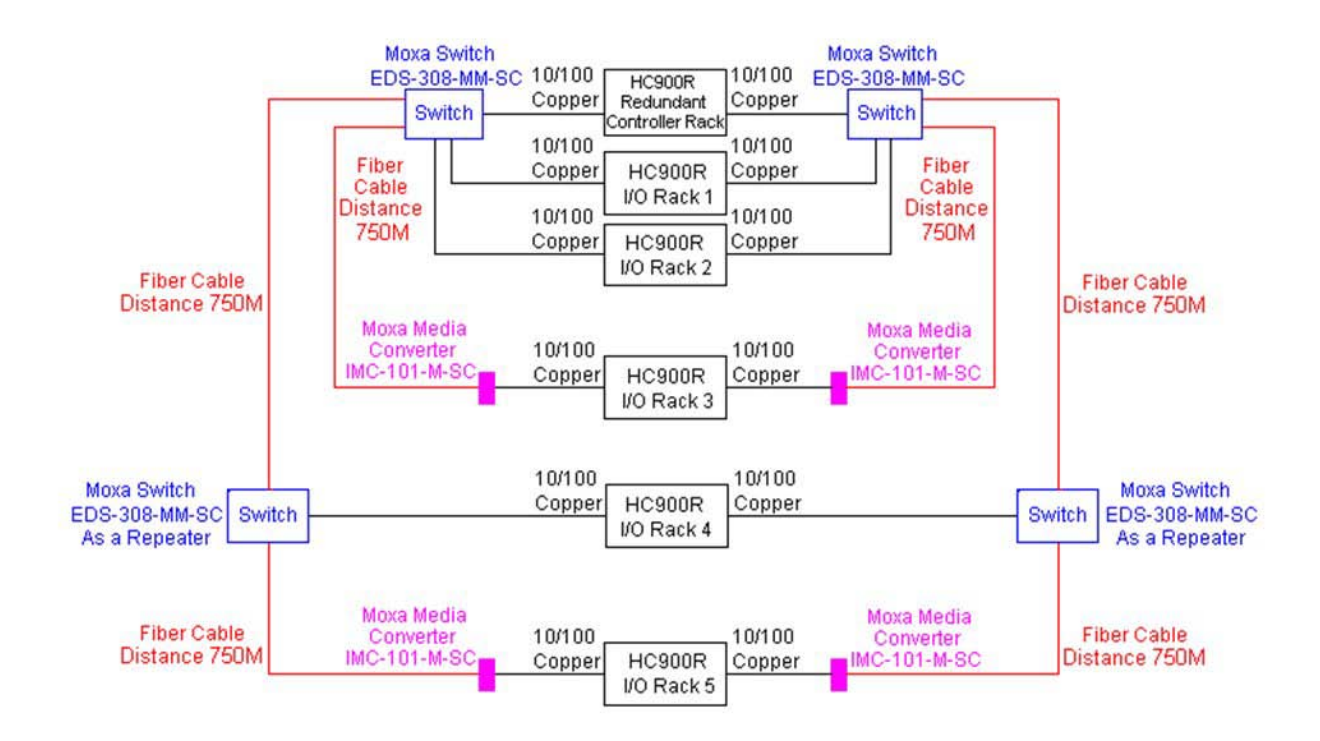

Figure 97 – Extended Distance Example #2

# **Appendix - Installation of Remote Termination Panels (RTPs)**

## Overview

The Remote Termination Panel (RTP) provides an easy way to connect the HC900 controller to the field wiring. The RTP integrates some of the typical externally connected components, reducing wiring and setup time. It also minimizes the need for multiple wires under a single screw connection by expanding the connectivity of the shared terminals of the I/O modules.

| There are three RTP types: | See page |
|----------------------------|----------|
| 8 ` Analog Input           | 216      |
| Relay Output               | 223      |

• 16 point Analog Input/Digital Input/Digital Output/Analog Output 227

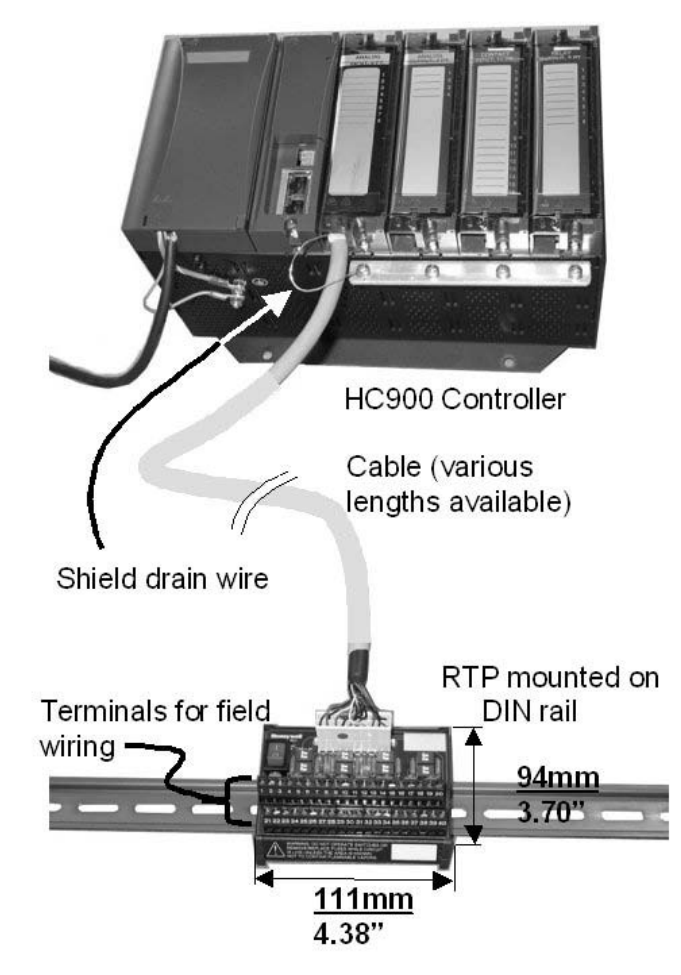

Figure 98 – Example installation (not shown: 2<sup>nd</sup> RTP & cable for high capacity Al/Dl/DO)

# Analog Input

| 8 Point | Analog Input                                                                                                    |  |  |  |  |  |  |  |
|---------|----------------------------------------------------------------------------------------------------|--|--|--|--|--|--|--|
| Step    | Action                                                                                                    |  |  |  |  |  |  |  |
| 1       | ATTENTION: RTP is not for use with thermocouples.                                                                                                    |  |  |  |  |  |  |  |
|         | ATTENTION: RTP and cables are intended for permanent installation within their own enclosure.                                                                                                    |  |  |  |  |  |  |  |
|         | Mount RTP cable assembly to HC900 Controller (Figure 98).                                                                                                    |  |  |  |  |  |  |  |
|         | • Remove appropriate key tabs from terminal block to allow mating with the module. See page 83.                                                                                                    |  |  |  |  |  |  |  |
|         | Connect desired cable to AI module at controller. Choose from:                                                                                                    |  |  |  |  |  |  |  |
|         | 900RTC-L010 Remote Terminal Low Voltage Cable Assembly, 1.0 meters long                                                                                                    |  |  |  |  |  |  |  |
|         | 900RTC-L025 Remote Terminal Low Voltage Cable Assembly, 2.5 meters long.                                                                                                    |  |  |  |  |  |  |  |
|         | 900RTC-L050 Remote Terminal Low Voltage Cable Assembly, 5.0 meters long                                                                                                    |  |  |  |  |  |  |  |
|         | Install AI module label onto the module connector cover.                                                                                                    |  |  |  |  |  |  |  |
|         | <ul> <li>Connect shield drain wire to the grounding bars at the base of the HC900 rack. All field-wiring<br/>shields must be grounded as described in the shield grounding section (page 79).</li> </ul> |  |  |  |  |  |  |  |
| 2       | Mount RTP to DIN rail.                                                                                                    |  |  |  |  |  |  |  |
|         | Latch to rail. See page 251.                                                                                                    |  |  |  |  |  |  |  |
|         | Connect cable to RTP.                                                                                                    |  |  |  |  |  |  |  |

| 8 Point | Analog Input                                                                                                    |  |  |  |  |
|---------|----------------------------------------------------------------------------------------------------|--|--|--|--|
| Step    | Action                                                                                                    |  |  |  |  |
| 3       | Set DIP switch positions SW1 through SW8.                                                                                                    |  |  |  |  |
|         | Set each input's DIP switch positions according to the input type. For Input n use Switch n. For example, for Input 1 use Switch 1, for Input 2 use Switch 2, etc. If an input is not used, set its DIP switch positions to OFF.                                                                                                    |  |  |  |  |
|         | SW9J11 $\frac{1}{2}$ $\frac{1}{3}$ $\frac{1}{3}$                                                                                                    |  |  |  |  |
|         | Volt, millivolt:     Image: Constraint of the second second |  |  |  |  |
|         | Externally Powered                                                                                                    |  |  |  |  |
|         | SW9 is the red power switch for 24 volt supply. Module RIUP is not affected by using the RTP.                                                                                                    |  |  |  |  |
|         | See page 222 for RTP internal schematic.                                                                                                    |  |  |  |  |

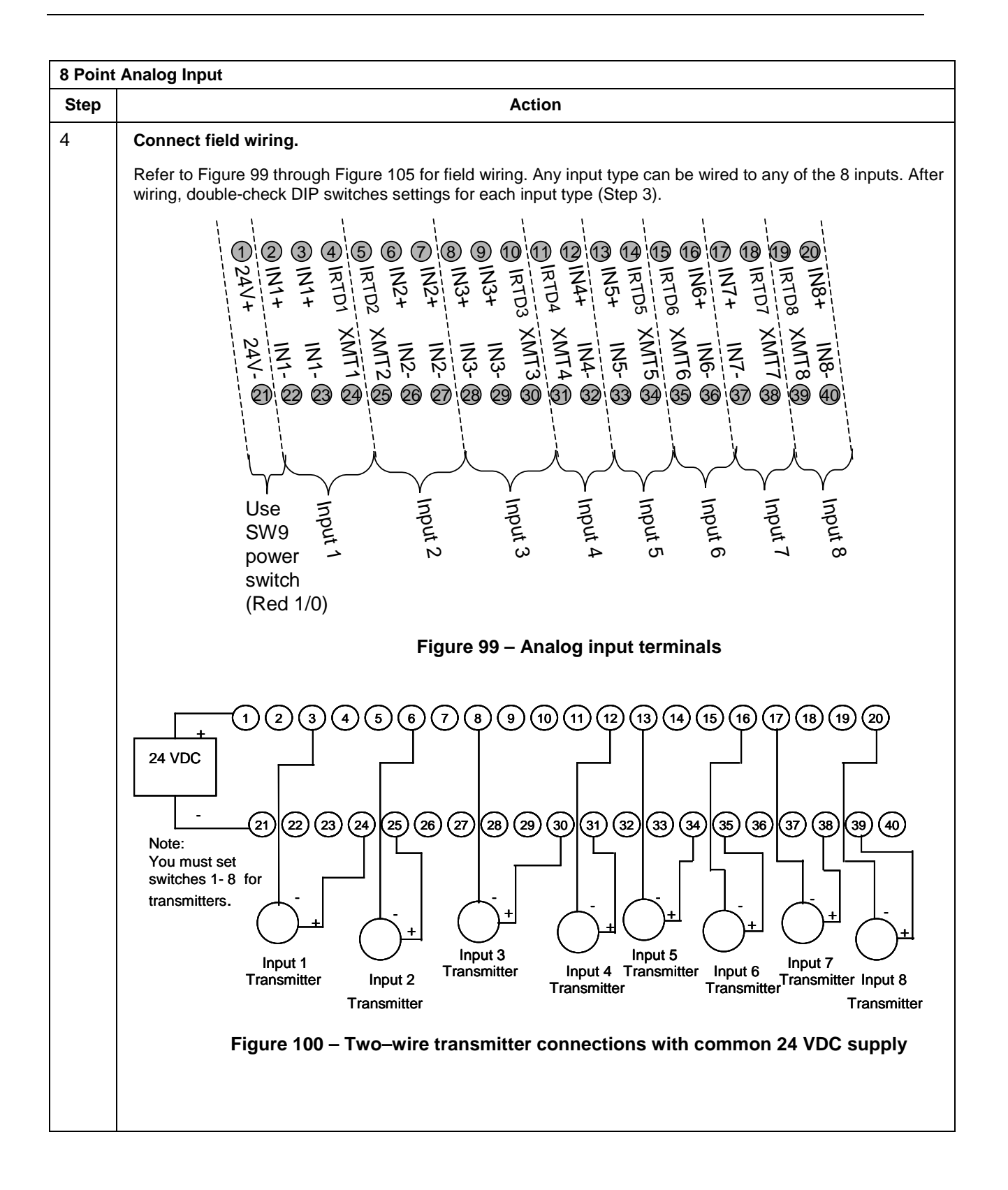

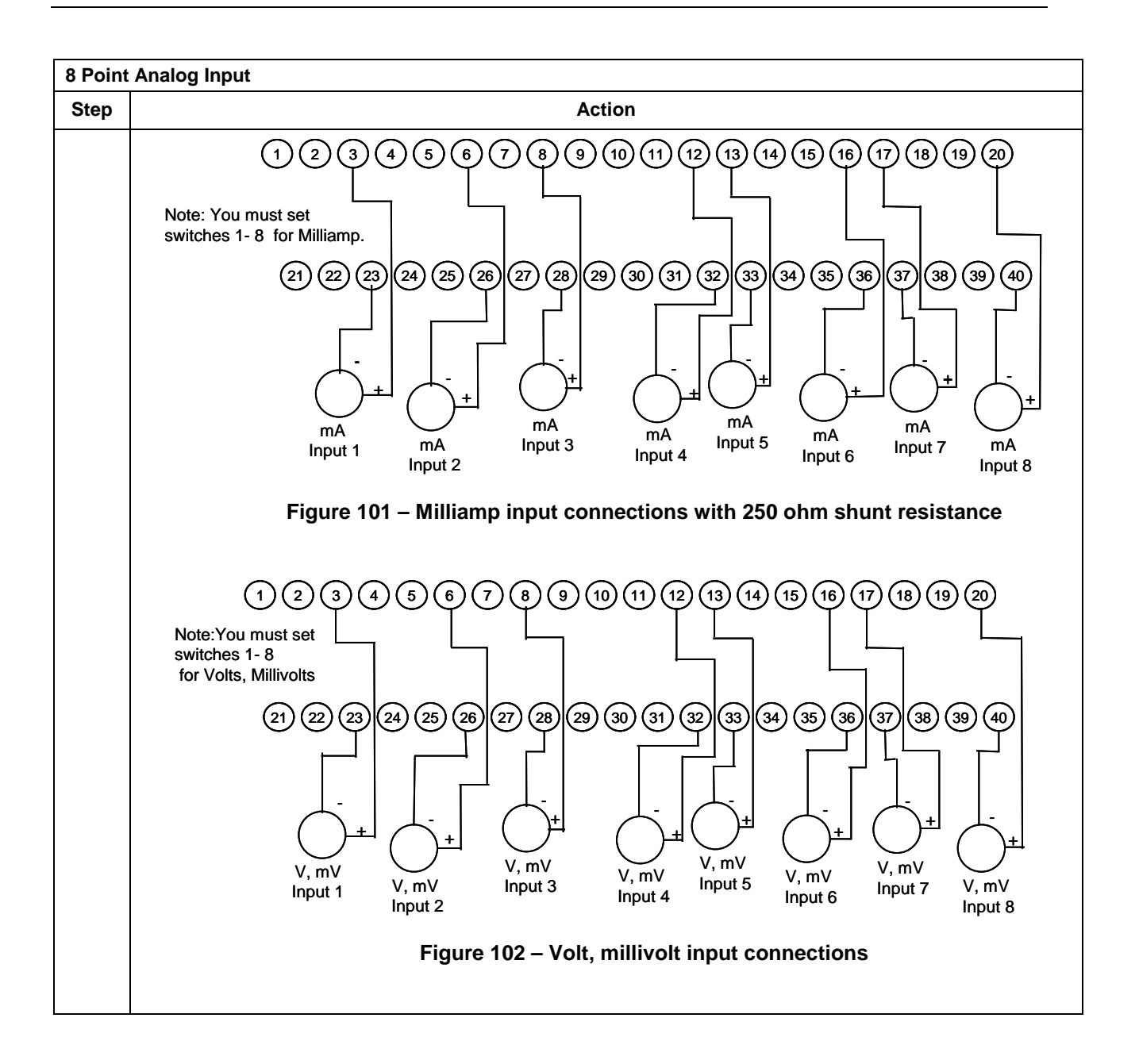

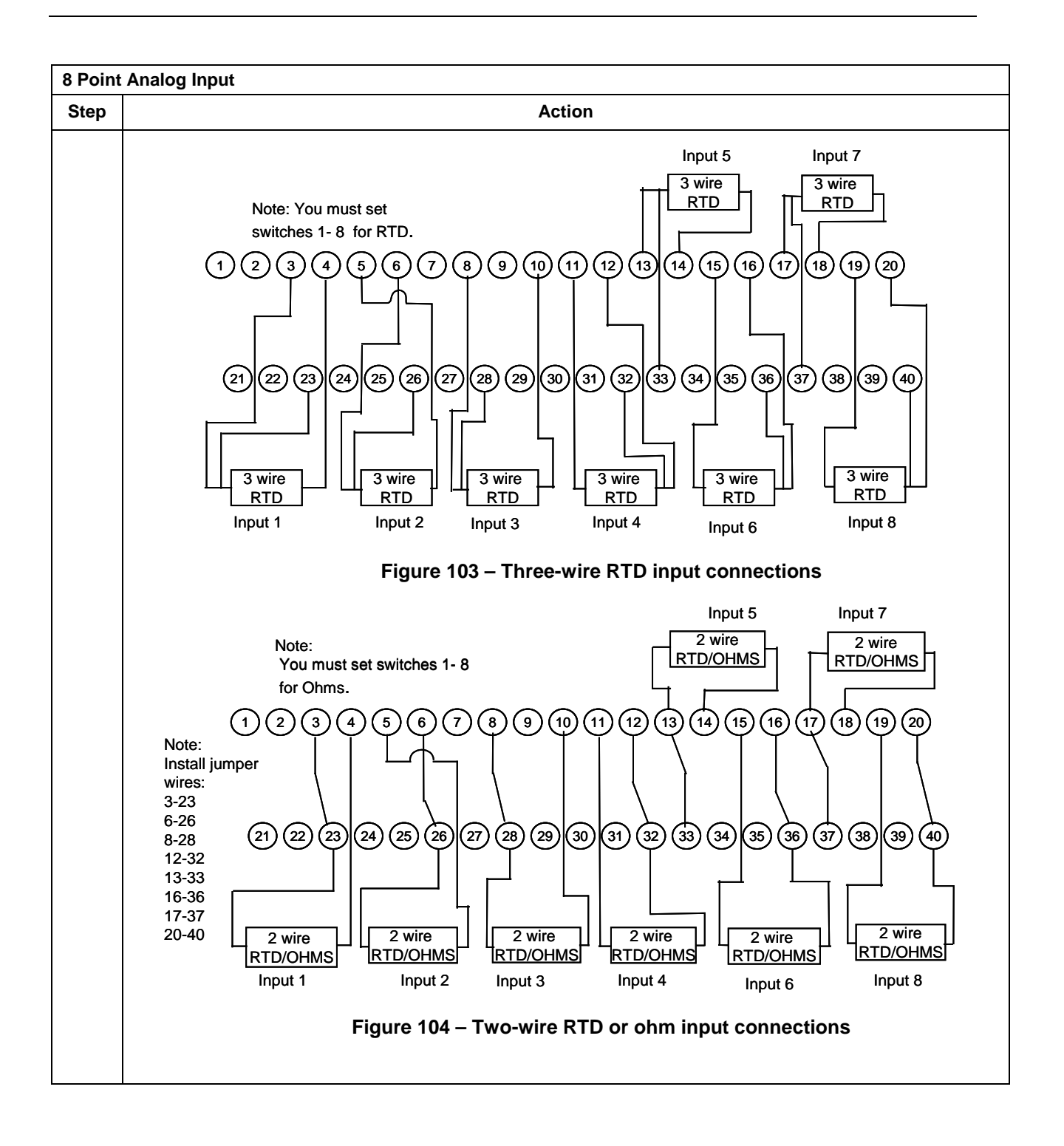

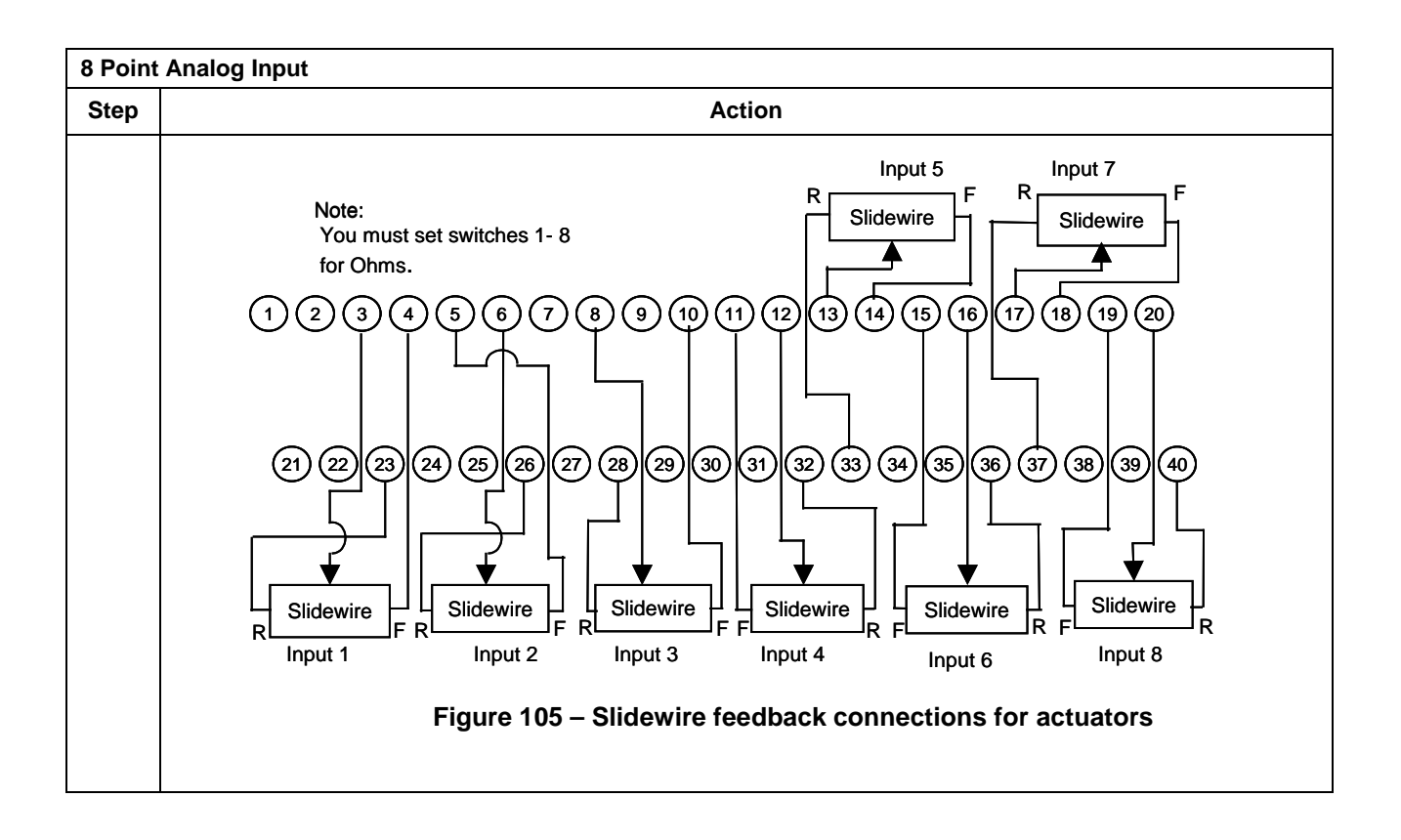

#### Analog Input accuracy specification

| Range          | AI Module Accuracy | RTP + Cable Accuracy   | Al Module + RTP<br>Accuracy |
|----------------|--------------------|------------------------|-----------------------------|
| 100Ω Plat. RTD | ±0.1% of Range     | ±0.04% Range (0.357°C) | ±0.14% of Range             |
| JIS RTD        | ±0.1% of Range     | ±0.12% Range (0.824°C) | ±0.22% of Range             |
| 10Ω Cu. RTD    | ±0.1% of Range     | ±0.57% Range (1.540°C) | ±0.67% of Range             |
| 200Ω OHMS      | ±0.1% of Range     | ±0.07% Range (0.140Ω)  | ±0.17% of Range             |
| 0-10mV LINEAR  | ±0.1% of Range     | ±0.04% Range (0.004mV) | ±0.14% of Range             |

#### Analog Input RTP Internal schematic

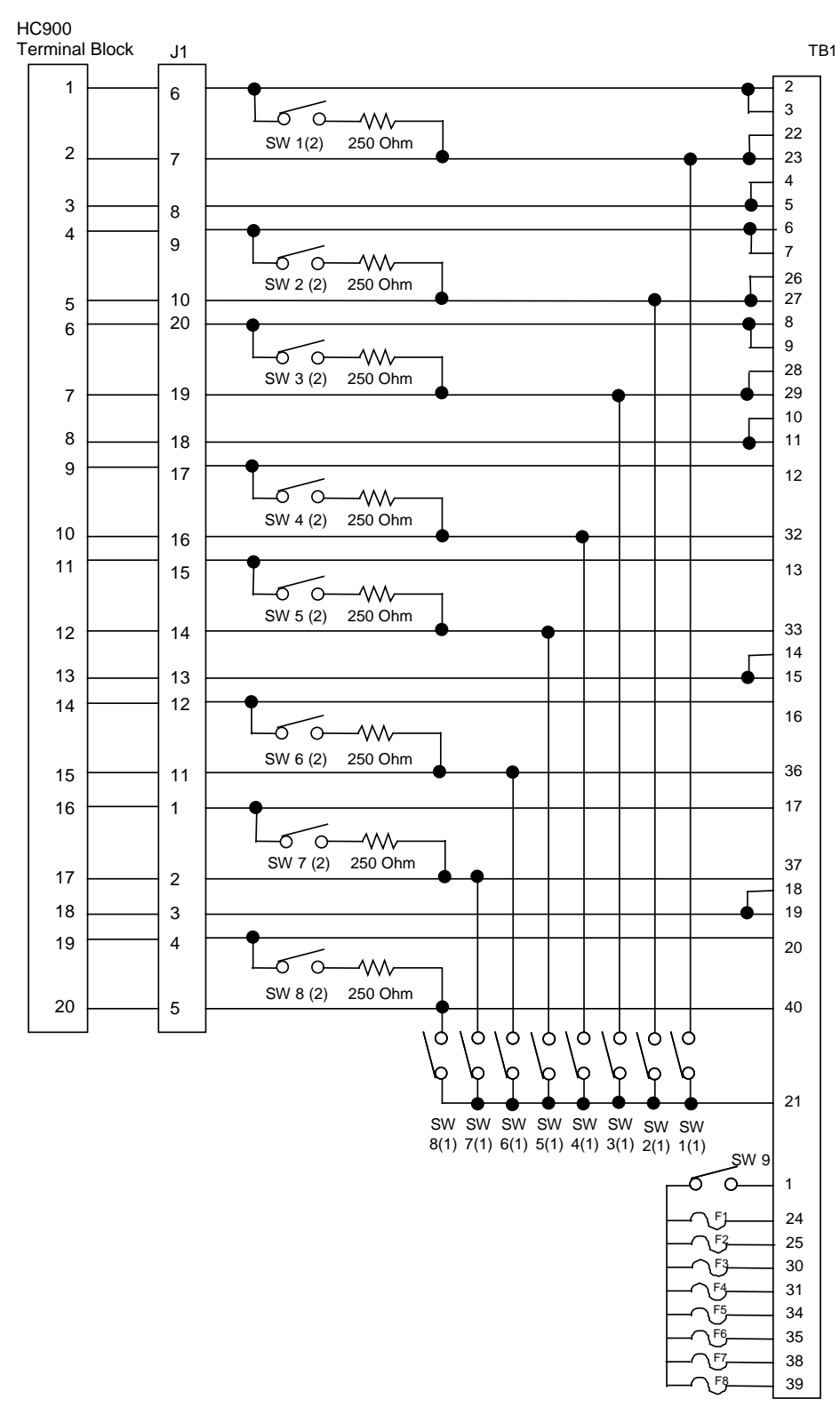

# **Relay Output**

| Step       Action         1       ATTENTION: RTP and cables are intended for permanent installation within their own enclosure.<br>Mount RTP cable assembly to HC900 Controller (Figure 84).       • Remove appropriate key tabs from terminal block to allow mating with the module. See page 83         • Connect desired cable to relay output module at controller. Choose from:<br>900RTC-H010 Remote Terminal High Voltage Cable assembly, 1.0 meters long<br>900RTC-H025 Remote Terminal High Voltage Cable assembly, 2.5 meters long<br>900RTC-H050 Remote Terminal High Voltage Cable assembly, 5.0 meters long<br>900RTC-H050 Remote Terminal High Voltage Cable assembly, 5.0 meters long<br>900RTC-H050 Remote Terminal High Voltage Cable assembly to HC900 rack. All field-wiring<br>900RTC-H050 Remote Terminal High Voltage Cable assembly to HC900 rack. All field-wiring<br>900RTC-H050 Remote Terminal High Voltage Cable assembly to HC900 rack. All field-wiring<br>900RTC-H050 Remote Terminal High Voltage Cable assembly torem                                  | Relay Output |                                                                                                    |  |  |  |  |
|----------------------------------------------------------------------------------------------------|--------------|----------------------------------------------------------------------------------------------------|--|--|--|--|
| 1       ATTENTION: RTP and cables are intended for permanent installation within their own enclosure.         Mount RTP cable assembly to HC900 Controller (Figure 84).       • Remove appropriate key tabs from terminal block to allow mating with the module. See page 83         • Connect desired cable to relay output module at controller. Choose from:<br>900RTC-H010 Remote Terminal High Voltage Cable assembly, 1.0 meters long<br>900RTC-H025 Remote Terminal High Voltage Cable assembly, 2.5 meters long<br>900RTC-H050 Remote Terminal High Voltage Cable assembly, 5.0 meters long<br>900RTC-H050 Remote Terminal High Voltage Cable assembly, 5.0 meters long<br>900RTC-H050 Remote Terminal High Voltage Cable assembly, 5.0 meters long<br>900RTC-H050 Remote Terminal High Voltage Cable assembly, 5.0 meters long<br>900RTC-H050 Remote Terminal High Voltage Cable assembly, 5.0 meters long<br>900RTC-H050 Remote Terminal High Voltage Cable assembly, 5.0 meters long<br>900RTC-H050 Remote Terminal High Voltage Cable assembly, 5.0 meters long<br>900RTC-H050 Remote Terminal High Voltage Cable assembly, 5.0 meters long         ATTENTION:<br>Cable power is limited to 24 Amps per module at 60C (140 degrees F) and 32 Amps at 54<br>(129 degrees F).         • Install relay output module label onto the module connector cover.         • Connect shield drain wire to the grounding bars at the base of the HC900 rack. All field-wiring<br>shields must be grounded as described in the shield grounding section (page 79).         2       Mount RTP to DIN rail.         • Latch to rail. See page 251.         • Connect cable to RTP.         3       Set switch positions SW1 through SW8.         Image: subject dist store state sto allow<br>removal of the module from the rack w                                                                                                    | Step         | Action                                                                                                    |  |  |  |  |
| Mount RTP cable assembly to HC900 Controller (Figure 84).         • Remove appropriate key tabs from terminal block to allow mating with the module. See page 83         • Connect desired cable to relay output module at controller. Choose from:<br>900RTC-H010 Remote Terminal High Voltage Cable assembly, 1.0 meters long<br>900RTC-H025 Remote Terminal High Voltage Cable assembly, 2.5 meters long<br>900RTC-H050 Remote Terminal High Voltage Cable assembly, 5.0 meters long<br>900RTC-H050 Remote Terminal High Voltage Cable assembly, 5.0 meters long<br>900RTC-H050 Remote Hot RIVE Assemble ass | 1            | ATTENTION: RTP and cables are intended for permanent installation within their own enclosure.                                                                                                    |  |  |  |  |
| <ul> <li>Remove appropriate key tabs from terminal block to allow mating with the module. See page 83</li> <li>Connect desired cable to relay output module at controller. Choose from:<br/>900RTC-H010 Remote Terminal High Voltage Cable assembly, 1.0 meters long<br/>900RTC-H025 Remote Terminal High Voltage Cable assembly, 2.5 meters long<br/>900RTC-H050 Remote Terminal High Voltage Cable assembly, 5.0 meters long<br/>900RTC-H050 Remote Terminal High Voltage Cable assembly, 5.0 meters long</li> <li>ATTENTION:<br/>Cable power is limited to 24 Amps per module at 60C (140 degrees F) and 32 Amps at 54<br/>(129 degrees F).</li> <li>Install relay output module label onto the module connector cover.</li> <li>Connect shield drain wire to the grounding bars at the base of the HC900 rack. All field-wiring<br/>shields must be grounded as described in the shield grounding section (page 79).</li> <li>Mount RTP to DIN rail.</li> <li>Latch to rail. See page 251.</li> <li>Connect cable to RTP.</li> <li>Set switch positions SW1 through SW8.</li> </ul>                                                                                                    |              | Mount RTP cable assembly to HC900 Controller (Figure 84).                                                                                                    |  |  |  |  |
| <ul> <li>Connect desired cable to relay output module at controller. Choose from:<br/>900RTC-H010 Remote Terminal High Voltage Cable assembly, 1.0 meters long<br/>900RTC-H025 Remote Terminal High Voltage Cable assembly, 2.5 meters long<br/>900RTC-H050 Remote Terminal High Voltage Cable assembly, 5.0 meters long</li> <li>ATTENTION:<br/>Cable power is limited to 24 Amps per module at 60C (140 degrees F) and 32 Amps at 54<br/>(129 degrees F).</li> <li>Install relay output module label onto the module connector cover.</li> <li>Connect shield drain wire to the grounding bars at the base of the HC900 rack. All field-wiring<br/>shields must be grounded as described in the shield grounding section (page 79).</li> <li>Mount RTP to DIN rail.</li> <li>Latch to rail. See page 251.</li> <li>Connect cable to RTP.</li> <li>Set switch positions SW1 through SW8.</li> </ul>                                                                                                    |              | • Remove appropriate key tabs from terminal block to allow mating with the module. See page 83.                                                                                                    |  |  |  |  |
| <ul> <li>900RTC-H010 Remote Terminal High Voltage Cable assembly, 1.0 meters long</li> <li>900RTC-H025 Remote Terminal High Voltage Cable assembly, 2.5 meters long</li> <li>900RTC-H050 Remote Terminal High Voltage Cable assembly, 5.0 meters long</li> <li>ATTENTION:</li> <li>Cable power is limited to 24 Amps per module at 60C (140 degrees F) and 32 Amps at 54 (129 degrees F).</li> <li>Install relay output module label onto the module connector cover.</li> <li>Connect shield drain wire to the grounding bars at the base of the HC900 rack. All field-wiring shields must be grounded as described in the shield grounding section (page 79).</li> <li>Mount RTP to DIN rail.</li> <li>Latch to rail. See page 251.</li> <li>Connect cable to RTP.</li> <li>Set switch positions SW1 through SW8.</li> </ul>                                                                                                    |              | Connect desired cable to relay output module at controller. Choose from:                                                                                                    |  |  |  |  |
| <ul> <li>900RTC-H025 Remote Terminal High Voltage Cable assembly, 2.5 meters long</li> <li>900RTC-H050 Remote Terminal High Voltage Cable assembly, 5.0 meters long</li> <li>ATTENTION:<br/>Cable power is limited to 24 Amps per module at 60C (140 degrees F) and 32 Amps at 54 (129 degrees F).</li> <li>Install relay output module label onto the module connector cover.</li> <li>Connect shield drain wire to the grounding bars at the base of the HC900 rack. All field-wiring shields must be grounded as described in the shield grounding section (page 79).</li> <li>Mount RTP to DIN rail.</li> <li>Latch to rail. See page 251.</li> <li>Connect cable to RTP.</li> <li>Set switch positions SW1 through SW8.</li> </ul>                                                                                                    |              | 900RTC-H010 Remote Terminal High Voltage Cable assembly, 1.0 meters long                                                                                                    |  |  |  |  |
| ATTENTION:         Cable power is limited to 24 Amps per module at 60C (140 degrees F) and 32 Amps at 54 (129 degrees F).         Install relay output module label onto the module connector cover.         Connect shield drain wire to the grounding bars at the base of the HC900 rack. All field-wiring shields must be grounded as described in the shield grounding section (page 79).         Mount RTP to DIN rail.         Latch to rail. See page 251.         Connect cable to RTP.         Set switch positions SW1 through SW8.         Image: shield sign and set of the shield source of the shield source of the source of the shield source of the shield source of the source of the source of the shield source of the source of the source                                                                                                    |              | 900RTC-H025 Remote Terminal High Voltage Cable assembly, 2.5 meters long                                                                                                    |  |  |  |  |
| ATTENTION:         Cable power is limited to 24 Amps per module at 60C (140 degrees F) and 32 Amps at 54 (129 degrees F).         Install relay output module label onto the module connector cover.         Connect shield drain wire to the grounding bars at the base of the HC900 rack. All field-wiring shields must be grounded as described in the shield grounding section (page 79).         Mount RTP to DIN rail.         Latch to rail. See page 251.         Connect cable to RTP.         Set switch positions SW1 through SW8.         Image: shield sign of the strength of the strength of the strengt of the strength of the strength of the strengt of the s                                                                                                    |              | 900RIC-H050 Remote Terminal High Voltage Cable assembly, 5.0 meters long                                                                                                    |  |  |  |  |
| <ul> <li>Install relay output module label onto the module connector cover.</li> <li>Connect shield drain wire to the grounding bars at the base of the HC900 rack. All field-wiring shields must be grounded as described in the shield grounding section (page 79).</li> <li>Mount RTP to DIN rail.         <ul> <li>Latch to rail. See page 251.</li> <li>Connect cable to RTP.</li> </ul> </li> <li>Set switch positions SW1 through SW8.         <ul> <li>Image: shield from the from the</li></ul></li></ul>                                   |              | ATTENTION:<br>Cable power is limited to 24 Amps per module at 60C (140 degrees F) and 32 Amps at 54C<br>(129 degrees F).                                                                                                    |  |  |  |  |
| <ul> <li>Connect shield drain wire to the grounding bars at the base of the HC900 rack. All field-wiring shields must be grounded as described in the shield grounding section (page 79).</li> <li>Mount RTP to DIN rail.         <ul> <li>Latch to rail. See page 251.</li> <li>Connect cable to RTP.</li> </ul> </li> <li>Set switch positions SW1 through SW8.         <ul> <li></li></ul></li></ul>                                                                                                    |              | Install relay output module label onto the module connector cover.                                                                                                    |  |  |  |  |
| <ul> <li>Mount RTP to DIN rail.         <ul> <li>Latch to rail. See page 251.</li> <li>Connect cable to RTP.</li> </ul> </li> <li>Set switch positions SW1 through SW8.         <ul> <li>Image: set switch positions SW1 through SW8.</li> <li>Image: set switch positions SW1 through SW8.</li> <li>Image: set switch positions SW1 through SW8.</li> <li>Image: set switch positions SW1 through SW8.</li> <li>Image: set switch positions SW1 through SW8.</li> </ul> </li> <li>Image: set switch positions SW1 through SW8.</li> <li>Image: set switch positions SW1 through SW8.</li> <li>Image: set switch positions SW1 through SW8.</li> </ul> <li>Fuses: 6.3A Time Lag Littlefuse part #37416300410 UL/CSA approved for 250V</li> <li>Image: set switch positions of the module from the rack without causing an arc. Please see page 81 for more details.</li>                                                                                                    |              | <ul> <li>Connect shield drain wire to the grounding bars at the base of the HC900 rack. All field-wiring shields must be grounded as described in the shield grounding section (page 79).</li> </ul>                                                                                                    |  |  |  |  |
| <ul> <li>Latch to rail. See page 251.</li> <li>Connect cable to RTP.</li> <li>Set switch positions SW1 through SW8.</li> <li>         Image: set switch positions SW1 through SW8.     </li> <li>         Image: set switch positions SW1 through SW8.     </li> <li>         Image: set switch positions SW1 through SW8.     </li> <li>         Fuses: 6.3A Time Lag<br/>Littlefuse part #37416300410<br/>UL/CSA approved for 250V     </li> <li>         Module Removal / Insertion Under Power (RIUP) is supported by turning off all eight switches to allow<br/>removal of the module from the rack without causing an arc. Please see page 81 for more details.     </li> </ul>                                                                                                    | 2            | Mount RTP to DIN rail.                                                                                                    |  |  |  |  |
| <ul> <li>Connect cable to RTP.</li> <li>Set switch positions SW1 through SW8.</li> <li>Image: set state of the module from the rack without causing an arc. Please see page 81 for more details.</li> </ul>                                                                                                    |              | Latch to rail. See page 251.                                                                                                    |  |  |  |  |
| 3       Set switch positions SW1 through SW8.         Image: set switch positions SW1 through SW8.       Image: set set set set set set set set set set                                                                                                    |              | Connect cable to RTP.                                                                                                    |  |  |  |  |
| J1       J1         (r)       (r)       (r)       (r)       (r)         (r)       (r)       (r)       (r)       (r)       (r)         (r)       (r)       (r)       (r)       (r)       (r)         (r)       (r)       (r)       (r)       (r)       (r)         (r)       (r)       (r)       (r)       (r)       (r)         (r)       (r)       (r)       (r)       (r)       (r)         (r)       (r)       (r)       (r)       (r)       (r)         (r)       (r)       (r)       (r)       (r)       (r)       (r)         (r)       (r)                                                                                                    | 3            | Set switch positions SW1 through SW8.                                                                                                    |  |  |  |  |
| See nage 225 for RTP internal schematic                                                                                                    |              | Image: Second constraints       Image: Second constraints       Image: |  |  |  |  |

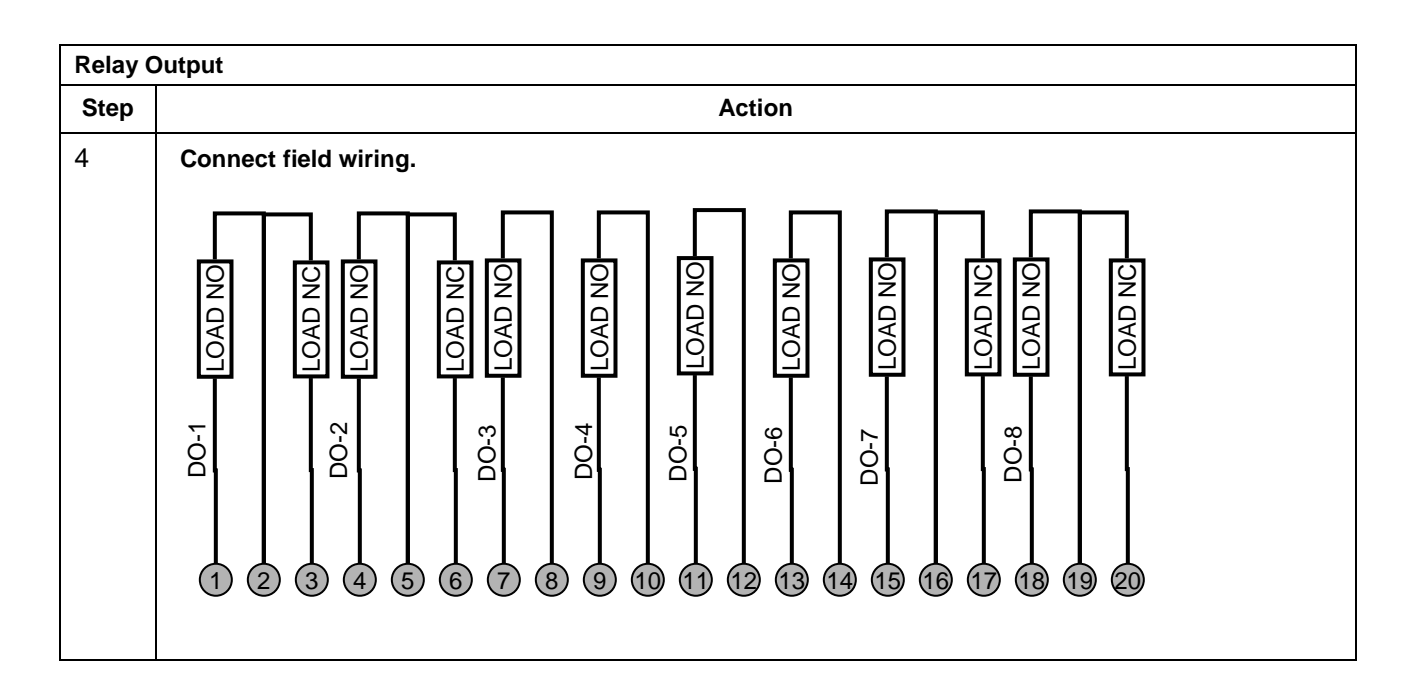

### ATTENTION

- Cable power is limited to 24 Amps per module at 60C (140 degrees F) and 32 Amps at 54C (129 degrees F).
- As shown in the schematic, each switch is SPST and opens and closes one lead of the relay wiring. If your application requires opening and closing both sides of the load wiring, then an external DPST switch is required.

### Relay Output RTP Internal schematic

#### HC900

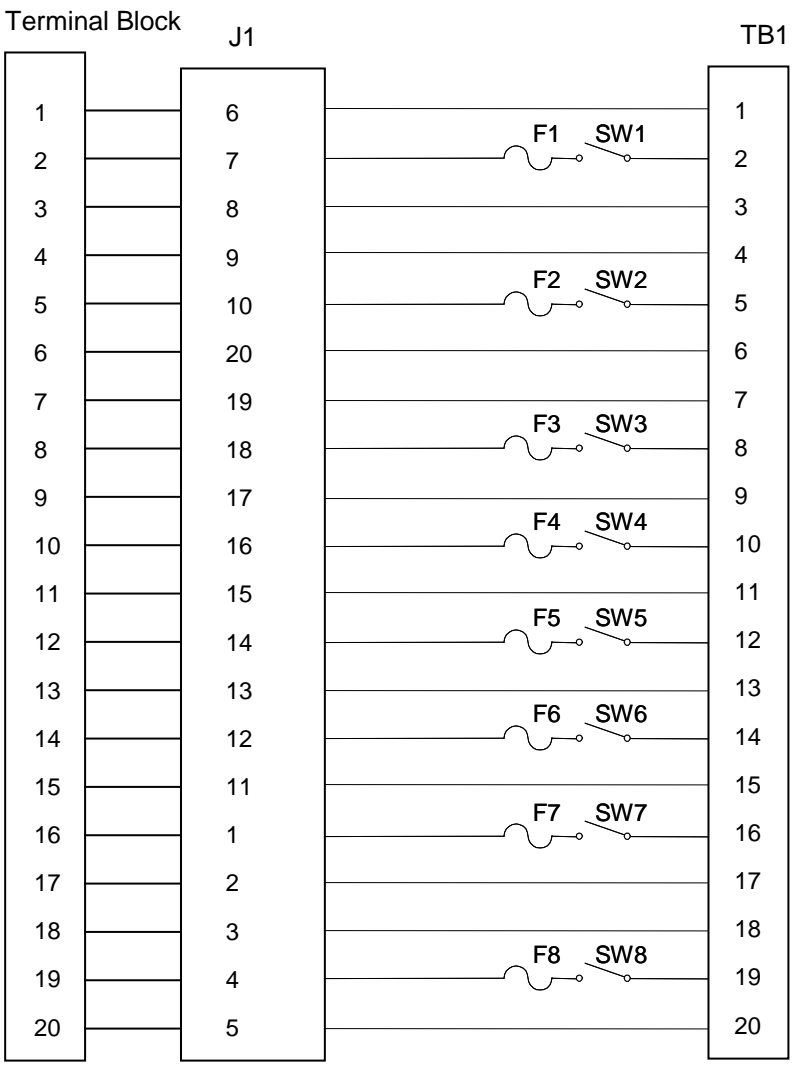

| Twisted Pair Number | HC900 Module TB Position | RTP J1 Plug Connector | Color  |
|---------------------|--------------------------|-----------------------|--------|
| 1                   | 1                        | 6                     | Black  |
|                     | 2                        | 7                     | Red    |
| 2                   | 4                        | 9                     | Black  |
|                     | 5                        | 10                    | White  |
| 3                   | 6                        | 20                    | Black  |
|                     | 7                        | 19                    | Green  |
| 4                   | 9                        | 17                    | Black  |
|                     | 10                       | 16                    | Blue   |
| 5                   | 11                       | 15                    | Black  |
|                     | 12                       | 14                    | Yellow |
| 6                   | 14                       | 12                    | Black  |
|                     | 15                       | 11                    | Brown  |
| 7                   | 16                       | 1                     | Black  |
|                     | 17                       | 2                     | Orange |
| 8                   | 19                       | 4                     | Red    |
|                     | 20                       | 5                     | White  |
| 9                   | 3                        | 8                     | Red    |
|                     | 8                        | 18                    | Green  |
| 10                  | 13                       | 13                    | Red    |
|                     | 18                       | 3                     | Blue   |

#### RTP Cable wire positions and colors (applies to 8 point AI and Relay Output)

# Analog Input/Digital Input/Digital Output/Analog Output

| A single DI/DO/AO-RTP and cable is used with the following modules: |     |
|---------------------------------------------------------------------|-----|
| 4-point Analog Output                                               | 227 |
| 16-point Contact Digital Input                                      | 229 |
| • 16-point DC Digital Input                                         | 230 |
| • 16-point AC Digital Input                                         | 232 |
| 16-point DC Digital Output                                          | 233 |
| 8-point AC Digital Output                                           | 236 |
| 8-point Analog Output                                               | 239 |
| Dual DI/DO/AO-RTPs and cables are used with the following modules:  |     |
| 16-point Analog Output                                              | 242 |
| • 16-point Analog Input                                             | 243 |
| 32-Point DC Digital Output                                          | 246 |
| • 32-Point DC Digital Input                                         | 248 |

| 4 Point | 4 Point Analog Output                                                                                                    |  |  |  |  |
|---------|----------------------------------------------------------------------------------------------------|--|--|--|--|
| Step    | Action                                                                                                    |  |  |  |  |
| 1       | ATTENTION: RTP and cables are intended for permanent installation within their own enclosure.                                                                                      |  |  |  |  |
|         | Mount RTP cable assembly to HC900 Controller (Figure 98).                                                                                                    |  |  |  |  |
|         | • Remove appropriate key tabs from terminal block to allow mating with the module. See page 83.                                                                                    |  |  |  |  |
|         | Connect desired cable to AO module at controller. Choose from:                                                                                                    |  |  |  |  |
|         | 900RTC-L010 Remote Terminal Low Voltage Cable Assembly, 1.0 meters long                                                                                                    |  |  |  |  |
|         | 900RTC-L025 Remote Terminal Low Voltage Cable Assembly, 2.5 meters long                                                                                                    |  |  |  |  |
|         | 900RTC-L050 Remote Terminal Low Voltage Cable Assembly, 5.0 meters long                                                                                                    |  |  |  |  |
|         | Install AO module label onto the module connector cover.                                                                                                    |  |  |  |  |
|         | • Connect shield drain wire to the grounding bars at the base of the HC900 rack. All field-wiring shields must be grounded as described in the shield grounding section (page 79). |  |  |  |  |
| 2       | Mount RTP to DIN rail.                                                                                                    |  |  |  |  |
|         | Latch to rail. See page 251.                                                                                                    |  |  |  |  |
|         | Connect cable to RTP                                                                                                    |  |  |  |  |

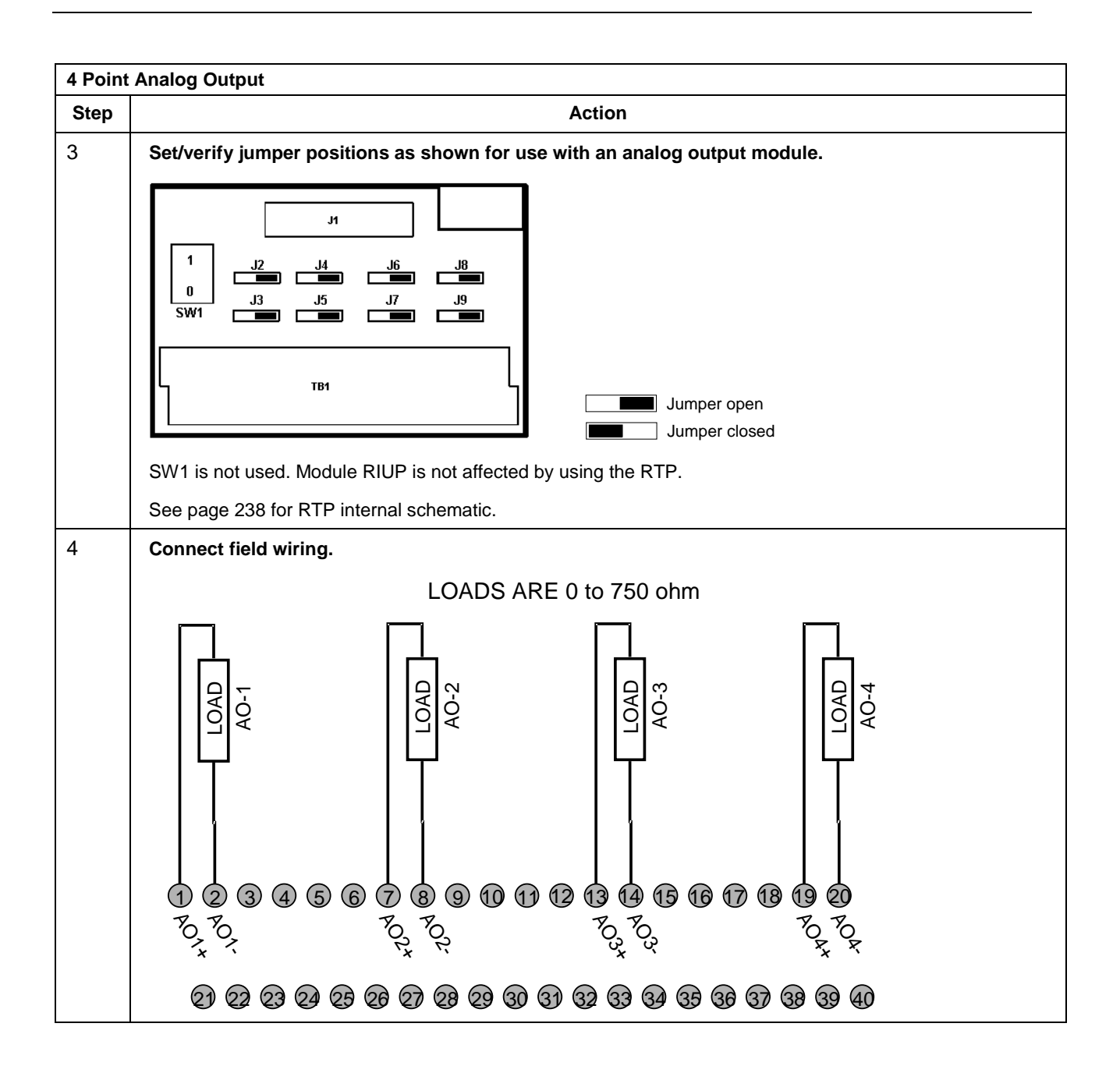

| 16 Point Contact Digital Input |                                                                                                    |  |  |  |  |
|--------------------------------|----------------------------------------------------------------------------------------------------|--|--|--|--|
| Step                           | Action                                                                                                    |  |  |  |  |
| 1                              | ATTENTION: RTP and cables are intended for permanent installation within their own enclosure.                                                                                                    |  |  |  |  |
|                                | Mount RTP cable assembly to HC900 Controller (Figure 98).                                                                                                    |  |  |  |  |
|                                | • Remove appropriate key tabs from terminal board to allow mating with the module. See page 83.                                                                                                    |  |  |  |  |
|                                | Connect desired cable to 16 point Contact DI module at controller. Choose from:                                                                                                    |  |  |  |  |
|                                | 900RTC-L010 Remote Terminal Low Voltage Cable Assembly, 1.0 meters long                                                                                                    |  |  |  |  |
|                                | 900RTC-L025 Remote Terminal Low Voltage Cable Assembly, 2.5 meters long                                                                                                    |  |  |  |  |
|                                | 900RTC-L050 Remote Terminal Low Voltage Cable Assembly, 5.0 meters long                                                                                                    |  |  |  |  |
|                                | Install 16 point contact DI module label into the module connector cover.                                                                                                    |  |  |  |  |
|                                | <ul> <li>Connect shield drain wire to the grounding bars at the base of the HC900 rack. All field-wiring<br/>shields must be grounded as described in the shield grounding section (page 79).</li> </ul>                                                                                                    |  |  |  |  |
| 2                              | Mount RTP to DIN rail.                                                                                                    |  |  |  |  |
|                                | Latch to rail. See page 251.                                                                                                    |  |  |  |  |
|                                | Connect cable to RTP                                                                                                    |  |  |  |  |
| 3                              | Set jumper positions as shown for the 16 point contact digital input module.                                                                                                    |  |  |  |  |
|                                | $\begin{bmatrix} J^{1} \\ 1 \\ 0 \\ J^{2} \\ J^{3} \\ J^{5} \\ J^{7} \\ J^{9} \end{bmatrix}$ $\begin{bmatrix} TB^{1} \\ TB^{1} \\ TB$ |  |  |  |  |
|                                | SW1 is not used. Module RIUP is not affected by using the RTP.                                                                                                    |  |  |  |  |
|                                | See page 238 for RTP internal schematic.                                                                                                    |  |  |  |  |

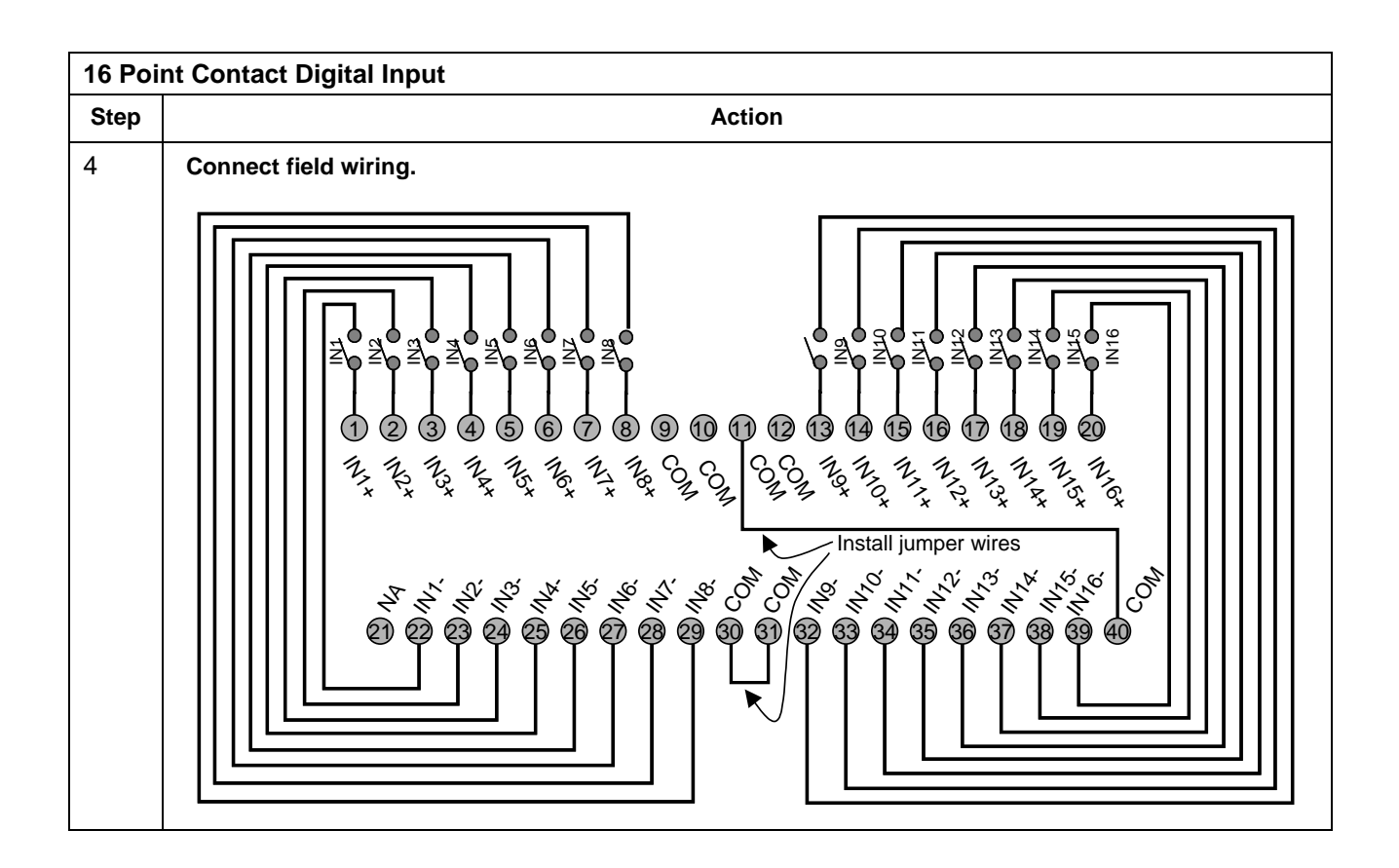

| 16 Poi | 6 Point DC Digital Input                                                                                                    |  |  |  |  |
|--------|----------------------------------------------------------------------------------------------------|--|--|--|--|
| Step   | Action                                                                                                    |  |  |  |  |
| 1      | ATTENTION: RTP and cables are intended for permanent installation within their own enclosure.                                                                                      |  |  |  |  |
|        | ATTENTION: The RTP combines the two groups of 8 inputs into one group of 16.                                                                                                    |  |  |  |  |
|        | Mount RTP cable assembly to HC900 Controller (Figure 98).                                                                                                    |  |  |  |  |
|        | Remove appropriate key tabs from terminal board to allow mating with the module. See page 83.                                                                                      |  |  |  |  |
|        | Connect desired cable to 16 point DC DI module at controller. Choose from:                                                                                                    |  |  |  |  |
|        | 900RTC-L010 Remote Terminal Low Voltage Cable Assembly, 1.0 meters long                                                                                                    |  |  |  |  |
|        | 900RTC-L025 Remote Terminal Low Voltage Cable Assembly, 2.5 meters long                                                                                                    |  |  |  |  |
|        | 900RTC-L050 Remote Terminal Low Voltage Cable Assembly, 5.0 meters long                                                                                                    |  |  |  |  |
|        | Install 16 point DC DI module label into the module connector cover.                                                                                                    |  |  |  |  |
|        | • Connect shield drain wire to the grounding bars at the base of the HC900 rack. All field-wiring shields must be grounded as described in the shield grounding section (page 79). |  |  |  |  |
| 2      | Mount RTP to DIN rail.                                                                                                    |  |  |  |  |
|        | Latch to rail. See page 251.                                                                                                    |  |  |  |  |
|        | Connect cable to RTP.                                                                                                    |  |  |  |  |

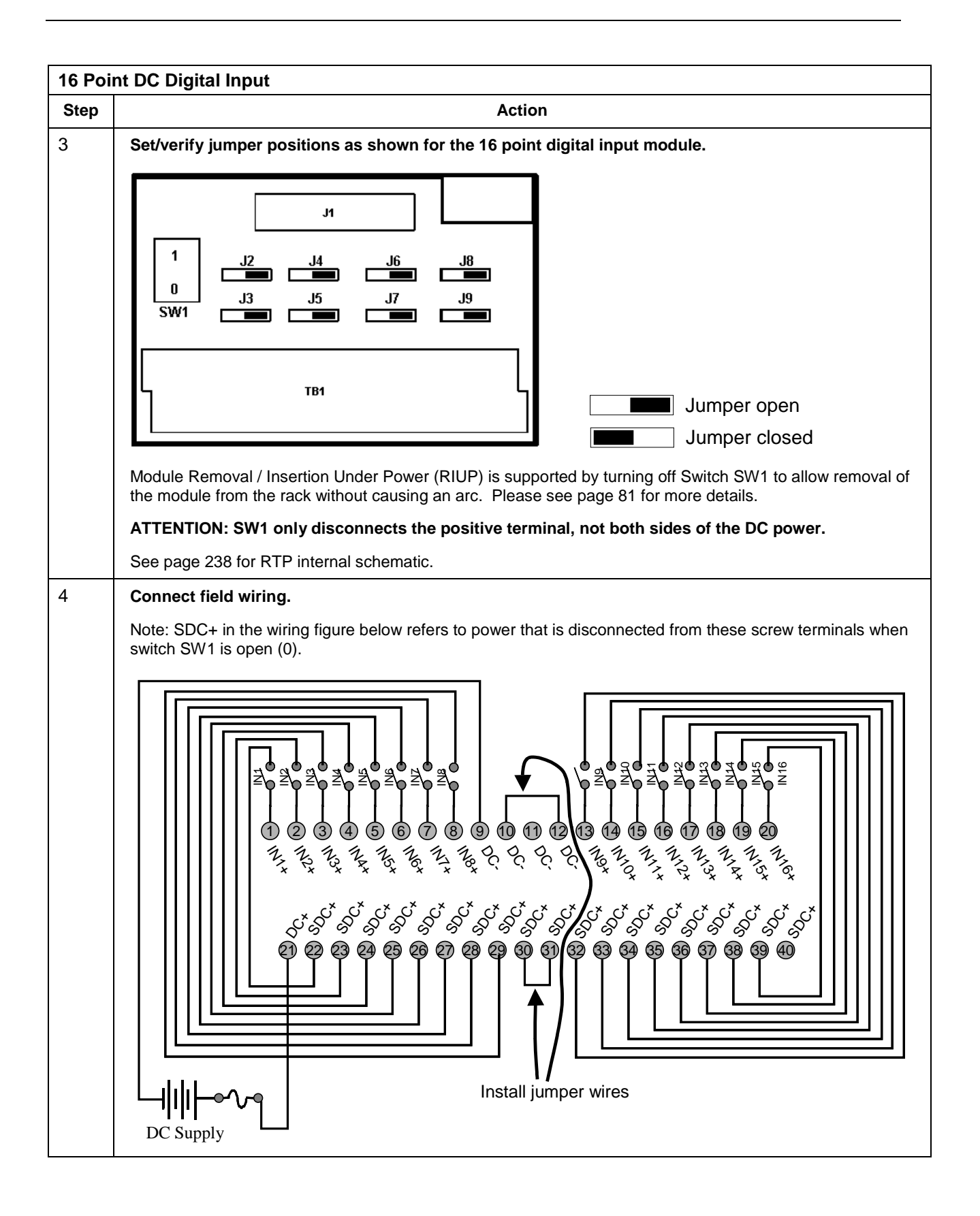

| 16 Point AC Digital Input |                                                                                                    |  |  |  |  |
|---------------------------|----------------------------------------------------------------------------------------------------|--|--|--|--|
| Step                      | p Action                                                                                                    |  |  |  |  |
| 1                         | ATTENTION: RTP and cables are intended for permanent installation within their own enclosure.                                                                                                    |  |  |  |  |
|                           | ATTENTION: The RTP combines the two groups of 8 inputs into one group of 16.                                                                                                    |  |  |  |  |
|                           | Mount RTP cable assembly to HC900 Controller (Figure 98).                                                                                                    |  |  |  |  |
|                           | • Remove appropriate key tabs from terminal board to allow mating with the module. See page 83.                                                                                                    |  |  |  |  |
|                           | <ul> <li>Connect desired cable to 16 point AC DI module at controller. Choose from:</li> <li>900RTC-H010 Remote Terminal High Voltage Cable assembly, 1.0 meters long</li> <li>900RTC-H025 Remote Terminal High Voltage Cable assembly, 2.5 meters long</li> <li>900RTC-H050 Remote Terminal High Voltage Cable assembly, 5.0 meters long</li> </ul> |  |  |  |  |
|                           | Install 16 point AC DI module label into module connector cover.                                                                                                    |  |  |  |  |
|                           | <ul> <li>Connect shield drain wire to the grounding bars at the base of the HC900 rack. All field-wiring shields must be grounded as described in the shield grounding section (page 79).</li> </ul>                                                                                                    |  |  |  |  |
| 2                         | Mount RTP to DIN rail.                                                                                                    |  |  |  |  |
|                           | Latch to rail. See page 251.                                                                                                    |  |  |  |  |
|                           | Connect cable to RTP                                                                                                    |  |  |  |  |
| 3                         | Set/verify jumper positions as shown.                                                                                                    |  |  |  |  |
|                           | $ \begin{array}{c ccccccccccccccccccccccccccccccccccc$                                                                                                    |  |  |  |  |
|                           | Jumper open                                                                                                    |  |  |  |  |
|                           | Module Removal / Insertion Under Power (RIUP) is supported by turning off Switch SW1 to allow removal of the module from the rack without causing an arc. See page 81.                                                                                                    |  |  |  |  |
|                           | ATTENTION: SW1 only disconnects L1, not both sides of the AC powerline.                                                                                                    |  |  |  |  |
|                           | See page 238 for RTP internal schematic.                                                                                                    |  |  |  |  |

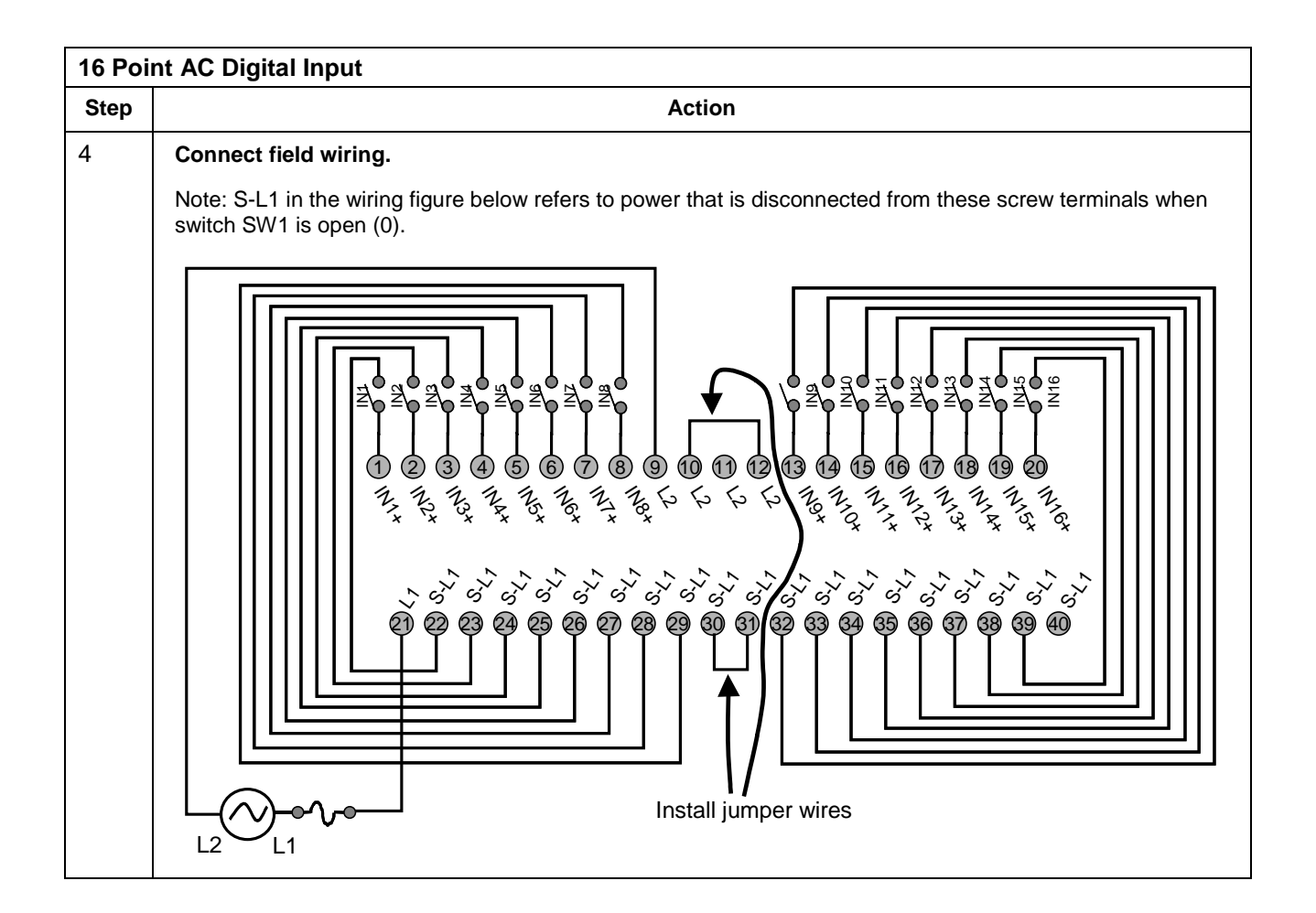

| 16 Poi                                                                                                    | Point DC Digital Output                                                                                                    |  |  |  |
|----------------------------------------------------------------------------------------------------|----------------------------------------------------------------------------------------------------|--|--|--|
| Step                                                                                                    | Action                                                                                                    |  |  |  |
| 1                                                                                                    | ATTENTION: RTP and cables are intended for permanent installation within their own enclosure.                                                                                                    |  |  |  |
|                                                                                                    | ATTENTION: 16 point DC Digital Output is rated at 8A per module and 1A per output. Limited to 4A per group of 8.                                                                                         |  |  |  |
|                                                                                                    | ATTENTION: The RTP combines the two groups of 8 outputs into one group of 16.                                                                                                    |  |  |  |
|                                                                                                    | Mount RTP cable assembly to HC900 Controller (Figure 98).                                                                                                    |  |  |  |
|                                                                                                    | • Remove appropriate key tabs from terminal board to allow mating with the module. See page 83.                                                                                                    |  |  |  |
| <ul> <li>Connect desired cable to 16 point DC DO module at controller. Choose from:<br/>900RTC-L010 Remote Terminal Low Voltage Cable Assembly, 1.0 meters long<br/>900RTC-L025 Remote Terminal Low Voltage Cable Assembly, 2.5 meters long<br/>900RTC-L050 Remote Terminal Low Voltage Cable Assembly, 5.0 meters long</li> </ul> |                                                                                                    |  |  |  |
|                                                                                                    | Install 16 point DC DO label into the module connector cover.                                                                                                    |  |  |  |
|                                                                                                    | <ul> <li>Connect shield drain wire to the grounding bars at the base of the HC900 rack. All field-wiring<br/>shields must be grounded as described in the shield grounding section (page 79).</li> </ul> |  |  |  |

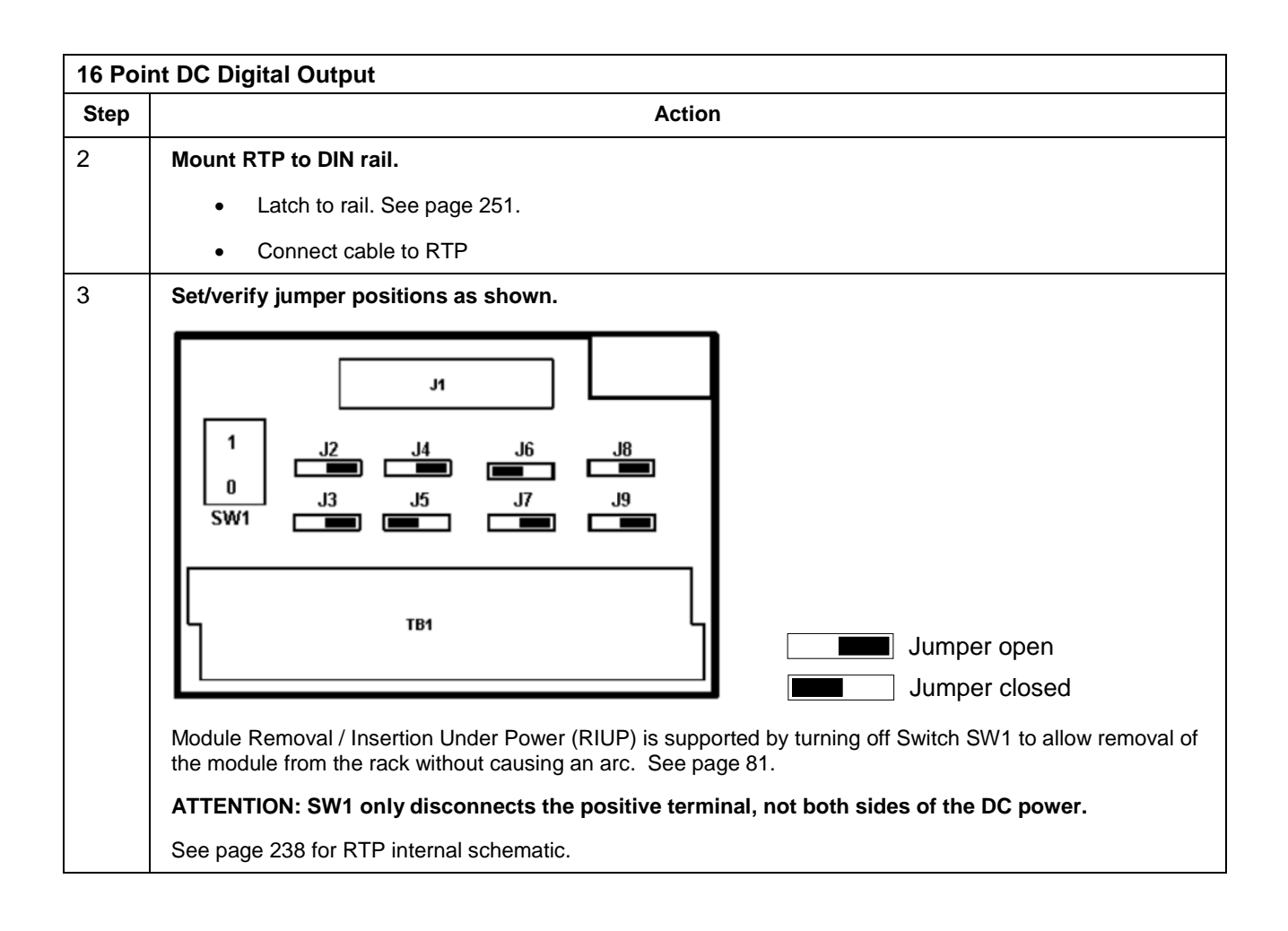

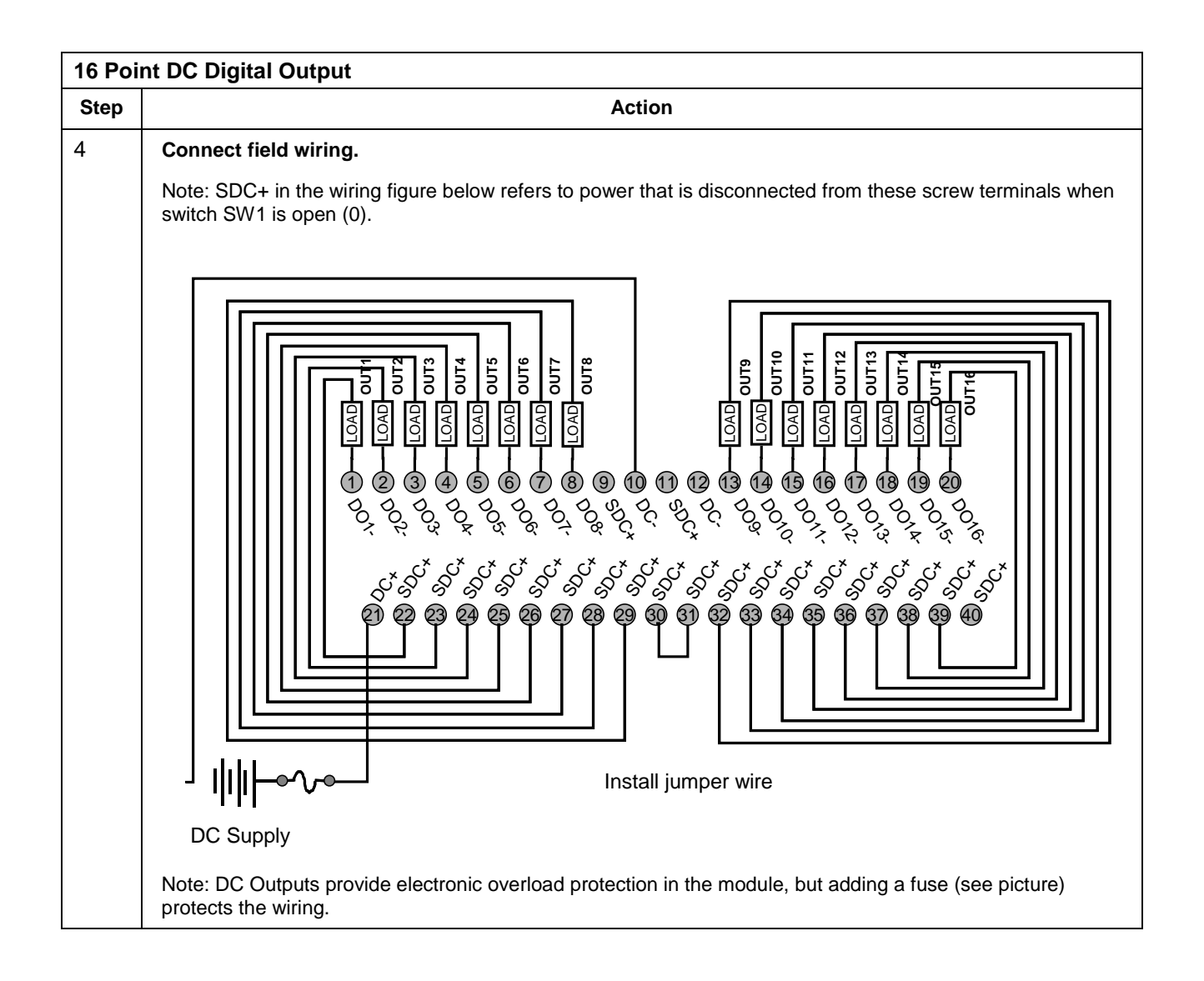

| 8 Point AC Digital Output |                                                                                                    |  |  |  |  |
|---------------------------|----------------------------------------------------------------------------------------------------|--|--|--|--|
| Step                      | Action                                                                                                    |  |  |  |  |
| 1                         | ATTENTION: RTP and cables are intended for permanent installation within their own enclosure.                                                                                                    |  |  |  |  |
|                           | ATTENTION: 8 point AC Output is limited to maximum of 2A per output for any VAC, 6A per RTP for 240VAC, 8A per RTP for 120VAC.                                                                                                    |  |  |  |  |
|                           | ATTENTION: The RTP combines the 8 isolated outputs into one group of 8.                                                                                                    |  |  |  |  |
|                           | Mount RTP cable assembly to HC900 Controller (Figure 98).                                                                                                    |  |  |  |  |
|                           | • Remove appropriate key tabs from terminal board to allow mating with the module. See page 83.                                                                                                    |  |  |  |  |
|                           | Connect desired cable to 8 point AC DO module at controller. Choose from:                                                                                                    |  |  |  |  |
|                           | 900RTC-H010 Remote Terminal High Voltage Cable assembly, 1.0 meters long                                                                                                    |  |  |  |  |
|                           | 900RTC-H025 Remote Terminal High Voltage Cable assembly, 2.5 meters long                                                                                                    |  |  |  |  |
|                           | 900RTC-H050 Remote Terminal High Voltage Cable assembly, 5.0 meters long                                                                                                    |  |  |  |  |
|                           | Install 8 point AC DO label into the module connector cover.                                                                                                    |  |  |  |  |
|                           | <ul> <li>Connect shield drain wire to the grounding bars at the base of the HC900 rack. All field-wiring<br/>shields must be grounded as described in the shield grounding section (page 79).</li> </ul>                                                                                                    |  |  |  |  |
| 2                         | Mount RTP to DIN rail.                                                                                                    |  |  |  |  |
|                           | Latch to rail. See page 251.                                                                                                    |  |  |  |  |
|                           | Connect cable to RTP.                                                                                                    |  |  |  |  |
| 3                         | Set/verify jumper positions as shown.                                                                                                    |  |  |  |  |
| Ũ                         |                                                                                                    |  |  |  |  |
|                           | $ \begin{array}{c} J1 \\ 1 \\ 0 \\ J3 \\ SW1 \end{array} \begin{array}{c} J2 \\ J3 \\ J3 \\ J5 \\ J7 \\ J9 \\ J3 \\ J5 \\ J7 \\ J9 \\ J3 \\ J5 \\ J7 \\ J9 \\ J3 \\ J5 \\ J7 \\ J9 \\ J3 \\ J5 \\ J7 \\ J9 \\ J3 \\ J5 \\ J7 \\ J9 \\ J4 \\ J6 \\ J8 \\ J8 \\ J7 \\ J9 \\ J9 \\ J7 \\ J9 \\ J9 \\ J7 \\ J9 \\ J7 \\ J7$ |  |  |  |  |
|                           | Jumper open                                                                                                    |  |  |  |  |
|                           | Module Removal / Insertion Under Power (RIUP) is supported by turning off Switch SW1 to allow removal of the module from the rack without causing an arc. See page 81.                                                                                                    |  |  |  |  |
|                           | ATTENTION: SW1 only disconnects L1, not both sides of the AC powerline.                                                                                                    |  |  |  |  |
|                           | See page 238 for RTP internal schematic.                                                                                                    |  |  |  |  |

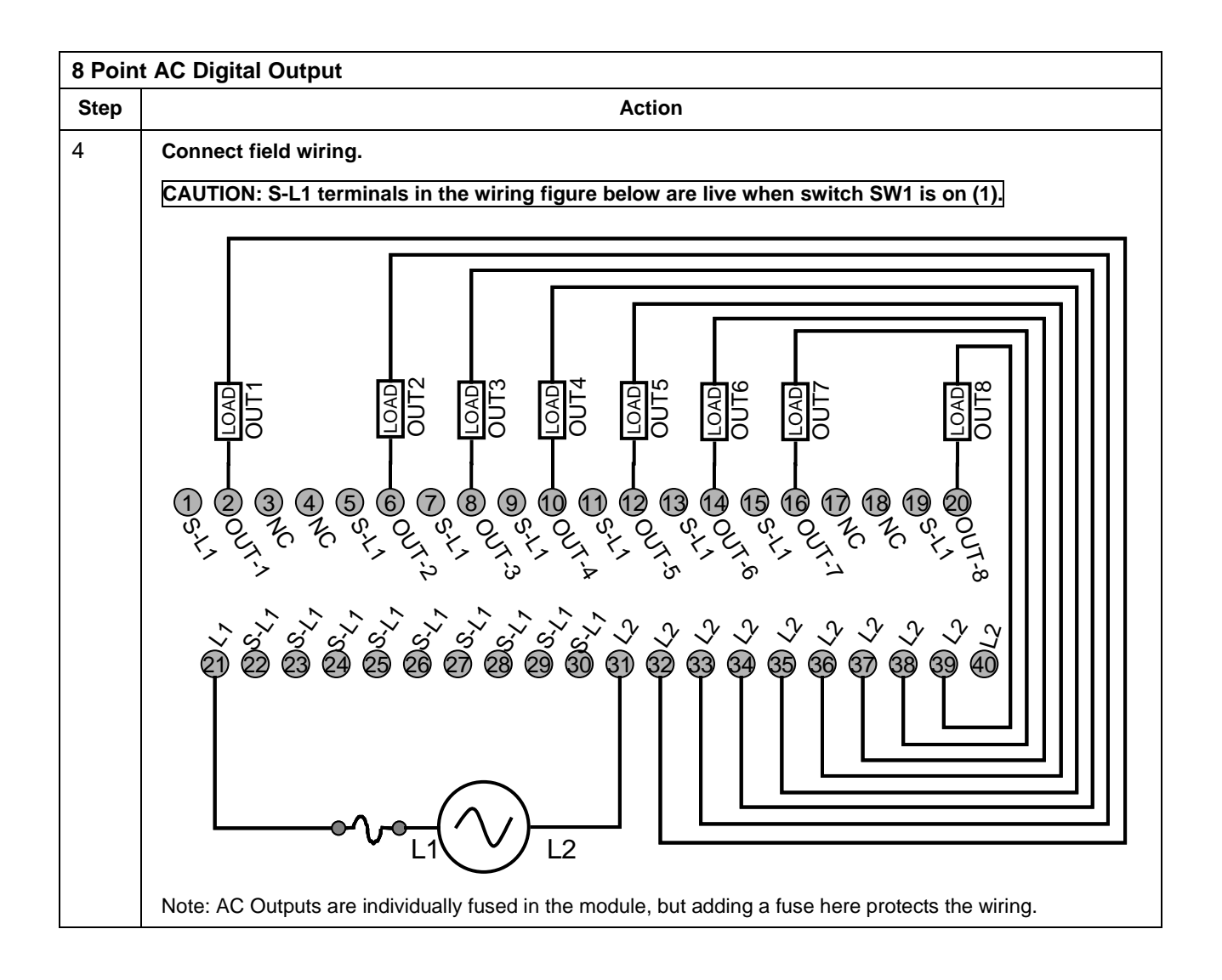

| Twisted Pair Number | HC900 Module TB Position | RTP J1 Plug Connector | Color  |
|---------------------|--------------------------|-----------------------|--------|
| 1                   | 1                        | 6                     | Black  |
|                     | 2                        | 7                     | Red    |
| 2                   | 4                        | 9                     | Black  |
|                     | 5                        | 10                    | White  |
| 3                   | 6                        | 20                    | Black  |
|                     | 7                        | 19                    | Green  |
| 4                   | 9                        | 17                    | Black  |
|                     | 10                       | 16                    | Blue   |
| 5                   | 11                       | 15                    | Black  |
|                     | 12                       | 14                    | Yellow |
| 6                   | 14                       | 12                    | Black  |
|                     | 15                       | 11                    | Brown  |
| 7                   | 16                       | 1                     | Black  |
|                     | 17                       | 2                     | Orange |
| 8                   | 19                       | 4                     | Red    |
|                     | 20                       | 5                     | White  |
| 9                   | 3                        | 8                     | Red    |
|                     | 8                        | 18                    | Green  |
| 10                  | 13                       | 13                    | Red    |
|                     | 18                       | 3                     | Blue   |

#### RTP Cable wire positions and colors (Applies to 4 AO, 16 DI, 16 DO, 8 DO)

### RTP Internal schematic (Applies to 4 AO, 16 DI, 16 DO, 8 DO)

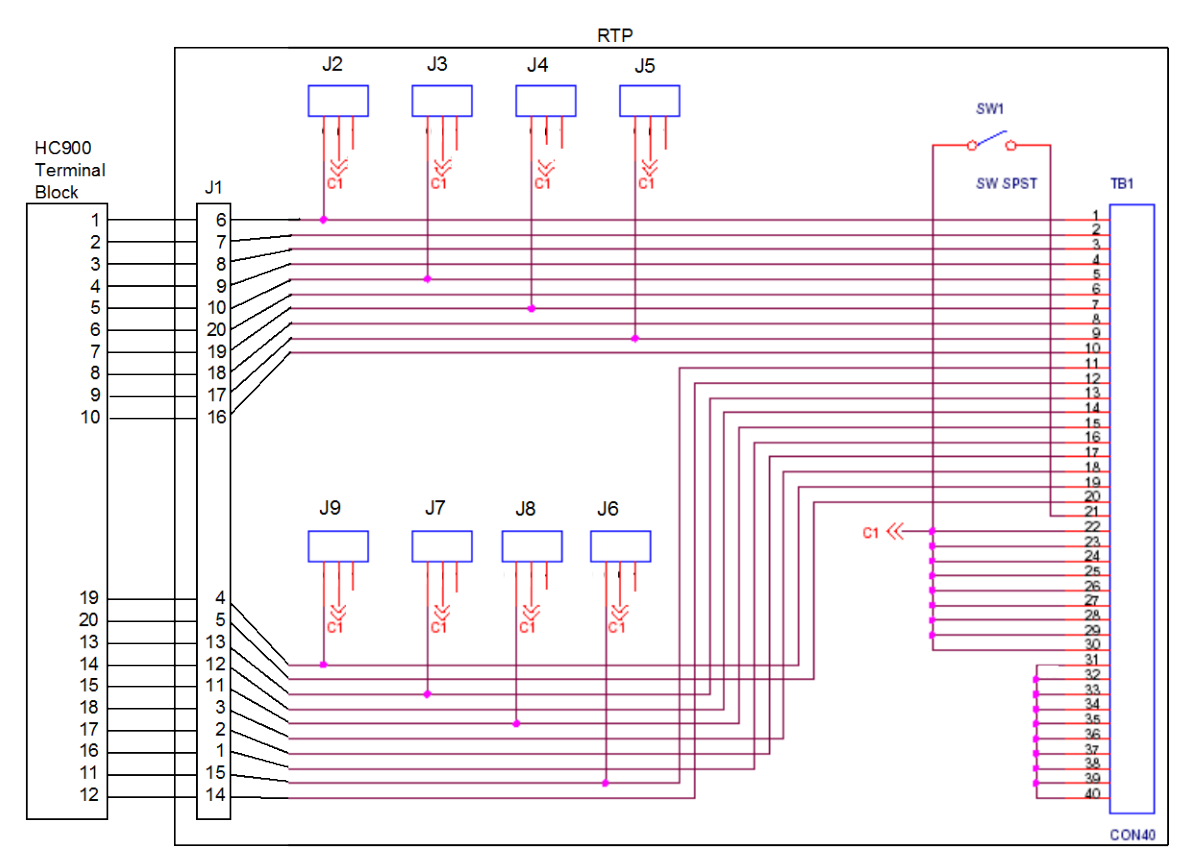

| 8 Point Analog Output |                                                                                                    |
|-----------------------|----------------------------------------------------------------------------------------------------|
| Step                  | Action                                                                                                    |
| 1                     | ATTENTION: RTP and cables are intended for permanent installation within their own enclosure.                                                                                      |
|                       | Mount RTP cable assembly to HC900 Controller (Figure 98).                                                                                                    |
|                       | • Remove appropriate key tabs from terminal board to allow mating with the module. See page 83.                                                                                    |
|                       | Connect terminal block end of desired cable assembly to 8 point Analog Output module at controller.<br>Choose from:                                                                |
|                       | 900RTC-B810 Remote Terminal Cable assembly, 1.0 meters long                                                                                                    |
|                       | 900RTC-B825 Remote Terminal Cable assembly, 2.5 meters long                                                                                                    |
|                       | 900RTC-B850 Remote Terminal Cable assembly, 5.0 meters long                                                                                                    |
|                       | Install 8 point Analog Output label into the module connector cover.                                                                                                    |
|                       | • Connect shield drain wire to the grounding bars at the base of the HC900 rack. All field-wiring shields must be grounded as described in the shield grounding section (page 79). |
| 2                     | Mount RTP to DIN rail.                                                                                                    |
|                       | Latch to rail. See page 251.                                                                                                    |
|                       | Connect cable to RTP.                                                                                                    |
| 3                     | Set/verify jumper positions on each RTP as shown.                                                                                                    |
|                       | $\begin{bmatrix} J1 \\ 1 \\ 0 \\ J3 \\ J5 \\ J7 \\ J9 \\ IB1 \end{bmatrix}$                                                                                                    |
|                       |                                                                                                    |
|                       | Module Removal / Insertion Under Power (RIUP) is supported by turning off Switch SW1 to allow removal of the module from the rack without causing an arc. See page 81.             |
|                       | ATTENTION: SW1 opens the + side of the External 24V Power so that RIUP of module is possible.                                                                                      |
|                       | See page 241 for RTP internal schematic.                                                                                                    |

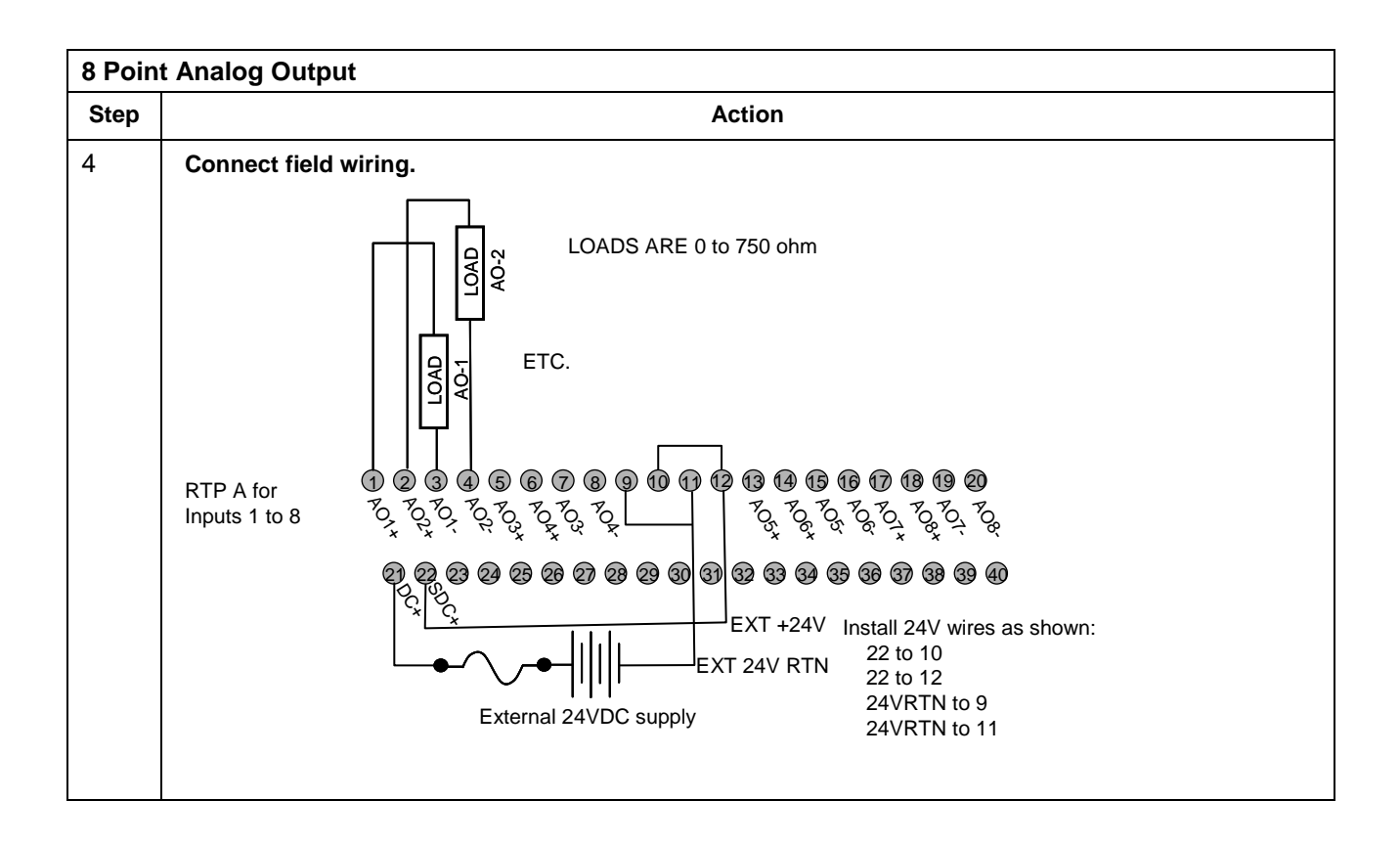
| Twisted Pair Number of<br>Cable A | HC900 Module TB Position | RTP A J1 Plug Connector | Color  |
|-----------------------------------|--------------------------|-------------------------|--------|
| 1                                 | 1                        | 6                       | Black  |
|                                   | 2                        | 7                       | Red    |
| 2                                 | 4                        | 9                       | Black  |
|                                   | 5                        | 10                      | White  |
| 3                                 | 6                        | 20                      | Black  |
|                                   | 7                        | 19                      | Green  |
| 4                                 | 36                       | 17                      | Black  |
|                                   | 35                       | 16                      | Blue   |
| 5                                 | 36                       | 15                      | Black  |
|                                   | 35                       | 14                      | Yellow |
| 6                                 | 10                       | 12                      | Black  |
|                                   | 11                       | 11                      | Brown  |
| 7                                 | 12                       | 1                       | Black  |
|                                   | 13                       | 2                       | Orange |
| 8                                 | 15                       | 4                       | Red    |
|                                   | 16                       | 5                       | White  |
| 9                                 | 3                        | 8                       | Red    |
|                                   | 8                        | 18                      | Green  |
| 10                                | 9                        | 13                      | Red    |
|                                   | 14                       | 3                       | Blue   |

#### RTP A Cable wire positions and colors (for cable assembly drawing, applies to 8 AO)

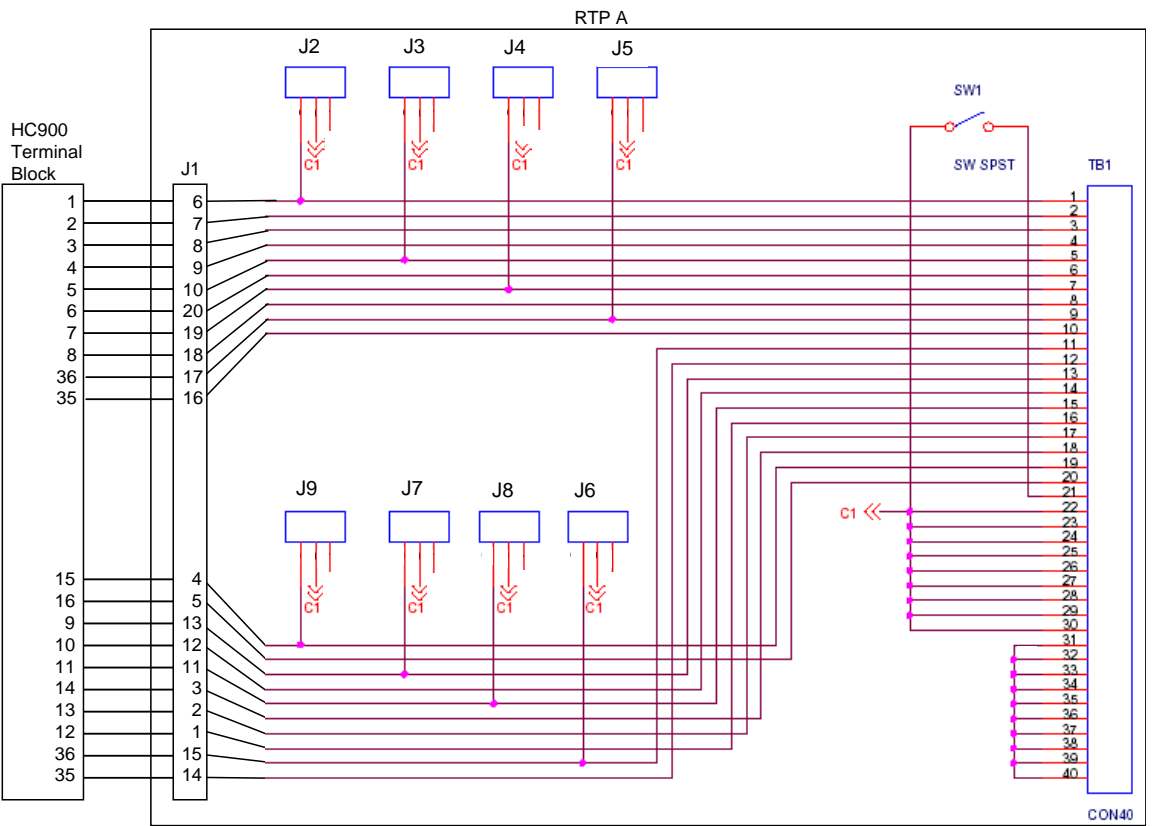

\_\_\_\_

| 16 Poi | 16 Point Analog Output                                                                                                    |  |  |
|--------|----------------------------------------------------------------------------------------------------|--|--|
| Step   | Action                                                                                                    |  |  |
| 1      | ATTENTION: RTP and cables are intended for permanent installation within their own enclosure.                                                                                                    |  |  |
|        | Mount RTP cable assembly to HC900 Controller (Figure 98).                                                                                                    |  |  |
|        | • Remove appropriate key tabs from terminal board to allow mating with the module. See page 83.                                                                                                    |  |  |
|        | <ul> <li>Connect terminal block end of desired cable assembly to 16 point Analog Output module at<br/>controller. Choose from:</li> </ul>                                                                                                    |  |  |
|        | 900RTC-3210 Remote Terminal Cable assembly, 1.0 meters long                                                                                                    |  |  |
|        | 900RTC-3225 Remote Terminal Cable assembly, 2.5 meters long                                                                                                    |  |  |
|        | 900RTC-3250 Remote Terminal Cable assembly, 5.0 meters long                                                                                                    |  |  |
|        | Install 16 point Analog Output label into the module connector cover.                                                                                                    |  |  |
|        | <ul> <li>Connect both shield drain wires to the grounding bars at the base of the HC900 rack. All field-wiring<br/>shields must be grounded as described in the shield grounding section (page 79).</li> </ul>                                                                                                    |  |  |
| 2      | Mount RTPs to DIN rail.                                                                                                    |  |  |
|        | Latch to rail. See page 251.                                                                                                    |  |  |
|        | <ul> <li>Connect cables to RTPs. Cables are marked "RTP A" and "RTP B." In step 4, RTP A will be wired to<br/>Inputs 1-10, RTP B to Inputs 9-16. You can write on the RTPs' labels to distinguish them.</li> </ul>                                                                                                    |  |  |
|        | <ul> <li>Note: Inputs 9 and 10 are wired between both RTPs.</li> </ul>                                                                                                    |  |  |
| 3      | Set/verify jumper positions on each RTP as shown.                                                                                                    |  |  |
|        | Jandrey January and an analysis         Jandrey January and an analysis         Jandrey January and an analysis         Jandrey January and an analysis         Jandrey January and Analysis         Jandrey January and Analysis         Jandrey January and Analysis         Jandrey January and Analysis         Jandrey January and Analysis         January January and Analysis         January January and January and January a |  |  |

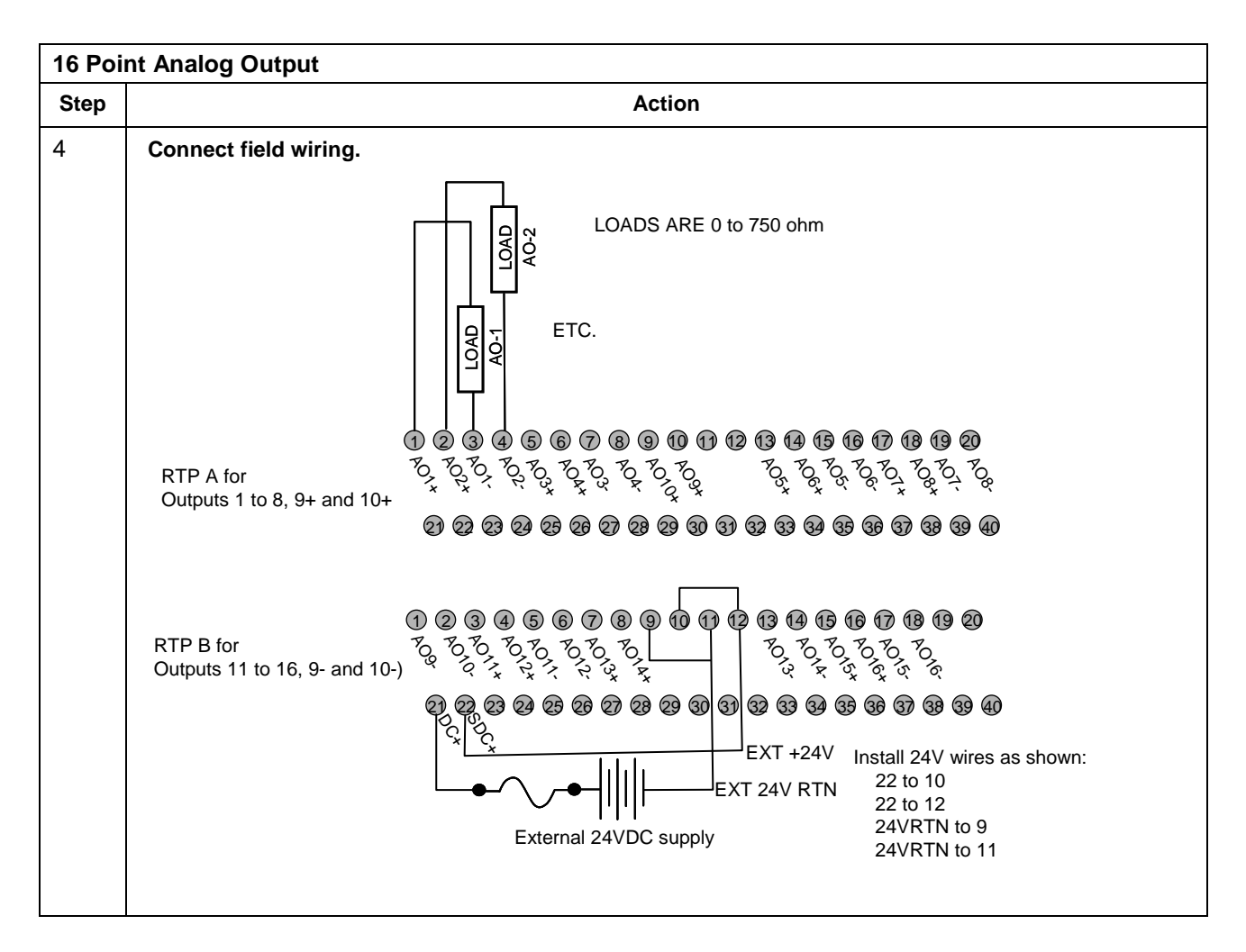

| 16 Poi | oint Analog Input                                                                                                    |  |  |
|--------|----------------------------------------------------------------------------------------------------|--|--|
| Step   | Action                                                                                                    |  |  |
| 1      | ATTENTION: RTP and cables are intended for permanent installation within their own enclosure.                                                                                            |  |  |
|        | ATTENTION: The RTP labeled "DI, DO, AO RTP ASSY" with jumpers J2-J9 is the correct one for 16 point AI.                                                                                  |  |  |
|        | Mount RTP cable assembly to HC900 Controller (Figure 98).                                                                                                    |  |  |
|        | • Remove appropriate key tabs from terminal board to allow mating with the module. See page 83.                                                                                          |  |  |
|        | Connect terminal block end of desired cable assembly to 16 point Analog Input module at controller.<br>Choose from:                                                                      |  |  |
|        | 900RTC-3210 Remote Terminal Cable assembly, 1.0 meters long                                                                                                    |  |  |
|        | 900RTC-3225 Remote Terminal Cable assembly, 2.5 meters long                                                                                                    |  |  |
|        | Install 16 point Analog Input label into the module connector cover.                                                                                                    |  |  |
|        | • Connect both shield drain wires to the grounding bars at the base of the HC900 rack. All field-wiring shields must be grounded as described in the shield grounding section (page 79). |  |  |

| 16 Point Analog Input |                                                                                                    |  |
|-----------------------|----------------------------------------------------------------------------------------------------|--|
| Step                  | Action                                                                                                    |  |
| 2                     | Mount RTPs to DIN rail.                                                                                                    |  |
|                       | Latch to rail. See page 251.                                                                                                    |  |
|                       | <ul> <li>Connect cables to RTPs. Cables are marked "RTP A" and "RTP B." In step 4, RTP A will be wired to<br/>Inputs 1-10, RTP B to Inputs 9-16. You can write on the RTPs' labels to distinguish them.</li> </ul>                                                                                                    |  |
|                       | • Note: Inputs 9 and 10 are wired between both RTPs.                                                                                                    |  |
| 3                     | Set/verify jumper positions on each RTP as shown.                                                                                                    |  |
|                       | Ji       Ji       Ji <td< th=""></td<> |  |
|                       | ATTENTION: SW1 opens current loop on the ground side so that RIUP of module is possible, but voltage is still present on the positive side at RTP and module terminals.                                                                                                    |  |
|                       | See page 250 for RTP internal schematic.                                                                                                    |  |

| 16 Poi | nt Analog Input                                                                                                    |
|--------|----------------------------------------------------------------------------------------------------|
| Step   | Action                                                                                                    |
| 4      | Connect field wiring. Refer to the appropriate figure for your type of analog input.                                                                                                    |
|        | RTP A for       inputs 1 to 10         1       2       3       4       5       6       7       8       9       10       10       10       10       10       10       10       10       10       10       10       10       10       10       10       10       10       10       10       10       10       10       10       10       10       10       10       10       10       10       10       10       10       10       10       10       10       10       10       10       10       10       10       10       10       10       10       10       10       10       10       10       10       10       10       10       10       10       10       10       10       10       10       10       10       10       10       10       10       10       10       10       10       10       10       10       10       10       10       10       10       10       10       10       10       10       10       10       10       10       10       10       10       10       10       10       10       10       10       10                                                                                                    |
|        |                                                                                                    |
|        | 1       2       3       4       5       6       7       8       9       10       12       14       16       17       18       19       20         RTP B for inputs 9 to 16       16       12       12       12       12       12       12       12       12       12       12       12       12       12       12       12       12       12       12       12       12       12       12       12       12       12       12       12       12       12       12       12       12       12       12       12       12       12       12       12       12       12       12       12       12       12       12       12       12       12       12       12       12       12       12       12       12       12       12       12       12       12       12       12       12       12       12       12       12       12       12       12       12       12       12       12       12       12       12       12       12       12       12       12       12       12       12       12       12       12       12       12       12<                                                                                                    |
|        | 2) 2) 2) 29 29 29 29 29 29 30 31 32 33 39 39 39 39 40                                                                                                    |
|        | Notice that Inputs 9 and 10 are connected across RTP A and RTP B.                                                                                                    |
|        | Figure 106 - Voltage input connections                                                                                                    |
|        | RTP A for<br>N1+<br>S IN<br>S IN<br>S |
|        | RTP B for inputs 11 to 16    RTP B for inputs 11 to 16                                                                                                    |
|        | Not shown: recommended external current loop fuses.<br>Additionally, on RTP A connect the following terminals: 3-22, 4-23, 7-24, 8-25, 15-26, 16-27, 19-29, 20-30<br>On RTP B connect the following terminals: 1-22, 2-23, 5-24, 6-25, 13-26, 14-27, 17-28, 18-29                                                                                                    |
|        | Figure 107 - Current connections with 2-wire transmitter                                                                                                    |

| 32 Point DC Digital Output |                                                                                                    |  |  |
|----------------------------|----------------------------------------------------------------------------------------------------|--|--|
| Step                       | Action                                                                                                    |  |  |
| 1                          | ATTENTION: RTP and cables are intended for permanent installation within their own enclosure.                                                                                            |  |  |
|                            | ATTENTION: 32 point DC Digital Output is limited to 6A per RTP and 0.5A per output.                                                                                                    |  |  |
|                            | Mount RTP cable assembly to HC900 Controller (Figure 98).                                                                                                    |  |  |
|                            | • Remove appropriate key tabs from terminal board to allow mating with the module. See page 83.                                                                                          |  |  |
|                            | <ul> <li>Connect terminal block end of desired cable assembly to 32 point Digital Output module at<br/>controller. Choose from:</li> </ul>                                               |  |  |
|                            | 900RTC-3210 Remote Terminal Cable assembly, 1.0 meters long                                                                                                    |  |  |
|                            | 900RTC-3225 Remote Terminal Cable assembly, 2.5 meters long                                                                                                    |  |  |
|                            | Install 32 point DC DO label into the module connector cover.                                                                                                    |  |  |
|                            | • Connect both shield drain wires to the grounding bars at the base of the HC900 rack. All field-wiring shields must be grounded as described in the shield grounding section (page 79). |  |  |
| 2                          | Mount RTPs to DIN rail.                                                                                                    |  |  |
|                            | Latch to rail. See page 251.                                                                                                    |  |  |
|                            | • Connect cables to RTPs. Cables are marked "RTP A" and "RTP B." In step 4, RTP A will be wired to                                                                                       |  |  |
|                            | outputs 1-16, RTP B to outputs 17-32. You can write on the RTPs' labels to distinguish them.                                                                                             |  |  |
| 3                          | Set/verify jumper positions on each RTP as shown.                                                                                                    |  |  |
|                            | $ \begin{array}{cccccccccccccccccccccccccccccccccccc$                                                                                                    |  |  |
|                            | Jumper open                                                                                                    |  |  |
|                            | Module Removal / Insertion Under Power (RIUP) is supported by turning off Switch SW1 to allow removal of the module from the rack without causing an arc. See page 81.                   |  |  |
|                            | ATTENTION: SW1 opens current loop on the ground side so that RIUP of module is possible, but voltage is still present on the positive side at RTP and module terminals.                  |  |  |
|                            | See page 250 for RTP internal schematic.                                                                                                    |  |  |

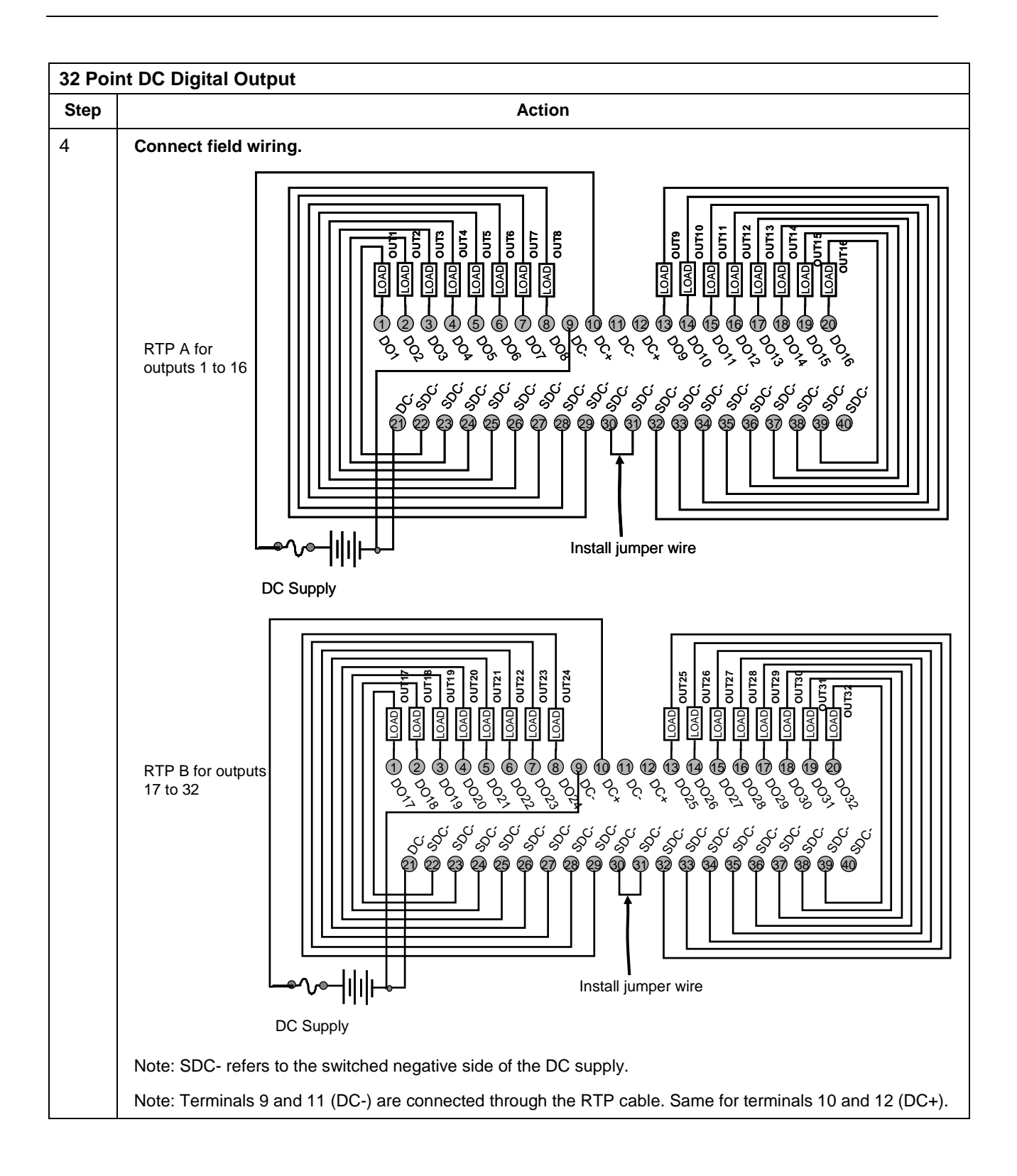

| 32 Poi | 32 Point DC Digital Input                                                                                                    |  |  |
|--------|----------------------------------------------------------------------------------------------------|--|--|
| Step   | Action                                                                                                    |  |  |
| 1      | ATTENTION: RTP and cables are intended for permanent installation within their own enclosure.                                                                                                    |  |  |
|        | Mount RTP cable assembly to HC900 Controller (Figure 98).                                                                                                    |  |  |
|        | • Remove appropriate key tabs from terminal board to allow mating with the module. See page 83.                                                                                                    |  |  |
|        | <ul> <li>Connect terminal block end of desired cable assembly to 32 point Digital Input module at controller.<br/>Choose from:</li> </ul>                                                                                                    |  |  |
|        | 900RTC-3210 Remote Terminal Cable assembly, 1.0 meters long                                                                                                    |  |  |
|        | 900RTC-3225 Remote Terminal Cable assembly, 2.5 meters long                                                                                                    |  |  |
|        | Install 32 point DC DI label into the module connector cover.                                                                                                    |  |  |
|        | <ul> <li>Connect both shield drain wires to the grounding bars at the base of the HC900 rack. All field-wiring<br/>shields must be grounded as described in the shield grounding section (page 79).</li> </ul>                                                                                                    |  |  |
| 2      | Mount RTPs to DIN rail.                                                                                                    |  |  |
|        | Latch to rail. See page 251.                                                                                                    |  |  |
|        | • Connect cables to RTPs. Cables are marked "RTP A" and "RTP B." In step 4, RTP A will be wired to Inputs 1-16, RTP B to Inputs 17-32. You can write on the RTPs' labels to distinguish them.                                                                                                    |  |  |
| 3      | Set/verify jumper positions on each RTP as shown.                                                                                                    |  |  |
|        | Ja       Ja       Ja <td< th=""></td<> |  |  |

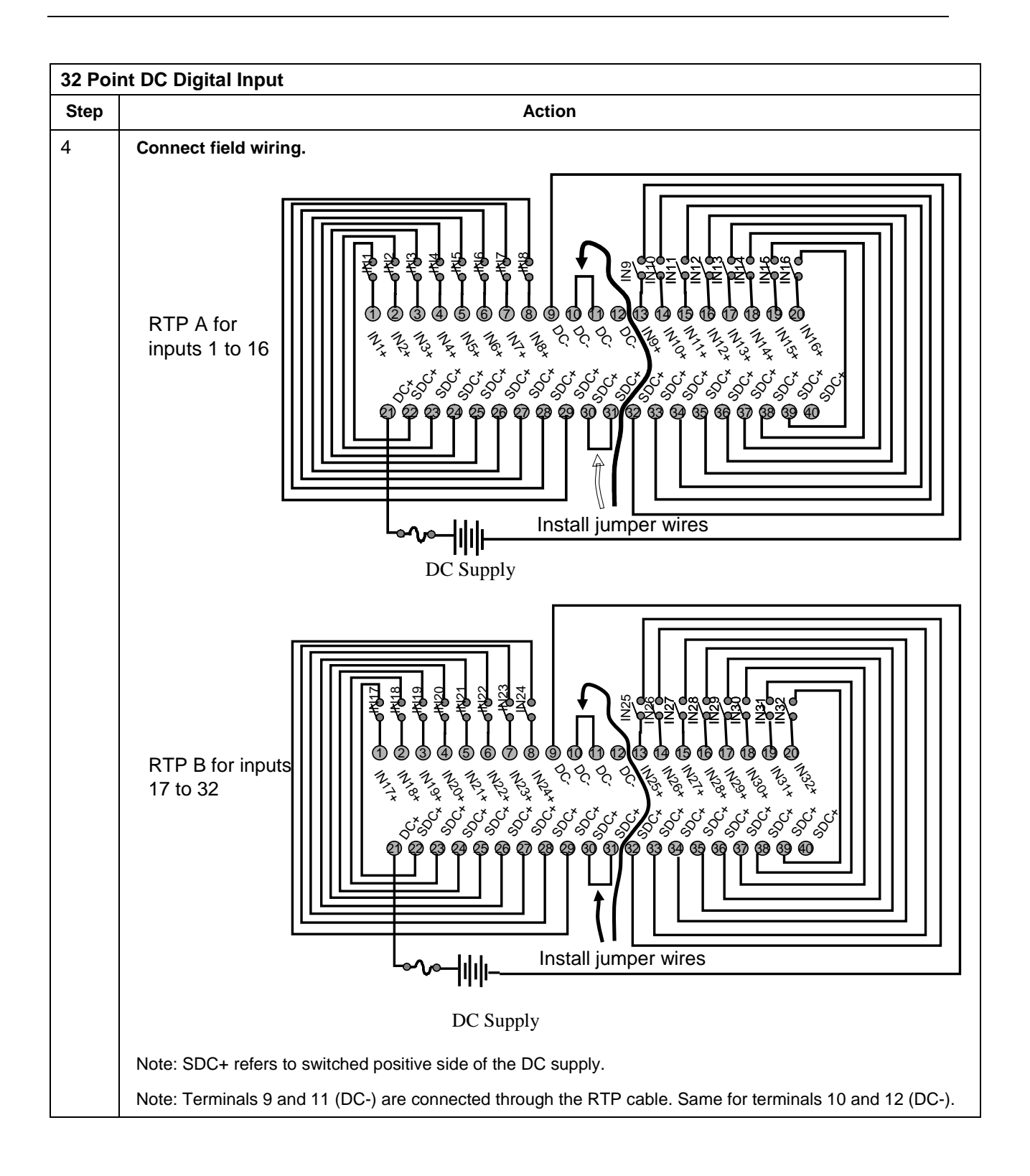

|                                   | •                        |                         |        |
|-----------------------------------|--------------------------|-------------------------|--------|
| Twisted Pair Number of<br>Cable A | HC900 Module TB Position | RTP A J1 Plug Connector | Color  |
| 1                                 | 1                        | 6                       | Black  |
|                                   | 2                        | 7                       | Red    |
| 2                                 | 4                        | 9                       | Black  |
|                                   | 5                        | 10                      | White  |
| 3                                 | 6                        | 20                      | Black  |
|                                   | 7                        | 19                      | Green  |
| 4                                 | 18                       | 17                      | Black  |
|                                   | 17                       | 16                      | Blue   |
| 5                                 | 18                       | 15                      | Black  |
|                                   | 17                       | 14                      | Yellow |
| 6                                 | 10                       | 12                      | Black  |
|                                   | 11                       | 11                      | Brown  |
| 7                                 | 12                       | 1                       | Black  |
|                                   | 13                       | 2                       | Orange |
| 8                                 | 15                       | 4                       | Red    |
|                                   | 16                       | 5                       | White  |
| 9                                 | 3                        | 8                       | Red    |
|                                   | 8                        | 18                      | Green  |
| 10                                | 9                        | 13                      | Red    |
|                                   | 14                       | 3                       | Blue   |

RTP A Cable wire positions and colors (for cable assembly drawing, applies to 16 AI, 32 DI, 32 DO)

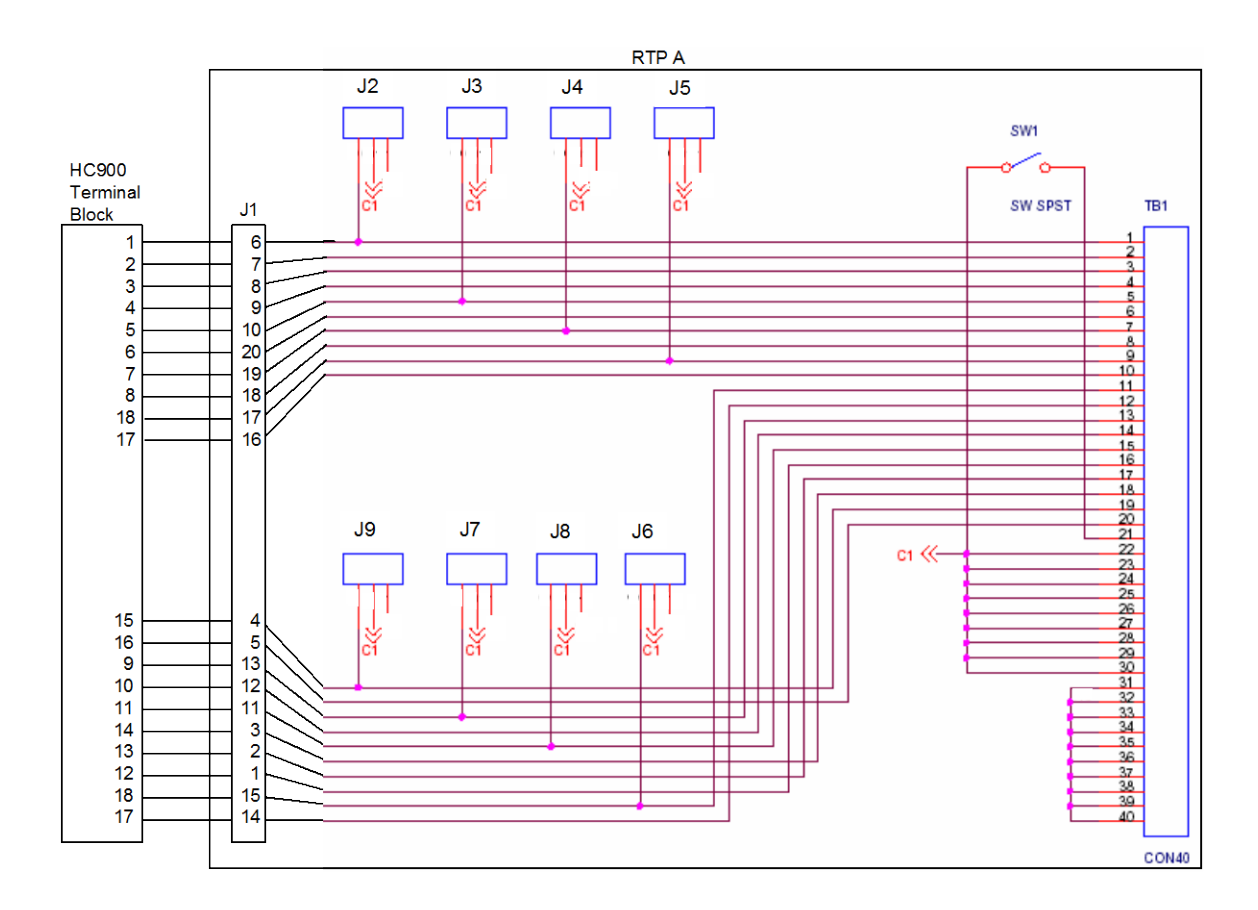

| Twisted Pair Number of<br>Cable B | HC900 Module TB Position | RTP B J1 Plug Connector | Color  |
|-----------------------------------|--------------------------|-------------------------|--------|
| 1                                 | 19                       | 6                       | Black  |
|                                   | 20                       | 7                       | Red    |
| 2                                 | 22                       | 9                       | Black  |
|                                   | 23                       | 10                      | White  |
| 3                                 | 24                       | 20                      | Black  |
|                                   | 25                       | 19                      | Green  |
| 4                                 | 36                       | 17                      | Black  |
|                                   | 35                       | 16                      | Blue   |
| 5                                 | 36                       | 15                      | Black  |
|                                   | 35                       | 14                      | Yellow |
| 6                                 | 28                       | 12                      | Black  |
|                                   | 29                       | 11                      | Brown  |
| 7                                 | 30                       | 1                       | Black  |
|                                   | 31                       | 2                       | Orange |
| 8                                 | 33                       | 4                       | Red    |
|                                   | 34                       | 5                       | White  |
| 9                                 | 21                       | 8                       | Red    |
|                                   | 26                       | 18                      | Green  |
| 10                                | 27                       | 13                      | Red    |
|                                   | 32                       | 3                       | Blue   |

#### RTP B Cable wire positions and colors (for cable assembly drawing, applies to 16 AI, 32 DI, 32 DO)

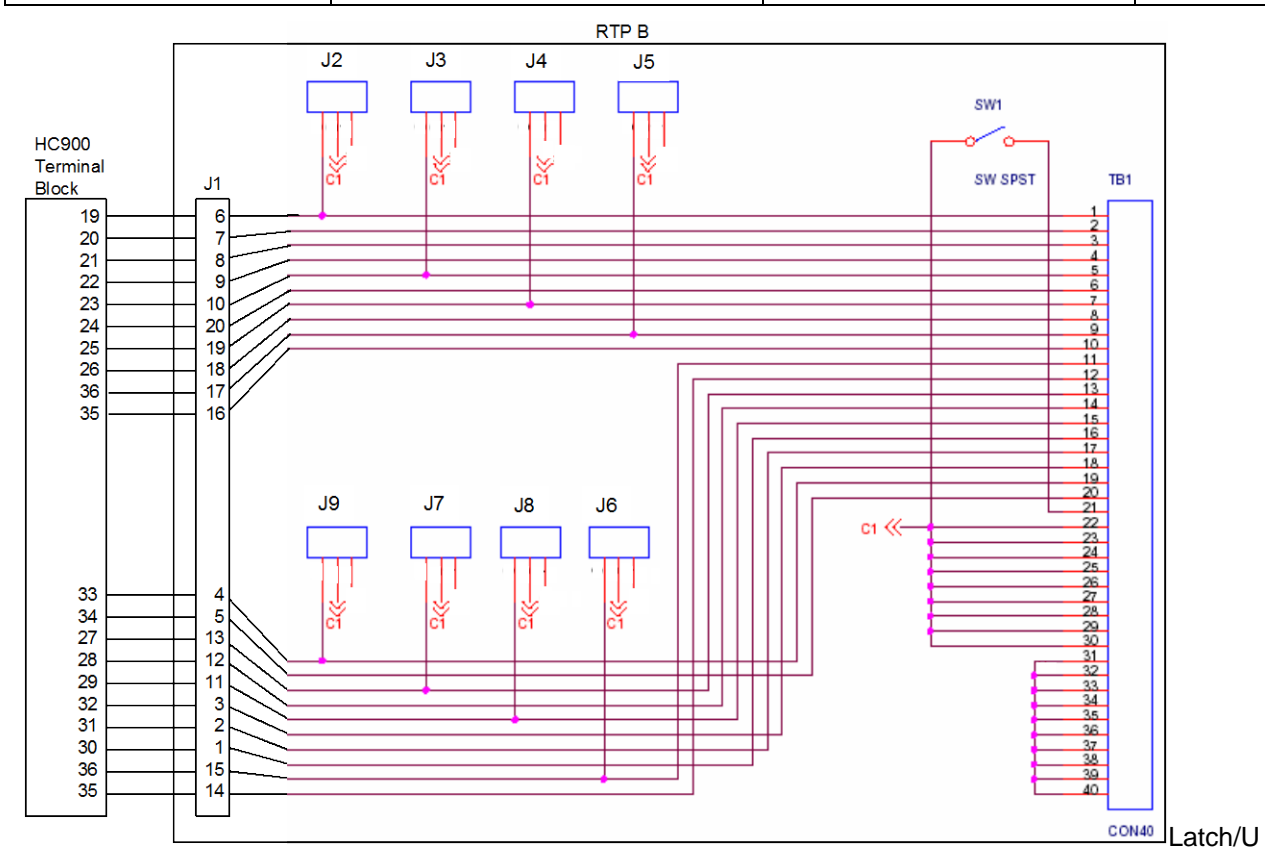

nlatch RTP to rail

| Step | Action                                                                                                    |  |
|------|----------------------------------------------------------------------------------------------------|--|
| 1    | Mounting screws must be installed at each end of the mounting rail; with additional screws approx. every 8"(203mm) to prevent twisting of the rail. |  |
| 2    | Insert one side of DIN rail at A.                                                                                                    |  |
| 3    | Insert other side of DIN rail at B, and push B over the rail to snap into place.                                                                    |  |
| 4    | To remove, using slot screwdriver to lift C up gently (plastic is fragile) to disengage at B. Lift up and over rail, then disengage at A.           |  |

# **Declaration of Conformity**

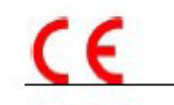

Honeywe

51452401 Issue: N

#### EC DECLARATION OF CONFORMITY

We,

Honeywell International Inc. Honeywell Field Solutions 512 Virginia Drive Fort Washington, PA 19034 USA

declare under our sole responsibility that the following products,

HC900 Hybrid Controller Models:

900A01; 900A16; 900B01; 900B08; 900B16; 900G01; 900G02; 900G03; 900G04 900G32; 900H01; 900H02; 900H03; 900H32; 900K01; 900RSM; 900PSM;

900C30; 900C30S; 900C31; 900C32; 900C50; 900C50S; 900C51; 900C52; 900C53; 900C70; 900C70S; 900C71; 900C72; 900C75; 900C75S; 900C71R; 900C72R; 900C73R; 900S50, 900S50S, 900S75, 900S75S

#### 900P01; 900P02; 900P24; 900RTA; 900RTR; 900RTC; 900RTS; NPE 1533; NPE 1534; NPE 2232;

#### 900R04; 900R08; 900R12; 900RR0; 900R08R; 900R12R; 900RPE

to which this declaration relates, is in conformity with the provisions of the European Community Directives, including the latest amendments, as shown in the attached schedule.

Assumption of conformity is based on the application of the harmonized standards and when applicable or required, a European Community notified body certification, as shown in the attached schedule.

The CE Mark was first applied in April of 2002. The authorized signatory to this declaration, on behalf of the manufacturer, and the Responsible Person is identified below.

Owen J. Murphy

Product Safety & Approvals Engineer Issue Date: 26 March 2014

# **ATEX Certification**

Honeywell

## **CERTIFICATE OF MANUFACTURER**

CERTIFICATE NUMBER: HON 08.0201

ISSUE NUMBER: Revision C

#### EQUIPMENT AND PROTECTIVE SYSTEMS INTENDED FOR USE IN POTENTIALLY EXPLOSIVE ATMOSPHERES- DIRECTIVE 94/9/EC

EQUIPMENT: HC900 Modular Control System Low Power Modules (Per Attached List)

MANUFACTURER: Honeywell International Inc. 512 Virginia Drive Fort Washington, PA 19034-3260 United States of America

#### MARKING OF THE EQUIPMENT SHALL INCLUDE THE FOLLOWING:

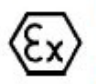

II 3 G Ex nA IIC T\* Gc

AMBIENT TEMPERATURE: 0 °C to +60 °C

ELECTRICAL DATA:

| SUPPLY | INPUT |   |    |  |
|--------|-------|---|----|--|
|        | D     | 0 | 10 |  |

| Power Supply Voltage: | 120/ 240 V AC or 21-29 V DC     |
|-----------------------|---------------------------------|
| Current               | 0.7 A max/ 1.4 A max or 5 A max |

COMPLIANCE WITH THE ESSENTIAL HEALTH AND SAFETY REQUIREMENTS HAS BEEN ASSURED BY COMPLIANCE WITH:

IEC 60079-0: 2011

EN 60079-15: 2010

Murphy Ow Produc Safety 8 oprovals E haineer

Issue Date: 5 April 2014

51452734 Revision C

# INDEX

#### Α

| AC Input Module Wiring                 |                       |
|----------------------------------------|-----------------------|
| AC Input terminal block                | 24                    |
| AC Output Module Wiring                |                       |
| Access                                 | See Controller access |
| Alarm Groups                           | 40                    |
| Alarm/Event messages                   | 40                    |
| Analog Calibration                     |                       |
| Analog Input Calibration               |                       |
| Analog Output Calibration              |                       |
| Analog Output Module Wiring            | 97                    |
| Appendix - Installation of Remote Term | nination Panels       |
| (RTPs)                                 |                       |
| ASCII                                  |                       |
|                                        |                       |

#### В

| backplane                        | 70, 76 |
|----------------------------------|--------|
| barrier style                    | 77     |
| Barrier style                    | 29     |
| Battery Installation             |        |
| Battery Installation/Replacement | 71, 72 |
| Battery Replacement              | 201    |
|                                  |        |

### С

| C30/C50 controller rack assembly                     | 69 |
|------------------------------------------------------|----|
| C70R controller rack assembly                        | 72 |
| Cabinet Wiring                                       | 55 |
| Cable length                                         | 53 |
| cable segment                                        | 34 |
| Cable Type12                                         | 26 |
| Cables                                               |    |
| how to make shielded CAT5E                           | 54 |
| captured screws                                      | 76 |
| CE Conformity                                        | 58 |
| Cold Start15                                         | 53 |
| COM 1                                                | 29 |
| Communications Installation12                        | 25 |
| Contact Input Module Wiring10                        | 08 |
| Controller access                                    |    |
| how to access via serial port when port settings are |    |
| unknown15                                            | 59 |
| Controller Modes15                                   | 56 |
| Controller Module                                    | 26 |
| Controller Module Diagnostics17                      | 72 |
| Controller Name                                      | 36 |
| Controller Rack                                      | 20 |
| custom graphics                                      | 39 |

## D

| DC Input Module Wiring          | 100 |
|---------------------------------|-----|
| DC Output Module Wiring         | 109 |
| Designer Software               | 29  |
| Diagnostics and Troubleshooting | 169 |
| Distance planning               | 53  |
| Download/Upload                 | 161 |
| DSL                             | 40  |

### Ε

| E-Mail                             |  |
|------------------------------------|--|
| E-Mail Communications              |  |
| Emergency Stop switches            |  |
| enclosure                          |  |
| equipment enclosures               |  |
| Ethernet Devices                   |  |
| Ethernet Open Connectivity Network |  |
| Euro style                         |  |
| Event Groups                       |  |
|                                    |  |

## F

| Field (Signal) Wiring |     |
|-----------------------|-----|
| Filler Block          | 88  |
| Flash                 | 153 |
| Form-A relays         | 117 |
| Form-C relays         | 117 |
| Fuses                 | 114 |
| Fusing                | 117 |
|                       |     |

### G

| ground voltage potential | 79 |
|--------------------------|----|
| grounding bar            |    |
| grounding bars           |    |
| Grounding lug            |    |
|                          |    |

#### н

| Hardware and wiring considerations for safety |    |
|-----------------------------------------------|----|
| configuration                                 | 61 |
| HC900 Process Controller                      | 9  |
| Heat Rise De-rating                           | 51 |
| НМІ                                           |    |
| Hub                                           |    |
|                                               |    |

#### I

| I/O channel numbers                  | 77            |
|--------------------------------------|---------------|
| I/O Expansion Network (C50 CPU only) | 33            |
| I/O Expansion Network (C70R)         | 35            |
| I/O expansion port                   | 27, 28        |
| I/O Expansion Rack                   | 22            |
| I/O expansion rack assembly          | 73            |
| I/O implementation                   | 35            |
| I/O Installation Procedures          | 82            |
| I/O Module Diagnostics               | 184           |
| I/O Module Installation              | 1, 58, 66, 76 |
| I/O numbering assignments            | 35            |
| I/O rack address                     | 74            |
| I/O slot                             | 76            |
| I/O Wiring                           | 89            |
| I/O wiring shields                   | 79            |
| Input/Output Modules                 | 28            |
| Installation Tools                   | 64            |
| Intellution                          | 39            |
| IP address                           | 36            |
| E1127                                |               |
| E2127                                |               |
| 1ama                                 | 90            |

| I <sub>RTD</sub>           | 90 |
|----------------------------|----|
| isolation capacitor        | 79 |
| IT networking professional | 30 |

### J

| jumper       | 83                        |
|--------------|---------------------------|
| Jumper Comb  | . 100, 104, 110, 114, 118 |
| Jumper Combs | 80                        |
| jumpers      |                           |

### К

| Kepware  | 39 |
|----------|----|
| key-tabs | 83 |

### L

| Label                             | 82  |
|-----------------------------------|-----|
| labels                            | 77  |
| LAN                               | 36  |
| LED Indications on Ethernet Hub   |     |
| LED Indications on I/O Module     |     |
| LED Indications on Main CPU       | 171 |
| LED Indications on Scanner Module | 179 |
| LED Indicators                    | 178 |
| lithium battery                   | 26  |
| Local Area Network                |     |

## Μ

| Master Control Relay     | 59            |
|--------------------------|---------------|
| Modbus mapping structure |               |
| MODE switch              | 159           |
| Mode Transitions         | 159           |
| Model number             |               |
| compatibility            |               |
| Modem                    | 136, 137, 138 |
| Module Placement         |               |
| Module Wiring            |               |
| mounting racks           |               |
| -                        |               |

## Ν

| Null Modem | Cable | 132 |
|------------|-------|-----|
|------------|-------|-----|

## 0

| OFFLINE Mode               | 157 |
|----------------------------|-----|
| OHMs Inputs                | 90  |
| OPC                        | 39  |
| OPC server/client software | 39  |
| Open Modbus/TCP protocol   | 38  |
| Operating Characteristics  | 153 |
| Operating Modes            | 153 |
| operator interface         |     |
| connect to controller      | 129 |

## Ρ

| Parallel processing        |                |
|----------------------------|----------------|
| PC hosts                   |                |
| PC Hosts                   |                |
| PC Modem Cable             | 133            |
| PDE                        |                |
| Peer Data Exchange         |                |
| Peer-to-peer communication |                |
| Personal Computer          |                |
| PlantScape Vista Software  |                |
| Power DOWN                 | 153            |
| Power Down / Power Up      | 153            |
| Power Status Module        | 22, 23         |
| Power Supply               | 24, 69, 70, 72 |
| Power transitions          |                |
| Power UP                   |                |
| PROGRAM Mode               | 156            |
| PV Input Types and Ranges  | 208, 211, 213  |
| -                          |                |

## R

| rack address for I/O | 74  |
|----------------------|-----|
| Rack Dimensions      |     |
| rack installation    | 64  |
| rack mounting        | 67  |
| Rack Options         | 23  |
| RAM                  | 153 |
|                      |     |

| Redundancy Switch Module (RSM)<br>Redundant | 11, 21, 27   |
|---------------------------------------------|--------------|
| 2 systems w/PC supervision                  |              |
| C70R controller module                      |              |
| components                                  | 18           |
| controller rack                             | 21           |
| Controller Rack components                  |              |
| default gateway                             |              |
| Ethernet connections                        | 1/2          |
| example of single process                   | 145          |
| failover                                    | 166          |
| failuver                                    | 100          |
|                                             |              |
|                                             |              |
| notwork                                     |              |
| network connections                         |              |
| network                                     | 145          |
|                                             | 143          |
| operating characteristics                   | 1, 153, 163  |
| peer-to-peer                                |              |
| Power Status Module                         |              |
| power supplies, wiring of                   |              |
| power supply, installation                  |              |
| rack dimensions                             |              |
| start-up                                    | 163          |
| steady state operations                     | 164          |
| Relay Output Module Wiring                  | 117, 119     |
| Removal and Insertion Under Power           | 81           |
| Removal and Replacement Procedures          |              |
| Replacing an I/O Module                     | 197          |
| Replacing the Controller Module             | 195          |
| Replacing the Power Supply                  | 193          |
| Replacing the Scanner Module                | 196          |
| Reserve Power Supply                        | 22, 23       |
| RIUP                                        | 81, 192, 197 |
| Router                                      |              |
| RS-232                                      | 131, 132     |
| RS-232 Modem                                | 29           |
| RS-232 Port                                 | 26           |
| RTD Input Wiring                            | 92           |
| RTD Inputs                                  | 89           |
| RTU                                         |              |
| RUN Mode                                    | 156          |
|                                             |              |

## S

| SCADA                 |                       |
|-----------------------|-----------------------|
| Scanner 2 Module      |                       |
| Scanner Diagnostics   | 179                   |
| Scanner Module (C50)  | 27                    |
| scanner rack assembly | 73                    |
| Serial port           |                       |
| accessing             | See Controller access |
| Serial ports          | 42                    |
| RS485, RS232          | 42                    |
| S1, S2                | 42                    |
|                       |                       |

| and the more data a            | 40  |
|--------------------------------|-----|
| service provider               |     |
| shielded twisted pair          | 58  |
| Signal Grounding               | 79  |
| Simple Mail Transport Protocol | 40  |
| Site and Equipment Preparation | 65  |
| SMTP                           | 40  |
| sockets                        |     |
| Specifications                 | 202 |
| SpecView32                     | 39  |
| Status                         | 153 |
| Subnet Mask                    |     |
| System Monitor Function Blocks | 63  |

#### Т

| tagnames                     | 82 |
|------------------------------|----|
| TCP/IP                       | 38 |
| Telephone and Email Contacts | iv |
| telephone links              | 29 |
| terminal block               |    |
| Terminal Block Colors        |    |
| Terminal Block Styles        |    |
| test-points                  |    |
| The Fix                      | 39 |
| transmission delays          | 53 |

## U

| UDP                             | . 36 |
|---------------------------------|------|
| Universal Analog Input Wiring91 | , 97 |
| User Datagram Protocol          | . 36 |

## V

| Vertical Spacing of Racks | 49 |
|---------------------------|----|
| Voltage test points       | 24 |

#### W

| WAN          |     |
|--------------|-----|
| Warm Start   | 153 |
| Wire Gage    |     |
| wire size    |     |
| wire-tie     |     |
| Wiring Rules |     |

### Х

| XYR 5000 | 51 |
|----------|----|
|          |    |

#### **Sales and Service**

For application assistance, current specifications, pricing, or name of the nearest Authorized Distributor, contact one of the offices below.

#### **ASIA PACIFIC**

Honeywell Process Solutions,

(TAC) <u>hfs-tac-</u> <u>support@honeywell.com</u>

#### Australia

Honeywell Limited Phone: +(61) 7-3846 1255 FAX: +(61) 7-3840 6481 Toll Free 1300-36-39-36 Toll Free Fax: 1300-36-04-70

**China – PRC - Shanghai** Honeywell China Inc. Phone: (86-21) 5257-4568 Fax: (86-21) 6237-2826

Singapore Honeywell Pte Ltd. Phone: +(65) 6580 3278 Fax: +(65) 6445-3033

South Korea Honeywell Korea Co Ltd Phone: +(822) 799 6114 Fax: +(822) 792 9015

#### EMEA

Honeywell Process Solutions, Phone: + 80012026455 or +44 (0)1202645583

Email: (Sales) <u>FP-Sales-Apps@Honeywell.com</u> or (TAC) <u>hfs-tac-support@honeywell.com</u>

#### AMERICA'S

Honeywell Process Solutions, Phone: (TAC) 1-800-423-9883 or 215/641-3610 (Sales) 1-800-343-0228

Email: (Sales) FP-Sales-Apps@Honeywell.com or (TAC) hfs-tac-support@honeywell.com

For more information To learn more about SmartLine Transmitters, visit www.honeywellprocess.com

Or contact your Honeywell Account Manager

#### **Process Solutions**

Honeywell 1250 W Sam Houston Pkwy S Houston, TX 77042

Honeywell Control Systems Ltd Honeywell House, Skimped Hill Lane Bracknell, England, RG12 1EB

Shanghai City Centre, 100 Jungi Road Shanghai, China 20061

# Honeywell

51-52-25-154 Rev.4.0 June 2015 ©2015 Honeywell International Inc.

www.honeywellprocess.com